## Petru Işfan, Bogdan Vaida

# Working with Linux - Quick Hacks for the Command Line

Shell scripting hacks for Linux developers

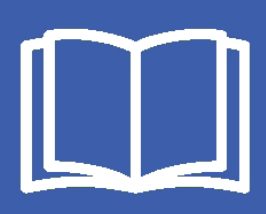

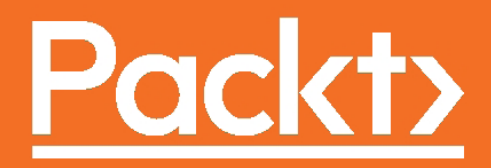

## Working with Linux – Quick Hacks for the Command Line

Shell scripting hacks for Linux developers

Petru lşfan Bogdan Vaida

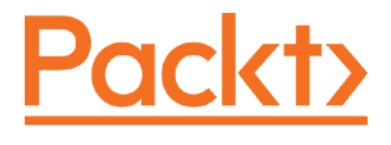

**BIRMINGHAM - MUMBAI** 

# Working with Linux – Quick Hacks for the Command Line

Copyright © 2017 Packt Publishing

All rights reserved. No part of this book may be reproduced, stored in a retrieval system, or transmitted in any form or by any means, without the prior written permission of the publisher, except in the case of brief quotations embedded in critical articles or reviews.

Every effort has been made in the preparation of this book to ensure the accuracy of the information presented. However, the information contained in this book is sold without warranty, either express or implied. Neither the authors, nor Packt Publishing, and its dealers and distributors will be held liable for any damages caused or alleged to be caused directly or indirectly by this book.

Packt Publishing has endeavored to provide trademark information about all of the companies and products mentioned in this book by the appropriate use of capitals. However, Packt Publishing cannot guarantee the accuracy of this information.

First published: May 2017

Production reference: 1260517

Published by Packt Publishing Ltd. Livery Place 35 Livery Street Birmingham B3 2PB, UK.

ISBN 978-1-78712-918-4

www.packtpub.com

## Credits

#### Authors

Petru Işfan Bogdan Vaida

Commissioning Editor Kartikey Pandey

Acquisition Editor Prachi Bisht

Content Development Editor Prachi Bisht Trusha Shriyan

Technical Editor Naveenkumar Jain

Copy Editor Safis Editing Project Coordinator Kinjal Bari

Proofreader Safis Editing

Indexer Aishwarya Gangawane

Graphics Kirk D'Penha

Production Coordinator Melwyn Dsa

Cover Work Melwyn Dsa

## About the Authors

**Petru Işfan** is a full-stack developer, Linux evangelist, open source lover, and cloud pioneer. Petru has worked all his engineering life in Linux, and has tried all the major distributions out there. He specializes not only in software development, but in the whole software engineering stack, focusing on tools and workflows that enhance developer productivity and enjoyment.

An early adopter of technology, he uses passion and best practices to deliver software products, mainly for the Web and the mobile world, working with clients big and small. He is really enthusiastic about finding the most efficient and elegant solutions for all problems.

**Bogdan Vaida** burst onto the training scene in 2009 using extremely old Powerpoint presentations. Luckily, two years later, he switched to experiential training and learning by using methodologies that he practiced devotedly in all of his training. Known for his no-nonsense approach to getting results, Bogdan has been told that he helps participants get their own "insanely practical insights."

What does he do? He travels around the world doing experiential training in fields ranging from video editing to personality typologies and trainer training. While doing this, he also manages his online courses, which have over 10,000 students from all over the world.

In 2015, he beat the record for total time spent in airports.

## www.PacktPub.com

#### eBooks, discount offers, and more

Did you know that Packt offers eBook versions of every book published, with PDF and ePub files available? You can upgrade to the eBook version at www.PacktPub. com and as a print book customer, you are entitled to a discount on the eBook copy. Get in touch with us at customercare@packtpub.com for more details.

At www.PacktPub.com, you can also read a collection of free technical articles, sign up for a range of free newsletters and receive exclusive discounts and offers on Packt books and eBooks.

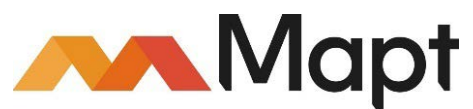

https://www.packtpub.com/mapt

Get the most in-demand software skills with Mapt. Mapt gives you full access to all Packt books and video courses, as well as industry-leading tools to help you plan your personal development and advance your career.

#### Why subscribe?

- Fully searchable across every book published by Packt
- Copy and paste, print, and bookmark content
- On demand and accessible via a web browser

## **Customer Feedback**

Thanks for purchasing this Packt book. At Packt, quality is at the heart of our editorial process. To help us improve, please leave us an honest review on this book's Amazon page at https://www.amazon.com/dp/1787129187.

If you'd like to join our team of regular reviewers, you can e-mail us at customerreviews@packtpub.com. We award our regular reviewers with free eBooks and videos in exchange for their valuable feedback. Help us be relentless in improving our products!

## Table of Contents

| Preface                                                  | iii |
|----------------------------------------------------------|-----|
| Chapter 1: Introduction                                  | 1   |
| Are you ready?                                           | 2   |
| Terminator – the ultimate terminal                       | 3   |
| Preferences menu                                         | 4   |
| Features                                                 | 6   |
| Guake – not Quake!                                       | 11  |
| ClipIt – copy-paste at its finest                        | 15  |
| Chapter 2: Productive Shells – Reinvent the way you work | 21  |
| Oh-my-zsh – your terminal never felt this good before!   | 26  |
| Basic regular expressions                                | 33  |
| Pipes and subshells – your shell's salt and pepper       | 39  |
| Shell scripting for fun and profit                       | 46  |
| Shell scripting libraries                                | 56  |
| Chapter 3: Vim kung fu                                   | 63  |
| Supercharging Vim                                        | 64  |
| Color scheme desert                                      | 67  |
| Keyboard kung fu                                         | 70  |
| Plugin steroids for Vim                                  | 81  |
| Vim password manager                                     | 86  |
| Instant configuration restoring                          | 88  |
| Chapter 4: CLI – The Hidden Recipe                       | 91  |
| Sed – one-liner productivity treasure                    | 91  |
| You can run, but you can't hide… from find               | 97  |
| tmux – virtual consoles, background jobs and the like    | 110 |

| Table | of Contents |  |
|-------|-------------|--|
|-------|-------------|--|

| Network – Who's listening?                     | 118 |
|------------------------------------------------|-----|
| Autoenv – Set a lasting, project-based habitat | 127 |
| Don't rm the trash                             | 134 |
| Chapter 5: Developers' Treasure                | 139 |
| The spot webserver                             | 140 |
| Shrinking spells and other ImageMagick         | 143 |
| Go with the Git flow                           | 155 |
| Merging Git conflicts with ease                | 169 |
| From localhost to instant DNS                  | 175 |
| JSON jamming in the new age                    | 181 |
| No more mister nice guy                        | 192 |
| Chapter 6: Terminal Art                        | 197 |
| Index                                          | 205 |

\_\_\_\_

## Preface

Our mission is to save Linux users from their unproductive habits.

In this book, you will learn:

- What's one of the best terminals to use (just a hint: you need that split screen functionality).
- How clipboard managers memorize the things you copy, so you don't have to.
- How to use the greatest/biggest/most intelligent :)) console editor since humankind appeared. Yes, it's Vim. And we'll dive deep into its usefulness.
- Zsh and its awesome oh-my-zsh framework featuring over 200 plugins for developers and productivity seekers.
- Extensive lessons on terminal commands: how to find and replace text, parts of text, tiny bits of text or even non-text.
- How to use pipes and subshells to create customized commands that automate day-to-day tasks.
- And much more. This book is for all the programmers that are new to the Linux environment.

But who are we?

**Petru**: the infamous coder with many years of Linux experience. He types like crazy, loves doughnuts and has Linux wired in his brain! After discovering Linux and switching through a different distribution every week, annoying his girlfriend with tons of geeky stuff, now he annoys everybody with geek talks and the latest news in the tech world.

He spends his time coding frontends, backends, databases, Linux servers, and clouds.

Preface

**Bogdan**: the deserter! He went through more than 20 Linux and Unix distributions including Plan 9, HP-UX and all of the BSDs. But after his girlfriend left him because he spent way too much time in front of the computer he... switched to Mac.

Now he spends his time teaching over ten thousand students in his 8 online courses.

And we are here to help you double your terminal productivity!

If you don't know how to use sed, if you're not that used to pipeing commands, if you use the default terminal and if you are still using BASH then this book is for you.

Read it now and double your terminal productivity!

#### What this book covers

*Chapter 1, Introduction,* introduces the most basic tools needed to transform your user experience.

*Chapter 2, Productive Shells – Reinvent the Way You Work,* reinvents the way you work. Colors, editors, and custom configurations all tailored to your custom needs.

*Chapter 3, Vim kung fu,* explains the way of the terminal warrior. This includes configuration and advanced usage to cover the majority of needs.

*Chapter 4, CLI – The Hidden Recipe,* shows different ways of going from good to great and boosting the command-line capabilities to new frontiers.

*Chapter 5, Developers' Treasure,* explains how to maximize productivity with these simple hacks. It's the small things that produce the big difference.

*Chapter 6, Terminal Art,* prepares you to become amazed at what creativity can do with limited resources. This is where the fun begins.

#### What you need for this book

Ideally, you can equip yourself with a fresh Ubuntu operating system and go through the samples while reading. Remember there is a git repository available at https://github.com/petruisfan/linux-for-developers.

Go ahead and clone this locally so that you can use the project's sample files.

#### Who this book is for

This book is for Linux users who already have some form of basic knowledge and are looking to improve their skills and become more productive in the commandline environment. It is for users who want to learn tips and tricks that master's use, without going through all the trials and errors in the vast open source ocean of tools and technologies. It's for the users who want to feel at home at the terminal prompt and are eager to do the vast majority of tasks from there.

#### Conventions

In this book, you will find a number of text styles that distinguish between different kinds of information. Here are some examples of these styles and an explanation of their meaning.

Code words in text, database table names, folder names, filenames, file extensions, pathnames, dummy URLs, user input, and Twitter handles are shown as follows: "Open the terminator and type sudo apt install zsh to install zsh, as shown in."

A block of code is set as follows:

```
case ${CMD} in
   publicip)
      print_public_ip
    ;;
   ip)
      IFACE=$(getarg iface $@)
      print_ip $IFACE
    ;;
   *)
      echo "invalid command"
esac
```

Any command-line input or output is written as follows:

sh -c "\$(curl -fsSL https://raw.githubusercontent.com/robbyrussell/oh-myzsh/master/tools/install.sh)" Preface

**New terms** and **important words** are shown in bold. Words that you see on the screen, for example, in menus or dialog boxes, appear in the text like this: "Go to shell and enable **Open new tab in current directory**."

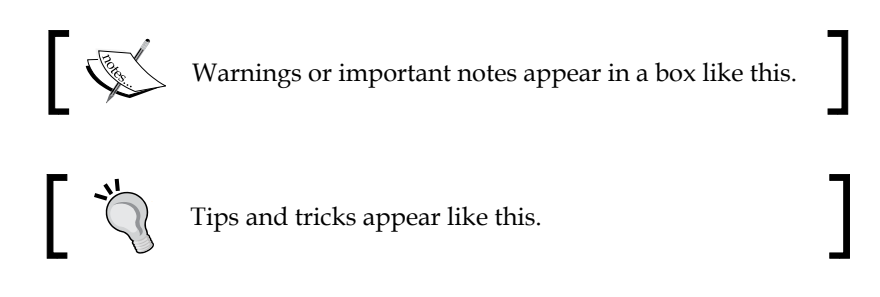

#### **Reader feedback**

Feedback from our readers is always welcome. Let us know what you think about this book — what you liked or disliked. Reader feedback is important for us as it helps us develop titles that you will really get the most out of.

To send us general feedback, simply e-mail feedback@packtpub.com, and mention the book's title in the subject of your message.

If there is a topic that you have expertise in and you are interested in either writing or contributing to a book, see our author guide at www.packtpub.com/authors.

#### **Customer support**

Now that you are the proud owner of a Packt book, we have a number of things to help you to get the most from your purchase.

#### Errata

Although we have taken every care to ensure the accuracy of our content, mistakes do happen. If you find a mistake in one of our books — maybe a mistake in the text or the code — we would be grateful if you could report this to us. By doing so, you can save other readers from frustration and help us improve subsequent versions of this book. If you find any errata, please report them by visiting http://www.packtpub.com/submit-errata, selecting your book, clicking on the Errata Submission Form link, and entering the details of your errata. Once your errata are verified, your submission will be accepted and the errata will be uploaded to our website or added to any list of existing errata under the Errata section of that title.

To view the previously submitted errata, go to https://www.packtpub.com/books/ content/support and enter the name of the book in the search field. The required information will appear under the **Errata** section.

#### Piracy

Piracy of copyrighted material on the Internet is an ongoing problem across all media. At Packt, we take the protection of our copyright and licenses very seriously. If you come across any illegal copies of our works in any form on the Internet, please provide us with the location address or website name immediately so that we can pursue a remedy.

Please contact us at copyright@packtpub.com with a link to the suspected pirated material.

We appreciate your help in protecting our authors and our ability to bring you valuable content.

#### Questions

If you have a problem with any aspect of this book, you can contact us at questions@packtpub.com, and we will do our best to address the problem.

This book is split into multiple parts. In part 1, we'll explore a new terminal and show you how to install and configure it. In part 2, we will concentrate on configuring your shell, adding plugins, understanding regular expressions, and working with pipes and subshells. Everything will then be coagulated into a shell scripting lesson. In part 3, we'll work with Vim, our recommended editor. We will cover everything from configuring it, to learning keyboard shortcuts, installing plugins, and even using it as a password manager. So let's get started.

In the following chapter, we will learn the following topics:

- Understanding the working of Terminator
- Using Guake for your quick commands or long running tasks
- Using ClipIt to copy-paste text

So, we will start with a terminal after which everything will be wild! When it comes to working long hours in a terminal, our choice is to use Terminator for its fast and easy split screen functionality. Then, we will focus on Guake, a terminal that opens really fast and wherever you are. Towards the end, you will understand the working of Clipit and use its copy and paste feature effectively.

## Are you ready?

We will dive deep into the Linux environment, giving you tips and tricks to increase your productivity, make you more comfortable with the command line, and automate your tasks.

The book is based on Ubuntu Linux version 16.04, which is the latest long-term support version. We chose Ubuntu because it's the most common Linux distribution out there, it's really simple to use, has a lot of graphical tools, and you can find a huge online community ready to answer all your questions. Ubuntu is also the most supported Linux distribution. This means that companies that create software, especially graphics software, and offer them for Linux, usually start with Ubuntu.

This makes it easier for us to use tools such as Skype, Slack, or Visual Studio Code. Although the book is based on Ubuntu, most of the commands are not related to Ubuntu, so you can easily use another distribution and apply the same lessons. A large part of the book can even be applied applicable to Mac, as we can have the same tools installed on Mac — bash, zsh, vim all work the same way across Linux and Mac--and with the release of Windows 10, bash support is built in, so tools such as zsh and vim can easily be installed and used. Before Windows 10, there were tools such as cygwin that let you use the Linux command line in a Windows environment.

We recommend you to read and practice in an open terminal so that you can execute the commands and check their results. Before we start, you want to download all the source files from our GitHub repository (located here: https://github.com/petruisfan/linux-for-developers).

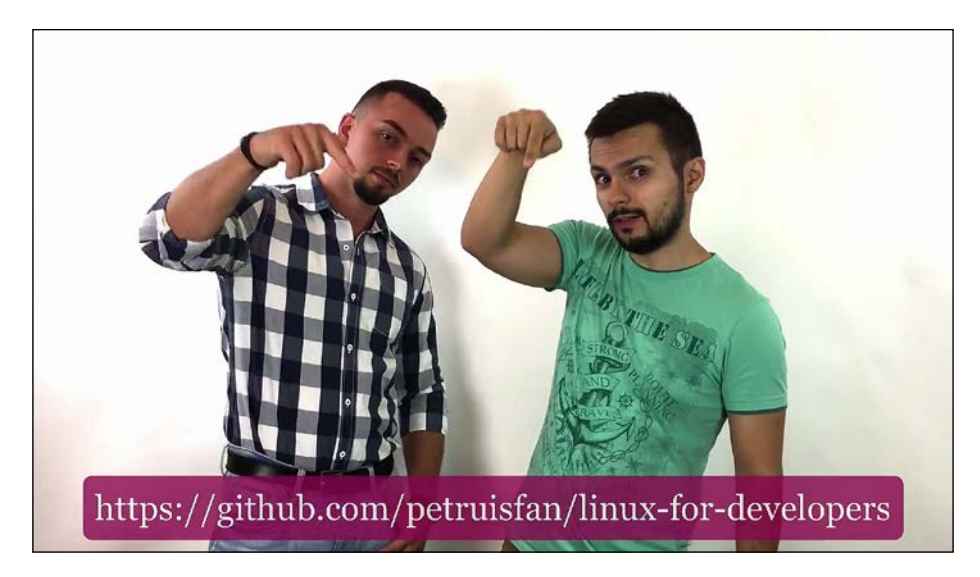

## Terminator – the ultimate terminal

The first thing you need to do in order to become productive is to have a good terminal. Throughout the book, we will be working mostly with the command line, which means that the primary piece of software we will be using is our terminal. A great terminal that we recommend is **Terminator**, which can be installed from the software center.

Let's go to our launcher and click on the software center icon. After it opens, click on the search input and write terminator, as shown in the following screenshot. It will probably be first in the list of results. Click on **Install**.

| Ubuntu Seltware                                                                                                    |                                                               |               | 🕘 🚱 🤑 😑 🖬 K (MR) 📭 1903 AM 🤤 |
|----------------------------------------------------------------------------------------------------|---------------------------------------------------------------|---------------|------------------------------|
| 🞯 🐵 🗇 Ubustu Software                                                                                                    |                                                               |               |                              |
|                                                                                                    | Al Installed Updates 🛄                                        |               |                              |
|                                                                                                    | Q. terminator                                                 | 9             |                              |
|                                                                                                    |                                                               | -             |                              |
| Terminator                                                                                                    | The robot future of terminals A power user tool for arranging | ng            |                              |
|                                                                                                    | quadkonsole, etc. in that the main focus is arranging termin  | els in Frotel |                              |
|                                                                                                    | (TELET                                                        |               |                              |
|                                                                                                    |                                                               |               |                              |
|                                                                                                    |                                                               |               |                              |
|                                                                                                    |                                                               |               |                              |
|                                                                                                    |                                                               |               |                              |
|                                                                                                    |                                                               |               |                              |
|                                                                                                    |                                                               |               |                              |
|                                                                                                    |                                                               |               |                              |
|                                                                                                    |                                                               |               |                              |
|                                                                                                    |                                                               |               |                              |
|                                                                                                    |                                                               |               |                              |
|                                                                                                    |                                                               |               |                              |
|                                                                                                    |                                                               |               |                              |
|                                                                                                    |                                                               |               |                              |
|                                                                                                    |                                                               |               |                              |
|                                                                                                    |                                                               |               |                              |
|                                                                                                    |                                                               |               |                              |
|                                                                                                    |                                                               |               |                              |
|                                                                                                    |                                                               |               |                              |
|                                                                                                    |                                                               |               |                              |
|                                                                                                    |                                                               |               |                              |
|                                                                                                    |                                                               |               |                              |
| and the second second se |                                                               |               |                              |
| E                                                                                                    |                                                               |               |                              |
|                                                                                                    |                                                               |               |                              |
|                                                                                                    |                                                               |               |                              |
|                                                                                                    |                                                               |               |                              |
|                                                                                                    |                                                               |               |                              |
|                                                                                                    |                                                               |               |                              |
|                                                                                                    |                                                               |               |                              |
|                                                                                                    |                                                               |               |                              |
|                                                                                                    |                                                               |               |                              |

After installing Terminator, it's a good idea to drag its icon to the Launcher. For this, you just open the dash by hitting the Windows key, write terminator and drag and drop its icon into the Launcher:

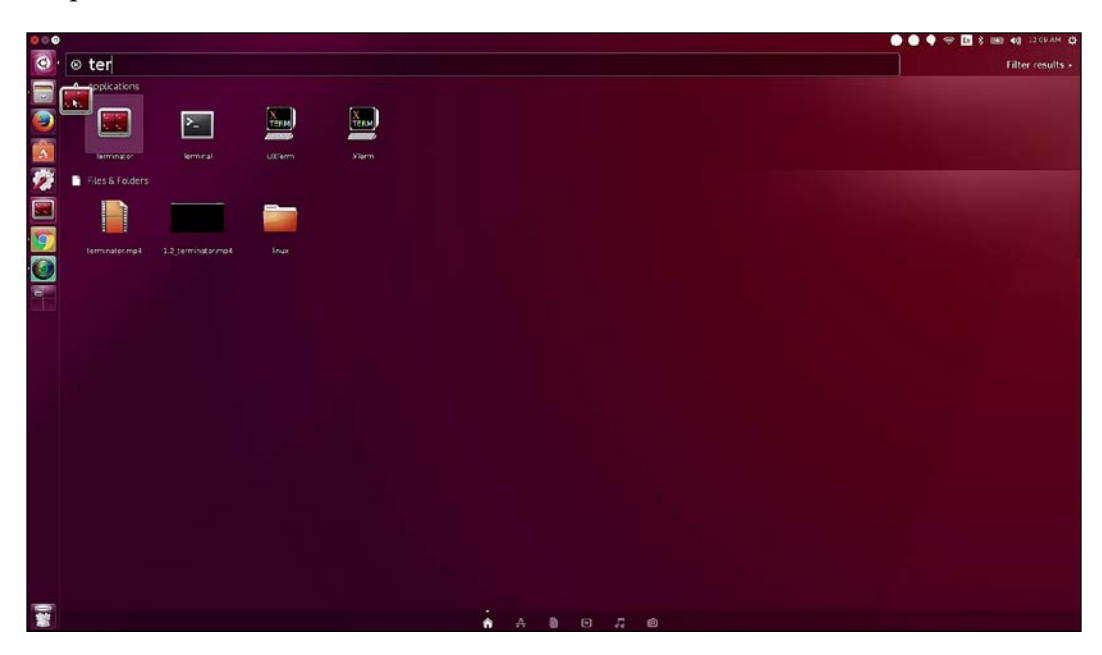

Alright, now let's click on the icon to get started. You can maximize the window to have more space to play around.

#### **Preferences menu**

It's an customizing terminal, where good surprises can be found in form of fonts styles and other tools. What you see right now are the default settings. Let's go into the preferences menu and see what we can update. First of all, let's hide the title bar because it doesn't give us that much information and it's always a good idea to have as much free screen space as possible (and as few distractions as possible).

Now let's look at some other preferences:

1. Let's change the font. We will make it a bit larger than usual so that it is easy to read. Let's go with Monospace 16, as shown in the following screenshot:

#### Chapter 1

| Profile<br>default General Command Colors Background Scrolling Compatibility Use the system fixed width font Font: Monospace 16 Kallow bold text Kallow bold text Show titlebar Copy on selection                                                                           |  |
|----------------------------------------------------------------------------------------------------|--|
|                                                                                                    |  |
| Select-by-word characters: <u>-A-2a-20-9, //%&amp;#:&lt;/u&gt;&lt;br&gt;Cursor Terminal bell&lt;br&gt;Shape: Block : Visual flash&lt;br&gt;Color: Audible beep&lt;br&gt;Selink Window list flash&lt;/td&gt;&lt;td&gt;&lt;/td&gt;&lt;/tr&gt;&lt;/tbody&gt;&lt;/table&gt;</u> |  |

2. We also want to have good contrast so that it's easy to distinguish the letters. And for this, we will choose a black on white color theme.

| Global Profiles | Layouts Keybinding                 | s Plugins About                           |    |  |  |  |  |  |  |
|-----------------|------------------------------------|-------------------------------------------|----|--|--|--|--|--|--|
| Profile         | General Command                    | Colors Background Scrolling Compatibility |    |  |  |  |  |  |  |
| deraut          | Foreground and Ba                  | ackground<br>m system theme               |    |  |  |  |  |  |  |
|                 | Built-in schemes:                  | Black on white                            | \$ |  |  |  |  |  |  |
|                 | Text color:<br>Background color:   |                                           |    |  |  |  |  |  |  |
|                 | Palette<br>Nate: Terminal applicat | ons have these colors available to them.  |    |  |  |  |  |  |  |
|                 | Built-in schemes:                  | Ambience                                  | \$ |  |  |  |  |  |  |
|                 | Color palette:                     |                                           |    |  |  |  |  |  |  |
|                 |                                    |                                           |    |  |  |  |  |  |  |
|                 |                                    |                                           |    |  |  |  |  |  |  |
| Add Domous      |                                    |                                           |    |  |  |  |  |  |  |

3. It's also a good idea to enable infinite scroll, because you don't want your terminal output to be trimmed after 500 lines. A lot of the time, you just want to scroll and see the previous output. Also, while scrolling, if there is a lot of text, you probably don't want to be brought back to the bottom of the page, so uncheck the **Scroll on output** option.

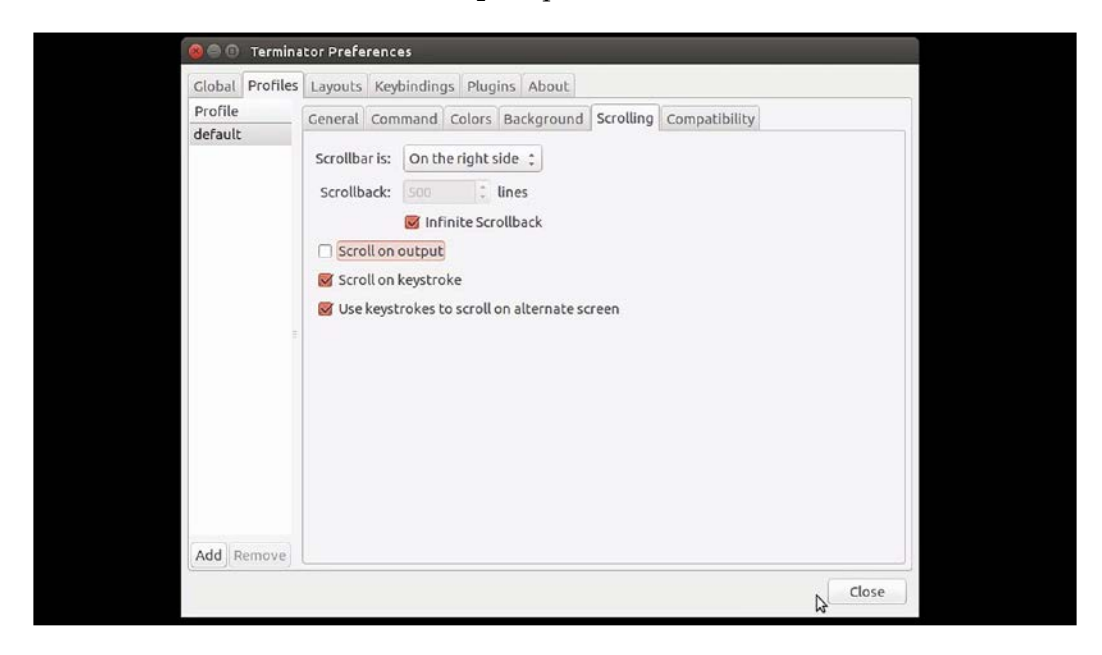

And voila! This is our newly configured terminal. And now it's time to check what we can do with this **new** terminal. Here comes the *Features* section!

#### **Features**

Now it's time to look at some of Terminator's useful features and their keyboard shortcuts. This is what the normal Terminator interface looks like:

Chapter 1

| hadkar@laptop:-<br>hacker@laptop:~\$ Ⅲ |  |   | 🗌 🌒 🧐 谷 🖪 🖇 🚥 📢 харам 🖨 |
|----------------------------------------|--|---|-------------------------|
|                                        |  |   |                         |
|                                        |  |   |                         |
|                                        |  |   |                         |
|                                        |  |   |                         |
|                                        |  |   |                         |
|                                        |  |   |                         |
|                                        |  | 1 |                         |
|                                        |  |   |                         |
|                                        |  |   |                         |
|                                        |  |   |                         |
|                                        |  |   |                         |

Let's play around with it now:

• Split screen: *Ctrl* + *Shift* + *O* for a horizontal split:

| hacker@lapti  | 10-1 ~ |      |        |        |       |     |    |       |                  |         |                 |         | 🧉 😳 💎 🖬 k 🔤             | 0 (0) (2(1AM 4) |
|---------------|--------|------|--------|--------|-------|-----|----|-------|------------------|---------|-----------------|---------|-------------------------|-----------------|
| - rw - r r    | · · ·  | 1    | hacker | hacker | 220   | Jun | 14 | 09:35 | .bash logout     |         | hacker@laptop:~ | \$      |                         |                 |
| - FW - F F    |        | 1    | hacker | hacker | 3771  | Jun | 14 | 09:35 | .bashrc          |         |                 | _       |                         |                 |
| drwxrwxr      | - X    | 3    | hacker | hacker | 4096  | Jun | 21 | 11:05 | bin              |         |                 |         |                         |                 |
| drwx          | 1      | 16   | hacker | hacker | 4096  | Jul | 5  | 10:54 | .cache           |         |                 |         |                         |                 |
| drwx          | 2      | 23   | hacker | hacker | 4096  | Jul | 21 | 08:89 | .config          |         |                 |         |                         |                 |
| drwxrwxr      | -x 1   | 10   | hacker | hacker | 4096  | Jun | 28 | 11:04 | course           |         |                 |         |                         |                 |
| drwxr-xr      | - x    | 2    | hacker | hacker | 4096  | Jun | 14 | 09:37 | Desktop          |         |                 |         |                         |                 |
| - TW - T T    |        | 1    | hacker | hacker | 25    | Jun | 14 | 09:37 | .dmrc            |         |                 |         |                         |                 |
| drwxr-xr      | - x    | 2    | hacker | hacker | 4096  | Jun | 14 | 09:37 | Documents        |         |                 |         |                         |                 |
| drwxr-xr      | - x    | 2    | hacker | hacker | 4096  | Jun | 21 | 11:18 | Downloads        |         |                 |         |                         |                 |
| - TW - T T    |        | 1    | hacker | hacker | 8980  | Jun | 14 | 09:35 | examples.desktop | )       |                 |         |                         |                 |
| - rw - r r    |        | 1    | root   | root   | 85    | Jul | 13 | 23:52 | file.txt         |         |                 |         |                         |                 |
| drwx          |        | 3    | hacker | hacker | 4896  | Jul | 21 | 08:89 | .gconf           |         |                 |         |                         |                 |
| - rw- rw- r   | · · ·  | 1    | hacker | hacker | 58    | Jun | 20 | 28:88 | .gitconfig       |         |                 |         |                         |                 |
| drwx          |        | 3    | hacker | hacker | 4896  | Jun | 14 | 09:39 | .gnome           |         |                 |         |                         |                 |
| drwx          |        | 3    | hacker | hacker | 4096  | Jun | 14 | 09:46 | .gnome2          |         |                 |         |                         |                 |
| drwx          |        | 2    | hacker | hacker | 4096  | Jun | 14 | 09:46 | .gnome2 private  |         |                 |         |                         |                 |
| drwx          |        | 3    | hacker | hacker | 4896  | Jul | 20 | 23:59 | .gnupg           |         |                 |         |                         |                 |
| - rw          |        | 1    | hacker | hacker | 5116  | Jul | 20 | 23:59 | .ICEauthority    | - T     |                 |         |                         |                 |
| - rw          |        | 1    | hacker | hacker | 36    | Jun | 20 | 08:05 | .lesshst         | · ·     |                 |         |                         |                 |
| drwx          |        | 3    | hacker | hacker | 4096  | Jun | 14 | 09:37 | .local           |         |                 |         |                         |                 |
| drwx          |        | 4    | hacker | hacker | 4096  | Jun | 14 | 10:01 | .mozilla         |         | -               |         |                         |                 |
| drwxr-xr      | - x    | 2    | hacker | hacker | 4096  | Jun | 14 | 09:37 | Music            |         |                 |         |                         |                 |
| drwxrwxr      | - X    | 2    | hacker | hacker | 4896  | Jun | 20 | 28:88 | , nano           |         |                 |         |                         |                 |
| drwx          |        | 3    | hacker | hacker | 4096  | Jun | 14 | 09:37 | .nv              | ·       |                 |         |                         |                 |
| drwxr-xr      | - x    | 2    | hacker | hacker | 4896  | Jun | 14 | 09:37 | Pictures         |         |                 |         |                         | >               |
| drwx          |        | 3    | hacker | hacker | 4096  | Jun | 14 | 99.30 | m le f           |         |                 |         | in the mission tal meal | ns)             |
| - rw - r r    | · · ·  | 1    | hacker | hacker | 675   | Jun | 1  |       |                  |         | - ing           | wha     | at horizonical mean     | ,               |
| drwxr-xr      | - x    | 2    | hacker | hacker | 4096  | Jun | 1  | 1     | les n            | ot kr   | NOWINE          | AA I IC |                         |                 |
| drwxrwxr      | - X    | 5    | hacker | hacker | 4896  | Jun | 1  | 100   | eks - II         |         |                 |         |                         |                 |
| - DW - D D    |        | 1    | hacker | hacker | 0     | Jun | 1  | ເຄ    |                  |         |                 |         |                         |                 |
| drwxr-xr      | - x    | 2    | hacker | hacker | 4096  | Jun | 14 |       |                  |         |                 |         |                         |                 |
| drwxr-xr      | - x    | 3    | hacker | hacker | 4096  | Jun | 14 | 09:42 | Videos           |         |                 |         |                         |                 |
| - TW          |        | 1    | hacker | hacker | 8733  | Jul | 5  | 11:02 | .viminfo         |         |                 |         |                         |                 |
| - rw - rw - r |        | 1    | hacker | hacker | 182   | Jun | 28 | 11:04 | wget-hsts        |         |                 |         |                         |                 |
| - DV          |        | ĩ    | hacker | hacker | 153   | Jul | 20 | 23:59 | Xauthority       |         |                 |         |                         |                 |
| - TW          |        | ī    | hacker | hacker | 82    | Jul | 20 | 23:59 | .xsession-errors |         |                 |         |                         |                 |
| - TW          |        | 1    | hacker | hacker | 676   | Jul | 20 | 23:59 | XS COLEMAN       |         |                 |         |                         |                 |
| - rw - rw - r |        | ĩ    | hacker | hacker | 39458 | Jul | 20 | 23:53 | ZCOR GUE S.      | TS      |                 |         |                         |                 |
| - DV - DV - D |        | 1    | hacker | hacker | 39604 | Jul | 20 | 23:54 | .zcorpdump-lante | p-5.1.1 |                 |         |                         |                 |
| - TW          |        | 1    | hacker | hacker | 215   | Jul | 20 | 23:59 | zsh history      |         |                 |         |                         |                 |
| hacker@l      | apto   | . ac | ~5     |        |       |     | 20 |       |                  |         |                 |         |                         |                 |
|               |        |      |        |        |       |     |    |       |                  |         |                 |         |                         |                 |

- [7] -

• *Ctrl* + *Shift* + *E* for a vertical split:

| hacker@laptop: -                                                    | 🙆 🧐 🌩 🚾 🖇 🛲 🐗) 1231.04 🔅  |
|---------------------------------------------------------------------|---------------------------|
| -rw-rr 1 hacker hacker 220 Jun 14 09:35 .bash_logout                | hacker@laptop:~S          |
| -rw-rr 1 hacker hacker 3771 Jun 14 09:35 .bashrc                    |                           |
| drwxrwxr-x 3 hacker hacker 4096 Jun 21 11:05 bin                    |                           |
| drwx 16 hacker hacker 4096 Jul 5 10:54 .cache                       |                           |
| drwx 23 hacker hacker 4096 Jul 21 00:09 .config                     | 1                         |
| drwxrwxr-x 10 hacker hacker 4096 Jun 28 11:04 course                |                           |
| drwxr-xr-x 2 hacker hacker 4096 Jun 14 09:37 Desktop                |                           |
| -rw-rr 1 hacker hacker 25 Jun 14 09:37 .dmrc                        |                           |
| drwxr-xr-x 2 hacker hacker 4096 Jun 14 09:37 Documents              |                           |
| drwxr-xr-x 2 hacker hacker 4096 Jun 21 11:18 Downloads              |                           |
| -rw-rr 1 hacker hacker 8980 Jun 14 09:35 examples.desktop           |                           |
| -rw-rr 1 root root 85 Jul 13 23:52 file.txt                         |                           |
| drwx 3 hacker hacker 4096 Jul 21 00:09 .gconf                       |                           |
| -rw-rw-r 1 hacker hacker 58 Jun 20 20:00 .gitconfig                 |                           |
| drwx 3 hacker hacker 4096 Jun 14 09:39 .gnome                       |                           |
| drwx 3 hacker hacker 4096 Jun 14 09:46 .gnome2                      |                           |
| drwx 2 hacker hacker 4096 Jun 14 09:46 .gnome2_private              |                           |
| drwx 3 hacker hacker 4096 Jul 20 23:59 .gnupg                       |                           |
| -rw 1 hacker hacker 5116 Jul 20 23:59 .ICEauthority                 |                           |
| -rw 1 hacker hacker 36 Jun 20 08:05 .lesshst                        |                           |
| drwx 3 hacker hacker 4096 Jun 14 09:37 .local                       |                           |
| drwx 4 hacker hacker 4096 Jun 14 10:01 .mozilla                     | hacker@laptop:~\$         |
| drwxr-xr-x 2 hacker hacker 4096 Jun 14 09:37 Music                  |                           |
| drwxrwxr-x 2 hacker hacker 4096 Jun 20 20:00 .nano                  |                           |
| drwx 3 hacker hacker 4096 Jun 14 09:37 .nv                          |                           |
| drwxr-xr-x 2 hacker hacker 4096 Jun 14 09:37 Pictures               | (moans)                   |
| drwx 3 hacker hacker 4096 Jun 14 09-30 also                         | hat borizontal means)     |
| -rw-rr 1 hacker hacker 675 Jun 1                                    | nowing what non 20mean of |
| drwxr-xr-x 2 hacker hacker 4096 Jun 1 (rooks - DOLK                 | nowing where              |
| drwxrwxr-x 5 hacker hacker 4096 Jun 1 DEEKS                         |                           |
| -rw-rr 1 hacker hacker 8 Jun 1 (O                                   |                           |
| drwxr-xr-x 2 hacker hacker 4096 Jun 14                              |                           |
| drwxr-xr-x 3 hacker hacker 4096 Jun 14 09:42 Videos                 |                           |
| -rw 1 hacker hacker 8/33 Jul 5 11:02 .viminto                       |                           |
| -rw-rw-r 1 hacker hacker 182 Jun 28 11:04 .wget hats                |                           |
| -rw 1 hacker hacker 153 Jul 20 23:59 .Xauthority                    |                           |
| -rw 1 hacker hacker 82 Jul 20 23:59 .xsession-errors                |                           |
| - TW 1 hacker hacker 6/6 Jul 20 23:59 .xses 7 4 10 5.4              |                           |
| -rw-rw-r 1 hacker hacker 39458 Jul 20 23:53 .zcm Cull               |                           |
| -rw-rw-r 1 macker macker 39604 Jul 20 23:54 .Zcompdump-laptop-5.1.1 |                           |
| - rw 1 hacker hacker 215 Jul 20 23:59 .zsh history                  |                           |
| hacker@laptop:~\$                                                   |                           |

This is probably the coolest feature of Terminator and the one we will be using the most as it is really helpful to see multiple panes and easily switch between them. You can split the screen any number of times, in any combination you want.

Resize screen: *Ctrl* + *Shift* + *Arrow* or just drag and drop:

| hacker@laptop: |     |        |        |       |     |    |       |              |                      |
|----------------|-----|--------|--------|-------|-----|----|-------|--------------|----------------------|
| - FW - F F     | 1   | hacker | hacker | 220   | Jun | 14 | 09:35 | .bash logout | hacker@laptop:~S     |
| - rw - r r     | ī   | hacker | hacker | 3771  | Jun | 14 | 09:35 | .bashrc      | ingener Grah rah , A |
| drwx rwx r - x | 3   | hacker | hacker | 4696  | Jun | 21 | 11:05 | bin          |                      |
| drwx           | 16  | hacker | hacker | 4696  | Jul | 5  | 10:54 | . cache      |                      |
| drwx           | 23  | hacker | hacker | 4696  | Jul | 21 | 00:09 | .config      |                      |
| drwxrwxr-x     | 10  | hacker | hacker | 4696  | Jun | 28 | 11:04 | course       |                      |
| drwxr-xr-x     | 2   | hacker | hacker | 4696  | Jun | 14 | 09:37 | Desktop      |                      |
| - rw - r r     | 1   | hacker | hacker | 25    | Jun | 14 | 09:37 | .dmrc        |                      |
| drwxr-xr-x     | 2   | hacker | hacker | 4696  | Jun | 14 | 09:37 | Documents    |                      |
| drwxr-xr-x     | 2   | hacker | hacker | 4696  | Jun | 21 | 11:18 | Downloads    |                      |
| - rw - r r     | 1   | hacker | hacker | 8980  | Jun | 14 | 09:35 | examples.des |                      |
| - rw - r r     | 1   | root   | root   | 85    | Jul | 13 | 23:52 | file.txt     |                      |
| d rwx          | 3   | hacker | hacker | 4696  | Jul | 21 | 00:09 | .gconf       |                      |
| - rw - rw - r  | 1   | hacker | hacker | 58    | Jun | 20 | 20:00 | .gitconfig   |                      |
| drwx           | 3   | hacker | hacker | 4696  | Jun | 14 | 09:39 | .gnome       |                      |
| drwx           | 3   | hacker | hacker | 4696  | Jun | 14 | 09:46 | .gnome2      | hacker@laptop:~\$    |
| d rwx          | 2   | hacker | hacker | 4696  | Jun | 14 | 09:46 | .gnome2_priv |                      |
| drwx           | 3   | hacker | hacker | 4696  | Jul | 20 | 23:59 | .gnupg       |                      |
| - rw           | 1   | hacker | hacker | 5116  | Jul | 20 | 23:59 | .ICEauthorit |                      |
| - rw           | 1   | hacker | hacker | 36    | Jun | 20 | 08:05 | .lesshst     |                      |
| drwx           | 3   | hacker | hacker | 4696  | Jun | 14 | 09:37 | .local       | 00                   |
| d rwx          | - 4 | hacker | hacker | 4696  | Jun | 14 | 10:01 | .mozilla     |                      |
| drwxr-xr-x     | 2   | hacker | hacker | 4696  | Jun | 14 | 09:37 | Music        |                      |
| drwxrwxr-x     | 2   | hacker | hacker | 4696  | Jun | 20 | 20:00 | . nano       |                      |
| d rwx          | 3   | hacker | hacker | 4696  | Jun | 14 | 09:37 | .nv          |                      |
| drwxr-xr-x     | 2   | hacker | hacker | 4696  | Jun | 14 | 09:37 | Pictures     |                      |
| drwx           | 3   | hacker | hacker | 4696  | Jun | 14 | 09:39 | .pki         |                      |
| - rw - r r     | 1   | hacker | hacker | 675   | Jun | 14 | 09:35 | .profile     |                      |
| drwxr-xr-x     | 2   | hacker | hacker | 4696  | Jun | 14 | 09:37 | Public       |                      |
| drwxrwxr-x     | 5   | hacker | hacker | 4696  | Jun | 14 | 09:42 | .ssr         |                      |
| - rw - r r     | 1   | hacker | hacker | 0     | Jun | 14 | 09:52 | .sudo_as_adm |                      |
| drwxr-xr-x     | 2   | hacker | hacker | 4696  | Jun | 14 | 09:37 | Templates    |                      |
| drwxr-xr-x     | 3   | hacker | hacker | 4696  | Jun | 14 | 09:42 | Videos       |                      |
| - rw           | 1   | hacker | hacker | 8733  | Jul | 5  | 11:02 | .viminfo     |                      |
| - rw - rw - r  | 1   | hacker | hacker | 182   | Jun | 28 | 11:04 | .wget-hsts   |                      |
| - rw           | 1   | hacker | hacker | 153   | Jul | 20 | 23:59 | .Xauthority  |                      |
| - rw           | 1   | hacker | hacker | 82    | Jul | 20 | 23:59 | .xsession-er |                      |
| - rw           | 1   | hacker | hacker | 676   | Jul | 20 | 23:59 | xseccide of  |                      |
| - rw - rw - r  | 1   | hacker | hacker | 39458 | Jul | 20 | 23:53 | . zcc (pd m  |                      |
| - rw - rw - r  | 1   | hacker | hacker | 39604 | Jul | 20 | 23:54 | .zcompdump-l |                      |
| - rw           | 1   | hacker | hacker | 215   | Jul | 20 | 23:59 | .zsh_history |                      |
| hacker@lapt    | top | ~\$    |        |       |     |    |       |              |                      |

- Easily move between Windows with *Ctrl* + *Shift* + *Arrow*.
- Close screen using *Ctrl* + *Shift* + *W* or *Ctrl* + *D*.
- Create tabs with *Ctrl* + *Shift* + *T*. This is for when you don't have any more space to split the screen:

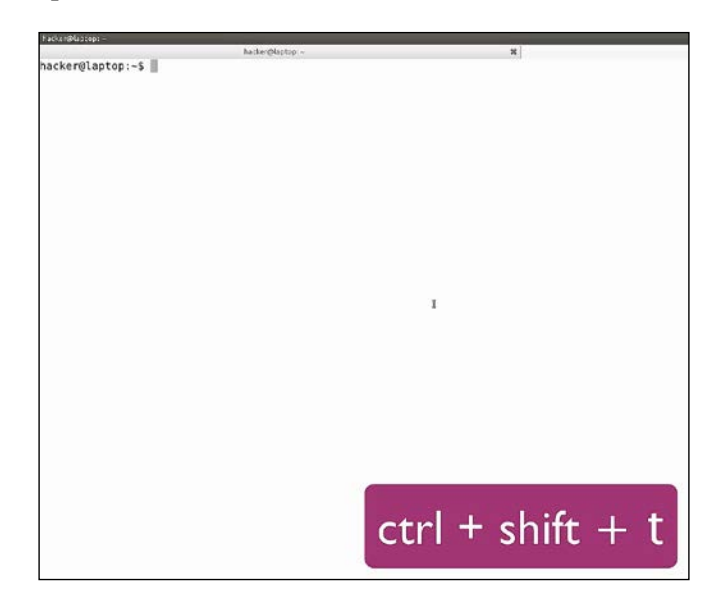

- [9] -

• Text zoom: *Ctrl* + + and *Ctrl* + - — useful for when you need to present or when you have a person with a bad eyesight:

| hacker@laptop: ~ |     |        |        |       |     |    |       |                           |
|------------------|-----|--------|--------|-------|-----|----|-------|---------------------------|
| - rw- r r        | 1   | hacker | hacker | 25    | Jun | 14 | 09:37 | .dmrc                     |
| drwxr-xr-x       | 2   | hacker | hacker | 4096  | Jun | 14 | 09:37 | Documents                 |
| drwxr-xr-x       | 2   | hacker | hacker | 4096  | Jun | 21 | 11:18 | Downloads                 |
| - rw- r r        | 1   | hacker | hacker | 8980  | Jun | 14 | 09:35 | examples.desktop          |
| - rw- r r        | 1   | root   | root   | 85    | Jul | 13 | 23:52 | file.txt                  |
| drwx             | 3   | hacker | hacker | 4096  | Jul | 21 | 00:09 | .gconf                    |
| - rw- rw- r      | 1   | hacker | hacker | 58    | Jun | 20 | 20:00 | .gitconfig                |
| drwx             | 3   | hacker | hacker | 4096  | Jun | 14 | 09:39 | .gnome                    |
| drwx             | 3   | hacker | hacker | 4096  | Jun | 14 | 09:46 | .gnome2                   |
| drwx             | 2   | hacker | hacker | 4096  | Jun | 14 | 09:46 | .gnome2 private           |
| drwx             | 3   | hacker | hacker | 4096  | Jul | 20 | 23:59 | .gnupg                    |
| - rw             | 1   | hacker | hacker | 5116  | Jul | 20 | 23:59 | .ICEauthority             |
| - rw             | 1   | hacker | hacker | 36    | Jun | 20 | 08:05 | lesshst                   |
| drwx             | 3   | hacker | hacker | 4096  | Jun | 14 | 09:37 | .local                    |
| drwx             | 4   | hacker | hacker | 4096  | Jun | 14 | 10:01 | .mozilla                  |
| drwxr-xr-x       | 2   | hacker | hacker | 4096  | Jun | 14 | 09:37 | Music                     |
| drwxrwxr-x       | 2   | hacker | hacker | 4096  | Jun | 20 | 20:00 | .nano                     |
| drwx             | 3   | hacker | hacker | 4096  | Jun | 14 | 09:37 | .nv I                     |
| drwxr-xr-x       | 2   | hacker | hacker | 4096  | Jun | 14 | 09:37 | Pictures                  |
| drwx             | 3   | hacker | hacker | 4096  | Jun | 14 | 09:39 | .pki                      |
| - rw- r r        | 1   | hacker | hacker | 675   | Jun | 14 | 09:35 | .profile                  |
| drwxr-xr-x       | 2   | hacker | hacker | 4096  | Jun | 14 | 09:37 | Public                    |
| drwxrwxr-x       | 5   | hacker | hacker | 4096  | Jun | 14 | 09:42 | .ssr                      |
| - rw- r r        | 1   | hacker | hacker | Θ     | Jun | 14 | 09:52 | .sudo as admin successful |
| drwxr-xr-x       | 2   | hacker | hacker | 4096  | Jun | 14 | 09:37 | Templates                 |
| drwxr-xr-x       | з   | hacker | hacker | 4096  | Jun | 14 | 09:42 | Videos                    |
| - rw             | 1   | hacker | hacker | 8733  | Jul | 5  | 11:02 | .viminfo                  |
| - rw- rw- r      | 1   | hacker | hacker | 182   | Jun | 28 | 11:04 | .waet-hsts                |
| - rw             | 1   | hacker | hacker | 153   | Jul | 20 | 23:59 | .Xauthority               |
| - rw             | 1   | hacker | hacker | 82    | Jul | 20 | 23:59 | .xsession-errors          |
| - rw             | 1   | hacker | hacker | 676   | Jul | 20 | 23:59 | .xsession-errors.old      |
| - rw- rw- r      | 1   | hacker | hacker | 39458 | Jul | 20 | 23:53 | .zcompdump                |
| - rw- rw- r      | 1   | hacker | hacker | 39604 | Jul | 20 | 27-4  |                           |
| - rw             | 1   | hacker | hacker | 215   | Jul | 20 | 2     | zs history / CUII / -     |
| hacker@lapt      | op: | ~\$    |        |       |     |    |       |                           |
|                  |     |        |        |       |     |    |       |                           |
|                  |     |        |        |       |     |    |       |                           |

Being able to divide the screen in order to arrange the terminal in a grid, and being able to split, switch, and resize panes with keyboard shortcuts are the biggest advantages of Terminator. One big productivity killer that a lot of people don't realize is switching between using the mouse and using the keyboard. And although most people prefer using the mouse, we suggest using the keyboard as much as possible and learning the keyboard shortcuts of your most commonly used computer programs.

Being productive ultimately means having more time to focus on the things that are really important, instead of wasting time struggling to use the computer.

Hasta la vista terminal! Welcome Terminator!

## Guake – not Quake!

Terminator works well for all sorts of tasks, especially when working long sessions on multiple items. However, sometimes there are scenarios where you need to quickly access a terminal in order to run a command, check a status, or run a task in the foreground for a long time--all of these without opening too many tabs. Guake is excellent in such situations. It is a handy, easy-to-use terminal that you can open on any workspace on top of your existing windows, by pressing *F12*.

We will install it right now by using a simple command line. As shown below, open your terminal and type sudo apt install guake:

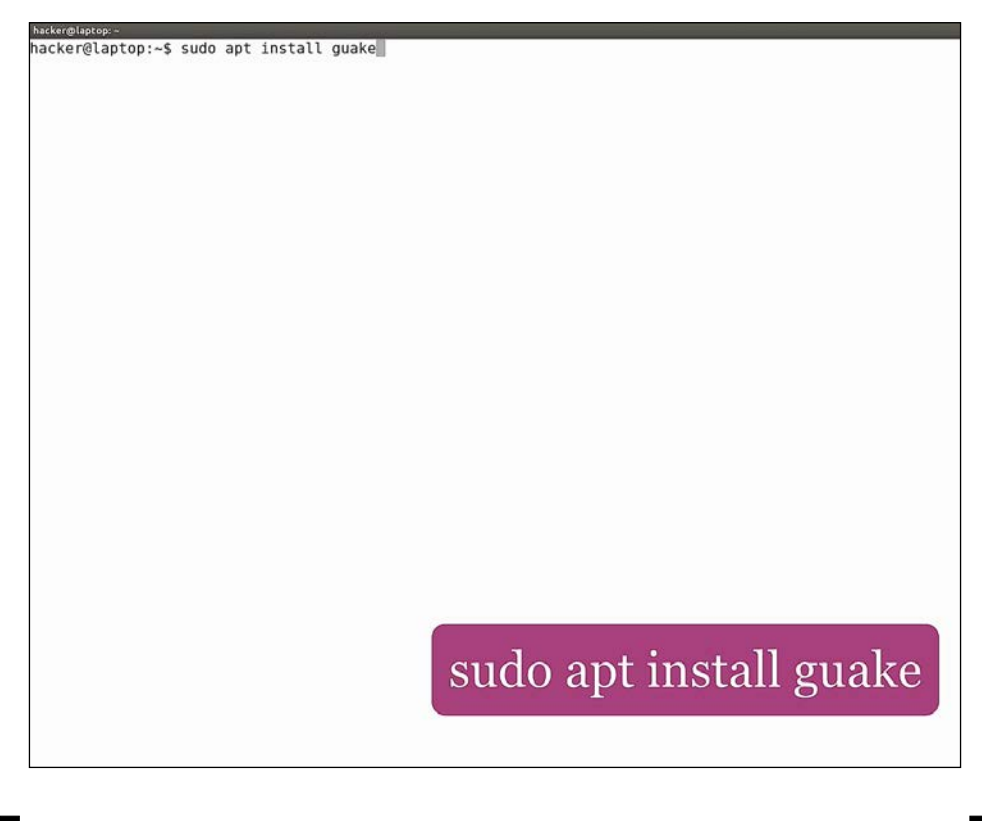

apt is the new package manager that Ubuntu launched in version 16.04 and is meant to be an easier-to-use version of the apt-get command, with some added eye candy.

Now that Guake is installed, we will go to dash and open it. To do this, we just press *F12*. Once it is running, you can see the notification on the top-right side of the screen. This is what it should look like:

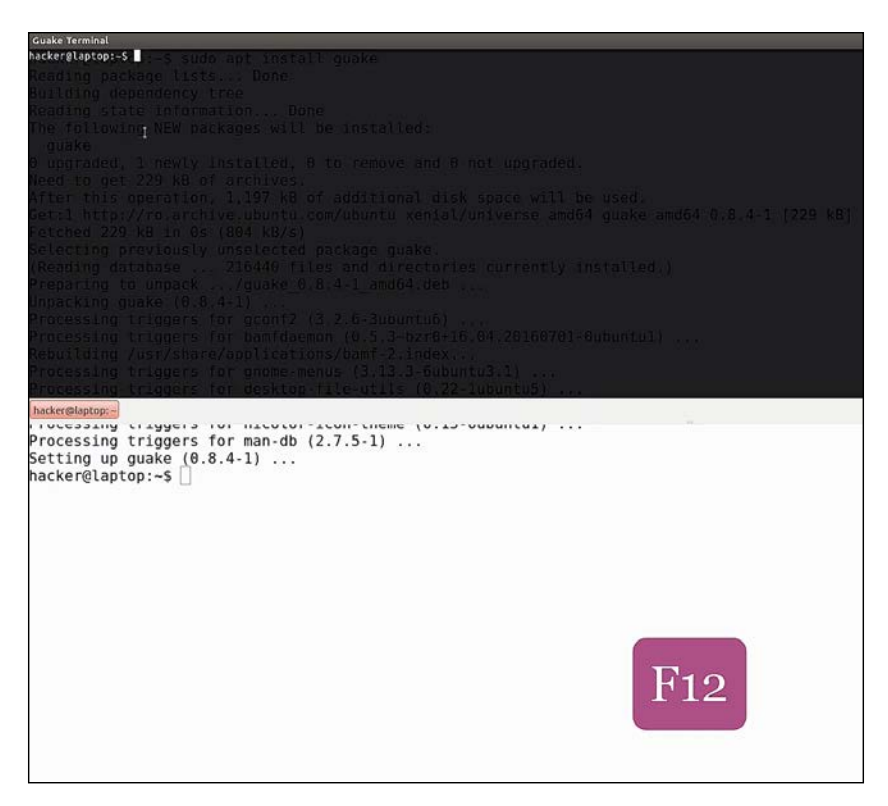

Just like with Terminator, we will check its preferences. First of all, go to shell and enable **Open new tab in current directory**:

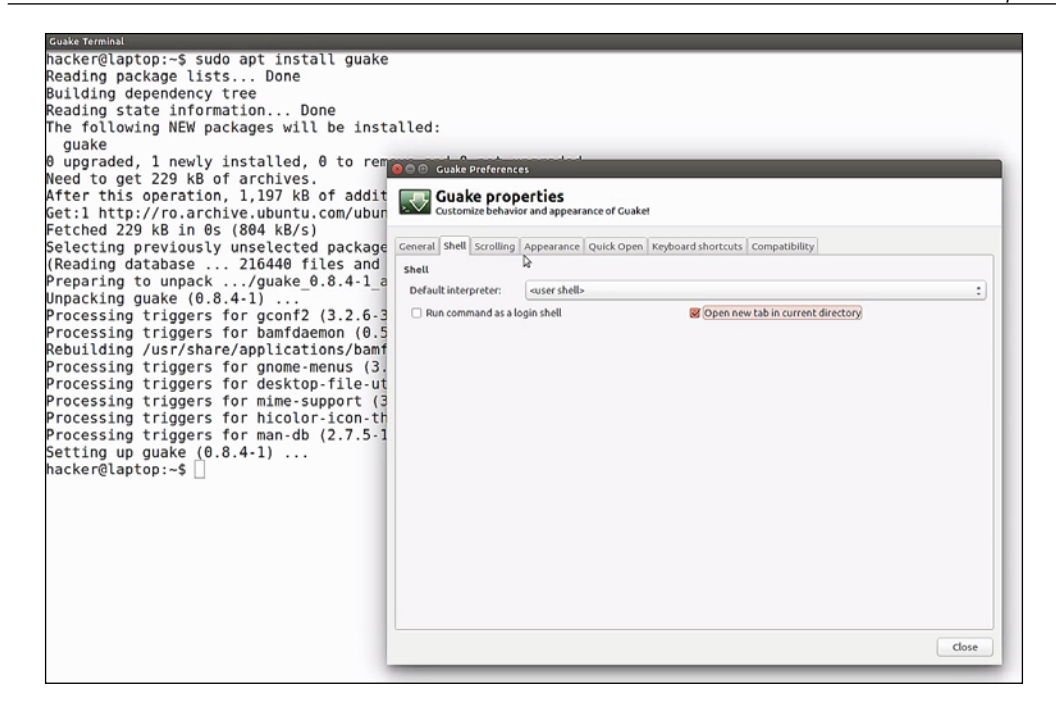

I believe you can guess what this does. Then, go scrolling and insert a really big number, like 99,999. Also, make sure **Scroll** | **On output** is unchecked:

| Guake Terminal                                     |                                                                      |
|----------------------------------------------------|----------------------------------------------------------------------|
| hacker@laptop:~\$ sudo apt install guake           |                                                                      |
| Reading package lists Done                         |                                                                      |
| Building dependency tree                           |                                                                      |
| Reading state information Done                     |                                                                      |
| The following NEW packages will be installed:      |                                                                      |
| guake                                              |                                                                      |
| θ upgraded, 1 newly installed, θ to remand         | A set of second set                                                  |
| Need to get 229 kB of archives.                    | ke preferences                                                       |
| After this operation, 1,197 kB of addit 📰 Gu       | ake properties                                                       |
| Get:1 http://ro.archive.ubuntu.com/ubur            | comize behavior and appearance of Guake!                             |
| Fetched 229 kB in 0s (804 kB/s)                    |                                                                      |
| Selecting previously unselected package General Sh | ell Scrolling Appearance Quick Open Keyboard shortcuts Compatibility |
| (Reading database 216440 files and General         |                                                                      |
| Preparing to unpack/guake_0.8.4-1_a gshows         | crollbar                                                             |
| Unpacking guake (0.8.4-1)                          | liner: 100000 *                                                      |
| Processing triggers for gconf2 (3.2.6-3            | IIIICS. 100000 .                                                     |
| Processing triggers for bamfdaemon (0.5 scrott     |                                                                      |
| Rebuilding /usr/share/applications/bamf            | put                                                                  |
| Processing triggers for gnome-menus (3. SOn key    | stroke                                                               |
| Processing triggers for desktop-file-ut            |                                                                      |
| Processing triggers for mime-support (3            |                                                                      |
| Processing triggers for hicolor-icon-th            |                                                                      |
| Processing triggers for man-db (2.7.5-1            |                                                                      |
| Setting up guake (0.8.4-1)                         |                                                                      |
| hacker@laptop:~\$                                  |                                                                      |
|                                                    |                                                                      |
|                                                    |                                                                      |
|                                                    |                                                                      |
|                                                    |                                                                      |
|                                                    |                                                                      |
|                                                    |                                                                      |
|                                                    |                                                                      |
|                                                    |                                                                      |
|                                                    |                                                                      |
|                                                    | Close                                                                |
|                                                    |                                                                      |
|                                                    |                                                                      |

- [13] -

Again, we will change the default font to Monospace 16, set the **Cursor blink mode** to off, and hit **Close**:

| Guake Terminal                                                                     |                                                                                |
|------------------------------------------------------------------------------------|--------------------------------------------------------------------------------|
| hacker@laptop:~\$ sudo apt install guake                                           |                                                                                |
| Reading package lists Done                                                         |                                                                                |
| Building dependency tree                                                           |                                                                                |
| Reading state information Done                                                     |                                                                                |
| The following NEW packages will be insta                                           | alled:                                                                         |
| guake                                                                              |                                                                                |
| 0 upgraded, 1 newly installed, 0 to remp                                           |                                                                                |
| Need to get 229 kB of archives.                                                    | Guake Preferences                                                              |
| After this operation, 1,197 kB of addit                                            | Guake properties                                                               |
| Get:1 http://ro.archive.ubuntu.com/ubun                                            | Customize behavior and appearance of Guake                                     |
| Fetched 229 kB in 0s (804 kB/s)                                                    |                                                                                |
| Selecting previously unselected package                                            | General Shell Scrolling Appearance Quick Open Keyboard shortcuts Compatibility |
| (Reading database 216440 files and                                                 | General                                                                        |
| Preparing to unpack/guake_0.8.4-1_a                                                | Use the system fixed width font Text color:                                    |
| Unpacking guake (0.8.4-1)                                                          |                                                                                |
| Processing triggers for gconf2 (3.2.6-3                                            | Font: Monospace 16 Background color:                                           |
| Processing triggers for bamidaemon (0.5<br>Pobuilding (usr/sbare/applications/bamf | Cursor shape: Block : Cursor blink mode: Blink off :                           |
| Processing triggers for grome-menus (3)                                            | S Allow bold font                                                              |
| Processing triggers for deskton-file-ut                                            |                                                                                |
| Processing triggers for mime-support (3)                                           | Palette                                                                        |
| Processing triggers for hicolor-icon-th                                            | Built-in schemes: Tango C                                                      |
| Processing triggers for man-db (2.7.5-1                                            | Colorpalette:                                                                  |
| Setting up guake (0.8.4-1)                                                         |                                                                                |
| hacker@laptop:~\$                                                                  |                                                                                |
|                                                                                    | Use font and background color from the palette                                 |
|                                                                                    | Demo: hacker @ apt op: ~\$                                                     |
|                                                                                    |                                                                                |
|                                                                                    | Effects                                                                        |
|                                                                                    | Transparency:                                                                  |
|                                                                                    |                                                                                |
|                                                                                    | Background image: (None)                                                       |
|                                                                                    |                                                                                |
|                                                                                    | clojg                                                                          |
|                                                                                    |                                                                                |
|                                                                                    |                                                                                |

We can use Guake in full screen by hitting *F11* and we can also resize it by dragging the margin. If you want, you can play around with the default settings to see what suits you best.

Guake does not start automatically when Ubuntu reboots, so we will have to add it to our startup application for that. To do this, open dash again, type startup applications and click add. Just type Guake in all three fields, add, and close.

What makes it so handy is the fact that you can open it on top of your current windows at any time, quickly type a command, and reopen it again later to check the status of the command.

What we actually do is to also make it a little bit transparent so that when it opens on top of a web page where we have some commands written, we can still read the content on the page and type the commands as we read, without switching windows. Another awesome productivity tip!

### ClipIt – copy-paste at its finest

We believe that one of the greatest inventions of mankind is copy-paste. The ability to take a piece of text from some random place and insert it to another not-sorandom place is a huge time saver! Mankind would still be ages behind if computers didn't have this feature! Just imagine having to type every little command, every URL, every block of code you read! It would be a huge waste of time! And so, being such an important feature, copy-paste deserves a tool of its own for managing all the important text you copied. These types of tools are called clipboard managers. There are a lot of options for every operating system, and one good free one for Ubuntu is called clipIt. Open the terminal and type sudo apt install clipit to install it.

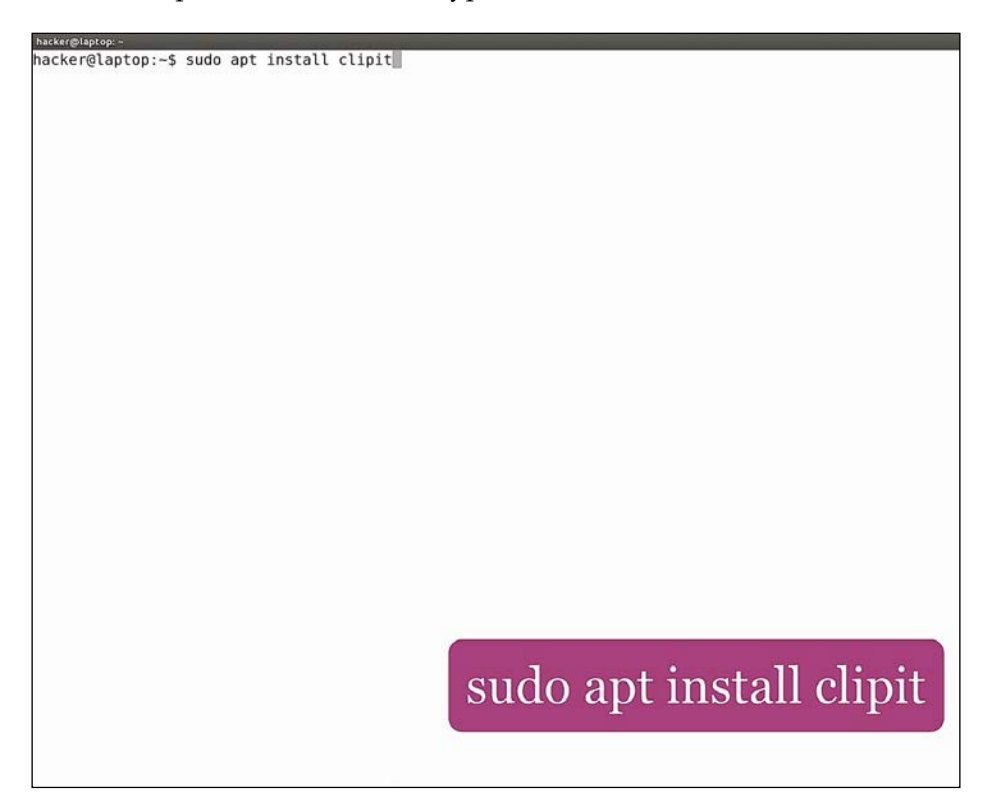

A good scenario for using Guake is to run ClipIt in it. By default, ClipIt occupies a terminal window but, with the help of Guake, we just hide it away!

| Guske Terminal                                                                                                    |  |  |
|----------------------------------------------------------------------------------------------------|--|--|
| hacker@laptop:~\$ clipitpt install clipit                                                                           |  |  |
| eading package lists Done                                                                                           |  |  |
| Building dependency tree                                                                                            |  |  |
| Reading state information Done                                                                                      |  |  |
| The following additional packages will be installed:                                                                |  |  |
| libxdo3 xdotool                                                                                                    |  |  |
| The following NEW packages will be installed:                                                                       |  |  |
| clipit libxdo3 xdotool                                                                                              |  |  |
| $\theta$ upgraded, 3 newly installed, $\theta$ to remove and $\theta$ not upgraded.                                 |  |  |
| leed to get 119 kB of archives.                                                                                     |  |  |
| After this operation, 592 kB of additional disk space will be used.                                                 |  |  |
| Do you want to continue? [Y/n]                                                                                      |  |  |
| Get:1 http://ro.archive.ubuntu.com/ubuntu xenial/universe amd64 libxdo3 amd64 1:3.20150503.1-2 [20.7 kB]            |  |  |
| <pre>Get:2 http://ro.archive.ubuntu.com/ubuntu xenial/universe amd64 xdotool amd64 1:3.20150503.1-2 [39.1 kB]</pre> |  |  |
| Get:3 http://ro.archive.ubuntu.com/ubuntu xenial/universe amd64 clipit amd64 1.4.2-lubuntu1 [59.4 kB]               |  |  |
| Fetched 119 kB in 0s (415 kB/s)                                                                                     |  |  |
| Selecting previously unselected package libxdo3:amd64.                                                              |  |  |
| (Reading database 216516 files and directories currently installed.)                                                |  |  |
| Preparing to unpack/libxdo3_1%3a3.20150503.1-2_amd64.deb                                                            |  |  |
| Unpacking libxdo3:amd64 (1:3.20150503.1-2)                                                                          |  |  |
| hacker@laptop:~                                                                                                    |  |  |
| reparing to anpack, Autout_inga.201000.1*2_amau+.acb                                                                |  |  |
| Unpacking xdotool (1:3.20150503.1-2)                                                                                |  |  |
| Selecting previously unselected package clipit.                                                                     |  |  |
| Preparing to unpack/clipit_1.4.2-lubuntul_amd64.deb                                                                 |  |  |
| Unpacking clipit (1.4.2-lubuntul)                                                                                   |  |  |
| Processing triggers for man-db (2.7.5-1)                                                                            |  |  |
| Processing triggers for hicolor-icon-theme (0.15-0ubuntul)                                                          |  |  |
| Processing triggers for Damidaemon (0.3.3-Dz70+16.04.20160/01-0ubuntui)                                             |  |  |
| Reputding /usr/share/applications/bam7-2.index                                                                      |  |  |
| Processing triggers for gnome-menus (3.13.3-6ubuntus.1)                                                             |  |  |
| Processing triggers for desktop-file-Utils (0.22-lubuntus)                                                          |  |  |
| Processing triggers for mime-support (3.59ubuntul)                                                                  |  |  |
| Setting up (LDXdo3:amdo4 (1:3.20L30303.1-2) $\dots$                                                                 |  |  |
| Detting up Adoloot (1:5.20120205.1-2)                                                                               |  |  |
| percenting up clipit (1.4.2-lubuntui)                                                                               |  |  |
| Processing (riggers for tipe-bin (2.23-bubuntus)                                                                    |  |  |
| nackengtaptop:~>                                                                                                    |  |  |

The tool is automatically added to the startup applications, so it will start the next time you reboot.

In order to invoke ClipIt, hit Ctrl + Alt + H or click the clipboard image in the menu bar.

#### Chapter 1

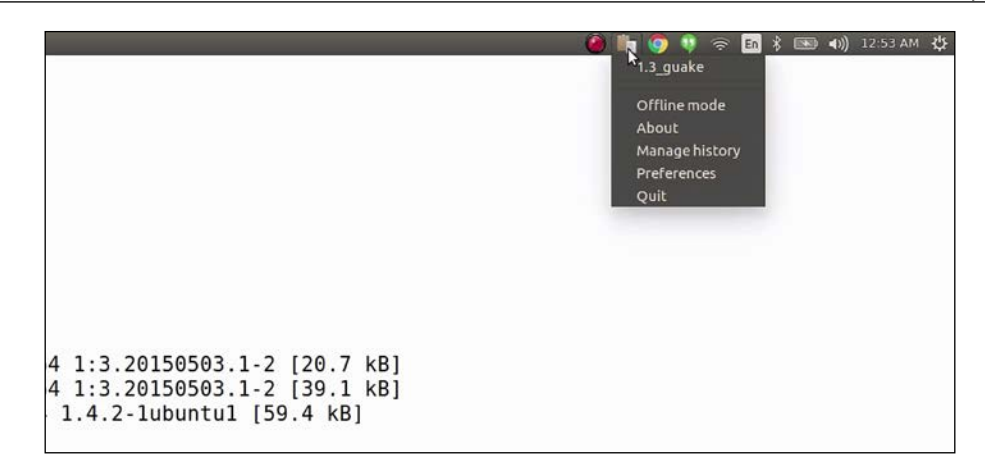

The first times it starts, it warns you that it stores data in plain text, so it might not be safe to use if other users use your account. Currently, it contains only the latest clipboard element.

Let's do a quick example of its usage.

We cat the content of the .profile file. And let's say we want to copy some lines of text and run them in another terminal, which looks like this:

```
hacker@laptop:~$ cat .profile
# ~/.profile: executed by the command interpreter for login shells.
# This file is not read by bash(1), if ~/.bash_profile or ~/.bash_login
# exists.
# see /usr/share/doc/bash/examples/startup-files for examples.
# the files are located in the bash-doc package.
# the default umask is set in /etc/profile; for setting the umask
# for ssh logins, install and configure the libpam-umask package.
#umask 022
# if running bash
if [ -n "$BASH_VERSION" ]; then
    # include .bashrc if it exists
    if [ -f "$HOME/.bashrc" ]; then
         . "$HOME/.bashrc"
    fi
fi
# set PATH so it includes user's private bin if it exists
if [ -d "$HOME/bin" ] ; then
    PATH="$HOME/bin:$PATH"
fi
hacker@laptop:~$ 📗
```

For example, we might want to update the PATH variable, then source the .bashrc file and update the PATH variable again. Instead of copying the content again from our file, we just hit Ctrl + Alt + H and choose what we want to paste from our clipboard history:

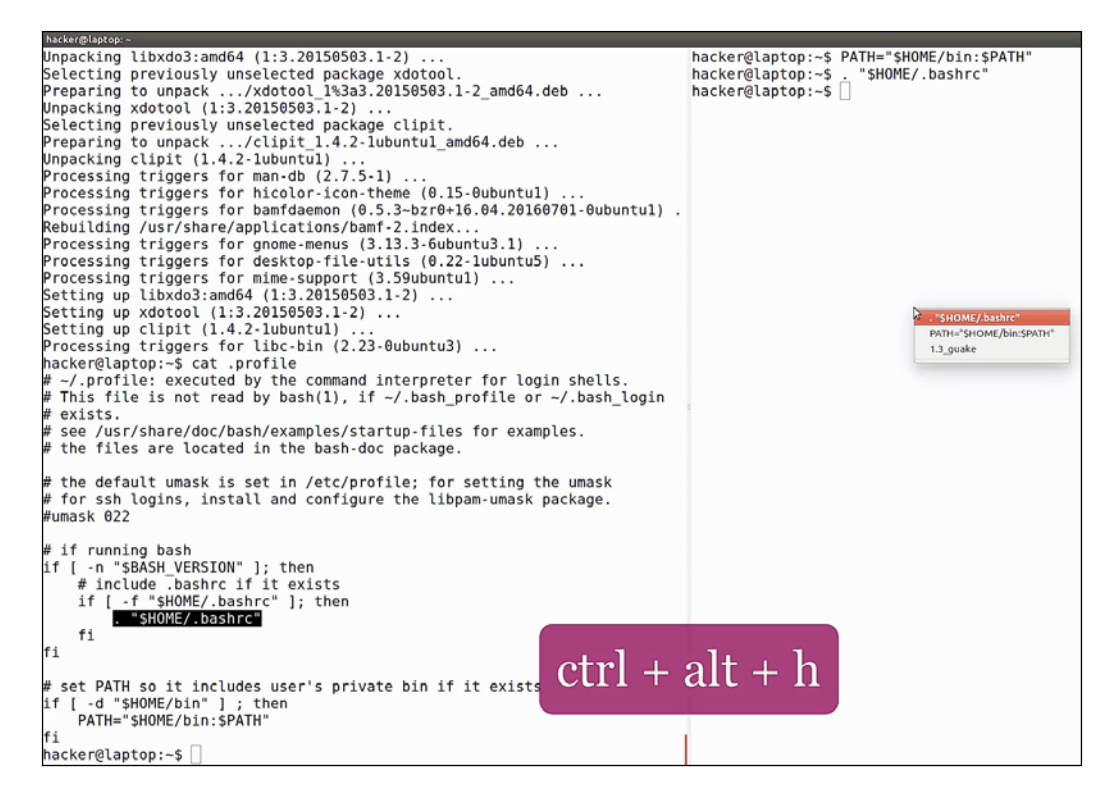

This is a very basic example. ClipIt mostly comes in handy when you work long hours on your computer and need to paste something that you copied from a website hours earlier. It comes with a default history size of 50 items and it will show you the last 10 items in your floating window. You can increase these limits in the settings:

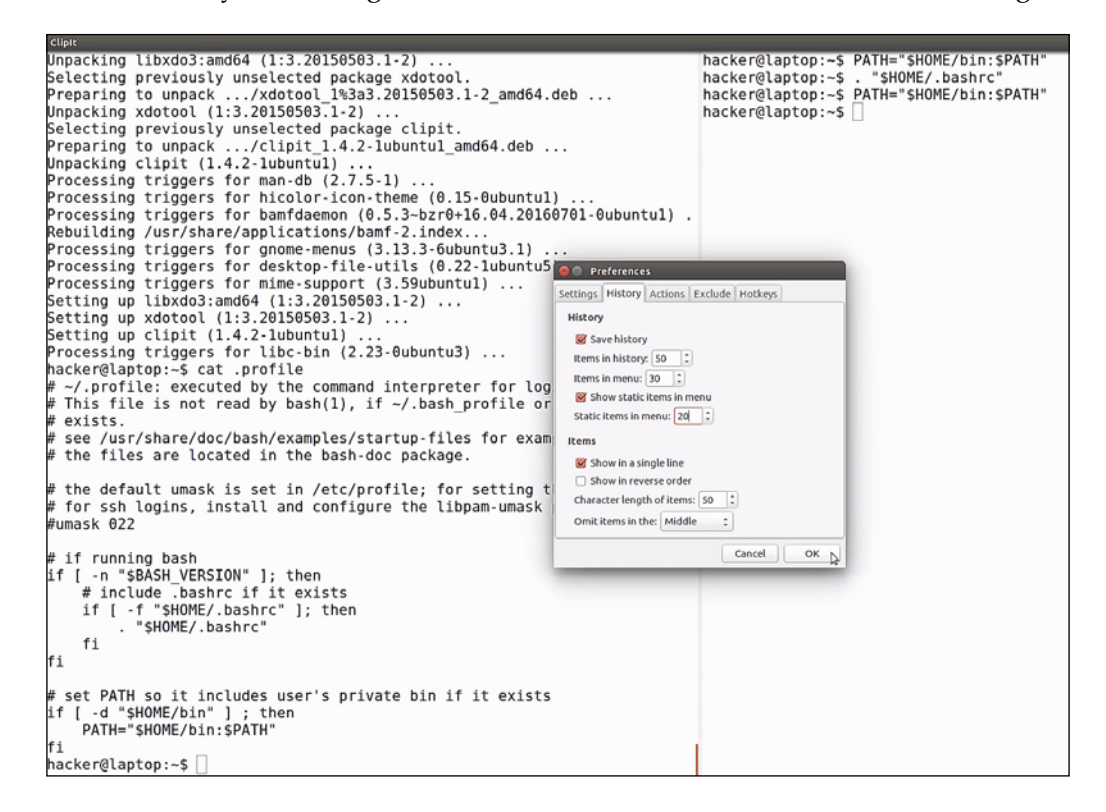

With ClipIt, you can copy and paste as many times as you want without losing any data. It's like a time machine for your clipboard!

# 2 Productive Shells – Reinvent the way you work

In this chapter, we will start off with a short introduction to Vim and look at the most basic commands to help you get started with basic CRUD (create, read, update, delete) operations. We will then upgrade the shell interpreter to zsh and also give it superpowers with the awesome oh-my-zsh framework. We will look at some basic regular expressions such as searching some text using grep. Then, we will unleash the power of Unix pipes and run embedded commands using subshells. The later part of the chapter will help us understand how we can boost productivity and automate a lot of our day-to-day work by showing some of the more advanced shell scripting techniques.

In this chapter, we will cover the following:

- Working with Vim
- Managing zsh using the oh-my-zsh framework
- Writing and running super powerful one line commands using pipes and subshells
- Exploring the shell scripting libraries

We will focus on editing files. For that we need to choose a file editor. There are a bunch of options but considering that the fastest way to edit files is, of course, without leaving the terminal. We recommend Vim. Vim is an awesome editor! It has a lot of configuration options with a huge community that has produced lots of plugins and beautiful themes. It also features advanced text editing, which makes it ultra-configurable and super-fast.
Productive shells - Reinvent the way you work

So, let's proceed. Open the terminator and type sudo apt install vim to install Vim:

hacker@laptop:-\$ sudo apt install vim

Vim is renowned for its exotic keyboard controls and a lot of people avoid using Vim because of it. But once you get the basics, it's super easy to use.

Let's start vim with no arguments:

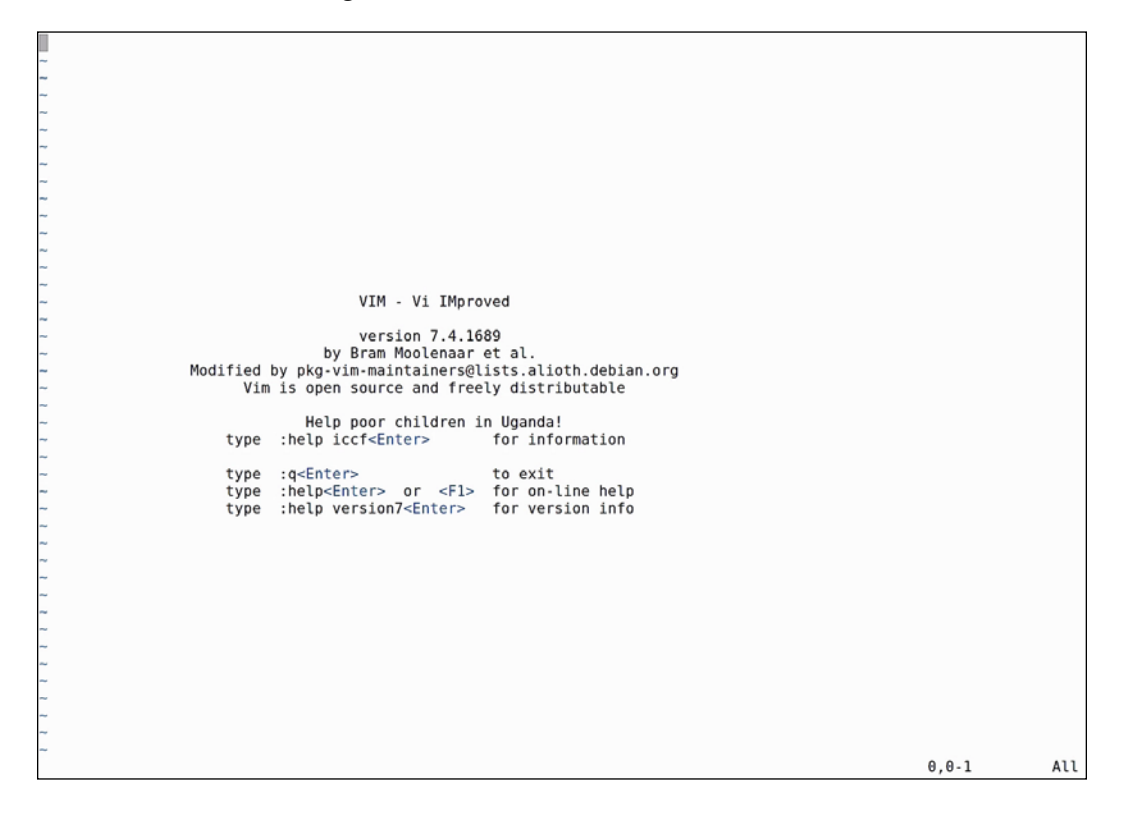

This is the default screen; you can see the version on the second line.

• To start editing text, press the *Insert* key; this will take us to the insert mode, where we can start typing. We can see we are in the insert mode at the bottom of the screen:

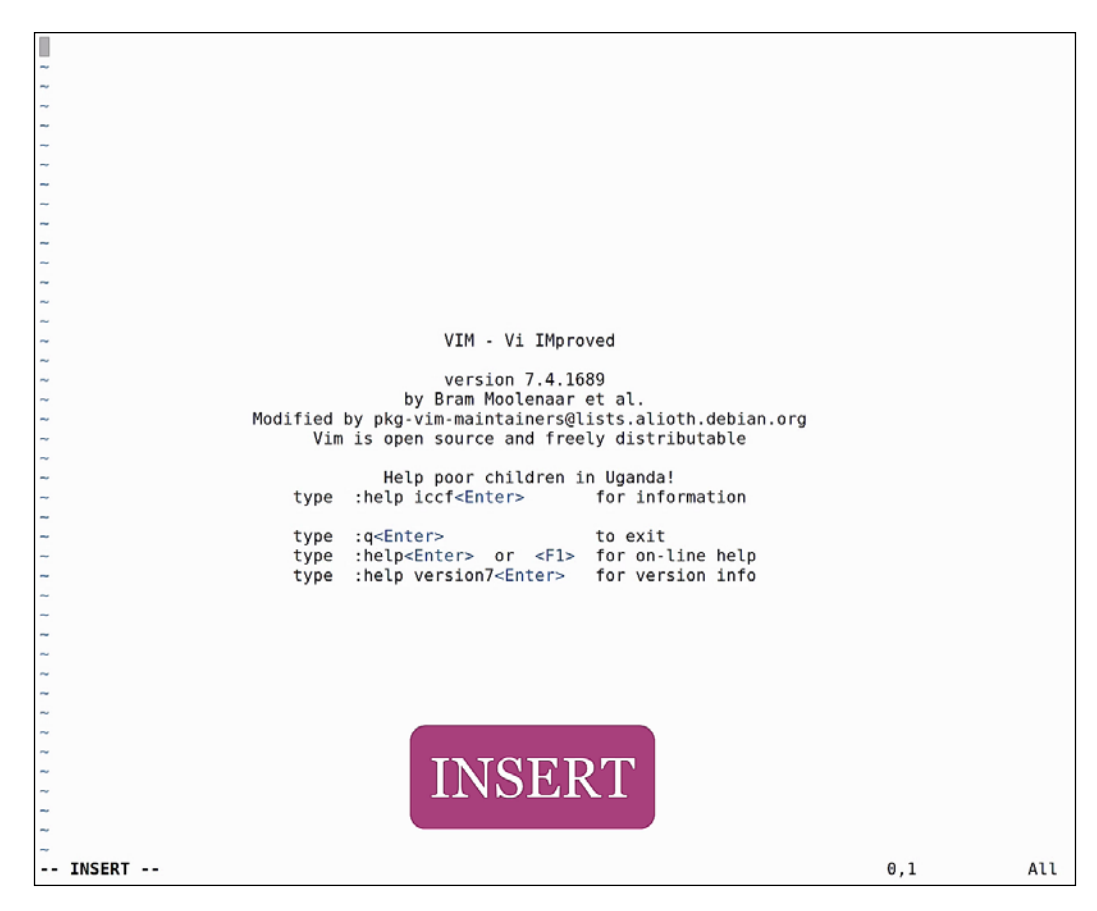

- Press the *Insert* key again to go to replace the mode and override text.
- Press the *Esc* key to exit insert or replace.
- Type *yy* to copy a line.
- Type *p* to paste the line.

- Type *dd* to cut the line.
- Type :*w* to save any changes. Optionally, specify a filename:

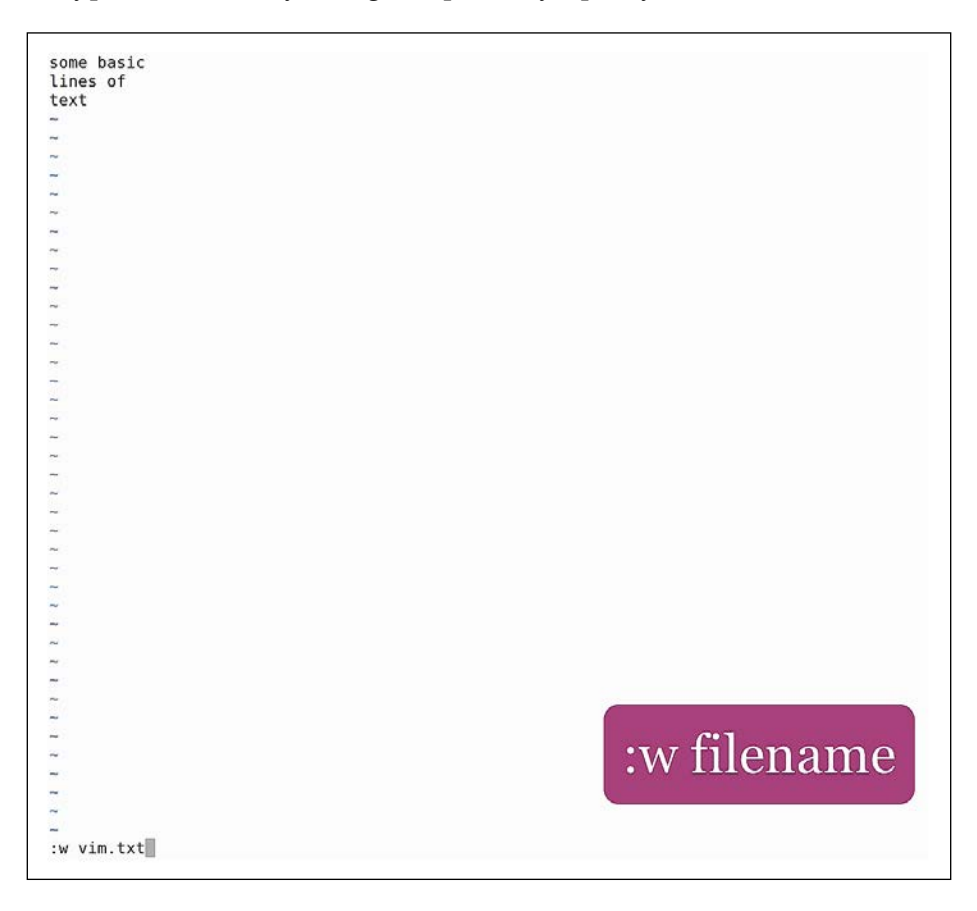

- To save the file in editing text, type vim.txt
- Type :q to exit Vim

Let's open the file again and do a small change:

- :wq: Write and exit at the same time
- :q!: Exit without saving

Now you are familiar with these commands, we can do basic file editing directly from the command line. This is the bare minimum that anybody needs to know when working with Vim, and we will use this knowledge in the chapters to come.

We will also have an entire section about Vim, where we will go into more detail about being productive in the coolest terminal editor today!

## Oh-my-zsh – your terminal never felt this good before!

Bash is probably the most commonly used shell. It has lots of features and powerful scripting capabilities, but when it comes to user interaction, zsh is better. Most of its power comes from the awesome framework oh-my-zsh. In this section, we will be installing zsh.

Let's get started with the oh-my-zsh framework and we will be looking at some basic configuration options:

• Open the terminator and type sudo apt install zsh to install zsh, as shown in the following image:

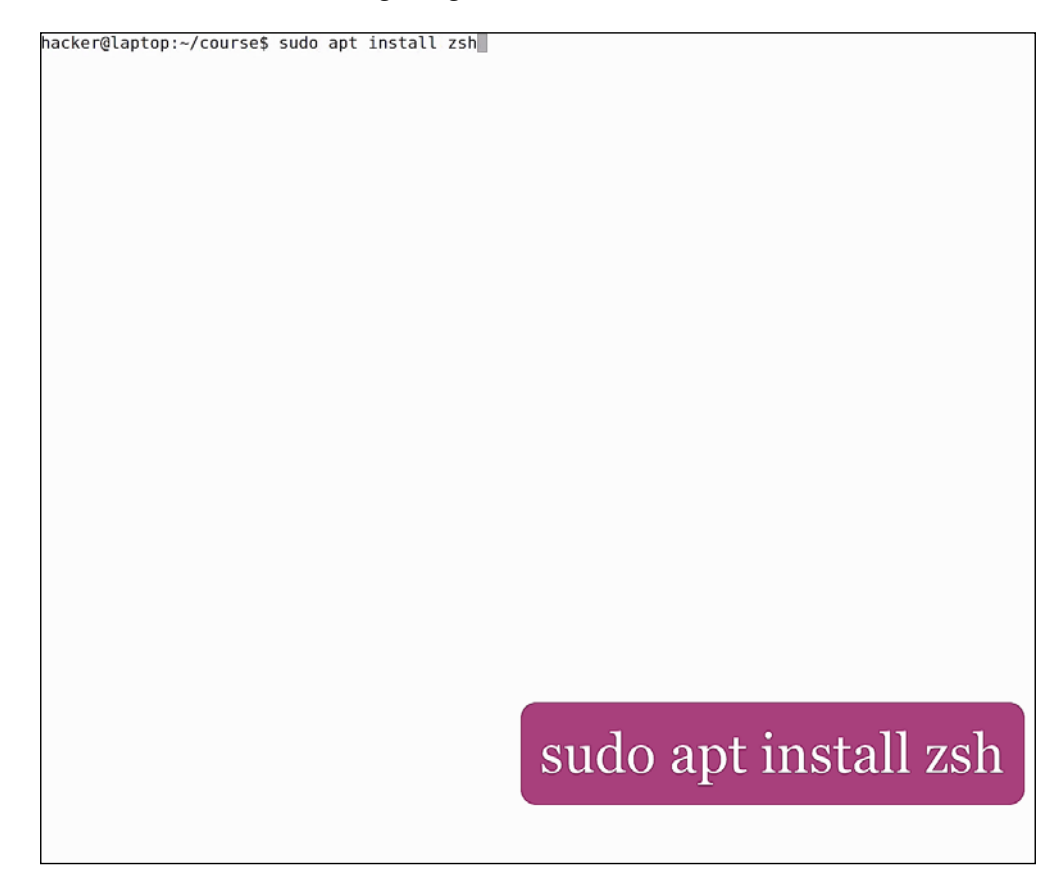

After installing it, go to this link, https://github.com/robbyrussell/oh-my-zsh, and follow the instructions for installing the oh-my-zsh framework. The installation process is a one-line command with curl or wget. Let's install it using both the command one by one:

Via curl:

```
sh -c "$(curl -fsSL https://raw.githubusercontent.com/robbyrussell/oh-my-
zsh/master/tools/install.sh)"
```

Via wget:

```
sh -c "$(wget https://raw.githubusercontent.com/robbyrussell/oh-my-zsh/
master/tools/install.sh -0 -)"
```

You will see that the command is giving an error saying that git is not installed, so we need to install that too. The following command-line is used to install git:

```
sudo apt install git
```

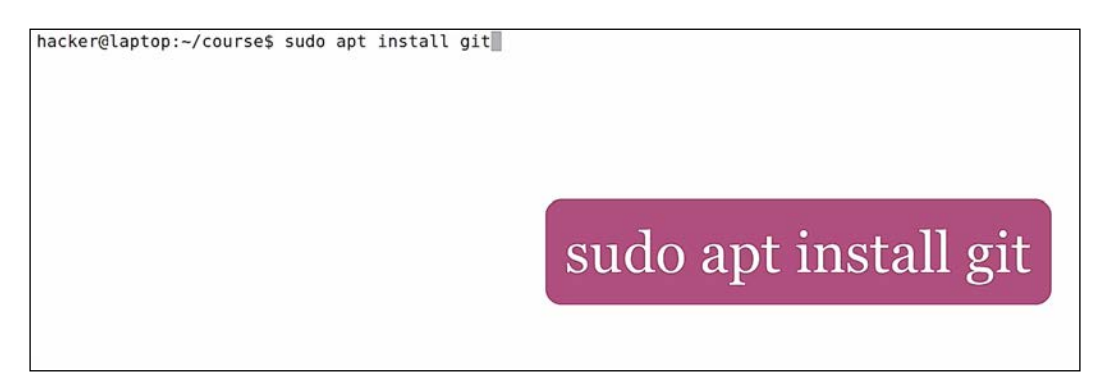

Notice how easy it is to install software in Ubuntu. This is also a big productivity booster; every common software package we might need is already prepackaged in the remote software repository and it takes us just one command to add new software to our computer.

Now that we have git installed, let's run the command again. We can see that this time it's working successfully and it's bringing us to our new shell. Oh-my-zsh also changes the default shell to zsh.

Productive shells - Reinvent the way you work

After installation, the first thing to do is go pick a theme. To see all available themes, run this:

#### ls ~/.oh-my-zsh/themes

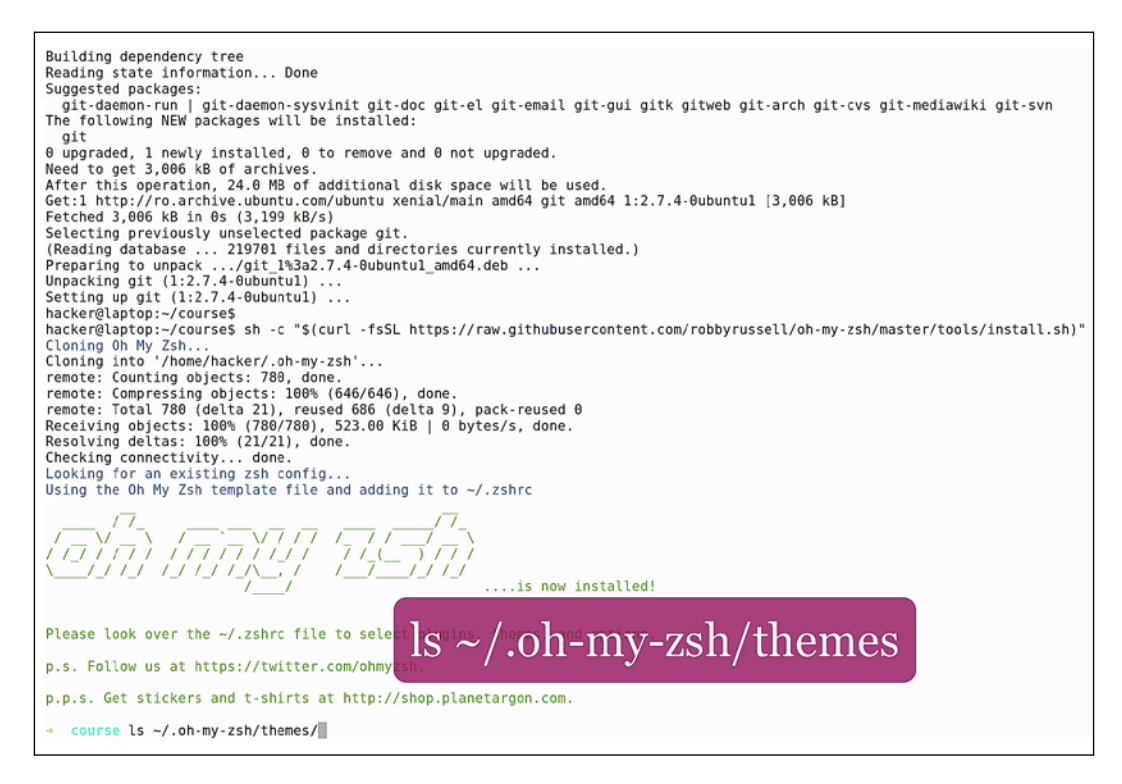

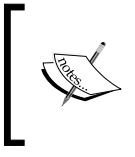

You can also go to the git repo and check out the themes, together with their screenshots. We will be using the *candy* theme, because it has a lot of useful information in the prompt: *username*, *hostname*, *time*, *folder* and *git* branch/*git* status.

Time can be very useful, for example if you want to know how long a command took to execute and you didn't use the *time* utility to measure your command's total runtime. Then, you can check out the prompt and see the time when the command started and the prompt to know when it was finished, and thus you can calculate the total time.

To change the theme, open ~/.zshrc and modify the ZSH\_THEME variable. Save the file and open a new terminal window. Let's initialize an empty git directory so we can see how the prompt looks. You can see we are on the master branch:

```
hacker@laptop:~/course$ zsh
hacker@laptop [10:29:55 AM] [~/course]
-> % mkdir git-demo
hacker@laptop [10:30:16 AM] [~/course]
-> % git-demo
hacker@laptop [10:30:19 AM] [~/course/git-demo]
-> % git init
Initialized empty Git repository in /home/hacker/course/git-demo/.git/
hacker@laptop [10:30:22 AM] [~/course/git-demo] [master]
-> %
```

Let's create a file, say readme.md. The \* in the prompt shows that the directory is not clean. We can verify this with the git status command:

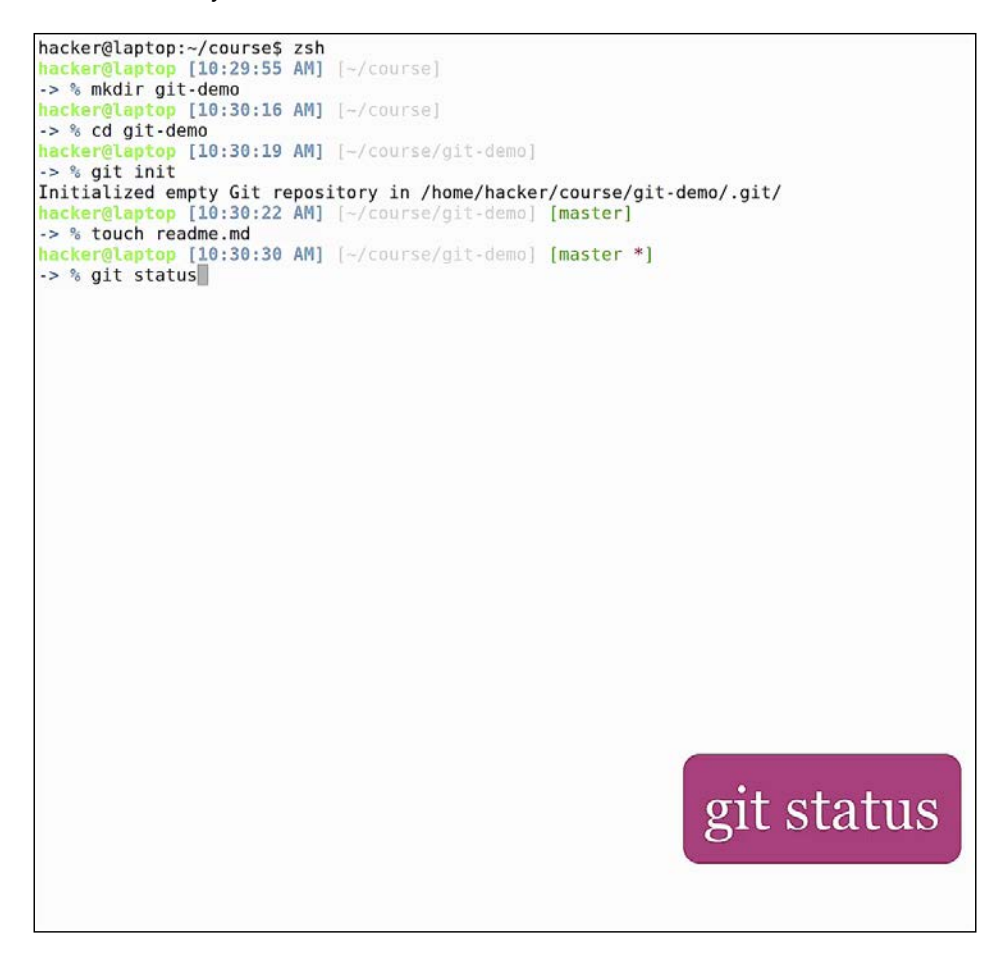

Productive shells - Reinvent the way you work

You can see how it gets verified. After we've cleaned up the directory, the \* is gone. If we change branch, the prompt shows that we are on the new branch.

Let's quickly create a demo. Run the following commands on your terminal:

```
git branch test
git checkout test
```

```
-> % git init
Initialized empty Git repository in /home/hacker/course/git-demo/.git/
hacker@laptop [10:30:22 AM] [~/course/git-demo] [master]
-> % touch readme.md
hacker@laptop [10:30:30 AM] [~/course/git-demo] [master *]
-> % git status
On branch master
Initial commit
Untracked files:
  (use "git add <file>..." to include in what will be committed)
        readme.md
nothing added to commit but untracked files present (use "git add" to track)
hacker@laptop [10:30:35 AM] [~/course/git-demo] [master *]
-> % git add readme.md
hacker@laptop [10:30:39 AM] [~/course/git-demo] [master *]
-> % git commit -m "added readme"
[master (root-commit) c5d8885] added readme
 1 file changed, 0 insertions(+), 0 deletions(-)
 create mode 100644 readme.md
hacker@laptop [10:30:46 AM] [~/course/git-demo] [master]
-> % vim readme.md
hacker@laptop [10:30:58 AM] [~/course/git-demo] [master *]
-> % git commit -m "added readme"
On branch master
Changes not staged for commit:
        modified:
                   readme.md
no changes added to commit
hacker@laptop [10:31:04 AM] [~/course/git-demo] [master *]
-> % git commit -a -m "added readme"
[master b2d072a] added readme
 1 file changed, 1 insertion(+)
hacker@laptop [10:31:11 AM] [~/course/git-demo] [master]
-> % git branch test
hacker@laptop [10:31:17 AM] [~/course/git-demo] [master]
-> % git checkout test
Switched to branch 'test'
hacker@laptop [10:31:21 AM] [~/course/git-demo] [test]
-> %
```

You can now see the branch name in the prompt, and there are some other cool features that you might like to explore:

• **Command completion**: Start typing, for example, ip, and press *Tab*. We can see all the commands that start with IP and we can hit *Tab* again to start navigating through the different options. You can use the arrow keys to navigate and hit *Enter* for the desired command:

|   | hacker@laptop [10:31:39 AM] |                |                            |                  |              |
|---|-----------------------------|----------------|----------------------------|------------------|--------------|
|   | -> % ip                     |                |                            |                  |              |
|   | ip                          | ip6tables-save | ipmaddr                    | iptables         | iptables-xml |
|   | ip6tables                   | ipcmk          | ipod-read-sysinfo-extended | iptables-apply   | iptunnel     |
|   | inftables-apply             | iperm          | ipod-time-svnc             | intables-restore | iputil       |
|   | instables restore           | ince           | innuchyd                   | intables, save   | aport of     |
| T | Thorapies-lescole           | Thea           | Thhaspya                   | Thrances-page    |              |
|   |                             |                |                            |                  |              |

• **Params completion**: For example type <code>ls</code> - and press *Tab*, and we can see here all the options and a short description for each. Press *Tab* again to start navigating through them and *Enter* to select.

| · · · la · · · · · · · · · · · · · · · · |      |                                                  |
|------------------------------------------|------|--------------------------------------------------|
| -> % isaimost-aii                        |      | cingle column output                             |
| -1                                       | -    | Single column output                             |
| dll                                      | - a  | list entries starting with .                     |
| atiliost-att                             | - A  | LISC all except . and                            |
| author                                   |      | print the author of each file                    |
| DLOCK-SIZE                               |      | specify block size                               |
| -0                                       |      | list optrios in columns corted vertically        |
| -C                                       | E    | fist entries in columns soliced vertically       |
| CLASSITY                                 |      | append file type indicators                      |
| dereference                              | - L  | list disectory entries instead of contents       |
| directory                                | -0   | list directory entries instead of contents       |
| dired                                    | -D   | generate output designed for control characters  |
| escape                                   | - D  | print octat escapes for controt characters       |
| filestype                                | D    | - unsoliced, all, short list                     |
| full time                                | -p   | list both full data and full time                |
| act-cime                                 |      | - long listing but without owner information     |
| -y                                       |      | tong tisting but without owner information       |
| - hide control chars                     | - 0  | - display help information                       |
| - human - readable                       | -4   | nrint sizes in human readable form               |
| ignoro                                   | - 11 | don't list ontire matching pattern               |
| - ignore-backups                         | -1   | - don't list entries ending with -               |
| ignore-backups                           | - D  | - doint tist entries ending with ~               |
| kilobytoc                                | - 1  | print rite inde numbers                          |
| - I                                      | - K  | long listing                                     |
| - literal                                | M    | tony tisting                                     |
| utterat                                  | - 14 | print raw characters                             |
|                                          |      | - inhibit display of group information           |
| - no-group                               | -0   | - Initibile display of group information         |
| Huller IC - did-gid                      | -11  | - numeric uid, gid                               |
| - duote pame                             | - 0  | - no group, tong                                 |
| - recursive                              | - P  | - list subdirectories recursively                |
|                                          |      | - reverse sort order                             |
|                                          | - 1  | - sort by size                                   |
| - si                                     | - H  | sizes in human readable form: nowers of 1000     |
|                                          | - 6  | display size of each file in blocks              |
| .+                                       | - 5  | - sort by modification time                      |
| - tabsize                                | - T  | - specify tab size                               |
| - time                                   | -    | - specify time to show                           |
| time-style                               |      | show times using specified style                 |
| - II                                     |      | access time                                      |
| -11                                      |      | - upsorted                                       |
| - V                                      |      | - sort by version (filename treated numerically) |
| - •                                      |      | sold by version (ritename created numerically)   |

- **History navigation**: Click on arrow up key to search in history, filtering by the string that is written before the cursor. For example, if I type vim and press the arrow up key, I can see all the files opened with Vim in my history.
- **History search**: Press *Ctrl* + *R* and start typing, and press *Ctrl* + *R* again to search the same occurrence in history. For example ~, and *Ctrl* + *R* to see all commands that have ~ in the string.
- **Navigating**: Here press *Ctrl* + arrow left/right to jump one word, *Ctrl* + *W* to delete one word, or *Ctrl* + *U* to delete the whole line.
- cd completion case insensitive: For example, cd doc will expand into cd Documents.
- **cd directory completion**: If you are lazy and want to specify only a few key letters in a path, we can do that too. For example, cd /us/sh/zs + *Tab* will expand into cd /usr/share/zsh.
- **Kill completion:** Just type kill and *Tab* and you will see a list of pids to kill. From there you can choose which process to kill.
- **chown completion**: Type chown and tab to see a list of users to change owner to. The same applies to groups.
- **Argument expansion**: Type ls \* and hit *Tab*. You see \* expanded to all files and folders in the current directory. For a subset, type ls Do\* and press *Tab*. It will only expand to documents and downloads.
- Adds lots of aliases: Just type alias to see a full list. Some very useful ones are:

.. - go up one folder ... - go up two folders - - cd o the last directory ll - ls with -lh

```
5395 hacker
                 unity-music-dae
 5442 hacker
                 notify-osd
 8128 hacker
                 gvfsd-metadata
 9225 hacker
                 python2
 9230 hacker
                 gnome-pty-helpe
 9231 hacker
                 bash
 9268 hacker
                 bash
10322 hacker
                 bash
11006 hacker
                 clipit
11185 hacker
                 /usr/bin/termin
11197 hacker
                 gnome-pty-helpe
11891 hacker
                  chrome
12933 hacker
                 firefox
13080 hacker
                 chrome
17156 hacker
                 bash
17179 hacker
                 zsh
17350 hacker
                 zsh
17351 hacker
                 ps
hacker@laptop [10:33:16 AM] [~]
-> % alias
-='cd -'
...=../..
....=../../..
.....=../../../..
.....=../../../../..
1='cd -'
2='cd -2'
3='cd -3'
4='cd -4'
5='cd -5'
6='cd -6'
7='cd -7'
8='cd -8'
9='cd -9'
=sudo
afind='ack -il'
                                                                                alias
d='dirs -v | head -10'
a=ait
ga='git add'
gaa='git add --all'
gapa='git add --patch'
gb='git branch'
```

To see a list of shortcuts, run the bindkey command. The terminal is one of the places where you will spend a lot time, so it's really important to master our shell and use it as efficiently as possible. Knowing good shortcuts and viewing relevant and condensed information, such as our prompt, can make our job much easier.

### **Basic regular expressions**

You have a problem and you want to solve it with regular expressions? Now you have two *problems!* This is just one of the many regular expression jokes on the Internet.

In this section, you will learn how regular expressions work, as we will be using them in the upcoming chapters. We have prepared a file for our playground and if you want to try the grep commands on your own, you can take it from the GitHub repository. Let's start by opening our text file so we can see its contents, and then splitting the screen so we can see both the file and the command side by side.

First of all, the simplest and probably the most common regular expression is to find a single word.

For this we will use the grep "joe" file.txt command:

| wordoftheday      |     | hacker@laptop [10:41:59 AM] |
|-------------------|-----|-----------------------------|
| [one and two]     |     | -> % grep "Joe" file.txt    |
| 445343            |     |                             |
| :-b:-b            |     |                             |
|                   |     |                             |
| 2s3c4             |     |                             |
| LL CAPS LOCK      |     |                             |
| oe, Bill - Alice! |     |                             |
|                   |     |                             |
|                   |     |                             |
|                   |     |                             |
| -                 |     |                             |
|                   |     |                             |
| ~                 |     |                             |
| -                 |     |                             |
|                   |     |                             |
| -                 |     |                             |
|                   |     |                             |
| -                 |     |                             |
| -                 |     |                             |
| u                 |     |                             |
|                   |     |                             |
|                   |     |                             |
|                   |     |                             |
|                   |     |                             |
|                   |     |                             |
|                   |     |                             |
|                   |     |                             |
|                   |     |                             |
|                   |     |                             |
|                   |     |                             |
|                   |     |                             |
| -                 |     |                             |
|                   |     |                             |
|                   |     |                             |
|                   |     |                             |
|                   |     |                             |
| 1,1               | All |                             |

joe is the string we are searching for and file.txt is the file where we perform the search. You can see that grep printed the line that contained our string and the word is highlighted with another color. This will only match the exact case of the word (so, if we use lowercase j, this regex will not work anymore). To do a case insensitive search, grep has an -i option. What this means is that grep will print the line that contains our word even if the word is in a different case, like JoE, JOE, joE, and so on:

grep -i "joe" file.txt

| in rdofthodou      | haskar01 anten [10,41,50,48]           |
|--------------------|----------------------------------------|
| wordorcheday       | nacker@taptop [10:41:59 AM] [-/course] |
| [one and two]      | -> % grep "Joe" file.txt               |
|                    | Joe, Bill - Alice!                     |
| 2445343            | hacker@laptop [10:42:08 AM] [-/course  |
| a:-b:-b            | -> % grep "joe" file.txt               |
|                    | hacker@laptop [10:42:13 AM] [~/course] |
| a2s3c4             | -> % grep -i "joe" file.txt            |
| ALL CAPS LOCK      | Joe, Bill - Alice!                     |
| Joe, Bill - Alice! | hacker@laptop [10:42:16 AM] [~/course] |
| -                  | -> %                                   |
| -                  |                                        |
| -                  |                                        |
| -                  |                                        |
|                    |                                        |
| -                  |                                        |
|                    |                                        |
|                    |                                        |
|                    |                                        |
|                    |                                        |
| 8                  |                                        |
|                    |                                        |
| -                  | -                                      |
|                    |                                        |
|                    |                                        |
| -                  |                                        |
| -                  |                                        |
| -                  |                                        |
|                    |                                        |
| ~                  |                                        |
|                    |                                        |
| -                  |                                        |
| -                  |                                        |
| -                  |                                        |
| -                  |                                        |
|                    |                                        |
| -                  |                                        |
|                    |                                        |
|                    |                                        |
| <u> </u>           |                                        |
| -                  |                                        |
|                    |                                        |
|                    |                                        |
|                    |                                        |

If we don't know exactly what characters are there in our string, we can use .\* to match any number of characters. For example, to find a sentence beginning with "word" and ending with "day", we'd use the grep "word.\*day" file.txt command:

- . matches any character
- \* matches previous character multiple times

Here you can see that it matched the first line in the file.

A very common scenario is to find empty lines in a file. For this we use the grep "^\ s\$" file.txt command:

- Where  $\s$ : This stands for space,
- ^ : It's for the beginning of the line.
- \$ : It's for its ending.

We have two empty lines with no space. If we add a space between the lines, it will match the lines containing one space. These are called **anchors**.

Productive shells - Reinvent the way you work

grep can do a neat little trick to count the number of matches. For this, we use the -c parameter:

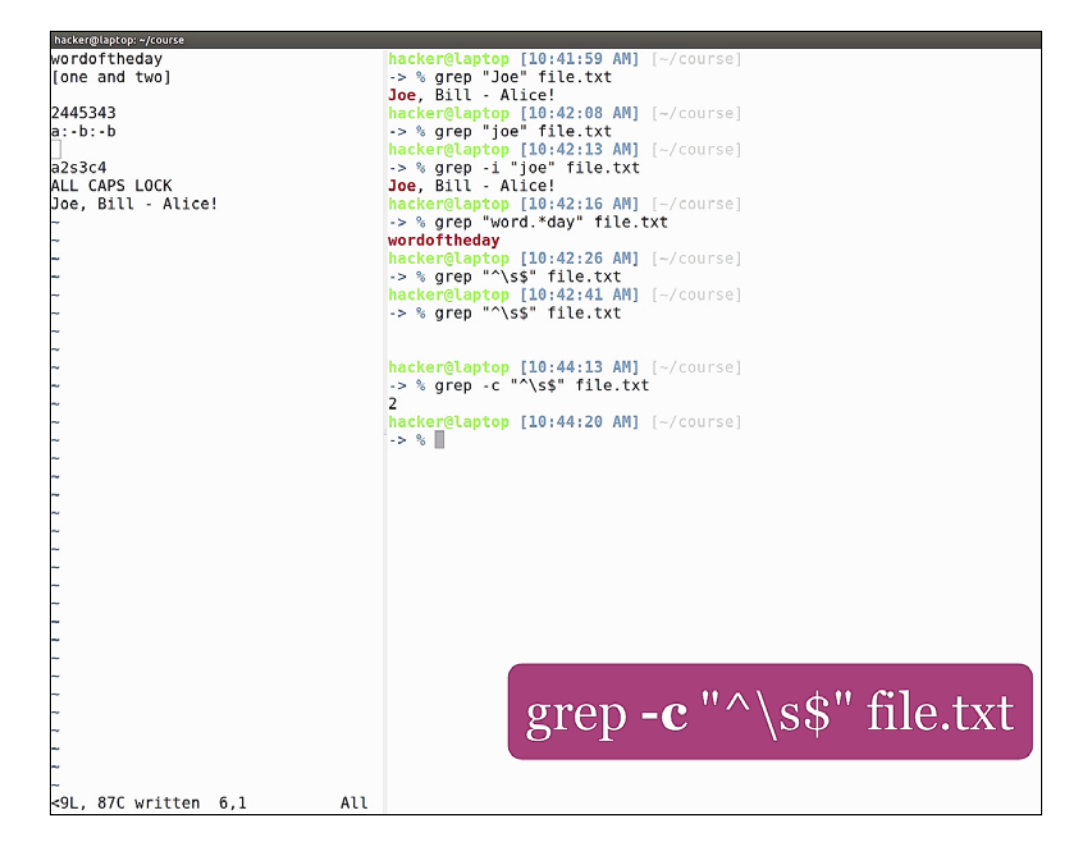

To find all the lines that have only letters and space, use:

- grep
- "": Open quotes
- ^\$: From the beginning of the line to the end
- [] \*: Match these characters any number of times
- A-Za-z: Any upper and lower case letter

If we run the command up to here, we get only the first line. If we add:

- - 0-9 any number we match another two lines,
- And if we add: \s any space, we also match the empty lines and the all caps line
- If we run the command until here, we get only the first line from the output, the rest is not displayed

- Then, if we add 0-9 we match any number (so the first two lines get matched)
- And if we add \s we match any type of space (so the empty lines are matched as well)

```
hacker@laptop: -/cour
                                                                           hacker@laptop [10:41:59 AM] [-/course]
-> % grep "Joe" file.txt
Joe, Bill - Alice!
wordoftheday
[one and two]
                                                                          Joe, Bill - Alice!
hacker@laptop [10:42:08 AM] [-/course]
-> % grep "joe" file.txt
hacker@laptop [10:42:13 AM] [-/course]
-> % grep -i "joe" file.txt
Joe, Bill - Alice!
hacker@laptop [10:42:16 AM] [-/course]
-> % grep "word.*day" file.txt
wordoftheday
hacker@laptop [10:42:26 AM] [-/course]
-> % grep "^\s" file.txt
hacker@laptop [10:42:41 AM] [-/course]
-> % grep "^\s" file.txt
2445343
a:-b:-b
a2s3c4
ALL CAPS LOCK
Joe, Bill - Alice!
                                                                           hacker@laptop [10:44:13 AM] [~/course]
-> % grep -c "^\s$" file.txt
                                                                           2
                                                                           Lacker@laptop [10:44:20 AM] [-/course]
-> % grep "^[A-Za-z0-9\s]*$" file.txt
wordoftheday
                                                                           2445343
                                                                           hacker@laptop [10:44:54 AM] [~/course]
                                                                          grep "^[A-Za-zo-9\s]*$" file.txt
<9L, 87C written 6,1
                                                                  All
```

grep "^[A-Za-z0-9\s]\*\$" file.txt

Sometimes we need to search for something that's not in the string:

```
grep "^[^0-9]*$" file.txt
```

This command will find all the lines that do not have only numeric characters. [^] means match all characters that are not inside, in our case, any non-number.

The square brackets are markers in our regular expression. If we want to use them in our search string, we have to escape them. So, in order to find lines that have content between square brackets, do this:

grep "\[.\*\]" file.txt

This is for any line that has characters in square brackets. To find all lines that have these character !, type this:

grep "\!" file.txt

Productive shells - Reinvent the way you work

Now let's have a look at a basic sed, lets find Joe word and replace with All word:

```
hacker@laptop: ~/course
                                             hacker@laptop [10:46:01 AM] [~/course]
-> % grep "[\!]" file.txt
Joe, Bill - Alice!
wordoftheday
[one and two]
                                             hacker@laptop [10:47:47 AM] [~/course]
-> % grep "\!" file.txt
Joe, Bill - Alice!
2445343
a:-b:-b
a2s3c4
                                             hacker@laptop [10:47:52 AM] [~/course]
ALL CAPS LOCK
                                             -> % sed "s/Joe/All/g" file.txt
Joe, Bill - Alice!
                                             wordoftheday
                                             [one and two]
                                             2445343
                                             a:-b:-b
                                             a2s3c4
                                             ALL CAPS LOCK
                                             All, Bill - Alice!
                                             hacker@laptop [10:48:29 AM] [~/course]
<9L, 87C written 6,1
                                       Αιι
```

```
sed "s/Joe/All/g" file.txt
```

This will replace every occurrence of the string Joe with the string All. We will deep dive into this in the upcoming chapters.

Regular expressions, such as Vim, are one of the things many people are afraid of because they seem complicated to learn in the beginning. Although they might seem cryptic, regular expressions are handy companions once mastered: they are not limited to our shell because the syntax is very similar in most programming languages, databases, editors, and any other place that includes searching for strings. We will go into more detail about regular expressions in the upcoming chapters.

# Pipes and subshells – your shell's salt and pepper

In this section, we will be looking at ways to improve your productivity using your shell. The Linux command line is great because it has a variety of tools we can use. What makes it even greater is the fact that we can chain these tools together to form greater, more powerful tools that will make us even more productive. We will not go into basic shell commands; instead we will be looking at some cool pipe and subshell combinations that can make our lives easier.

Let's start with a basic pipe; in this example, we are counting the length of the current path using the following command:

pwd | wc -c

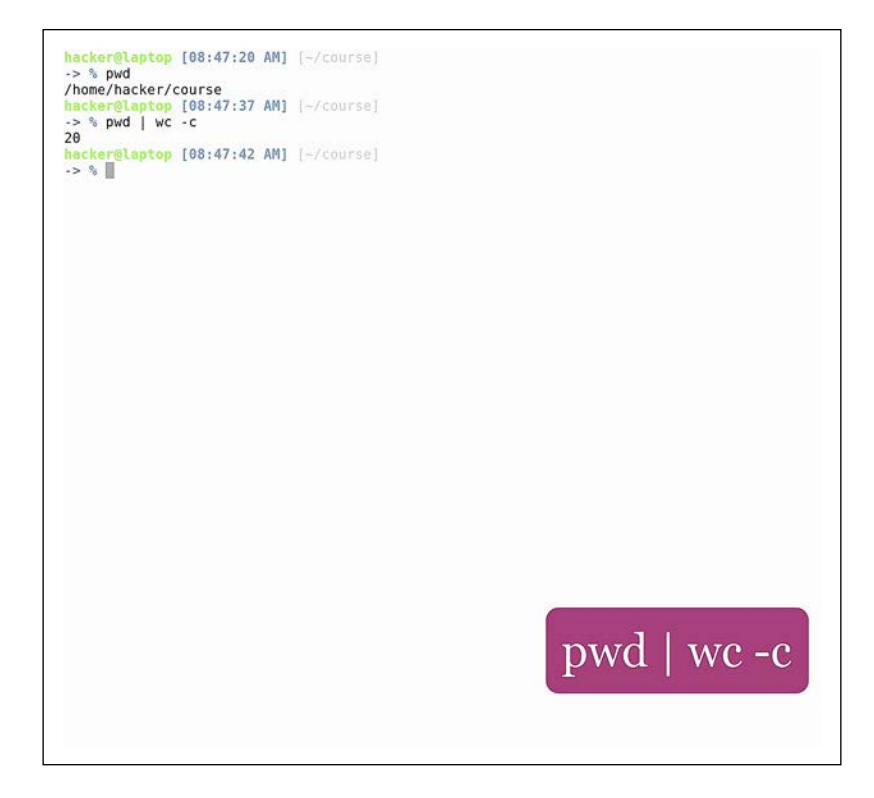

pwd, as you probably know, stands for print working directory. The | is the pipe symbol, and what it does is send the output of the command on the left to the command on the right. In our case, pwd is sending its output to wc -c, which counts the number of characters. The coolest thing about pipes is that you can create a chain of any number of pipes.

Productive shells - Reinvent the way you work

Let's see another example where we will see how to find used space on the drive:

```
df -h | grep /home | tr -s " " | cut -f 2 -d " "
```

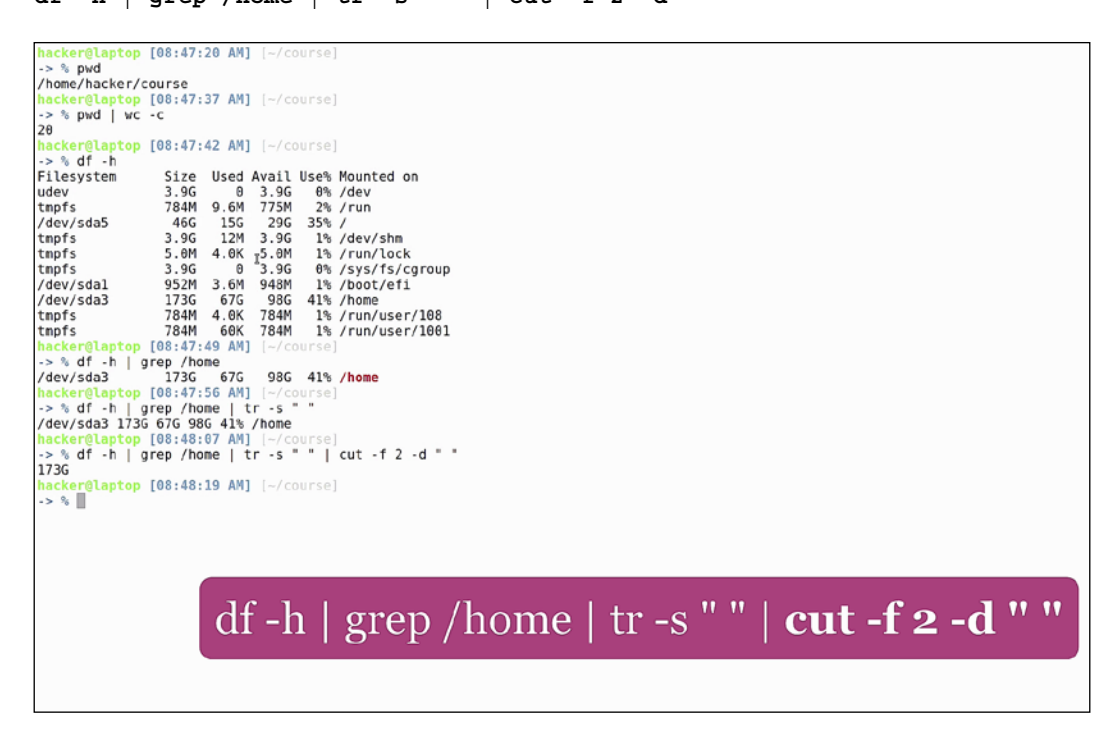

- "df -h": This shows the disk usage in a human-readable format
- "| grep /home": This shows only the home directory
- '| tr -s " "': This substitutes multiple spaces for just one space
- '| cut -f 2 -d " "': This selects the second column using a space as the delimiter

As you can see, the command printed out 173G, the size of the /home partition. This is a common use case when chaining multiple commands, each command reducing the output until we get the desired information and nothing else. In our case, this is the used disk space.

To count all the directories in a folder, use the following command:

```
ls -p | grep / | wc -l
```

```
hacker@laptop [08:47:20 AM] [~/course]
-> % pwd
/home/hacker/course
hacker@laptop [08:47:37 AM] [~/course]
 -> % pwd | wc -c
20
hacker@laptop [08:47:42 AM] [~/course]
 > % df -h
                      Size Used Avail Use% Mounted on
Filesystem
                     3.9G 0 3.9G
784M 9.6M 775M
udev
                                               0% /dev
                                       775M 2%/run
29G 35%/
tmpfs
/dev/sda5
                       46G
                               15G
                             12M
                                               1% /dev/shm
1% /run/lock
tmpfs
                      3.9G
                                     3.9G
tmpfs
                      5.0M 4.0K 5.0M
                                       3.9G 0% /sys/fs/cgroup
948M 1% /boot/efi
98G 41% /home
tmpfs
                     3.9G
                                 0
                                     3.9G
                     952M 3.6M 948M
/dev/sda1
/dev/sda3
                     173G
                               67G
                                              1% /run/user/108
1% /run/user/1001
                      784M 4.0K 784M
tmpfs
tmpfs
                     784M
                               60K
                                     784M
hacker@laptop [08:47:49 AM] [~/course]
-> % df -h | grep /home
/dev/sda3
                      173G
                              67G
                                       98G 41% /home
/dev/sda3 173G 67G 98G 41% /home
hacker@laptop [08:47:56 AM] [~/course]
-> % df -h | grep /home | tr -s " "
/dev/sda3 173G 67G 98G 41% /home
hacker@laptop [08:48:07 AM] [~/course]
-> % df -h | grep /home | tr -s " " | cut -f 2 -d " "
173C
173G
hacker@laptop [08:48:19 AM] [~/course]
-> % ls -p
file.txt git-demo/ lorem.txt
hacker@laptop [08:48:32 AM] [~/course]
-> % ls -p | grep /
git-demo/
hacker@laptop [08:48:43 AM] [~/course]
-> % ls -p | grep / | wc -l
                                                                    ls -p | grep / | wc -l
1
hacker@laptop [08:48:47 AM] [~/course]
-> %
```

The basic idea is to count all the lines that end with /. Here we can see we have only one directory.

*Productive shells – Reinvent the way you work* 

Pipes are a great option to find and kill processes. Say we want to find the process ID of nautilus, and kill all running instances. For this we use:

| ps                                                                                     | aux                                                                                                  | g                                                                                                    | rep                                                                                               | nau                                                                                                    | util                                                                                                    | lus                                     | 9                                                        | grep                                                                                                    | -v                                                                                                | grep                                                                                                    | a                                                                                                    | wk '                                                                                                    | {pr                                                                                                    | int                                                                                         | \$2}'                                                                               |                                                                                                    | xarg                                                                               | js ]                                                                        | cill                                                                            |                                                          |
|----------------------------------------------------------------------------------------|----------------------------------------------------------------------------------------------------|----------------------------------------------------------------------------------------------------|---------------------------------------------------------------------------------------------------|----------------------------------------------------------------------------------------------------|----------------------------------------------------------------------------------------------------|-----------------------------------------|----------------------------------------------------------|----------------------------------------------------------------------------------------------------|---------------------------------------------------------------------------------------------------|----------------------------------------------------------------------------------------------------|----------------------------------------------------------------------------------------------------|----------------------------------------------------------------------------------------------------|----------------------------------------------------------------------------------------------------|---------------------------------------------------------------------------------------------|-------------------------------------------------------------------------------------|----------------------------------------------------------------------------------------------------|------------------------------------------------------------------------------------|-----------------------------------------------------------------------------|---------------------------------------------------------------------------------|----------------------------------------------------------|
| hacke<br>hacke<br>hacke<br>hacke<br>hacke<br>hacke<br>hacke<br>hacke<br>hacke<br>hacke | r 5900<br>r 5942<br>r 6169<br>r 6183<br>r 6763<br>r 6763<br>r 6769<br>r 6809<br>r 6800<br>r 6800     | 5 0.0<br>2 0.4<br>3 0.8<br>3 0.8<br>5 0.0<br>5 0.0<br>5 | 0.9 7<br>2.0 1<br>2.8 1<br>2.2 2 1<br>0.8 7<br>0.0 4<br>0.0 4<br>0.0 1<br>0.0 3<br>5.1 1<br>0.7 7 | 69016 7<br>476368<br>415500<br>066108<br>123068<br>41716 7<br>35296<br>44064<br>94540<br>70320<br>551112<br>84740 5 | 4312 ?<br>160808<br>230916<br>177148<br>263284<br>263284<br>20264 ?<br>6824 ?<br>7072 ?<br>4460 ?<br>6704 ?<br>409560<br>56856 ? | ? ? ? ? ? ? ? ? ? ? ? ? ? ? ? ? ? ? ? ? | 51<br>51<br>51<br>51<br>51<br>51<br>51<br>51<br>51<br>81 | 08:21<br>08:21<br>08:21<br>08:21<br>08:21<br>08:21<br>08:21<br>08:21<br>08:21<br>08:21<br>08:22<br>08:22<br>08:22 | 0:60<br>0:67<br>0:14<br>0:11<br>1:33<br>0:60<br>0:60<br>0:60<br>0:60<br>0:60<br>0:60<br>0:60<br>0 | /opt/googld<br>/opt/googld<br>/opt/googld<br>/opt/googld<br>/opt/googld<br>/usr/lib/gy<br>/usr/lib/gy<br>/usr/lib/gy<br>sinplescred<br>/usr/bin/py          | e/chrome<br>e/chrome<br>e/chrome<br>e/chrome<br>e/chrome<br>e/chrome<br>s6_64-11<br>vfs/gvfs<br>vfs/gvfs<br>vfs/gvfs<br>enrecord<br>ython /u | e/chrome<br>e/chrome<br>e/chrome<br>e/chrome<br>e/chrome<br>sd-netwo<br>sd-metwo<br>sd-metwo<br>sd-metwo<br>sd-dnssd<br>derlo<br>usr/bin/ | etype<br>etype<br>etype<br>etype<br>etype<br>etype<br>etype<br>orksp<br>u/deja-d<br>lata<br>lspaw<br>ogfile<br>'termina | =rendere<br>=rendere<br>=rendere<br>=rendere<br>=rendere<br>awner :1<br>up/deja<br>mer :1.8 | erenal<br>erenal<br>erenal<br>erenal<br>erenal<br>1.8 /org,<br>dup-mon:<br>8 /org/g | ble-fea<br>ble-fea<br>ble-fea<br>ble-fea<br>ble-fea<br>ble-fea<br>dle-fea<br>dle-fea<br>fer<br>fer<br>fer<br>fer<br>fer<br>fer<br>fer<br>fer<br>fer<br>fer | atures=U<br>atures=U<br>atures=U<br>atures=U<br>atures=U<br>atures=U<br>yfs/exec_s | sePass<br>sePass<br>sePass<br>sePass<br>sePass<br>sePass<br>_spaw/<br>paw/6 | wordSepai<br>wordSepai<br>wordSepai<br>wordSepai<br>wordSepai<br>wordSepai<br>4 | atedSi<br>atedSi<br>atedSi<br>atedSi<br>atedSi<br>atedSi |
| hacke<br>root<br>root<br>root<br>root<br>root<br>root                                  | r 6995<br>6910<br>6968<br>698<br>704<br>705<br>707<br>707<br>707<br>707<br>711<br>725<br>S <b>au</b> |                                                                                                    | 6.6<br>6.0<br>6.0<br>6.0<br>6.0<br>6.0<br>6.0<br>6.0<br>6.0<br>6.0                                | 14872<br>55348<br>0<br>0<br>0<br>0<br>0<br>0<br>0<br>0<br>0<br>0<br>0<br>0<br>0<br>0<br>0<br>0<br>0<br>0<br>0       | 1844 7<br>5860 p<br>0 ?<br>0 ?<br>0 ?<br>0 ?<br>0 ?<br>0 ?                                                                       | ts/2                                    | 5 × 5 × 5 × 5 × 5 × 5                                    | 08:22<br>08:22<br>08:23<br>08:25<br>08:31<br>08:34<br>08:36<br>08:40<br>08:40                                     | 0:00<br>0:00<br>0:00<br>0:00<br>0:00<br>0:00                                                      | gnome-pty-i<br>/usr/bin/z:<br>[kworker/u<br>[kworker/2:<br>[kworker/5:<br>[kworker/6:<br>[kworker/0<br>[kworker/7<br>[kworker/6<br>[kworker/6<br>[kworker/6 | helper<br>sh<br>16:0]<br>:2]<br>:1]<br>:0]<br>16:2]<br>:1]<br>ED                                                                             | aw                                                                                                    | k '{'                                                                                                    | prii                                                                                        | nt \$:                                                                              | 2}'                                                                                                    |                                                                                    | arg                                                                         | s k                                                                             | ill                                                      |
| root<br>hacke<br>root<br>root<br>hacke<br>hacke                                        | 742<br>744<br>744<br>747<br>747<br>747<br>758<br>758<br><b>758</b>                                   | 0.0<br>0.0<br>0.0<br>0.0<br>0.0<br>0.0<br>0.0<br>0.0<br>0.0<br>0.0                                                                                                    | 0.0<br>0.9 1<br>0.0<br>0.0<br>0.0<br>0.0<br>0.0<br>0.0<br>0.0<br>0.0<br>0.0<br>0.                 | 0<br>127124<br>0<br>6<br>45960<br>] [~/cc<br>s                                                                      | 0 ?<br>79012<br>0 ?<br>0 ?<br>3276 p<br>ourse]                                                                                   | ?<br>ts/2                               | S<br>SI<br>S<br>S<br>R+                                  | 08:46<br>08:46<br>08:46<br>08:46<br>08:47<br>08:47<br>08:47<br>08:48                                              | 0:00<br>0:00<br>0:01<br>0:00<br>0:00<br>0:00<br>0:00                                              | [kworker/3<br>[kworker/0<br>/usr/bin/na<br>[kworker/u<br>[kworker/6<br>[kworker/5<br>ps aux                                                                 | :0]<br>:0]<br>autilus<br>16:1]<br>:2]<br>:0]                                                                                                 | gappl                                                                                                    | ication                                                                                                    | -service                                                                                    | 2                                                                                   |                                                                                                    |                                                                                    |                                                                             |                                                                                 |                                                          |
| hacke<br>e-dir<br>hacke<br>-> %<br>hacke<br>hacke<br>-> %<br>7446                      | r 7440<br>r 7584<br>=.hgex<br>r@laptop<br>os aux  <br>r 7440<br>r@laptop<br>os aux                   | 6 0.7<br>4 0.0<br>(clude-<br>[08:49<br>grep r<br>6 0.7<br>[08:49<br>grep r                                                                                                    | 0.9 1<br>0.0<br>dir=.s<br>0:02 AM<br>hautilu<br>0.9 1<br>0:09 AM<br>hautilu                       | 127124<br>22820<br>vn naut<br>] [-/co<br>s   gre<br>127124<br>] [-/co<br>s   gre                                    | 79012<br>984 p<br>cilus<br>ourse)<br>20 - v g<br>79012<br>ourse)<br>20 - v g                                                     | ?<br>ts/2<br>rep<br>?<br>rep   am       | sl<br>S+<br>sl<br>wk '{                                  | 08:46<br>08:49<br>08:46<br>print \$2                                                                              | 0:01<br>0:00<br>0:01<br>2}'                                                                       | /usr/bin/na<br>grepcolo<br>/usr/bin/na                                                                                                    | autilus<br>or=auto<br>autilus                                                                                                    | gappl<br>exclu<br>gappl                                                                                                    | ication<br>ide-dir=                                                                                                    | -service                                                                                    | exclude.4                                                                           | dir=CVS                                                                                                    | excl                                                                               | ude-di                                                                      | r=.git                                                                          | exclud                                                   |
| hacke                                                                                  | aux                                                                                                  | [08:49                                                                                                    | :27 AM                                                                                            | ] [-/co                                                                                                    | ourse]                                                                                                    | reo Lav                                 | JK ' (                                                   | orint S                                                                                                    | 23 1                                                                                              | ards kill                                                                                                    |                                                                                                    |                                                                                                    |                                                                                                    |                                                                                             |                                                                                     |                                                                                                    |                                                                                    |                                                                             |                                                                                 |                                                          |

- ps aux: This prints all processes with PID
- | grep nautilus: Find the ones matching nautilus
- | grep -v grep: Inverts grep to exclude the grep process
- | awk '{print \$2}': Selects the second word in the line, which is the PID
- | xargs kill: Here xargs is used to distribute each PID to a kill command. It is especially used for commands that do not read arguments from standard input.

Now we've killed nautilus. This was purely a demonstrative example. There are other ways of doing this.

Let's open nautilus again and send it to the background by hitting Ctrl + Z followed by the bg command.

Now let's run the following command:

pgrep nautilus

To see all the pids of nautilus and to send the kill signal to all those processes, use the following command line:

#### pkill nautilus

Now it's time for some networking! You probably know the ifconfig command, which is used to print information about the network interfaces. To get the IP address of a specific interface (in our case the wireless interface wlp3s0), run this:

ifconfig wlp3s0 | grep "inet addr:" | awk '{print \$2}' | cut -f 2 -d ":"

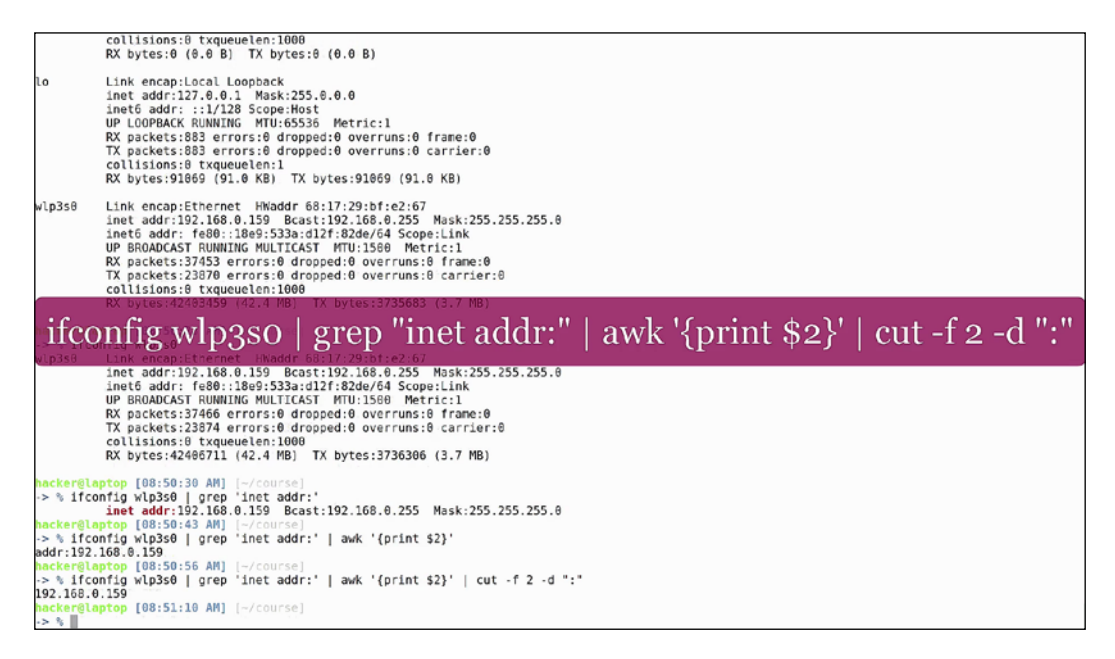

- ifconfig wlp3s0: Prints networking information for the wlp3s0 interface
- | grep "inet addr:": Gets the line with the IP address
- | awk '{print \$2}': Selects the second word in the line (we could have used cut as well)
- | cut -f 2 -d ":": This is split by ":", and only prints the second word

And now, we see your private ip address on the screen.

A common use case that might also arise is counting the word frequency in a file.

Productive shells - Reinvent the way you work

Here we have a standard lorem ipsum text contained in lorem.txt. In order to get the word frequency, use this:

```
cat lorem.txt | tr " " "\n" | grep -v "^\s*$" | sed "s/[,.]//g" | sort |
uniq -c | sort -n
```

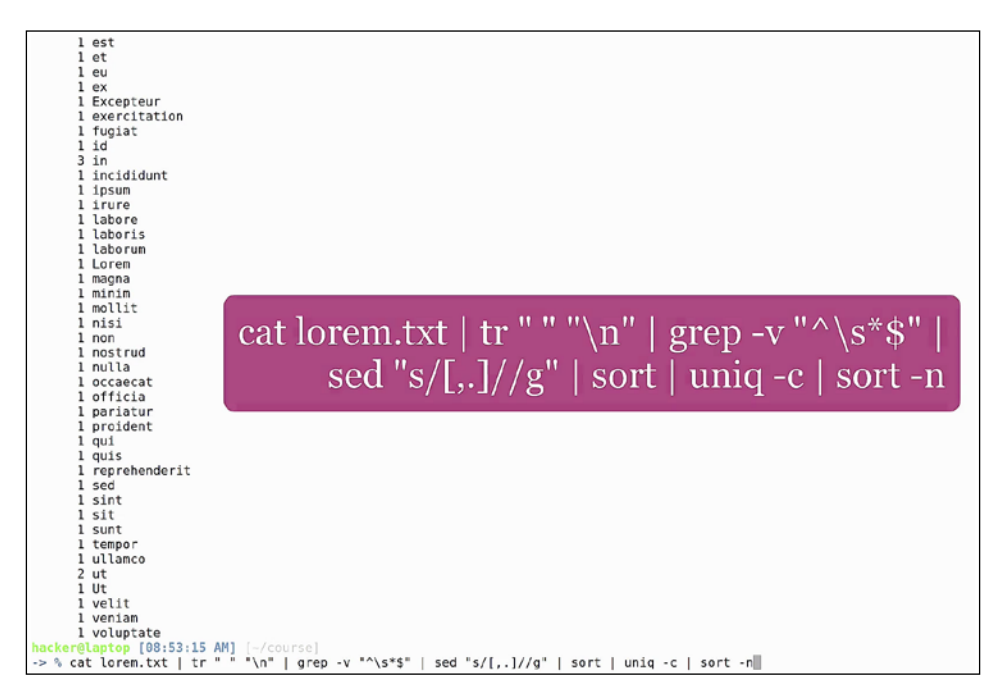

- cat lorem.txt
- | tr " " \n": Transforms each space into a new line character
- | grep -v "^\s\*\$": Eliminates empty lines
- | sed "s/[,.]//g": Eliminates commas (,) and periods (.) to select only the words
- | sort: Sort the results alphabetically
- | uniq -c: Show only unique lines
- | sort -n: Sorts by numerical value

Append grep -w id to find the frequency of the word ID, or grep -w 4 to see all words that appear four times.

Now let's move on to our first subshell example. Subshells can be written by either enclosing them in (), or using backticks (`). Backticks are usually found under the *Esc* key on your keyboard. In all our examples, we will be using the first form because it's easier to read.

Our first example is to list all the folders in our current folder:

#### ls \$(ls)

The ls subshell returns the files and folders in the current directory and the ls from outside the subshell will list those individually, showing additional details:

- Counting all files and directories in the current directory
- Given the fact that commas (,) and periods (.) are hard links that mark the current and parent directory, we need to count all entries minus these two
- This can be done using the expr \$(ls -a | wc -l ) 2 command:

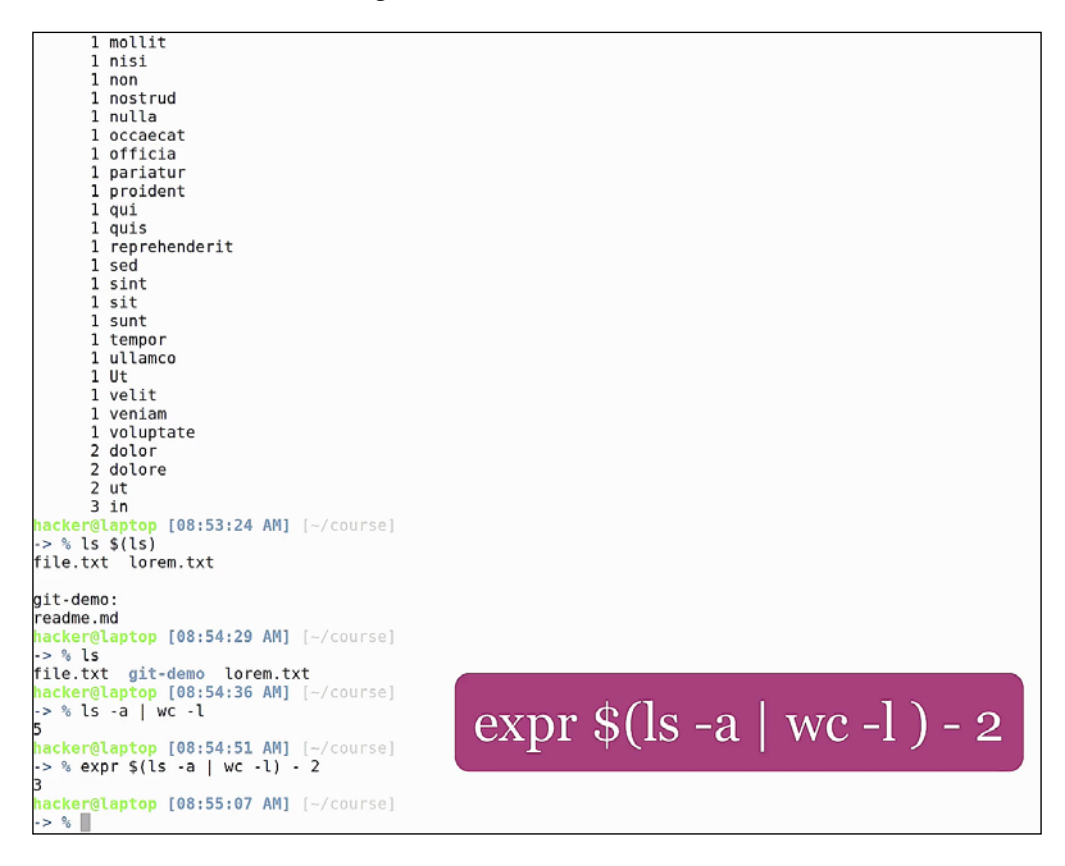

Here, the subshell will return the number of entries (five, in this case). The number we are looking for is the number of entries minus the special folders ("." and ".."). In order to do arithmetic operations, we use the expr command, as in our example.

Notice that the subshell contains a pipe. The good thing is that we can combine pipes and subshells in any way in order to obtain the desired result.

Imagine pipes and subshells as Lego pieces for your shell. They expand way beyond its capabilities and give you access to new possibilities with infinite combinations. In the end, it all depends on your imagination and how well you learn to use them.

## Shell scripting for fun and profit

Pipes and subshells are one way of expanding the capabilities of our shell. The ultimate way is by writing shell scripts. These scenarios must be taken into consideration when dealing with complex tasks that can't be automated with a one-line command.

The good news is that almost all the tasks can be automated with the use of shell scripts. We won't go over an introduction to shell scripts. Instead, we will be looking at some more advanced use cases for writing them.

Let's start our journey into shell scripting! First thing, let's open a file called script. sh and split the screen so that we can test while writing. Every shell should start with #!, followed by the interpreter it uses. This line is called a **shebang**. We will be using bash as our default interpreter.

It's a good idea to use bash, because it's a common interpreter that comes with most Linux distributions and also OS X:

#### #!/bin/bash

Let's start with a simple use case: reading the arguments passed into the command line. We will assign the value of the first command line argument, \$1, to a variable called ARG, and then print it back to the screen:

```
ARG=${1}
echo ${ARG}
```

Let's save our script, assign it execution permissions, and then run it with one argument:

```
#!/bin/bash
ARG=$(1)
ecto $\[ARG[]
ARG=$(1)
ecto $\[ARG[]]
ecto $\[ARG[]]
ecto $\[ARG[]]
ecto $\[ARG[]]
ecto $\[ARG[]]
ecto $\[ARG[]]
ecto $\[ARG[]]
ecto $\[ARG[]]
ecto $\[ARG[]]
ecto $\[ARG[]]
ecto $\[ARG[]]
ecto $\[ARG[]]
ecto $\[ARG[]]
ecto $\[ARG[]]
ecto $\[ARG[]]
ecto $\[ARG[]]
ecto $\[ARG[]]
ecto $\[ARG[]]
ecto $\[ARG[]]
ecto $\[ARG[]]
ecto $\[ARG[]]
ecto $\[ARG[]]
ecto $\[ARG[]]
ecto $\[ARG[]]
ecto $\[ARG[]]
ecto $\[ARG[]]
ecto $\[ARG[]]
ecto $\[ARG[]]
ecto $\[ARG[]]
ecto $\[ARG[]]
ecto $\[ARG[]]
ecto $\[ARG[]]
ecto $\[ARG[]]
ecto $\[ARG[]]
ecto $\[ARG[]]
ecto $\[ARG[]]
ecto $\[ARG[]]
ecto $\[ARG[]]
ecto $\[ARG[]]
ecto $\[ARG[]]
ecto $\[ARG[]]
ecto $\[ARG[]]
ecto $\[ARG[]]
ecto $\[ARG[]]
ecto $\[ARG[]]
ecto $\[ARG[]]
ecto $\[ARG[]]
ecto $\[ARG[]]
ecto $\[ARG[]]
ecto $\[ARG[]]
ecto $\[ARG[]]
ecto $\[ARG[]]
ecto $\[ARG[]]
ecto $\[ARG[]]
ecto $\[ARG[]]
ecto $\[ARG[]]
ecto $\[ARG[]]
ecto $\[ARG[]]
ecto $\[ARG[]]
ecto $\[ARG[]]
ecto $\[ARG[]]
ecto $\[ARG[]]
ecto $\[ARG[]]
ecto $\[ARG[]]
ecto $\[ARG[]]
ecto $\[ARG[]]
ecto $\[ARG[]]
ecto $\[ARG[]]
ecto $\[ARG[]]
ecto $\[ARG[]]
ecto $\[ARG[]]
ecto $\[ARG[]]
ecto $\[ARG[]]
ecto $\[ARG[]]
ecto $\[ARG[]]
ecto $\[ARG[]]
ecto $\[ARG[]]
ecto $\[ARG[]]
ecto $\[ARG[]]
ecto $\[ARG[]]
ecto $\[ARG[]]
ecto $\[ARG[]]
ecto $\[ARG[]]
ecto $\[ARG[]]
ecto $\[ARG[]]
ecto $\[ARG[]]
ecto $\[ARG[]]
ecto $\[ARG[]]
ecto $\[ARG[]]
ecto $\[ARG[]]
ecto $\[ARG[]]
ecto $\[ARG[]]
ecto $\[ARG[]]
ecto $\[ARG[]]
ecto $\[ARG[]]
ecto $\[ARG[]]
ecto $\[ARG[]]
ecto $\[ARG[]]
ecto $\[ARG[]]
ecto $\[ARG[]]
ecto $\[ARG[]]
ecto $\[ARG[]]
ecto $\[ARG[]]
ecto $\[ARG[]]
ecto $\[ARG[]]
ecto $\[ARG[]]
ecto $\[ARG[]]
ecto $\[ARG[]]
ecto $\[ARG[]]
ecto $\[ARG[]]
ecto $\[ARG[]]
ecto $\[ARG[]]
ecto $\[ARG[]]
ecto $\[ARG[]]
ecto $\[ARG[]]
ecto $\[ARG[]]
ecto $\[ARG[]]
ecto $\[ARG[]]
ecto $\[ARG[]]
ecto $\[ARG[]]
ecto $\[ARG[]]
ecto $\[ARG[]]
ecto $\[ARG[]]
ecto $\[ARG[]]
ecto $\[ARG[]]
ecto $\[ARG[]]
ecto $\[ARG[]]
ecto $\[ARG[]]
ecto $\[ARG[]]
ecto $\[ARG[]]
ecto $\[ARG[]]
ecto $\[ARG[]]
ecto $\[ARG[]]
ec
```

As you can see, the value test is printed back to the screen. In some cases, we want to assign default values to variables. In order to do this, add ":-" to the variable assignment, followed by the default value:

ARG=\${1:-"default value"}

./script.sh test

Now if we re-run the script, we can see that passing no arguments will echo default value. And just like pipes, we can chain multiple default value assignments together. We can define another variable AUX, assign it the value 123, and use the same syntax to assign its value to the ARG variable, before using the "default value" script like so:

AUX="123"

ARG=\${1:-\${AUX:-"default value"}}

| <pre>#!/bin/bash AUX="123" ARG=\$1:-\${AUX:-"default value"} echo \${ARG}</pre> | <pre>hacker@laptop [09:42:49 AM] [~/course] -&gt; % ll total 16K -rw+rr 1 hacker hacker 87 Jul 21 10:44 file.txt drwzrwxr-xr 3 hacker hacker 4.0K Jul 21 10:30 git-demo</pre>                                                                                                    |
|---------------------------------------------------------------------------------|----------------------------------------------------------------------------------------------------|
|                                                                                 | -rw-rw-r 1 hacker hacker 447 Jul 27 08:37 lorem.txt<br>-rw-rw-r 1 hacker hacker 34 Jul 27 09:42 script.sh<br>hacker@laptop [09:42:50 AM] [~/course]<br>-> % chmod +x script.sh<br>hacker@laptop [09:42:55 AM] [~/course]                                                                                                    |
| 2                                                                               | -> % ll<br>total 16K                                                                                                    |
| ~                                                                               | -rw-rr- 1 hacker hacker 87 Jul 21 10:44 file.txt<br>drwxrwxr-x 3 hacker hacker 4.0K Jul 21 10:30 git-demo<br>-rw-rw-r 1 hacker hacker 447 Jul 27 08:37 lorem.txt                                                                                                    |
| 1                                                                               | hacker@laptop [09:43:01 AM] [~/course]                                                                                                    |
| 2                                                                               | test<br>backer@lanton_[00:43:06_AM] [~/course]                                                                                                    |
| ~                                                                               | -> % ./script.sh                                                                                                    |
| -                                                                               | hacker@laptop [09:43:20 AM] [~/course]                                                                                                    |
| ~                                                                               | -> % ./script.sh<br>123                                                                                                    |
| ~                                                                               | hacker@laptop [09:43:41 AM] [~/course]                                                                                                    |
| ~                                                                               |                                                                                                    |
| ~                                                                               |                                                                                                    |
| ~                                                                               |                                                                                                    |
|                                                                                 |                                                                                                    |
|                                                                                 | $\left[ \left\{ \begin{array}{c} \phi \left( A \mathbf{T} \mathbf{T} \mathbf{Y} \right) \\ \theta \left( A \mathbf{T} \mathbf{T} \mathbf{Y} \right) \\ \theta \left( A \mathbf{T} \mathbf{T} \mathbf{T} \mathbf{T} \mathbf{T} \mathbf{T} \mathbf{T} \right) \\ \theta \left( A \mathbf{T} \mathbf{T} \mathbf{T} \mathbf{T} \mathbf{T} \mathbf{T} \mathbf{T} \mathbf{T}$ |
| ARG=\$                                                                          | $\{1:-\$\{AUX:-\ default\ value\ \}\}$                                                                                                    |
|                                                                                 |                                                                                                    |
| ~                                                                               |                                                                                                    |
| "script.sh" 5L, 69C written 4,33 All                                            |                                                                                                    |

In this case, ARG will always receive 123 as its default value.

Now let's look at string selectors. To select a substring, use ":", plus the starting position plus ":", plus the number of characters:

```
LINE="some long line of text"
echo "${LINE:5:4}"
```

```
#!/bin/bash
                                                                                  hacker@laptop [09:42:49 AM] [~/course]
                                                                                  -> % ll
total 16K
AUX="123"
                                                                                 total low
rw-r--r-- 1 hacker hacker 87 Jul 21 10:44 file.txt
drwxrwxr-x 3 hacker hacker 4.6K Jul 21 10:30 git-demo
-rw-rw-r-- 1 hacker hacker 447 Jul 27 08:37 lorem.txt
hacker@laptop [09:42:50 AM] [~/course]
ARG=${1:-${AUX:-"default value"}}
#echo ${ARG}
LINE="some long line of text"
echo "${LINE<mark>:5:4</mark>}"
                                                                                  -> % chmod +x script.sh
                                                                                  hacker@laptop [09:42:55 AM] [~/course]
                                                                                   -> % 11
                                                                                  total 16K
                                                                                  rw-rw-r--1 hacker hacker 87 Jul 21 10:44 file.txt
drwxrwxr-x 3 hacker hacker 4.0K Jul 21 10:30 git-demo
-rw-rw-rw-r-- 1 hacker hacker 447 Jul 27 08:37 lorem.txt
-rwxrwxr-x 1 hacker hacker 34 Jul 27 09:42 script.sh
2 2 2
1111111
                                                                                  hacker@laptop [09:43:01 AM] [~/course]
                                                                                  -> % ./script.sh test
                                                                                  test
                                                                                  hacker@laptop [09:43:06 AM] [~/course]
-> % ./script.sh
                                                                                  default value
                                                                                  hacker@laptop [09:43:20 AM] [~/course]
1 1 1 1 1
                                                                                  -> % ./script.sh
                                                                                  123
                                                                                  hacker@laptop [09:43:41 AM] [~/course]
                                                                                  -> % ./script.sh
                                                                                  long
                                                                                  hacker(
1 1 2 2
                                                                                          er@laptop [09:44:14 AM] [~/course]
2 2 2
~
 "script.sh" 8L, 120C written 8,18
                                                                          Αιι
```

In our case, we will be selecting four characters, starting from the fifth character. After running the script, we can see the value long printed on the screen.

Productive shells - Reinvent the way you work

Most shell scripts are designed to run from the command line and receive a variable number of arguments. In order to read command line arguments without knowing the total number of arguments, we'll use a while statement that checks whether the first argument is not null using the -z (or not equal to 0) conditional expression. In the while loop, let's echo the variable's value and run shift, which shifts command line arguments one position to the left:

```
while [[ ! -z ${1} ]]; do
echo ${1}
shift # shift cli arguments
done
```

| #!/bin/bash                                                       | hacker@laptop [09:42:49 AM] [~/course]                                                                                                    |
|-------------------------------------------------------------------|----------------------------------------------------------------------------------------------------|
| AUX="123"<br>ARG=\${1:-\${AUX:-"default value"}}<br>#echo \${ARG} | -> % Ll<br>total 16K<br>-rw-rr 1 hacker hacker 87 Jul 21 10:44 file.txt<br>drwxrwxr-x 3 hacker hacker 4.0K Jul 21 10:30 <u>git-demo</u>                                                                                                    |
| LINE="some long line of text"<br>#echo "\${LINE:5:4}"             | <pre>-rw-rw-r 1 hacker hacker 44/ Jul 27 09:37 Lorem.txt<br/>-rw-rw-r- 1 hacker hacker 34 Jul 27 09:42 script.sh<br/>hacker@laptop [09:42:50 AM] [~/course]<br/>-&gt; % chmod +x script.sh</pre>                                                                  |
| while [[ ! -z \${1} ]]; do<br>echo \$1<br>shift                   | <pre>hacker@laptop [09:42:55 AM] [-/course] -&gt; % ll total 16K</pre>                                                                                                    |
| done                                                              | -rw-rr 1 hacker hacker 87 Jul 21 10:44 file.txt<br>drwxrwxr-x 3 hacker hacker 4.0K Jul 21 10:30 git-demo<br>-rw-rw-r 1 hacker hacker 447 Jul 27 08:37 lorem.txt<br>-rwxrwxr-x 1 hacker hacker 34 Jul 27 09:42 script.sh<br>hacker@laptop [09:43:01 AM] [~/course] |
| ~ ~ ~ ~ ~ ~ ~ ~ ~ ~ ~ ~ ~ ~ ~ ~ ~ ~ ~ ~                           | -> % ./script.sh test<br>test<br>hacker@laptop [09:43:06 AM] [~/course]<br>-> % ./script.sh                                                                                                    |
| ~                                                                 | <pre>default value<br/>hacker@laptop [09:43:20 AM] [~/course]<br/>-&gt; % ./script.sh<br/>123</pre>                                                                                                    |
| ~ ~ ~                                                             | <pre>hacker@laptop [09:43:41 AM] [~/course] -&gt; % ./script.sh long</pre>                                                                                                    |
| ~                                                                 | <pre>hacker@laptop [09:44:14 AM] [-/course] -&gt; % ./script.sh a b c a b c</pre>                                                                                                    |
| ~                                                                 | hacker@laptop [09:45:07 AM] [-/course]<br>-> % ■                                                                                                    |
| ~                                                                 |                                                                                                    |
| ~<br>~<br>"script.sh" 13L, 169C written 12,6-13                   | ΑΙΙ                                                                                                    |

If we run our script with the arguments *a b c*, we can see that our while looped through the parameters and printed each one on a separate line. Now let's extend our CLI arguments parser and add a *case* statement for interpreting the arguments.

Let's assume that our script will have a help option. The Posix standard recommends doing a long argument version with --, and a short version with only one -. So both -h and --help will print the help message. Also, it is recommended to always have a default case and print a message when the user sends invalid options and then exits with a non-zero exit value:

```
while [[ ! -z ${1} ]]; do
    case "$1" in
        --help|-h)
        echo "This is a help message"
        shift
        ;;
        *)
        echo "invalid option"
        exit 1
        ;;
        esac
done
```

```
#!/bin/bash
                                                                                            hacker@laptop [09:42:49 AM] [~/course]
                                                                                            -> % ll
total 16K
AUX="123"
                                                                                           total lok

-rw-r--r--1 hacker hacker 87 Jul 21 10:44 file.txt

drwxrwxr-x 3 hacker hacker 4.0K Jul 21 10:30 git-demo

-rw-rw-r-- 1 hacker hacker 447 Jul 27 08:37 lorem.txt

-rw-rw-r-- 1 hacker hacker 34 Jul 27 09:42 script.sh

hacker@laptop [09:42:50 AM] [-/course]

-> % chmod +x script.sh

hacker@laptop [09:42:55 AM] [-/course]
 ARG=${1:-${AUX:-"default value"}}
#echo ${ARG}
LINE="some long line of text"
#echo "${LINE:5:4}"
while [[ ! -z ${1} ]]; do
case "$1" in
                                                                                            hacker@laptop [09:42:55 AM] [~/course]
-> % ll
       --help|-h)
echo "This is a help message"
                                                                                            total 16K
                                                                                           total low
rww-r-r-- 1 hacker hacker 87 Jul 21 10:44 file.txt
drwxrwxr-x 3 hacker hacker 4.0K Jul 21 10:30 git-demo
-rw-rw-rw-r-- 1 hacker hacker 447 Jul 27 00:37 lorem.txt
-rwxrwxr-x 1 hacker hacker 34 Jul 27 09:42 script.sh
hacker@laptop [09:43:01 AM] [-/course]
            shift
       *)
;;
?u7
           echo "Invalid option"
exit 1
                                                                                            hacker@laptop [09:43:0
-> % ./script.sh test
                                                                                            test
            11
                                                                                            hacker@laptop [09:43:06 AM] [~/course]
-> % ./script.sh
    esac
done
                                                                                            default value
. . . . . . . . . . . . . . . .
                                                                                                                      [09:43:20 AM] [~/course]
                                                                                             -> % ./script.sh
                                                                                            123
                                                                                            hacker@laptop [09:43:41 AM] [~/course]
-> % ./script.sh
                                                                                            long
                                                                                             hacker@laptop [09:44:14 AM] [~/course]
                                                                                             -> % ./script.sh a b c
                                                                                             а
                                                                                            b
                                                                                             с
                                                                                             hacker@laptop [09:45:07 AM] [~/course]
                                                                                            -> % ./script.sh -h
This is a help message
                                                                                            hacker@laptop [09:46:26 AM] [~/course]
-> % ./script.sh --help
~ ~
                                                                                            This is a help message
hacker@laptop [09:46:30 AM] [~/course]
~
                                                                                             -> %
"script.sh" 21L, 304C written 21,1
                                                                                   A11
```

If we run our script with -h, we can see the help message printed, the same as if we had used --help. If we run the script with any other option, the invalid option text is printed and the script exits with the exit code 1. To get the exit code of the last command, use "\$?".

Now let's look at basic functions in shell. The syntax is pretty similar to other programming languages. Let's write a function called print\_ip that will print the IP of the interface specified as the first argument. We will use a subshell and assign the value to a variable called IP. We already have the full command inside our clipboard; it's the same one we saw in the lesson about pipes:

```
function print_ip() {
    IP=$(
        ifconfig ${1} | \
        grep "inet addr:" | \
        awk '{print $2}' | \
        cut -f 2 -d ":"
    )
    echo ${IP}
}
```

| #!/bin/bash                                                                                                    | hacker@laptop [09:46:51 AM] [~/course]                                                                                                    |
|----------------------------------------------------------------------------------------------------|----------------------------------------------------------------------------------------------------|
| AUX="123"<br>ARG=\${1:-\${AUX:-"default value"}}<br>#echo \${ARG}<br>LINE="some long line of text"<br>#echo "\${LINE:5:4}"                                     | -> % ifconfig<br>docker0 Link encap:Ethernet HWaddr 02:42:3f:08:70:c0<br>inet addr:172.17.0.1 Bcast:0.0.0 Mask:255.255.0.0<br>UP BROADCAST MULTICAST MTU:1500 Metric:1<br>RX packets:0 errors:0 dropped:0 overruns:0 frame:0<br>TX packets:0 errors:0 dropped:0 overruns:0 frame:0<br>TX packets:0 errors:0 dropped:0 overruns:0 frame:0<br>RX bytes:0 (0.0 B) TX bytes:0 (0.0 B)                                                                                   |
| <pre>function print_ip() {     IP=\$(ifconfig \${1}  \     grep 'inet addr:'  \     awk '{print \$2}'  \     cut -f 2 -d ":")     echo \${IP} }</pre>          | <pre>enp2s0 Link encap:Ethernet HWaddr 20:89:84:f4:50:97 UP BROADCAST MULTICAST MTU:1500 Metric:1 RX packets:0 errors:0 dropped:0 overruns:0 frame:0 TX packets:0 errors:0 dropped:0 overruns:0 carrier:0 collisions:0 txqueuelen:1000 RX bytes:0 (0.0 B) TX bytes:0 (0.0 B)</pre>                                                                                                    |
| <pre>while [[ ! -z \${1} ]]; do     case "\$1" in    ip -i)     print_ip \${2}     shift     shift     ;[]    help -h)     erbo "This is a baln messane"</pre> | <pre>lo Link encap:Local Loopback<br/>inet addr:127.0.0.1 Mask:255.0.0.0<br/>inet6 addr: ::1/128 Scope:Host<br/>UP LOOPBACK RUNNING MTU:65536 Metric:1<br/>RX packets:1315 errors:0 dropped:0 overruns:0 frame:0<br/>TX packets:1315 errors:0 dropped:0 overruns:0 carrier:0<br/>collisions:0 txqueuelen:1<br/>RX bytes:151317 (151.3 KB) TX bytes:151317 (151.3 KB)</pre>                                                                                          |
| <pre>shift ;; *) echo "Invalid option" exit 1 ;; esac done</pre>                                                                                               | <pre>wlp3s0 Link encap:Ethernet HWaddr 68:17:29:bf:e2:67<br/>inet addr:192.168.0.159 Bcast:192.168.0.255 Mask:255.255.255.0<br/>inet6 addr: fe80::1809:533a:d12f:82de/64 Scope:Link<br/>UP BROADCAST RUNNING MULTICAST MTU:1500 Metric:1<br/>RX packets:107221 errors:0 dropped:0 overruns:0 frame:0<br/>TX packets:1067 errors:0 dropped:0 overruns:0 carrier:0<br/>collisions:0 txqueuelen:1000<br/>RX bytes:133203550 (133.2 MB) TX bytes:9574542 (9.5 MB)</pre> |
|                                                                                                    | hacker@laptop [09:49:06 AM] [~/course]<br>-> % ./script.ship wlp3s0<br>192.166.0.159<br>hacker@laptop [09:49:16 AM] [~/course]<br>-> %                                                                                                    |

- [ 52 ] -

Now let's add another case to our switch statement, for the -i or --ip option. The option will be followed by the name of the interface, which we will then pass to the print\_ip function. Having two arguments for one option means we need to call the shift command twice:

```
--ip|-i)
print_ip ${2}
shift
shift
;;
```

Let's do an ifconfig to get the name of our wireless interface. We can see it's wlp3s0.

Now let's run:

./script.sh --ip wlp3s0

We can see the IP address. This is a very basic use case, where we can see how command line arguments can be passed. We can add unlimited options to our case statement, define functions for handling the arguments, and even chain multiple options together to form complex scripts that receive well-structured information as command line arguments.

Being effective means running tasks faster-- really fast! And when it comes to speed, bash is not the first choice in terms of script interpreters. Luckily, we still have some tricks up our sleeves! If a shell script needs to run multiple independent tasks, we can use the & symbol to send the process to the background and move forward to the next command.

Let's create two functions, long\_running\_task 1 and 2, and add a sleep command inside, to simulate a long\_running task:

```
function long_running_task_1() {
    sleep 1
}
function long_running_task_2() {
    sleep 2
}
```

Productive shells - Reinvent the way you work

The first long running task function will sleep for one second, and the next will sleep for two seconds.

Then, for testing purposes, let's add another case to our switch statement, called -p / -parallel, and run the two long running tasks:

```
--parallel|-p)
long_running_task_1
long_running_task_2
```

Now, if we run this:

./script.sh -p

It will take a total of three seconds for the script to finish. We can measure this with the *time* utility:

| #!/bin/bash                                                                                                    | hacker@laptop [09:49:16 AM] [-/course]                                                                                                  |
|----------------------------------------------------------------------------------------------------|----------------------------------------------------------------------------------------------------|
| AUX="123"<br>ARG=\${1:-\${AUX:-"default value"}}<br>#echo \${ARG}                                                                                                    | -> % time //Scription -p<br>//script.sh -p 0.085 user 0.085 system 0% cpu 3.005 total<br>hacker@laptop [09:51:13 AM] [~/course]<br>-> % |
| LINE="some long line of text"<br>#echo "S{LINE:5:4}"                                                                                                    |                                                                                                    |
| <pre>function print ip() {     IP=\$(ifconfig \${1})  \     grep inet addr:'  \     awk '{print \$\$?'  \     cut -f 2 - d':')     echo \${IP} }</pre>                                                                                                    |                                                                                                    |
| <pre>function long_running_task_1() {     sleep 1 }</pre>                                                                                                    |                                                                                                    |
| <pre>function long_running_task_2() {     sleep 2 }</pre>                                                                                                    | I                                                                                                    |
| <pre>while [[ ! -z \${l} ]]; do     case *51" n    ip[-1)     print_ip \${2}     shift     shift     i;    parallel -p[]     long_running_task_1     long_running_task_2     shift     ;;;    help[-h)     echo *This is a help message"     shift     ;;     *) </pre> |                                                                                                    |
| "script ch" 471 6870 written 33-18 Ten                                                                                                    |                                                                                                    |

If we run both functions in the background, we can reduce the running time to the longest running time of both functions (because of the wait). When running long running tasks, we probably want the script to wait for the longest-running task to finish, in our case task 2. We can achieve this by grabbing the pid of the second task. Here \$! is used to grab the pid of the last run command. Then we use the wait shell built in to wait for the execution to finish:

```
--parallel|-p)
long_running_task_1 &
long_running_task_2 &
PID=$!
wait ${PID}
```

After running the script again with the time utility, we can see it takes us a total of two seconds to complete the task.

Who would've thought we can do parallel processing in a shell?

If the executions take a longer time, we can add a notification when the script finishes:

notify-send script.sh "execution finished"

| hacier@laptops -/course                                                                                                    |                                                           | 🔮 🎼 🥥 🤑 💬 🖬 🖇 📖 400. DSLAM 🕸 |
|----------------------------------------------------------------------------------------------------|-----------------------------------------------------------|------------------------------|
|                                                                                                    | hacker@laptop [09:51:13 AM] [~/course]                    |                              |
| AUX="123"                                                                                                    | -> % time ./script.sh -p                                  |                              |
| ARG=\${1:-\${AUX:-"detault value"}}                                                                                                    | ./script.sh -p 0.005 user 0.005 system 0% cpu 2.005 total | and at ab                    |
| #echo \${AKG}                                                                                                    | nacker@laptop [09:52:05 AM] [~/course]                    | execution firished           |
| TNE-Icome long line of text!                                                                                                    | /script_sh_p0_00s_user_0_00s_system_00_cou_2_063_tetal    |                              |
| ilecho "\$/I INE-5-4\"                                                                                                    | hacker@lanton [89:54:23 AN] [a/course]                    |                              |
| weeno structoral                                                                                                    | ackergraptop [05:54:25 km] [-/course]                     |                              |
| function print ip() {                                                                                                    | /script.sh -p 0.00s user 0.00s system 0% cpu 2.038 total  |                              |
| IP=S(ifconfig S(1)  )                                                                                                    | hacker@laptop [09:54:26 AM1 [~/course]                    |                              |
| grep 'inet addr:'  \                                                                                                    | -> %                                                      |                              |
| awk '{print \$2}'   \                                                                                                    |                                                           |                              |
| cut -f 2 -d ":")                                                                                                    |                                                           |                              |
| echo \${IP}                                                                                                    |                                                           |                              |
| }                                                                                                    |                                                           |                              |
| for the second second |                                                           |                              |
| runction long_running_task_i() {                                                                                                    |                                                           |                              |
| steep 1                                                                                                    |                                                           |                              |
| 1                                                                                                    |                                                           |                              |
| function long running task 2() {                                                                                                    |                                                           |                              |
| sleep 2                                                                                                    |                                                           |                              |
| }                                                                                                    |                                                           |                              |
|                                                                                                    |                                                           |                              |
| while [[ ! -z \${1} ]]; do                                                                                                    |                                                           |                              |
| case "\$1" in                                                                                                    |                                                           |                              |
| 1p -1)                                                                                                    |                                                           |                              |
| print_ip \${2}                                                                                                    |                                                           |                              |
| chift                                                                                                    |                                                           |                              |
|                                                                                                    |                                                           |                              |
| parallel -p)                                                                                                    |                                                           |                              |
| long running task 1 &                                                                                                    |                                                           |                              |
| long_running_task_2 &                                                                                                    |                                                           |                              |
| PID=\$!                                                                                                    |                                                           |                              |
| wait \${PID}                                                                                                    |                                                           |                              |
| notify-send script.sh "execution finished"                                                                                                    |                                                           |                              |
| shift                                                                                                    |                                                           |                              |
| - holol-h)                                                                                                    |                                                           |                              |
| acho "This is a halo message"                                                                                                    |                                                           |                              |
| 39.11 11%                                                                                                    |                                                           |                              |
| 55,11 110                                                                                                    |                                                           |                              |

This way we can start the script, work on some other tasks, and receive a notification when the script finishes. You can let your imagination go wild on the things you can achieve with parallel processing and notifications.

In this chapter, we have seen some common predefined shell variables. They were:

- \$1: First argument
- \$?: Return code of the last command
- \$!: The pid of the last command run

Other commonly used predefined shell variables include:

- \$#: Number of parameters
- \$\*: List of parameters
- \$@: All the parameters
- \$0: Name of the shell/script
- \$\$: PID of current running shell

Bash has a lot of features and we recommend going through its man page to get more information about them.

Shell scripts are amazing when used the right way. They can fine-tune system commands, as we saw in our example when we got only the IP address, without the whole ifconfig output and much more. You, as a pragmatic terminal user, should identify what tasks you most commonly do in the command line and what can be automated using shell scripts. You should create your own collection of shell scripts and add them your path, so that they are easily accessible from any directory.

## **Shell scripting libraries**

To really take advantage of automating tasks using shell scripts, it's important to organize all common tasks into reusable commands and have them available in the path. To do this, it's a good idea to create a bin folder inside the home directory for the scripts, and a bin/lib directory for storing common pieces of code. When working with lots of shell scripts, it's important to reuse large pieces of functionality. This can be achieved by writing library functions for your shell scripts, functions that you can call from multiple places.

All

Here we will create a library script called util.sh, which will be sourced in other scripts. By sourcing the script, we get access to functions and variables from inside the library script.

We will start by adding the print ip function from a previous script.

Now we will add another function called getarg, which will be used by other scripts for reading command line arguments and values. We will simply paste it from our clipboard history, using ClipIt to select it.

You can learn more about ClipIt by checking out our ClipIt section!

```
Function to read cli argument:
function getarg() {
    NAME=${1}
    while [[ ! -z ${2} ]]; do
        if [[ "--${NAME}" == "${2}" ]]; then
            echo "${3}"
            break
        fi
        shift
        done
}
```
Productive shells - Reinvent the way you work

This is just a simple function that will receive a parameter name as the first argument, the list of CLI arguments as the second parameter, and it will search inside the list of CLI arguments to find the parameter name. We will see it in action later on.

The last function we're going to create is called get\_public\_ip. It is similar in terms of functionality to the print\_ip function, except that it will be used to print the computer's public IP. That means that, if you are connected to a wireless router and you access the Internet, you will get the IP of the router, which is the IP that other sites see. The print\_ip function just shows the IP address from the private subnet.

The command is already copied in the clipboard. It's called **dig** and we're using it to access https://www.opendns.com/ in order to read the public ip. You can find more information about it in its man page or by Googling it:

```
function get_public_ip() {
    dig +short myip.opendns.com @resolver1.opendns.com
}
```

Now that we have our library functions in place, let's go and create our productivity booster scripts. Let's create a script called **iputils** where we will add some common tasks for reading IP addresses.

We'll start by adding the shebang, followed by a neat little trick for making sure we are always in the same folder as the executed script. We will be using the BASH\_ SOURCE variable to determine the value of the **current working directory** (or **CWD**) variable. You see here that we are using nested subshells in order to achieve this:

```
CWD=$( cd "$(dirname "${BASH_SOURCE[0]}" )/" && pwd )
cd ${CWD}
```

Next, we will source the util script, so that the library functions are exported into memory. Then, we can access them from the current script:

```
source ${CWD}/lib/util.sh
```

Let's add a simple call to our getarg function using a subshell, and search for the cmd argument. Also, let's echo what we've found, so that we can test our script:

```
CMD=$(getarg cmd $@)
echo ${CMD}
```

The next thing we need to do is to give the script execution rights using the chmod command. Also, in order to run the script from anywhere, the bin folder must be in the PATH variable. Echo the variable and check that the bin folder is there and, if not, update the variable in ~/.zshrc.

Let's test the script by reading a command line parameter with the getarg function and echoing it.

If you are searching for the iputils command in the terminal using tab for autocomplete and the command doesn't seem to exist, that is probably because you need to tell zsh to reload its path commands. To do this, issue the "rehash" command.

Now run:

iputil --cmd ip

This should work from within any folder, and it should print ip on the screen.

Now that we've verified everything is alright, let's write some code for our command line arguments. If we run the script with the --cmd ip flags, the script should print that on the screen. This can be done with the already-familiar case statement. Here we also want to pass in another argument, --iface, to get the interface that's needed for printing the IP. It's also a good practice to add a default case and echo a message saying invalid argument:

```
case ${CMD} in
    ip)
        IFACE=$(getarg iface $@)
        print_ip ${IFACE}
        ;;
      publicip)
        get_public_ip
        ;;
    *)
        echo "Invalid argument"
esac
```

Save the script, and let's test it.

First, let's get the interface name from the *ifconfig* command, and then let's go and test the script by running this command:

| <br>                                                                                                    |                                                           |                                                                                                    |       |     |
|----------------------------------------------------------------------------------------------------|-----------------------------------------------------------|----------------------------------------------------------------------------------------------------|-------|-----|
| #!/bin/bash                                                                                                    | #!/bin/ba:                                                | sh                                                                                                    |       |     |
| <pre>function print_ip() {     IP=\$(ifconfig \${1}  \</pre>                                                                                                    | CWD=\${ cd<br>cd \${CWD}                                  | "\${ dirname "\${BASH_SOURCE[θ]}" )/" δ‰ pwd )                                                                                                    |       |     |
| awk '{print \$2}'   \                                                                                                    | source \${                                                | CWD}/lib/util.sh                                                                                                    |       |     |
| echo s{IP}                                                                                                    | CMD=S{geta<br>#echo \${C                                  | ang cmd s@)<br>4D}                                                                                                    |       |     |
| <pre>unction getarg() {     NAME=\${1}     while [[ '-z \${2}]; do     if [[ '-z \${2}]; do</pre>                                                                                                    | case \${CM<br>ip)<br>II<br>p;<br>*)<br>esac               | D} in<br>FACE=\$(getarg_iface_S⊗)<br>;int_ip \${IFACE};<br>;<br>cho "Invalid command"                                                                                                    |       |     |
|                                                                                                    | ~<br>"iputils"                                            | 18L, 277C written                                                                                                    | 17,30 | All |
| <pre>function get_public_ip() {     dig +short myip.opendns.com @resolverl.opendns.com     dig     +short myip.opendns.com @resolverl.opendns.com     +     +     +     +     +     +     +     +     +     +     +     +     +     +     +     +     +     +     +     +     +     +     +     +     +     +     +     +     +     +     +     +     +     +     +     +     +     +     +     +     +     +     +     +     +     +     +     +     +     +     +     +     +     +     +     +     +     +     +     +     +     +     +     +     +     +     +     +     +     +     +     +     +     +     +     +     +     +     +     +     +     +     +     +     +     +     +     +     +     +     +     +     +     +     +     +     +     +     +     +     +     +     +     +     +     +     +     +     +     +     +     +     +     +     +     +     +     +     +     +     +     +     +     +     +     +     +     +     +     +     +     +     +     +     +     +     +     +     +     +     +     +     +     +     +     +     +     +     +     +     +     +     +     +     +     +     +     +     +     +     +     +     +     +     +     +     +     +     +     +     +     +     +     +     +     +     +     +     +     +     +     +     +     +     +     +     +     +     +     +     +     +     +     +     +     +     +     +     +     +     +     +     +     +     +     +     +     +     +     +     +     +     +     +     +     +     +     +     +     +     +     +     +     +     +     +     +     +     +     +     +     +     +     +     +     +     +     +     +     +     +     +     +     +     +     +     +     +     +     +     +     +     +     +     +     +     +     +     +     +     +     +     +     +     +     +     +     +     +     +     +     +     +     +     +     +     +     +     +     +     +     +     +     +     +     +     +     +     +     +     +     +     +     +     +     +     +     +     +     +     +     +     +     +     +     +     +     +     +     +     +     +     +     +     +     +</pre> | wlp3s0                                                    | <pre>inet6 addr: ::1/128 Scope:Host<br/>UP L00P8ACK NUMNING MTU:65556 Metric:1<br/>RX packets:17434 errors:0 dropped:8 overruns:0 frame:0<br/>RX packets:17434 errors:0 dropped:8 overruns:0 carier:0<br/>collisions:0 txqueuelen:1<br/>RX pytes:1072674 (1.0 MB) TX bytes:1072674 (1.0 MB)<br/>Link encap:Ethernet HModdr 60:17:29:bf:e2:67<br/>inet addr:192.168.0.159 Ecast:192.168.0.255 Mosk:255.255.255.<br/>inet6 addr:192.168.0.159 Ecast:192.168.0.255 Mosk:255.255.255.255.<br/>inet6 addr:192.168.0.159 Ecast:192.168.0.255 Mosk:255.255.255.255.255.255.255.255.255.255</pre> | Đ     |     |
| -<br>                                                                                                    | hacker@la<br>-> % iput:<br>192.168.0<br>hacker@la<br>-> % | otop [11:33:07 PM] [-/bin]<br>ltscmd ipiface wip3s0<br>159<br>otop [11:33:31 PM] [-/bin]                                                                                                    |       |     |

iputil --cmd ip --iface wlp3s0

We can see it's printing our private ip on the screen.

Now let's add our last cmd to the script: publicip.

For this we just call the <code>get\_public\_ip</code> function from our <code>lib</code> utility. Save it and run this:

#### iputil -- cmd publicip

We see that the command worked; our public ip is printed on the screen. Here is the complete script:

```
#!/bin/bash
CWD=$( cd "$( dirname "${BASH_SOURCE[0]}" )/" && pwd )
cd ${CWD}
source ${CWD}/lib.sh
CMD=$(getarg cmd $@)
case ${CMD} in
    publicip)
        print public ip
        ;;
    ip)
        IFACE=$(getarg iface $@)
        print_ip $IFACE
        ;;
    *)
        echo "invalid command"
esac
```

To give you an example, a while ago there were a bunch of articles on the Internet about a man who used to automate everything that took him more than 90 seconds to do. The scripts he wrote included instructing the coffee machine to start making a latte, so that by the time he got to the machine, the latte was finished and he didn't need to wait. He also wrote a script that sent a text message "late at work" to his wife and automatically picked a reason from a preset list whenever there was activity with his login on the company's servers after 9 p.m.

Of course, this example is a little bit complex, but in the end it's all about your imagination. Well-written automation scripts can take care of your routine work and leave you to explore your creative potential.

Vim's default configuration is usually pretty average. In order to better use Vim's powers, we will unleash its full potential through the help of its config files. Then, we will learn to explore some keyboard shortcuts that will help us speed up our workflow. We will also look at some commonly used plugins that make Vim even better. We will see how Vim can come in handy with its option of encrypting files for storing your passwords. The chapters will end by showing how we can automate Vim and configure a work environment easily.

In this chapter, we will be covering the following:

- Working with Vim
- Exploring Plugin steroids for Vim
- Using the Vim password manager to store passwords
- Automating Vim configuration

When it comes to being productive in the terminal, one important aspect is to never leave the terminal! And when getting stuff done, a lot of the time we find ourselves having to edit files and opening an external (GUI) editor.

#### Bad move!

To double our productivity, we need to leave those days behind and get the job done right there, in the terminal, without opening full-fledged IDEs just to edit one simple line of text. Now, there is a lot of debate going on about which is the best text editor for your terminal, and each one has its pros and cons. We recommend Vim, an editor which is ultra-configurable and, once mastered, can even outmatch an IDE.

The first thing we need to do in order to kickstart our Vim productivity is to have a well configured vimrc file.

# **Supercharging Vim**

Let's start by opening a new hidden file called .vimrc in our home folder and pasting a few lines:

```
set nocompatible
filetype off
" Settings to replace tab. Use :retab for replacing tab in existing
files.
set tabstop=4
set shiftwidth=4
set expandtab
" Have Vim jump to the last position when reopening a file
if has("autocmd")
  au BufReadPost * if line("'\"") > 1 && line("'\"") <= line("$") |</pre>
exe "normal! g'\"" | endif
" Other general vim options:
syntax on
set showmatch
                  " Show matching brackets.
set ignorecase " Do case insensitive matching
                " show partial matches for a search phrase
set incsearch
set nopaste
set number
set undolevels=1000
```

#### Chapter 3

```
set nocompatible
 2 filetype off
   " Settings to replace tab. Use :retab for replacing tab in existing files.
 4
5 set tabstop=4
6 set shiftwidth=4
7 set expandtab
 9 " Have Vim jump to the last position when reopening a file
10 if has("autocmd")
11 au BufReadPost * if line("'\"") > 1 && line("'\"") <= line("$") | exe "normal! g'\"" | endif</pre>
12 endif
13
14 " Other general vim options:
15 syntax on
                      " Show matching brackets.
" Do case insensitive matching
16 set showmatch
                                                                                       I
17 set ignorecase
                      " show partial matches for a search phrase
18 set incsearch
19 set nopaste
                      " show line number
20 set number
21 set undolevels=1000
22
```

Now let's close and reopen the file, so that we can see the configuration take effect. Let's go into a little more detail regarding some of the options.

First of all, as you've probably guessed, the lines starting with " are comments, so they can be ignored. Lines 5, 6, and 7 tell vim to always use spaces instead of tabs and to set the tab size to 4 spaces. Lines 10 to 12 tell vim to always open a file and set the cursor in the same position as the last time the file was open:

- syntax on: This enables syntax highlighting, so it is easier to read code
- set nopaste: This sets nopaste mode, which means you can paste code without having Vim try to guess how to format it
- set number: This tells Vim to always show the line numbers
- set undolevels=1000: This tells Vim to remember the last 1000 changes we made to the file, so that we can easily undo and redo

Now, most of these features can be easily turned on or off. Say, for example, we want to copy, paste some lines from a file opened in Vim to another file. With this configuration, we are also going to paste the line number. What can be done is to quickly switch off the line number by typing :set nonumber, or, if the syntax is annoying, we can easily switch it off by running syntax off.

Another common feature is the status line, which can be configured by pasting these options:

```
" Always show the status line
set laststatus=2
" Format the status line
set statusline=\ %{HasPaste()}%F%m%r%h\ %w\ \ CWD:\ %r%{getcwd()}%h\ \
\ Line:\ %l\ \ Column:\ %c
" Returns true if paste mode is enabled
function! Has Paste()
    if &paste
        return 'PASTE MODE '
    en
    return ''
end function
```

Close the file and open it again. Now we can see at the bottom of the page a status bar with extra information. This is also ultra-configurable, so we can put a lot of different stuff inside. This particular status bar contains the name of the file, the current directory, the line and column numbers and also the paste mode (on or off). To set it to on, we use :set paste and the changes will be showed in the status bar. Vim also has the option of changing the color scheme. To do this, go to /usr/share/ vim/vim74/colors and choose a color scheme from there:

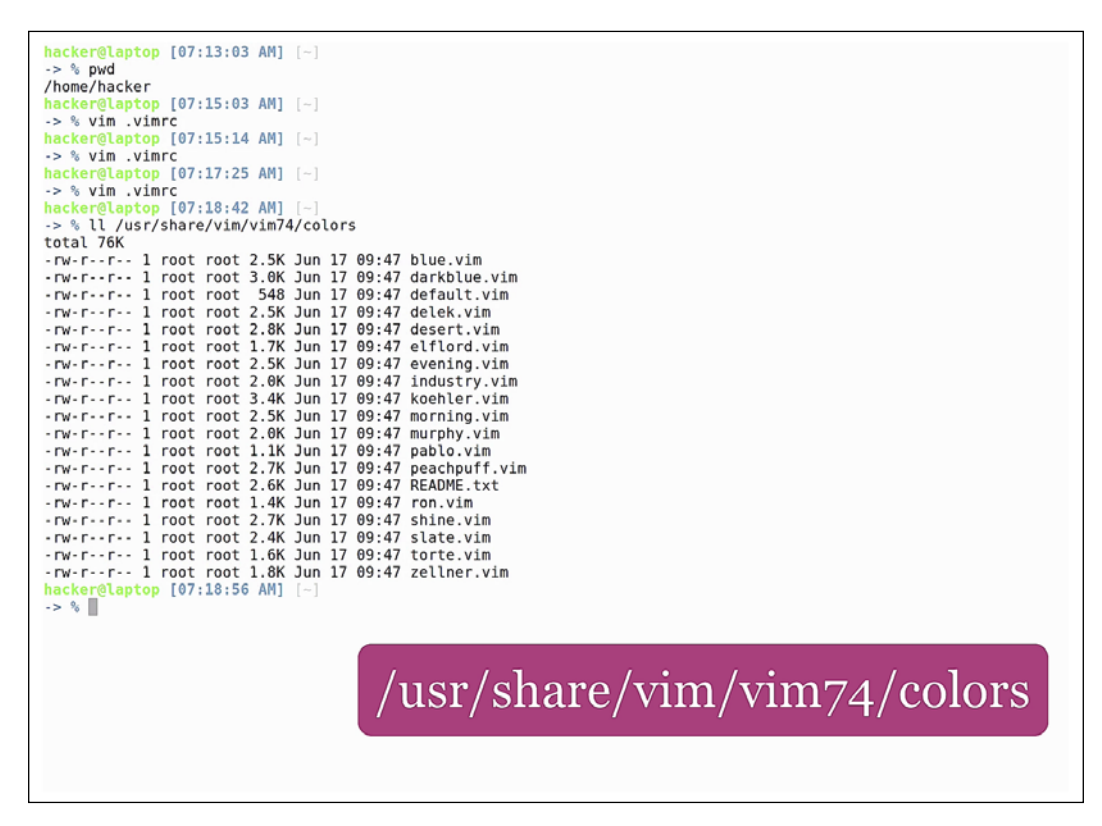

Let's choose desert!

### **Color scheme desert**

Close and reopen the file; you will see it's not that different from the previous color theme. If we want a more radical one, we can set the color scheme to blue, which will drastically change the way Vim looks. But during the rest of this course, we will stick to **desert**.

Vim can also be supercharged with the help of external tools. In the world of programming, we often find ourselves editing JSON files and that can be a very difficult task if the JSON is not indented. There is a Python module that we can use to automatically indent JSON files and Vim can be configured to use it internally. All we need to do is to open the configuration file and paste the following line:

map j !python -m json.tool<CR>

Essentially this is telling Vim that, when in visual mode, if we press *J*, it should call Python with the selected text. Let's manually write a json string, go to visual mode by pressing *V*, select the text using our arrows, and hit *J*.

And, with no extra packages, we added a JSON formatting shortcut:

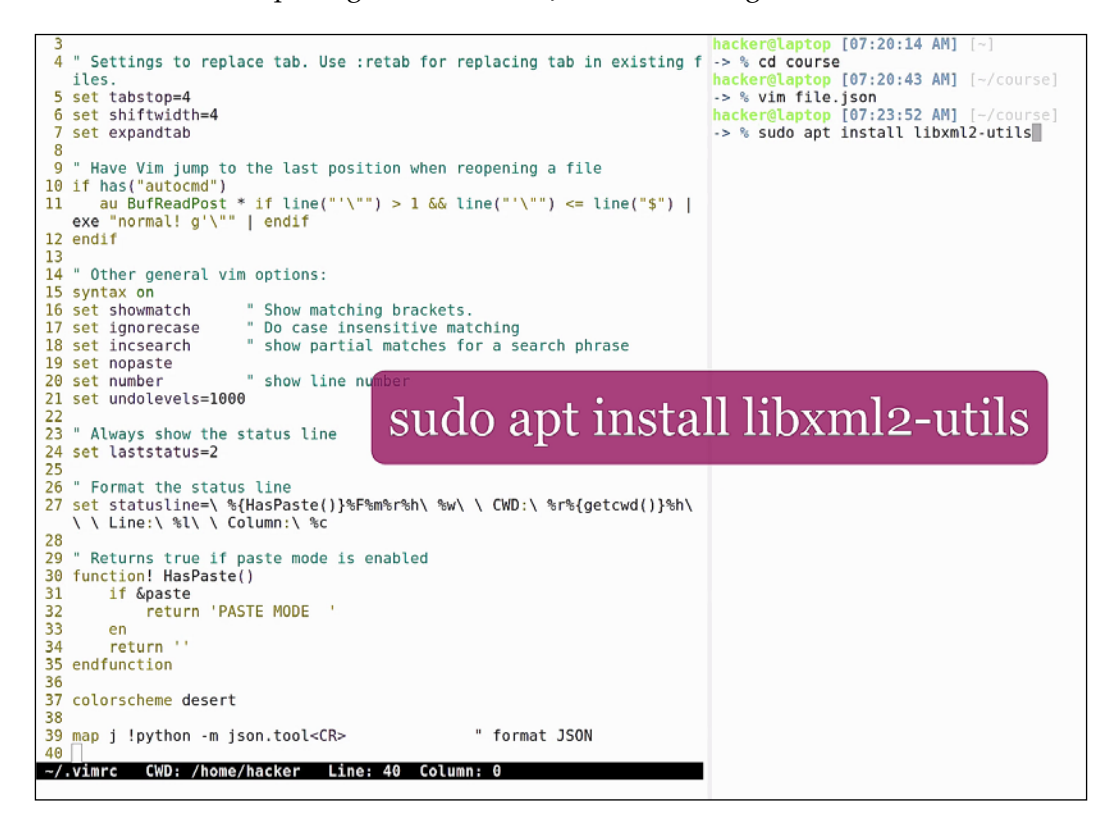

We can do the same thing for xml files, but first we need to install a tool for working with them:

```
sudo apt install libxml2-utils
```

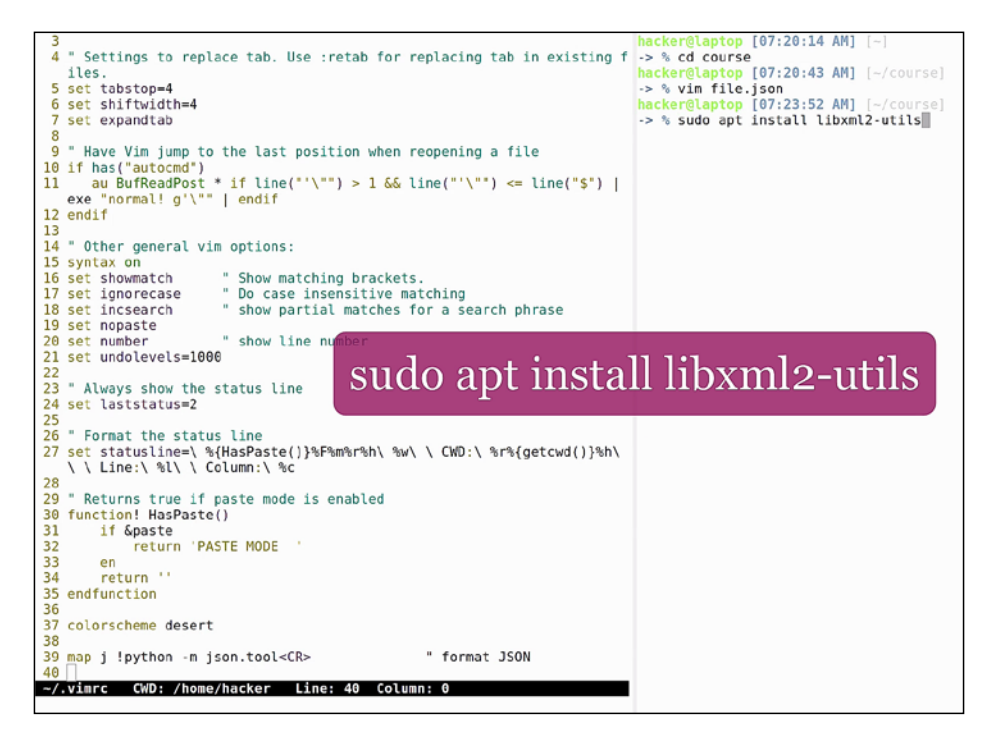

To install the XML utility package, we must add the following line to our configuration file:

map 1 !xmllint --format --recover -<CR>

This maps the *L* key when in visual mode to xmllint. Let's write a HTML snippet, which is actually a valid xml file, hit v for visual mode, select the text, and press *L*.

This type of extension (and also spell checkers, linters, dictionaries, and much more) can be brought to Vim and be instantly available to use.

A well configured vim file can spare you a lot of time in the command line. Although it might take some time in the beginning to get things set up and to find the configuration that is right for you, this investment can pay off bigtime in the future, as time passes and we spend more and more time in Vim. A lot of times we don't even have the luxury of opening a GUI editor, like when working remotely through an ssh session. Believe it or not, command line editors are life savers and productivity is hard to achieve without them.

# Keyboard kung fu

Now that we have Vim all set up, it's time to learn some more command line shortcuts. The first thing we will be looking at is indentation.

Indentation can be done in Vim by going into visual mode and typing *V* for selecting portions of text or *V* for selecting full lines, followed by > or < to indent right or left. Afterwards press . to repeat the last operation:

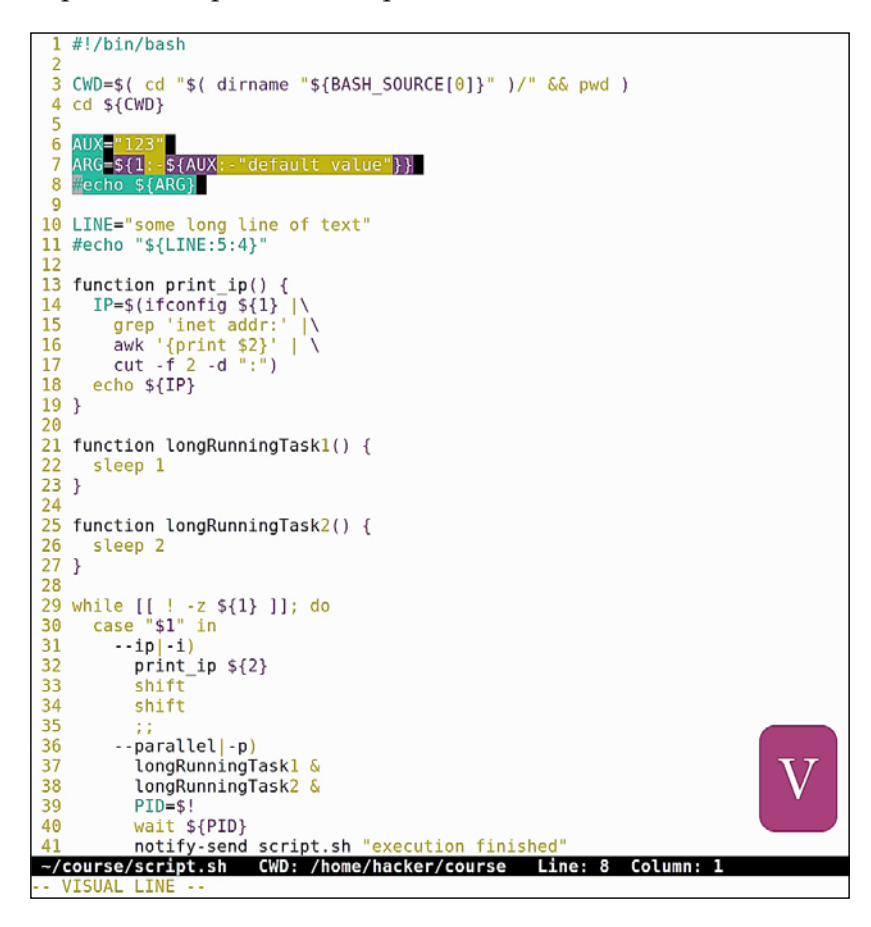

Any operation can be undone by hitting u and can then be redone by hitting Ctrl + R (as in undo and redo). This is the equivalent of Ctrl + Z and Ctrl + Shift + Z in most popular editors.

When in visual mode, we have the option of changing the case of letters by hitting U to make all text upper case, u for lower case and ~ to reverse current case:

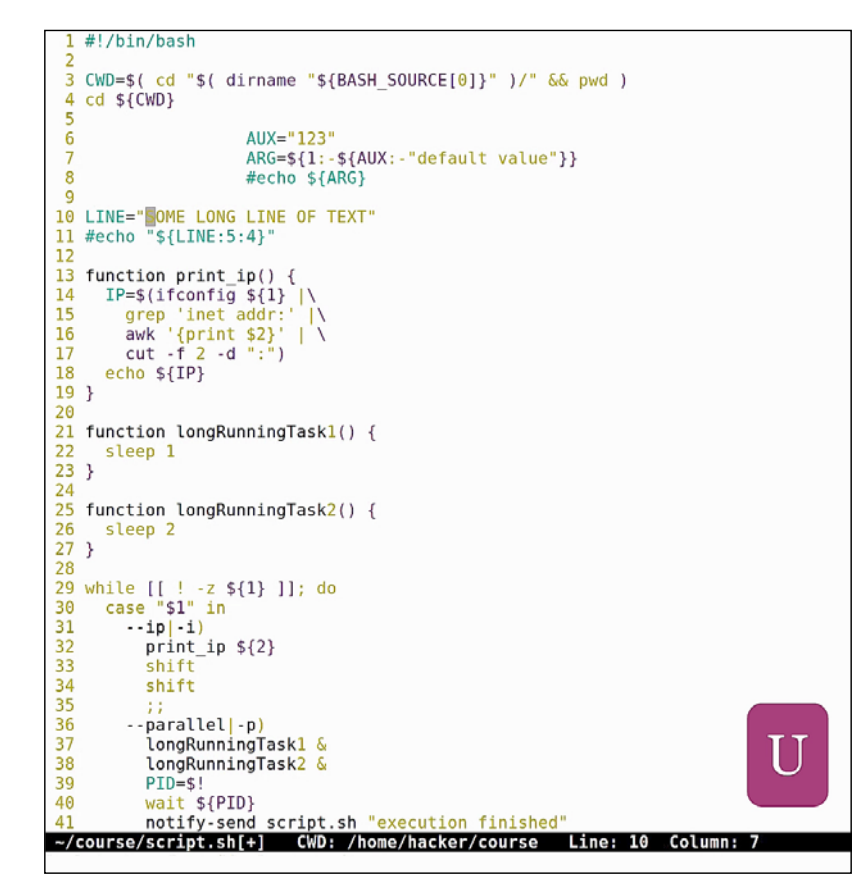

Other handy shortcuts are:

- G: Go to end of file
- gg: Go to start of file
- Select all: This is not really a shortcut, but a combination of commands: gg V G, as in go to start of file, select full line, and move to the end.

Vim also has a handy shortcut for opening man pages for the word under the cursor. Just hit K and a man page will show up for that specific word (if there is one, that is):

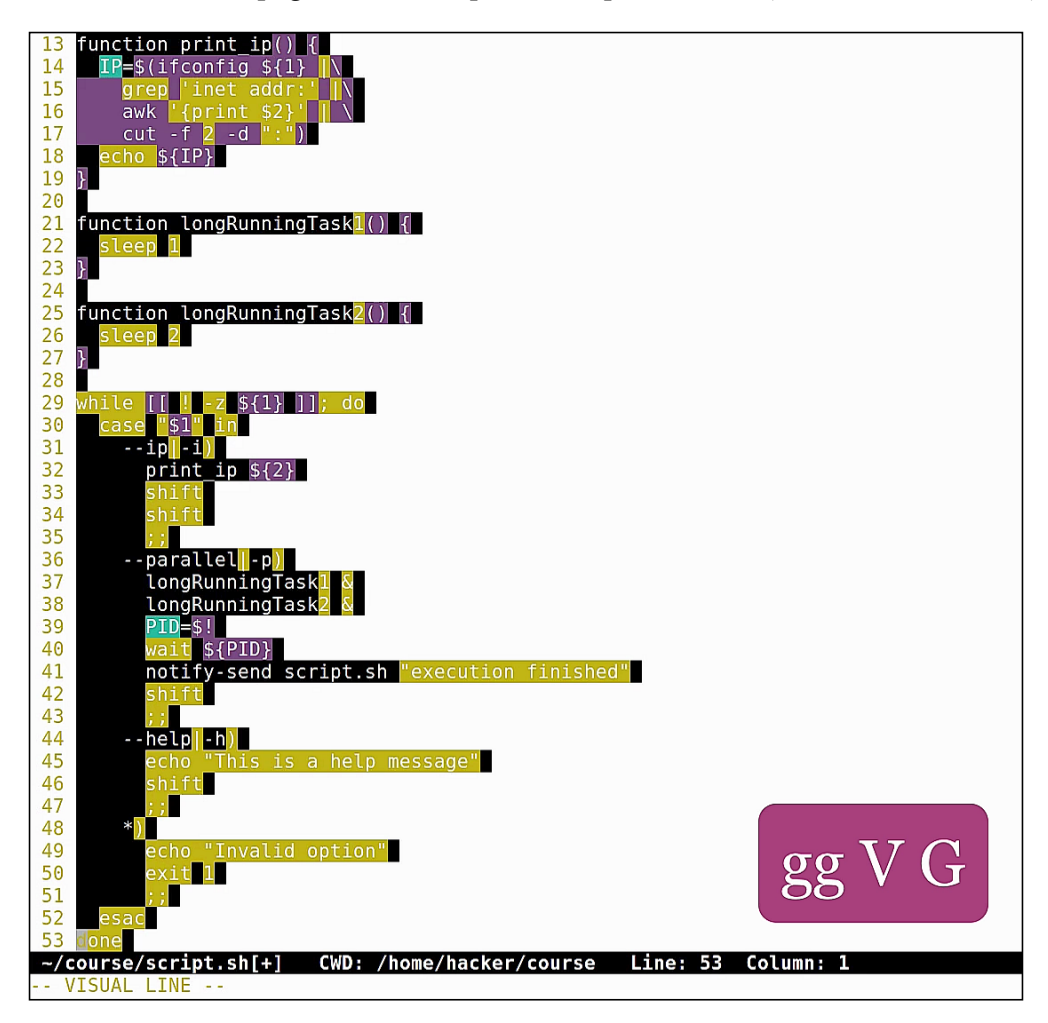

Finding text in Vim is as easy as hitting /. Just type / + the text to find, and hit *Enter* to start searching. Vim will go to the first occurrence of that text. Hit n for next occurrence, *N* for previous occurrence.

Our favorite editor has a powerful find and replace feature, similar to the sed command. Let's say we want to replace all occurrences of the string CWD with the string DIR. For this, just type:

```
:1,$s/CWD/DIR/g
:1,$ - start from line one, till the end of the file
s - substitute
/CWD/DIR/ - replace CWD with DIR
g - global, replace all occurrences.
```

```
1 #!/bin/bash
  3 DIR=$( cd "$( dirname "${BASH SOURCE[0]}" )/" && pwd )
  4 d ${DIR}
  5
                           AUX="123"
  6
                           ARG=${1:-${AUX:-"default value"}}
#echo ${ARG}
  8
10 LINE="some long line of text"
11 #echo "${LINE:5:4}"
 13 function print_ip() {
       IP=$(ifconfig ${1} |\
    grep 'inet addr:' |\
    awk '{print $2}' | \
    cut -f 2 -d ":")

14
15
 16
17
18
       echo ${IP}
19 }
20
20
21 function longRunningTask1() {
22 sleep 1
23 }
24
25 function longRunningTask2() {
26 sleep 2

26 sleep 2
27 }
28
29 while [[ ! -z ${1} ]]; do
30 case "$1" in
          --ip|-i)
print_ip ${2}
shift
shift
31
32
33
34
35
36
37
          --parallel|-p)
longRunningTask1 &
                                                                      :1,s/CWD/DIR/g
38
39
             longRunningTask2 &
             PID=$!
             wait ${PID}
notify-send script.sh "execution finished"
 40
 41
~/course/script.sh[+] CWD: /home/hacker/course Line: 4 Column: 1
:1,$s/CWD/DIR/g
```

Let's do another common example that often comes up in programming: commenting lines of code. Let's say that we want to comment out lines 10 to 20 in a shell script. To do this, type:

:10,20s/^/#\ /g

```
1 #!/bin/bash
  3
     DIR=$( cd "$( dirname "${BASH_SOURCE[0]}" )/" && pwd )
  4 cd ${DIR}
  5
                             AUX="123"
  6
                             ARG=${1:-${AUX:-"default value"}}
#echo ${ARG}
  7
  8
  9
 10 LINE="some long line of text"
11 #echo "${LINE:5:4}"
 12
 13 function print_ip() {
     IP=$(ifconfig ${1} |\
grep 'inet addr:' |\
awk '{print $2}' | \
cut -f 2 -d ":")
echo ${IP}
 14
 15
 16
 17
 18
 19 }
20
21 function longRunningTaskl() {
21 function tongRunningTask1() {
22 sleep 1
23 }
24
25 function longRunningTask2() {
 26 sleep 2
27 }
28

29 while [[ ! -z ${1} ]]; do

30 case "$1" in

31 --ip|-i)

--ip ${2}
 32
33
34
35
              print_ip ${2}
              shift
shift
 36
            --parallel|-p)
                                                                            :10,20s/^/#\backslash/g
 37
               longRunningTask1 &
 38
39
              longRunningTask2 & PID=$!
40 wait ${PID}
41 notify-send script.sh "execution finished"
~/course/script.sh[+] CWD: /home/hacker/course Line: 4 Column: 1
:10,20s/^/#\ /g
```

```
#!/bin/bash
        DIR=$( cd "$( dirname "${BASH_SOURCE[0]}" )/" && pwd )
    3
    4 cd ${DIR}
    5
                                         AUX="123"
ARG=${1:-${AUX:-"default value"}}
#echo ${ARG}
    6
   8
   9
  10 # LINE="some long line of text"
11 # #echo "${LINE:5:4}"
  12 #
 12 #
13 # function print_ip() {
14 # IP=$(ifconfig ${1} |\
15 # grep 'inet addr:' |\
16 # awk '{print $2}' | \
17 # cut -f 2 -d ":")
18 # echo ${IP}

18 # echo ${1P}
19 # }
20 #
21 function longRunningTask1() {
22 sleep 1
23 }
24
25 function longRunningTask2() {
26 cleep 2

 25 function tongkunninglask2(
26 sleep 2
27 }
28
29 while [[ ! -z ${1} ]]; do
30 case "$1" in
31 in 13
  31
                --ip|-i)
 32
33
                     print_ip ${2}
                     shift
  34
35
36
37
                     shift
                 --parallel|-p)
longRunningTask1 &
  38
39
                     longRunningTask2 &
39 PID=$!
40 wait ${PID}
41 notify-send script.sh "execution finished"
-/course/script.sh[+] CWD: /home/hacker/course Line: 20 Column: 1
11 substitutions on 11 lines
```

This means substitute the beginning of the line with **#** and space. For deleting lines of text, type:

:30,\$d

This will delete everything from line 30 till the end.

More information about regular expressions can be found in the chapters. Also check out the parts on sed for more text manipulation examples. These commands are some of the longest in Vim and often we get them wrong. To edit the command we just wrote and run it again, we can open the command history by hitting *q*:, navigate to the line containing the command to edit, press Insert, update the line, and press *Esc* and *Enter* to run the command. It's as simple as that!

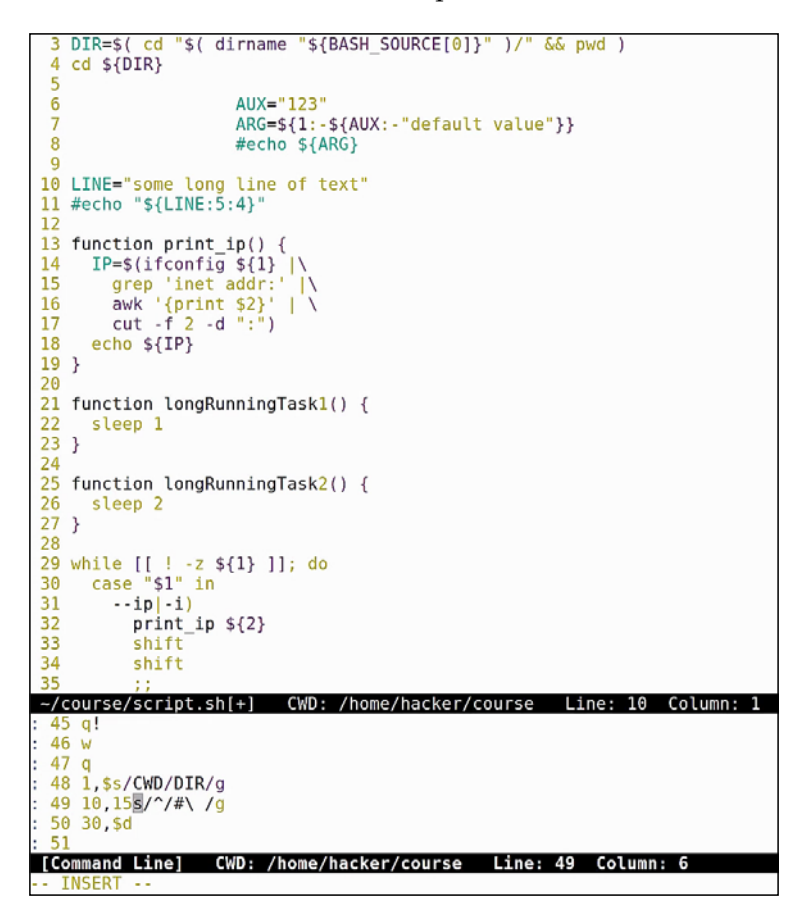

Another operation that is often useful is sorting. Let's create a file with unsorted lines of text from the classic lorem ipsum text:

cat lorem.txt | tr " " "\n" | grep -v "^\s\*\$" | sed "s/[,.]//g" > sort. txt

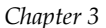

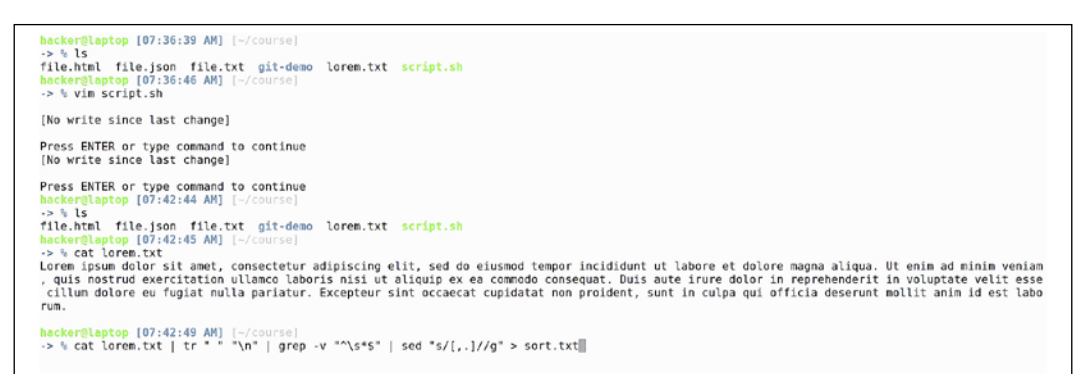

Open sort.txt and run :sort. We see that the lines are all sorted alphabetically.

| _ |     |                                                                    |
|---|-----|--------------------------------------------------------------------|
|   | 1   | Lorem                                                              |
|   | 2   | ipsum                                                              |
|   | 3   | dolor                                                              |
|   | 4   | sit                                                                |
|   | 5   | amet                                                               |
|   | 6   | consectetur                                                        |
|   | 7   | adipiscing                                                         |
|   | 8   | elit                                                               |
|   | 9   | sed                                                                |
|   | 10  | do                                                                 |
|   | 11  | eiusmod                                                            |
|   | 12  | tempor                                                             |
|   | 13  | incididunt                                                         |
|   | 14  | ut                                                                 |
|   | 15  | labore                                                             |
|   | 16  | et                                                                 |
|   | 17  | dolore                                                             |
|   | 18  | magna                                                              |
|   | 19  | aliqua                                                             |
|   | 20  | Ut                                                                 |
|   | 21  | enim                                                               |
|   | 22  | ad                                                                 |
|   | 23  | minim                                                              |
|   | 24  | veniam                                                             |
|   | 25  | quis                                                               |
|   | 26  | nostrud                                                            |
|   | 27  | exercitation                                                       |
|   | 28  | ullamco                                                            |
|   | 29  | laboris                                                            |
|   | 30  | nisi                                                               |
|   | 31  | ut                                                                 |
|   | 32  | aliquip                                                            |
|   | 33  | ex                                                                 |
|   | 34  | ea                                                                 |
|   | 35  | commodo                                                            |
|   | 36  | consequat                                                          |
|   | 37  | Duis                                                               |
|   | 38  | aute                                                               |
|   | 39  | 1rure                                                              |
|   | 40  |                                                                    |
|   | 41  | 1)<br>Culles (contraction Cluber (books (contraction 1) Columns 1) |
|   | ~/( | course/sort.txt LWD: /home/hacker/course Line: 1 Column: 1         |
|   | 501 | T.TXT" 09L, 4380                                                   |

Now let's move forward to window management. Vim has the option to split the screen for editing files in parallel. Just write :split for horizontal split, and :vsplit for vertical split:

| 50 nostrud                      |                                    |
|---------------------------------|------------------------------------|
| 51 nulla                        |                                    |
| 52 occaecat                     |                                    |
| 53 officia                      |                                    |
| 54 pariatur                     |                                    |
| 55 proident                     |                                    |
| 56 gui                          |                                    |
| 57 quis                         |                                    |
| 58 reprehenderit                |                                    |
| 50 sed                          |                                    |
| 60 sint                         |                                    |
| 61 cit                          |                                    |
| 62 cupt                         |                                    |
| 62 tompor                       |                                    |
| 64 ullamon                      |                                    |
| 65 ut                           |                                    |
| 65 ut                           |                                    |
| 67 valit                        |                                    |
| 67 Vetit                        |                                    |
| 68 Veniam                       |                                    |
| 69 Moluptate                    | (hasken/seuros Lines CO Celumn 1   |
| ~/course/sort.txt[+] CwD: /nome | e/nacker/course line: 69 lolumn: 1 |
|                                 |                                    |
|                                 |                                    |
| 52 occaecat                     |                                    |
|                                 |                                    |
| 54 pariatur                     |                                    |
| 55 proident                     |                                    |
| 50 qui                          |                                    |
| 57 quis                         |                                    |
| 58 reprenenderit                |                                    |
| 59 sed                          |                                    |
| 60 SINT                         |                                    |
| 61 SIT                          |                                    |
| 62 sunt                         |                                    |
| 63 tempor                       |                                    |
| 64 ullamco                      |                                    |
| 65 UT                           | SDUL                               |
| 66 UT                           | ·spiit                             |
| o/ velit                        |                                    |
| 68 veniam                       |                                    |
| by voluptate                    |                                    |
| ~/course/sort.txt[+] CWD: /home | e/nacker/course Line: 69 Column: 1 |
| split                           |                                    |

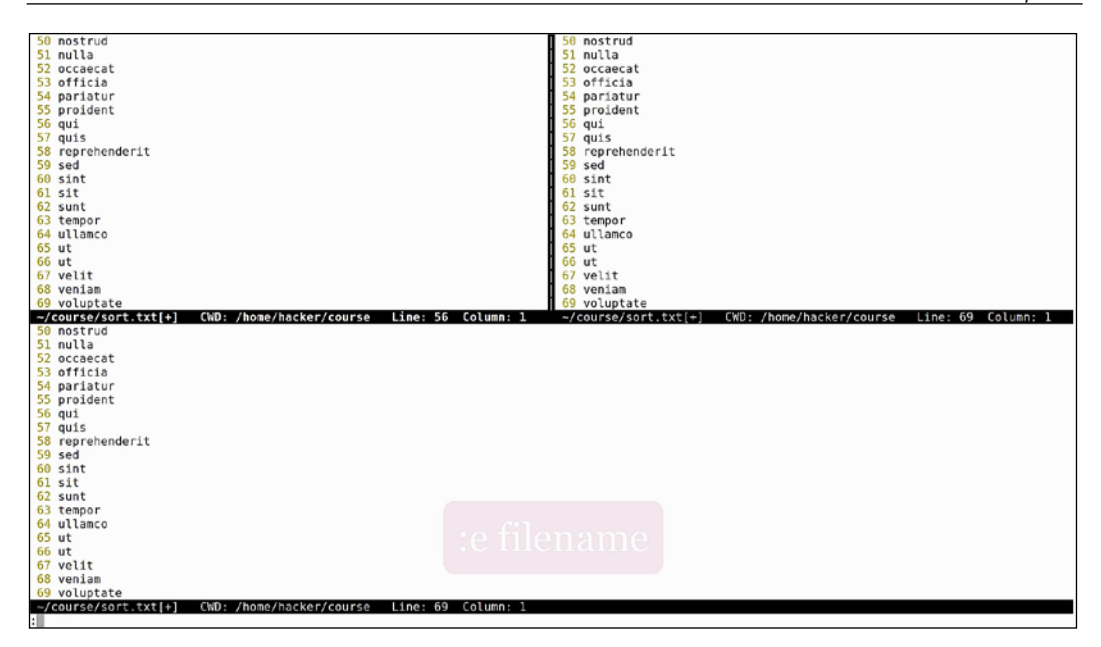

When Vim splits the screen, it opens the same file in the other pane; to open another file just hit :e. The good thing here is that we have autocomplete, so we can just hit *Tab* and Vim will start writing filenames for us. If we don't know what files we want to choose, we can just run any arbitrary shell command directly from Vim and come back once we've finished. For example, when we type ::ls, the shell opens, shows us the output of the command, and waits until we hit *Enter* to come back to the file.

When in split mode, press *Ctrl* + *W* to switch between windows. To close a window, press :q. If you want to save a file under a different name (think of the save as command from other editors), just hit :w followed by the new file name, say mycopy.txt.

Vim also has the option of opening multiple files at once; just specify a list of files after the vim command:

#### vim file1 file2 file3

After the files are open, use :bn to move to the next file. To close all the files, hit :qa.

Vim also has an built in explorer. Just open Vim and hit :Explore. After this, we can navigate through the directory layout and we can open new files:

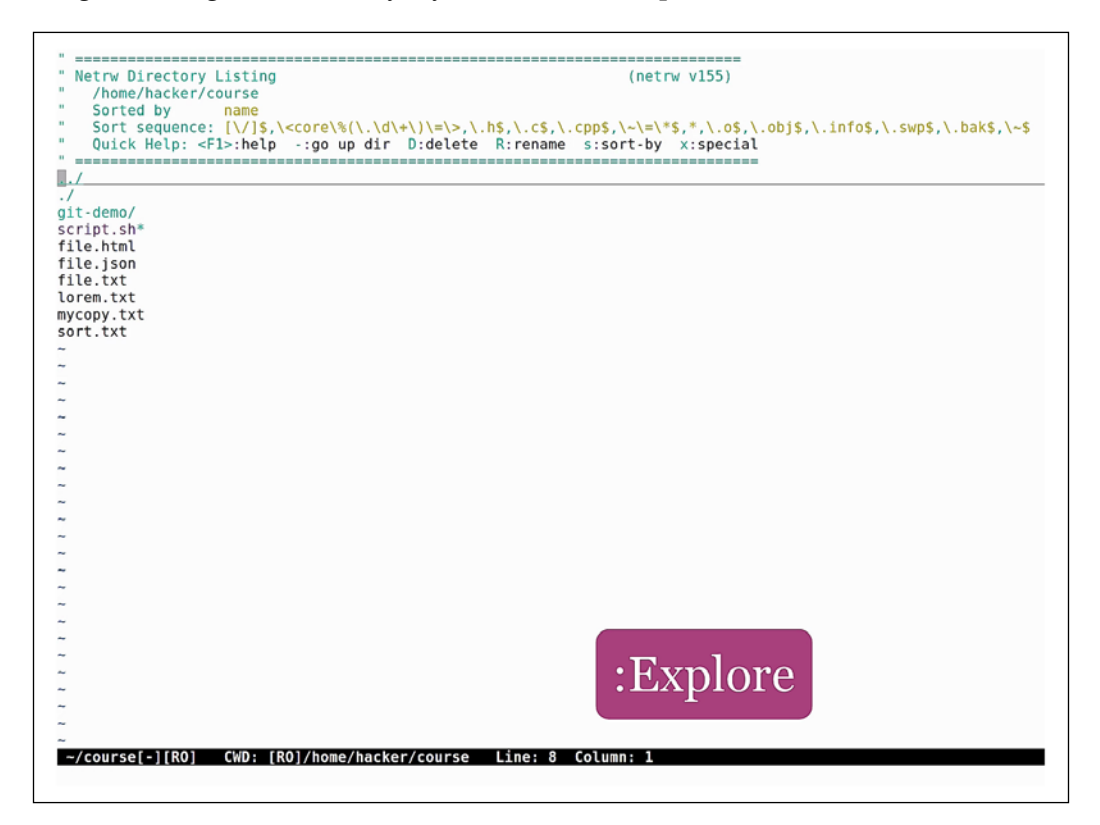

It also has a different option. Let's open a file, delete one of the lines, and save it under a new name. Exit and open the two files with vimdiff. Now we can see the differences between them visually. This applies to all sorts of changes and is way better than the plain old diff command output. Keyboard shortcuts really make a difference and open a whole new world of possibilities when using Vim. It's kind of hard to remember in the beginning, but once you start using them, it will be as simple as clicking a button.

# **Plugin steroids for Vim**

In this section, we will be looking at how we can add external plugins to Vim. Vim has its own programming language for writing plugins, which we saw a glimpse of when writing the vimrc file. Luckily, we won't have to learn all of that because most of the stuff we can think of already has a plugin out there. To manage plugins, let's install the plugin manager pathogen. Open: https://github.com/tpope/vim-pathogen.

Follow the installation instructions. As you can see, it's a one-line command:

```
mkdir -p ~/.vim/autoload ~/.vim/bundle && \curl -LSso ~/.vim/autoload/
pathogen.vim https://tpo.pe/pathogen.vim
```

And after it finishes, add pathogen to your .vimrc:

```
execute pathogen#infect()
```

Most IDEs show a tree layout of the folder structure, in parallel with the open files. Vim can do this also, and the simplest way to achieve this is by installing the plugin called **NERDtree**.

Open: https://github.com/scrooloose/nerdtree, and follow the instructions for installing it:

cd ~/.vim/bundle git clone https://github.com/scrooloose/nerdtree.git

Now we should be all set. Let's open a file and type :NERDtree. We see the tree-like structure of our current folder here, where we can browse and open new files. If we want Vim to replace our IDE, this is certainly a mandatory plugin!

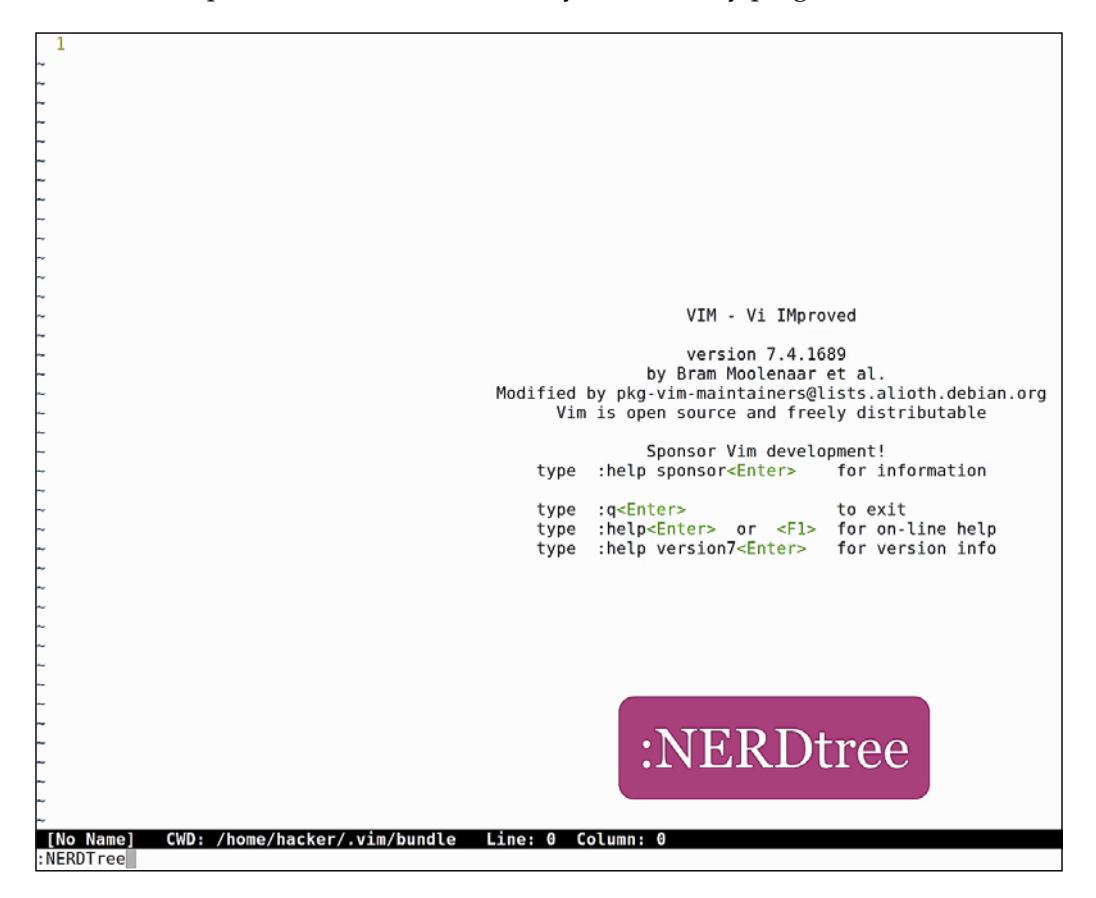

Another awesome plugin that comes in really handy is called **Snipmate** and is used for writing code snippets. To install it, go to this link and follow the instructions: https://github.com/garbas/vim-snipmate.

#### Chapter 3

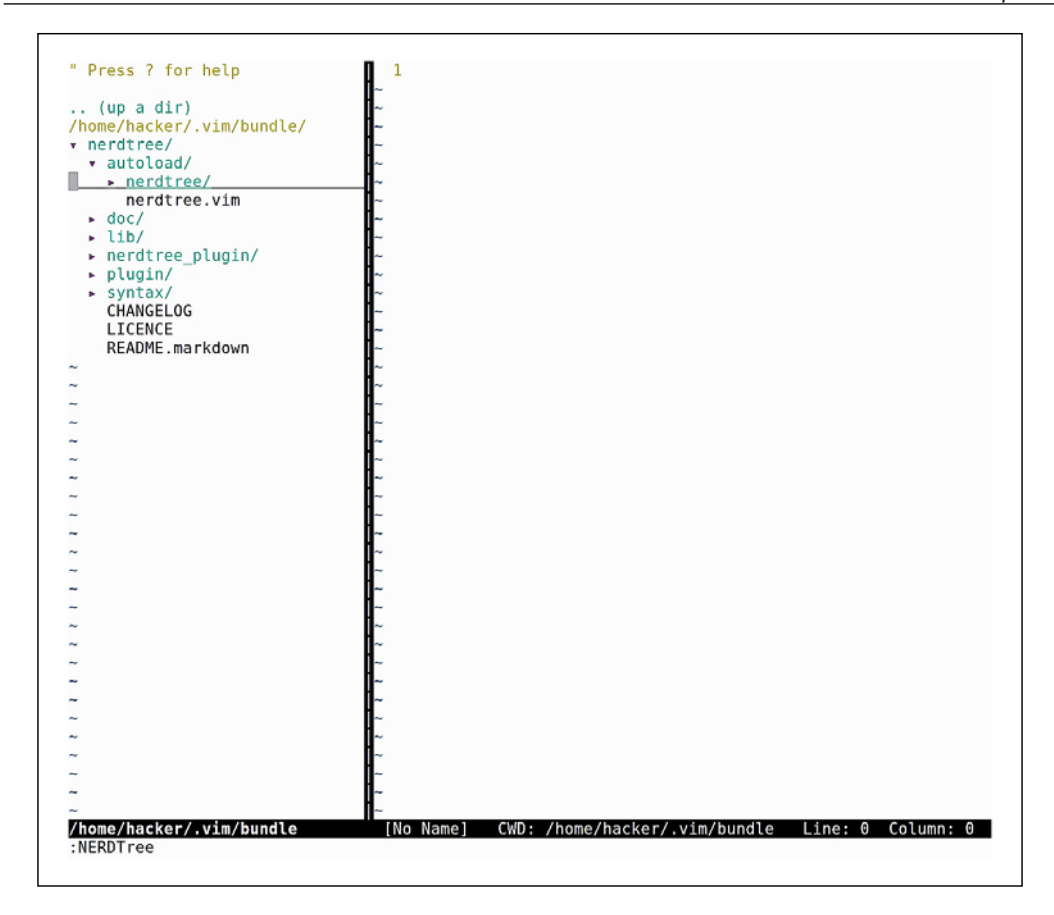

As we can see, before installing snipmate, there is another set of plugins that needs to be installed:

- git clone https://github.com/tomtom/tlib\_vim.git
- git clone https://github.com/MarcWeber/vim-addon-mw-utils.git
- git clone https://github.com/garbas/vim-snipmate.git
- git clone https://github.com/honza/vim-snippets.git

If we take a look at the readme, we can see an example for C files, which has auto completion for the for keyword. Let's open a file with a .c extension, type for and hit *Tab*. We can see the autocomplete working.

We have also installed the vim-snipmate package, which comes with lots of snippets for different languages. If we take a look at ~/.vim/bundle/vim-snippets/ snippets/, we can see lots of snippet files:

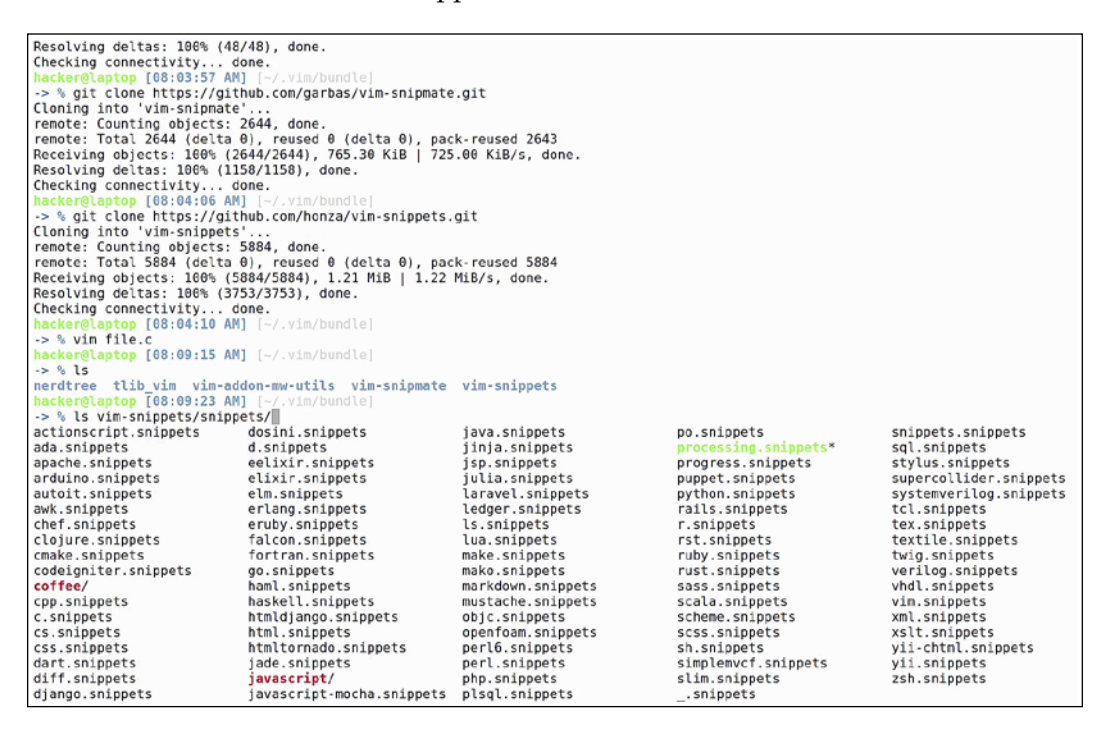

Let's check the javascript one:

vim ~/.vim/bundle/vim-snippets/snippets/javascript/javascript.snippets

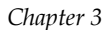

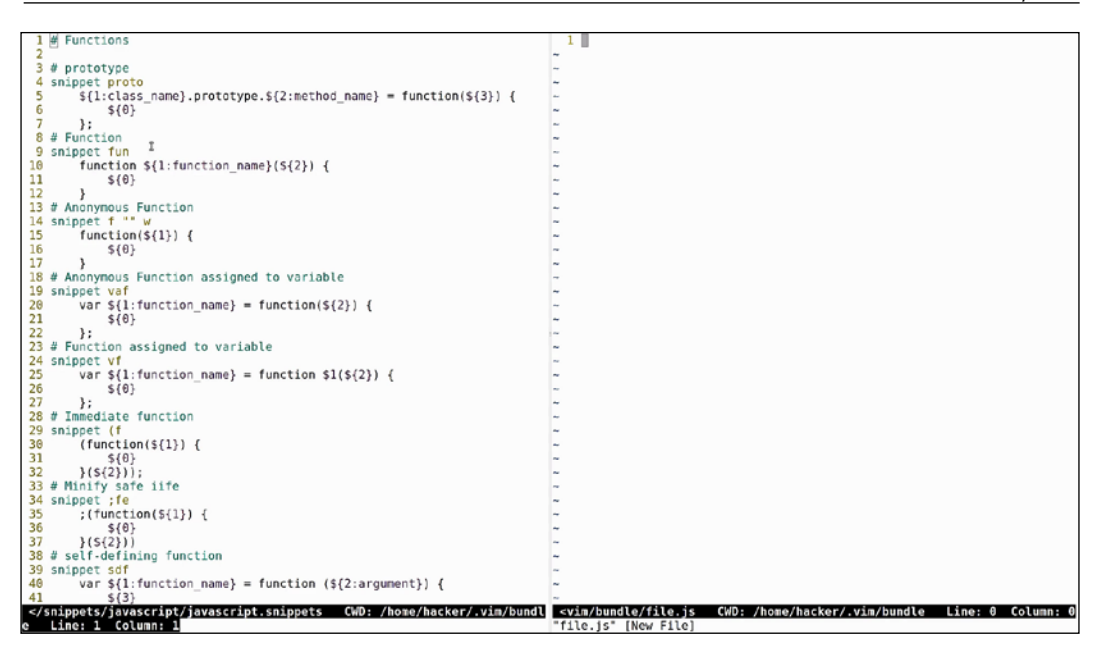

Here we can see all the snippets available. Type fun and hit *Tab* for the function autocomplete. The snippets are preconfigured with variables so that you can write a function name and hit *Tab* to go to the next variable to complete. There is a snippet for writing if-else blocks, one for writing console.log, and lots of others for common code blocks. The best way to learn them is to go through the file and start using the snippets.

There are lots of plugins out there. People have made all sorts of plugin packs that are guaranteed to put your Vim on steroids. One cool project is <a href="http://vim.spf13.com/">http://vim.spf13.com/</a>

It's nicknamed the ultimate Vim plugin pack and it basically has plugins and keyboard shortcuts for everything. This is for more advanced users, so be sure to understand the basic concepts before jumping to plugin packs. Remember, the best way to learn is to install plugins manually and play with them one by one.

# Vim password manager

Vim can also be used to safely store information, by encrypting text files with different cryp methods. To see the cryp method that Vim is currently using, type:

```
:set cryptmethod?
```

We can see in our case it is zip, which is not actually a crypto method and does not offer much in terms of security. To see what different alternatives we have, we can type:

```
:h 'cryptmethod'
```

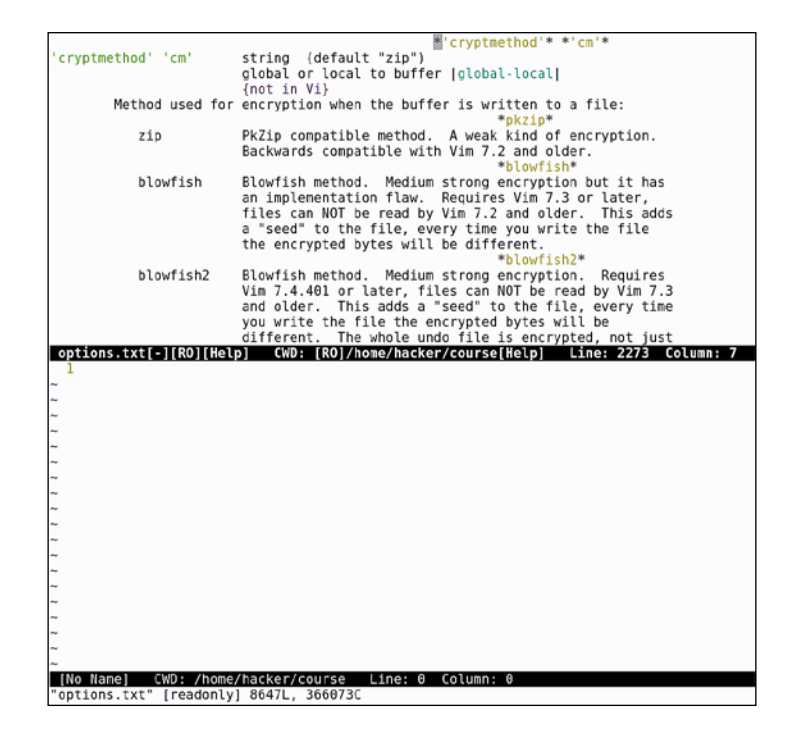

A page describing the different encryption methods comes up. We can choose from zip, blowfish, and blowfish2. The most secure and recommended one is, of course, blowfish2. To change the encryption method, type:

:set cryptmethod=blowfish2

This can be also added to vimrc so that it becomes the default encryption. Now we can safely encrypt files using Vim.

A common scenario would be storing a passwords file.

Let's open up a new file named passwords.txt, add some dummy passwords inside, and save it. The next step is to encrypt the file with a password, and for this we type :X.

Vim will prompt you for a password twice. If you exit without saving the file, the encryption will not be applied. Now, encrypt it again, save, and exit the file.

When we reopen it, Vim will ask for the same password. If we get this wrong, Vim will show some random characters that come from the failed decryption. Only if we type the correct password will we get the actual file content:

| 1 email: password1                                       |              |
|----------------------------------------------------------|--------------|
| 2 laptop: password2                                      |              |
| -                                                        |              |
| ~                                                        |              |
| ~                                                        |              |
| ~                                                        |              |
| ~                                                        |              |
| ~                                                        |              |
|                                                          |              |
|                                                          |              |
|                                                          |              |
| ~                                                        |              |
| ~                                                        |              |
| ~                                                        |              |
| ~                                                        |              |
| ~                                                        |              |
| ~                                                        |              |
| ~                                                        |              |
| ~                                                        |              |
| ~                                                        |              |
| nu                                                       |              |
|                                                          |              |
|                                                          |              |
|                                                          |              |
| ~ ~ ~ ~ ~ ~ ~ ~ ~ ~ ~ ~ ~ ~ ~ ~ ~ ~ ~ ~                  |              |
| ~                                                        |              |
| ~                                                        |              |
| ~                                                        |              |
| ~                                                        |              |
| ~                                                        |              |
| ~                                                        |              |
| -                                                        |              |
|                                                          |              |
|                                                          |              |
|                                                          |              |
| ~                                                        |              |
|                                                          |              |
| ~                                                        |              |
| ~/course/passwords.txt[+] CWD: /home/hacker/course Line: | 2 Column: 18 |
| TNCEDT                                                   |              |

Saving encrypted files with Vim, combined with backing up the file in places like a private git repository or a private Dropbox folder, can be an effective way of storing your passwords:

Need encryption key for "passwords.txt" Enter encryption key: It also has the benefit that it's sort of a unique method of storing passwords, compared to using online services that are pretty standard and might get compromised. This can also be referred to as *security through obscurity*.

# Instant configuration restoring

The configuration we have seen in this chapter might take some time to set up manually, but, once everything is configured, we can create a script that will restore the Vim configuration instantly.

For this, we paste all the commands issued up to now into a bash script that can be run to bring Vim to the exact same configuration. All that is missing from this script is the vimrc file from the home folder, which we can also restore through a technique called heredocs. Just type cat, redirect the output to vimrc, and use heredoc as input, delimited by eof:

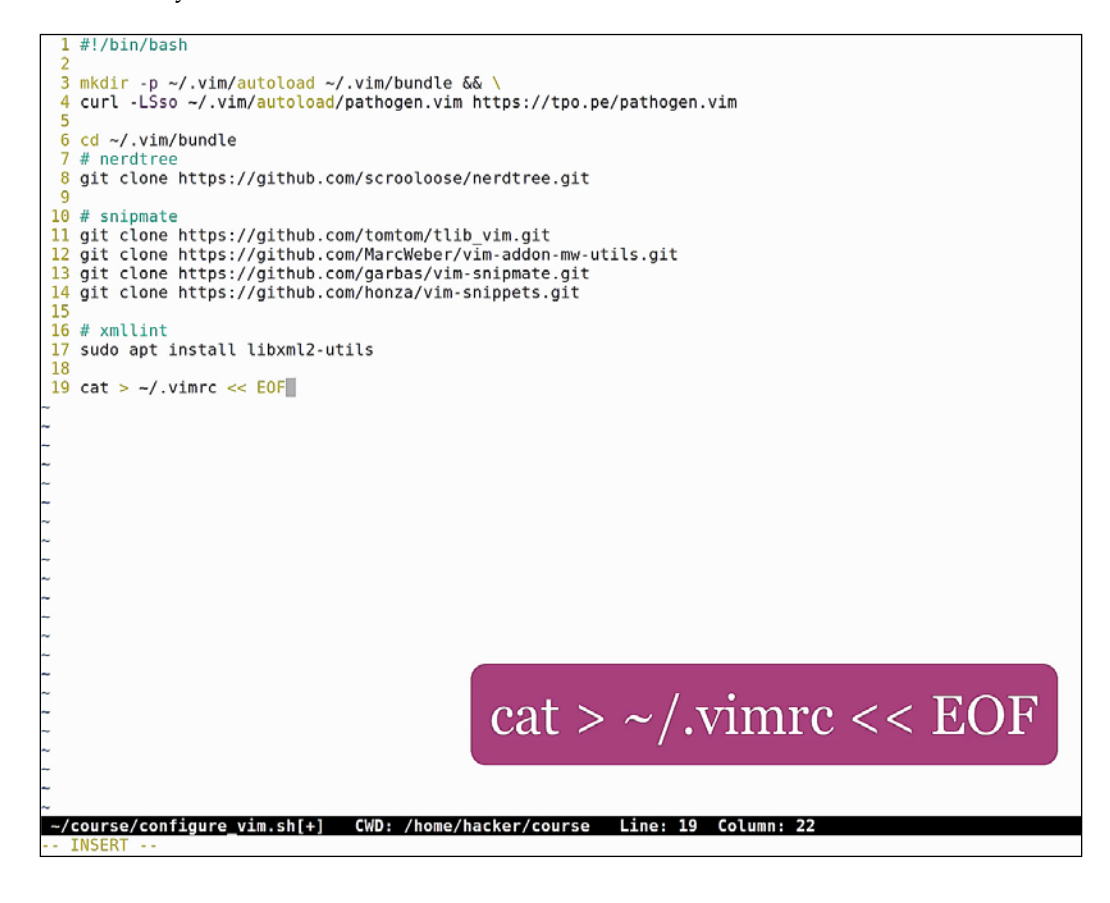

cat > ~/.vimrc << EOF
...
<vimrc content>
...
EOF

Using heredocs is a common technique for manipulating large chunks of text inside bash scripts. Basically it treats a section of code like a separate file (in our case everything after the cat and until the EOF). With this script, we can restore all the Vim configurations we have done and we can also run it on any computer we work on, so that we get our Vim set up in no time!

We hope you have enjoyed this material and see you in the chapter!

# CLI – The Hidden Recipe

This chapter will start by focusing on sed, one of the tools that can scare a lot of Linux users. We will look at some basic sed commands that could make hours of refractor turn into a few minutes. We will see how you can locate any file by using Linux puter. Furthermore, we will see just how remote work will get a whole lot better when Tmux enters our skill set. You can run long lasting commands, split screens, and never lose your work with the help of the best terminal multiplexor. Then, you will learn how to discover and interact with your network with the help of commands like netstat and nmap. Lastly, we will see how Autoenv helps switch environments automatically and how to use rm command to interact with trash from command line using the trash utility.

In this chapter, we will cover the following:

- Understanding the working of sed
- Working with tmux, a terminal multiplexer
- Automatically switching environments using Autoenv
- Using rm command line to remove (delete) files or directories

## Sed – one-liner productivity treasure

If a picture is worth 1000 words, then sed one liners are definitely worth a thousand lines of code! One of the most feared commands in the Linux CLI is, you guessed it, sed! It's been feared by programmers and sysadmins everywhere, because of it's cryptic usage, but it can serve as a very powerful tool for quickly editing large amounts of data.

We have created five files to help demonstrate the power of this awesome tool. The first one is a simple file containing the humble line of text: *Orange is the new black*. Let's start by creating a simple sed command to replace the word *black* with *white*. CLI - The Hidden Recipe

The first argument of sed is the replace command. It's divided into 3 parts by 3 /. The first part is s for substitute, the second part is the word to be replaced, black, in our case, and the third part is the replacement word, white.

The second argument is the input, in our case, a file:

```
sed "s/black/white/" 1.txt
```

```
hacker@laptop [11:17:43 AM] [-/course/sed]
-> % ls
1.txt 2.txt 3.txt 4.xml 5.txt
hacker@laptop [11:17:49 AM] [-/course/sed]
-> % cat 1.txt
Orage is the new black
hacker@laptop [11:17:53 AM] [-/course/sed]
-> % sed "s/black/white/" 1.txt
Orage is the new white
hacker@laptop [11:18:12 AM] [-/course/sed]
-> %
```

Now, the result will be printed on the screen, and you can see the word black has been replaced by white.

Our second example contains yet another line of text, this time with the word black in both upper and lower case. If we run the same command using this new file, we will see that it replaces only the word that matches the case. If we want to do a case insensitive replace, we will add two more characters to the end of our sed command; g and 1.

- g: It means global replace, used for replacing all the occurrences in the file. Without this, it will only replace the first argument.
- 1: means case insensitive search.

sed "s/black/white/gI" 2.txt

```
hacker@laptop [11:17:43 AM] [-/course/sed]
-> % ls
1.txt 2.txt 3.txt 4.xml 5.txt
hacker@laptop [11:17:49 AM] [-/course/sed]
-> % cat 1.txt
Orage is the new black
hacker@laptop [11:17:53 AM] [-/course/sed]
-> % sed "s/black/white/" 1.txt
Orage is the new white
hacker@laptop [11:18:12 AM] [-/course/sed]
-> % cat 2.txt
lower case black, upper case Black
hacker@laptop [11:18:17 AM] [-/course/sed]
-> % sed "s/black/white/" 2.txt
lower case white, upper case Black
hacker@laptop [11:18:22 AM] [-/course/sed]
-> % sed "s/black/white/[" 2.txt
lower case white, upper case white
hacker@laptop [11:18:31 AM] [-/course/sed]
-> % sed "s/black/white/[" 2.txt
lower case white, upper case white
hacker@laptop [11:18:31 AM] [-/course/sed]
-> % sed "s/black/white/[" 2.txt
lower case white, upper case white
hacker@laptop [11:18:31 AM] [-/course/sed]
-> % sed "s/black/white/[" 2.txt
lower case white, upper case white
hacker@laptop [11:18:31 AM] [-/course/sed]
-> % sed "s/black/white/[" 2.txt
lower case white, upper case white
hacker@laptop [11:18:31 AM] [-/course/sed]
-> % sed "s/black/white/[" 2.txt
lower case white, upper case white
hacker@laptop [11:18:31 AM] [-/course/sed]
-> % sed "s/black/white/[" 2.txt
lower case white, upper case white
hacker@laptop [11:18:31 AM] [-/course/sed]
-> % sed "s/black/white/[" 2.txt
lower case white, upper case white
hacker@laptop [11:18:31 AM] [-/course/sed]
-> % sed "s/black/white/[" 2.txt
lower case white, upper case white
hacker@laptop [11:18:31 AM] [-/course/sed]
-> % sed "s/black/white/[" 2.txt
lower case white, upper case white
hacker@laptop [11:18:31 AM] [-/course/sed]
-> % sed s/black/white/[" 2.txt
lower case white, upper case white
hacker@laptop [11:18:31 AM] [-/course/sed]
-> % []
```

And as you can see, both words have been replaced. If we want to save the results in our file instead of printing to the screen, we use the -i argument, which stands for inline replace.

In some scenarios, we might also want to save our initial files, just in case we have an error in the sed command. To do this, we specify a suffix after -i which will create a backup file. In our case, we use the .bak suffix:

```
sed -i.bak "s/black/white/g" 2.txt
```

```
hacker@laptop [11:18:22 AM] [-/course/sed]
-> % sed "s/black/white/gI" 2.txt
lower case white, upper case white
hacker@laptop [11:18:31 AM] [-/course/sed]
-> % sed -i "s/black/white/" 1.txt
hacker@laptop [11:18:55 AM] [-/course/sed]
-> % cat 1.txt
Orage is the new white
hacker@laptop [11:18:58 AM] [-/course/sed]
-> % sed -i.bak "s/black/white/gI" 2.txt
hacker@laptop [11:19:08 AM] [-/course/sed]
-> % ls
1.txt 2.txt 2.txt.bak 3.txt 4.xml 5.txt
hacker@laptop [11:19:09 AM] [-/course/sed]
-> %
```

If we check the content of the files, we can see that the initial file contains the updated text, and the backup file contains the original text.

Now, let's look at a more practical example. Let's say we have a shell script that contains multiple variables and we want to surround our variables with curly brackets:

```
hacker@laptop [11:19:19 AM] [~/course/sed]
-> % cat 3.txt
CWD=$1
echo $CWD
```

In order to do this we will write:

- s: It's for substitute.
- g: It's for global; meaning replace all occurrences found.
- \\$: This matches all strings starting with the dollar sign. Here dollar needs to be escaped, so that it's not confused with the *start of the row* anchor.
- We will enclose the string following \$ in ( ), so that we can reference it in the replace part of our command.
- []: This is for specifying a range of characters
- A-Z: It matches all uppercase characters
- 0-9: It matches all numbers
- \_: It matches \_
- \+: Any character in the [ ] must appear one or multiple times

In the replace part, we will use:

- \\$: The dollar sign
- { }: The curly brackets we want to add.
- \1: The string that was previously matched in the ()

```
sed 's/\$\([A-Z0-9_]\+\)/\${\1}/g' 3.txt
```

```
hacker@laptop [11:20:24 AM] [~/course/sed]
-> % sed "s/\$\([A-Z0-9_]\+\)/\${\1}/g" 3.txt
CWD=${1}
echo ${CWD}
```

Other common scenarios are replacing content in xml or html files.

Here we have a basic html file with a <strong> text inside. Now, we know that the <strong> text has more semantic value for search engine optimizations, so maybe we want to make our strong tags be a simple <b> (bold), and manually decide the <strong> words in the page. For this we say:

- s: This is for substitute.
- <strong: The actual text we are searching for.
- \( \): This will be used again for selecting a piece of text, that will be added back.
- .\*: This means any character, found any number of times. We want to select everything between "<strong" and "strong>".
- </: This is the closing of the tag. This, we want to keep intact.

• <b\lb>: Just add <b b>, and the text that you previously found in the ( ).

```
sed "s/<strong\(.*</\)strong>/<b1b/g" 4.xml
```

```
hacker@laptop [11:20:35 AM] [~/course/sed]
-> % cat 4.xml
<html>
<body>
Some <strong class="red">text</strong>
</body>
</html>
```

As you can see, the text was updated correctly, the red class still applies to the new tag, and the old text is still contained between our tags, which is exactly what we wanted:

```
hacker@laptop [11:21:38 AM] [~/course/sed]
-> % sed "s/<strong\(.*<\/\)strong>/<b\lb>/g" 4.xml
<html>
<body>
Some <b class="red">text</b>
</body>
</html>
```

Besides replacing, sed can also be used for deleting lines of text. Our 5.txt file contains all the words from the lorem ipsum text. If we wanted to delete the third line of text, we would issue the command:

### sed -i 3d 5.txt

Hit *:e*, to reload the file in vim, and we see the word dolor is no longer there. If, for example, we wanted to delete the first 10 lines of the file, we'd simply run:

sed -i 1,10d 5.txt

Hit *:e*, and you see the lines are no longer there. For our last example, if we scroll down, we can see multiple empty lines of text. These can be deleted with:

# 20 ei. hacker@laptop [11:22:05 AN] [-/course/sed] 21 Ne → % \$ed -1 3d 5.txt 22 paulo hacker@laptop [11:22:33 AN] [-/course/sed] 23 intellogebat → % \$ed -1 i,10d 5.txt 24 print hacker@laptop [11:22:33 AN] [-/course/sed] 25 print hacker@laptop [11:22:33 AN] [-/course/sed] 27 mundi → % \* sed -1 i /\*3/d\* 5.txt 28 dicunt hacker@laptop [11:22:33 AN] [-/course/sed] 29 nostrum, hacker@laptop [11:22:33 AN] [-/course/sed] 30 cu hacker@laptop [11:22:33 AN] [-/course/sed] 31 print hacker@laptop [11:22:33 AN] [-/course/sed] 32 dicunt hacker@laptop [11:23:31 AN] [-/course/sed] 33 fuget hacker@laptop [11:22:33 AN] [-/course/sed] 34 fuget hacker@laptop [11:23:31 AN] [-/course/sed] 35 tation hacker@laptop [11:23:31 AN] [-/course/sed] 36 fuget hacker@laptop [11:23:31 AN] [-/course/sed] 37 comprehensam hacker@laptop [11:23:31 AN] [-/course/sed] 38 fuget hacker@laptop [11:23:31 AN] [-/course/sed] 39 last hacker@laptop [11:23:31 AN] [-/course/sed] 39 last hacker@laptop [11:23:31 AN] [-/course/sed] 40 unm hacker@laptop [11:23

sed -i "/^\$/d" 5.txt

Which stands for:

- ^: Beginning of line anchor
- \$: End of line anchor
- d: Delete

Reload the file, and you see that the lines are no longer there.

Now, as you can imagine, these have only been some basic examples. The power of sed is much greater than this, and there are many more possibilities of using it than what we have seen today. We recommend that you gain a good understanding of the features presented here today, as these are the features you will probably use the most. It's not as complicated as it might seem at first, and it really comes in handy in lots of scenarios.

# You can run, but you can't hide... from find

Tens of projects, hundreds of folders and thousands of file; does this scenario sound familiar? If the answer is *yes*, then you probably found yourself more than once in a situation where you couldn't find a specific file. The find command will help us locate any file in our project and much more. But first, for creating a quick playground, let's download the electron open source project from GitHub:

Git clone https://github.com/electron/electron

And cd into it:

### cd electron

We see here lots of different files and folders, just like in any normal sized software project. In order to find a particular file, let's say package.json, we will use:

### find . -name package.json

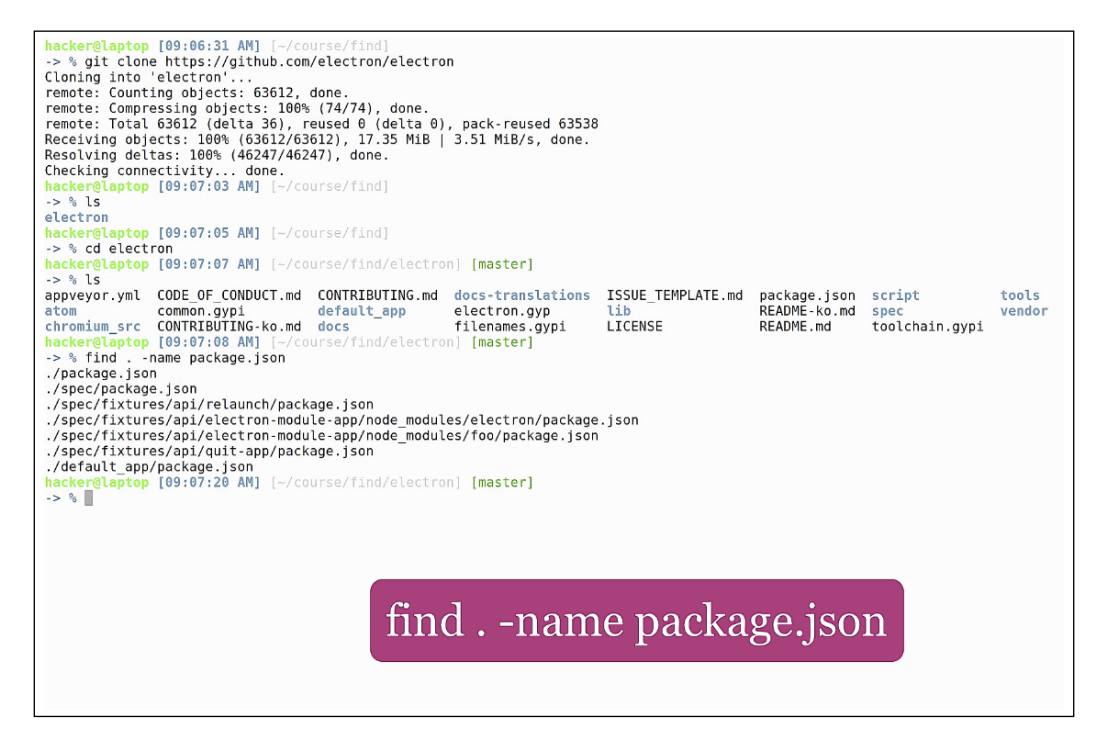

.: This starts the search in the current folder

-name: This helps to search the file name

If we were to look for all readme files in the project, the previous command format is not helpful. We need to issue a case insensitive find. For demonstration purposes, we will also create a readme.md file:

touch lib/readme.md

We will also use the -iname argument for case insensitive search:

```
find . -iname readme.md
```

```
./spec/package.json
./spec/fixtures/api/relaunch/package.json
./spec/fixtures/api/electron-module-app/node_modules/electron/package.json
./spec/fixtures/api/electron-module-app/node_modules/foo/package.json
./spec/fixtures/api/quit-app/package.json
./default_app/package.json
        aptop [09:07:20 AM]
                            [~/course/find/electron] [master]
-> % find . -name readme.md
hacker@laptop [09:07:35 AM]
                            [~/course/find/electron] [master]
-> % find . -iname readme.md
./docs-translations/zh-CN/README.md
./docs-translations/th-TH/README.md
./docs-translations/es/README.md
./docs-translations/zh-TW/README.md
./docs-translations/fr-FR/README.md
./docs-translations/pt-BR/README.md
./docs-translations/ru-RU/README.md
./docs-translations/jp/README.md
./docs-translations/ko-KR/README.md
./docs-translations/uk-UA/README.md
./docs-translations/tr-TR/README.md
./docs/README.md
./README.md
hacker@laptop [09:07:39 AM] [~/course/find/electron] [master]
-> % touch lib/readme.md
hacker@laptop [09:07:51 AM] [~/course/find/electron] [master *]
-> % find . -iname readme.md
./lib/readme.md
./docs-translations/zh-CN/README.md
./docs-translations/th-TH/README.md
./docs-translations/es/README.md
./docs-translations/zh-TW/README.md
./docs-translations/fr-FR/README.md
./docs-translations/pt-BR/README.md
./docs-translations/ru-RU/README.md
./docs-translations/jp/README.md
./docs-translations/ko-KR/README.md
./docs-translations/uk-UA/README.md
./docs-translations/tr-TR/README.md
./docs/README.md
./README.md
hacker@laptop [09:07:53 AM] [~/course/find/electron] [master *]
-> %
```

You see here that both readme.md and README.md have been found. Now, if we were to search for all JavaScript files we would use:

```
find . -name "*.js"
```

```
./docs/README.md
./README.md
hacker@laptop [09:07:53 AM] [~/course/find/electron] [master *]
-> % find . -name "*.js"
./lib/common/asar_init.js
./lib/common/reset-search-paths.js
./lib/common/api/crash-reporter.js
./lib/common/api/callbacks-registry.js
./lib/common/api/native-image.js
./lib/common/api/deprecations.js
./lib/common/api/deprecate.js
./lib/common/api/shell.js
./lib/common/api/clipboard.js
./lib/common/api/is-promise.js
./lib/common/api/exports/electron.js
./lib/common/asar.js
./lib/common/init.js
./lib/renderer/web-view/web-view-attributes.js
./lib/renderer/web-view/web-view.js
./lib/renderer/web-view/web-view-constants.js
./lib/renderer/web-view/guest-view-internal.js
./lib/renderer/extensions/web-navigation.js
./lib/renderer/extensions/event.js
./lib/renderer/extensions/storage.js
./lib/renderer/extensions/il8n.jp
./lib/renderer/inspector.js
./lib/renderer/api/web-frame.js
./lib/renderer/api/screen.js
./lib/renderer/api/desktop-capturer.js
./lib/renderer/api/ipc-renderer.js
./lib/renderer/api/remote.js
./lib/renderer/api/exports/electron.js
./lib/renderer/override.js
./lib/renderer/content-scripts-injector.js
./lib/renderer/chrome-api.js
./lib/renderer/init.js
./lib/browser/rpc-server.js
./lib/browser/api/menu.js
./lib/browser/api/power-monitor.js
                                                              find . -name "*.js"
./lib/browser/api/dialog.js
./lib/browser/api/session.js
./lib/browser/api/web-contents.js
./lib/browser/api/system-preferences.js
```

And as you can see, there are quite a few results. For narrowing down our results, let's limit the find to the default app folder:

find default\_app -name "\*.js"

```
./spec/fixtures/module/preload-webview.js
/spec/fixtures/module/class.js
./spec/fixtures/module/preload-ipc.js
/spec/fixtures/module/fork_ping.js
./spec/fixtures/module/preload-node-off.js
/spec/fixtures/module/create_socket.js
./spec/fixtures/module/process_args.js
./spec/fixtures/module/set-global.js
./spec/fixtures/module/ping.js
./spec/fixtures/module/function.js
./spec/fixtures/module/set-immediate.js
./spec/fixtures/module/no-prototype.js
/spec/fixtures/module/process-stdout.js
./spec/fixtures/module/runas.js
/spec/fixtures/module/print_name.js
./spec/fixtures/module/original-fs.js
./spec/fixtures/module/send-later.js
/spec/fixtures/module/rejected-promise.js
/spec/fixtures/module/answer.js
/spec/fixtures/module/call.js
/spec/fixtures/module/id.js
./spec/fixtures/module/unhandled-rejection.js
./spec/fixtures/module/asar.js
./spec/fixtures/module/property.js
/spec/fixtures/module/locale-compare.js
./spec/fixtures/module/preload.js
./spec/fixtures/module/promise.js
./spec/fixtures/workers/shared_worker.js
./spec/fixtures/workers/worker.js
/spec/fixtures/api/relaunch/main.js
./spec/fixtures/api/electron-module-app/node modules/electron/index.js
./spec/fixtures/api/electron-module-app/node_modules/foo/index.js
./spec/fixtures/api/quit-app/main.js
./spec/fixtures/pages/service-worker/service-worker.js
//spec/fixtures/pages/save_page/test.js
./default_app/default_app.js
./default_app/main.js
hacker@laptop [09:08:16 AM] [~/course/find/electron] [master *]
-> % find default_app -name "*.js"
default_app/default_app.js
default app/main.js
hacker@laptop [09:08:28 AM] [~/course/find/electron] [master *]
-> %
```

As you can see, there are only two js files in this folder. And if we were to find all files that are not JavaScript, just add a ! mark before the name argument:

```
find default_app ! -name "*.js"
```

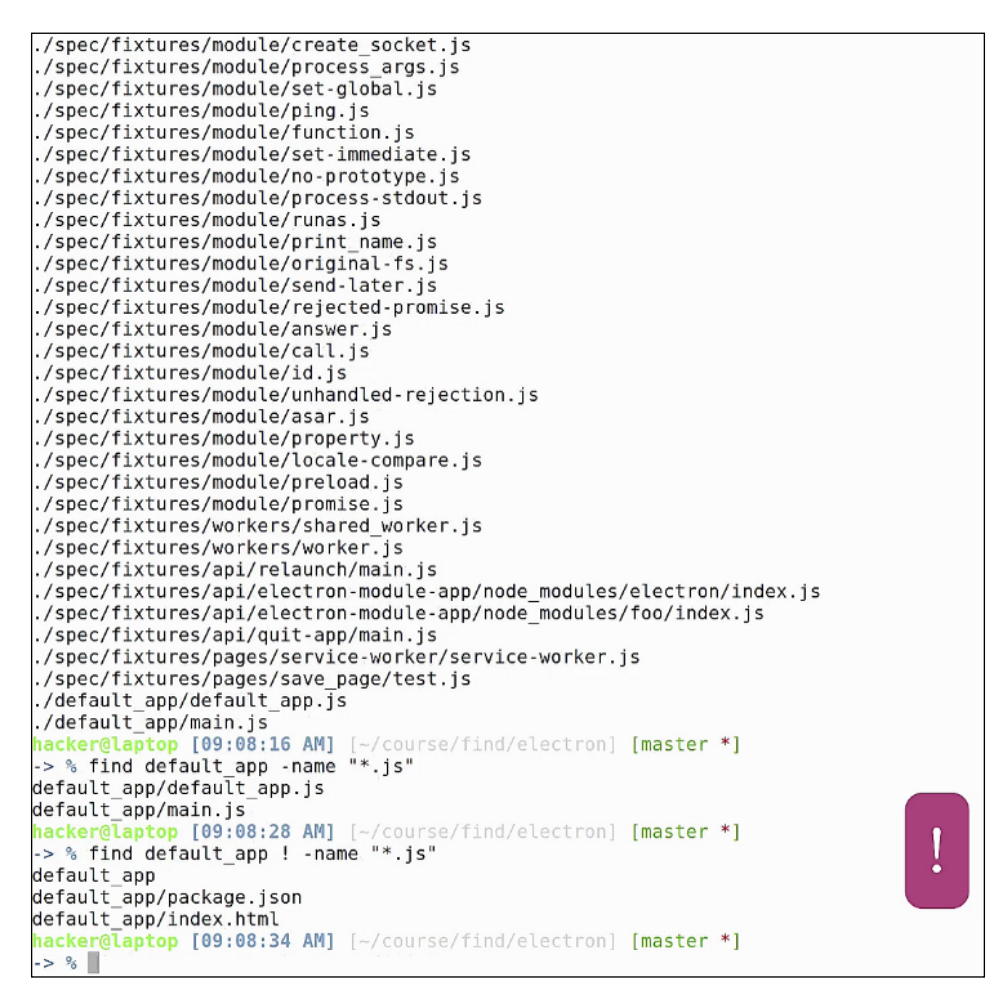

You can see here all files that don't end their name with js. If we were to look for all inodes in the directory, which are of type file, we would use the -type f argument:

find lib -type f

```
./default app/default app.js
./default_app/main.js
hacker@laptop [09:08:16 AM] [~/course/find/electron] [master *]
-> % find default_app -name "*.js"
default app/default app.js
default_app/main.js
hacker@laptop [09:08:28 AM] [~/course/find/electron] [master *]
-> % find default_app ! -name "*.js"
default app
default_app/package.json
default_app/index.html
        [aptop [09:08:34 AM] [~/course/find/electron] [master *]
-> % find lib -type f
lib/common/asar_init.js
lib/common/reset-search-paths.js
lib/common/api/crash-reporter.js
lib/common/api/callbacks-registry.js
lib/common/api/native-image.js
lib/common/api/deprecations.js
lib/common/api/deprecate.js
lib/common/api/shell.js
lib/common/api/clipboard.js
                                                    Ī
lib/common/api/is-promise.js
lib/common/api/exports/electron.js
lib/common/asar.js
lib/common/init.js
lib/renderer/web-view/web-view-attributes.js
lib/renderer/web-view/web-view.js
lib/renderer/web-view/web-view-constants.js
lib/renderer/web-view/guest-view-internal.js
lib/renderer/extensions/web-navigation.js
lib/renderer/extensions/event.js
lib/renderer/extensions/storage.js
lib/renderer/extensions/i18n.js
lib/renderer/inspector.js
lib/renderer/api/web-frame.js
lib/renderer/api/screen.js
lib/renderer/api/desktop-capturer.js
lib/renderer/api/ipc-renderer.js
lib/renderer/api/remote.js
lib/renderer/api/exports/electron.js
lib/renderer/override.js
lib/renderer/content-scripts-injector.js
```

In the same way, we'd use -type d to find all directories in a specific location:

find lib -type d

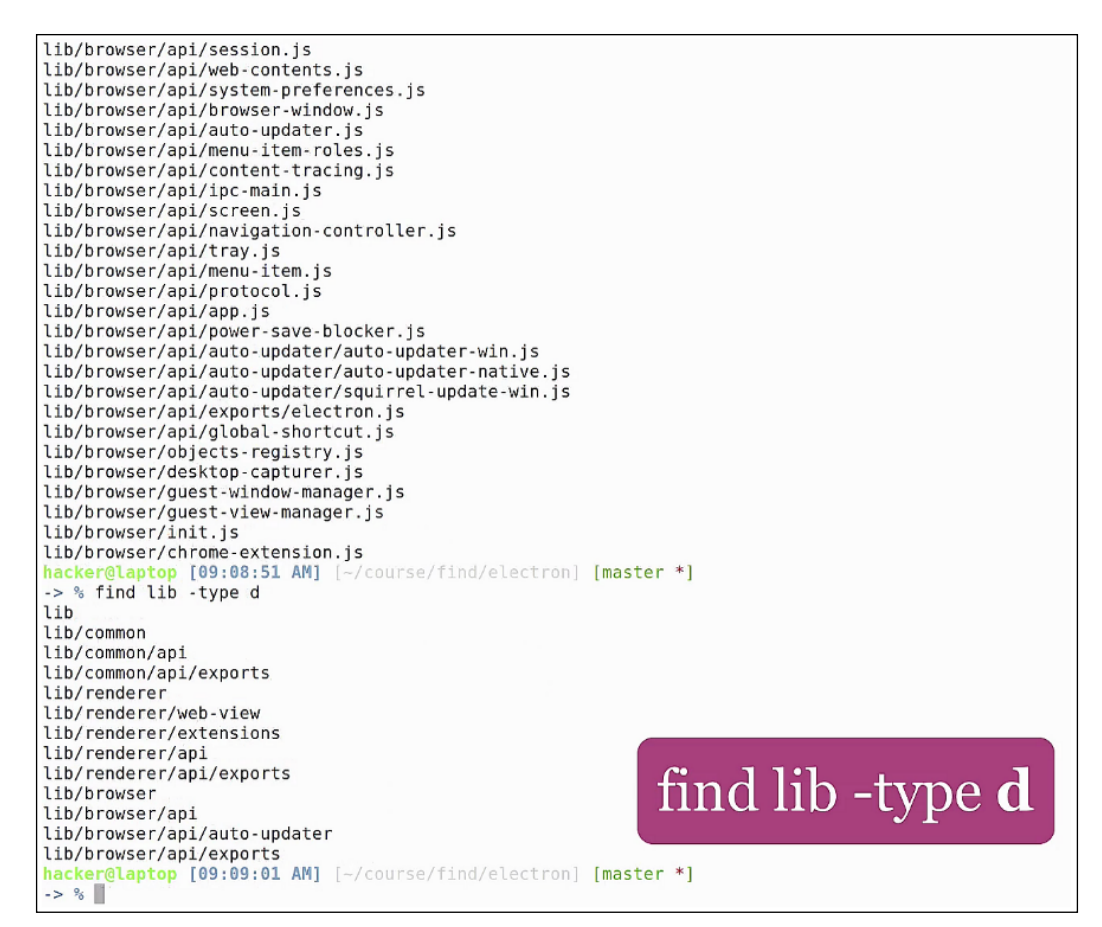

Find can also locate files based on time identifiers. For example, in order to find all files in the /usr/share directory that were modified in the last 24 hours, issue the following command:

find /usr/share -mtime -1

|   | lib/browser/chrome-extension.js                                 |            |
|---|-----------------------------------------------------------------|------------|
|   | <pre>hacker@laptop [09:08:51 AM] [~/course/find/electron]</pre> | [master *] |
|   | -> % find lib -type d                                           |            |
|   | lib                                                             |            |
|   | lib/common                                                      |            |
|   | lib/common/api                                                  |            |
|   | lib/common/api/exports                                          |            |
|   | lib/renderer                                                    |            |
|   | lib/renderer/web-view                                           |            |
|   | lih/renderer/extensions                                         |            |
|   | lib/renderer/ani                                                |            |
|   | lib/renderer/api/exports                                        |            |
|   | lih/hrowser                                                     |            |
|   | lib/browser/ani                                                 |            |
| ļ | lib/browser/api/auto-updater                                    |            |
| ļ | lib/browser/api/exports                                         |            |
| ļ | hacker@lantop [09:09:01 AM] [~/course/find/electron]            | [master *1 |
|   | -> % find /usr/share -mtime -1                                  | [mascer ]  |
|   | /usr/share/annlications                                         |            |
|   | /usr/share/applications/mimeinfo.cache                          |            |
|   | /usr/share/applications/hamf-2.index                            | Ī          |
|   | /usr/share/man/man]                                             | -          |
|   | /usr/share/man/man8                                             |            |
|   | /usr/share/libnm-atk                                            |            |
|   | /usr/share/adb/nvthon/adb                                       |            |
|   | /usr/share/gdb/python/gdb/function                              |            |
|   | /usr/share/gdb/python/gdb/command                               |            |
|   | /usr/share/gdb/python/gdb/printer                               |            |
|   | /usr/share/gdb/system_gdbinit                                   |            |
|   | /usr/share/gdb/syscalls                                         |            |
|   | /usr/share/bash-completion/completions                          |            |
|   | /usr/share/GConf                                                |            |
|   | /usr/share/GConf/gsettings                                      |            |
|   | /usr/share/GConf/gsettings dpkg-cache                           |            |
| ļ | /usr/share/dbus-1/services                                      |            |
|   | /usr/share/doc                                                  |            |
| ļ | /usr/share/doc/libnm-gtk-common                                 |            |
| ļ | /usr/share/doc/odb                                              |            |
|   | /usr/share/doc/gdb/contrib                                      |            |
| ļ | /usr/share/doc/gdb/contrib/ari                                  |            |
| ļ | /usr/share/doc/libnm-gtk0                                       |            |
| ļ | /usr/share/doc/mysgl-client-5.7                                 |            |
| ļ | /usr/share/doc/linux-firmware                                   |            |
| ļ | , usi, share, ase, cinax iiinware                               |            |
| l |                                                                 |            |

I have quite a big list. You can see the -mtime -3 broadens the list even more.

If we were to find, for example, all the files modified in the last hour, we can use -mmin -60:

### find ~/.local/share -mmin -60

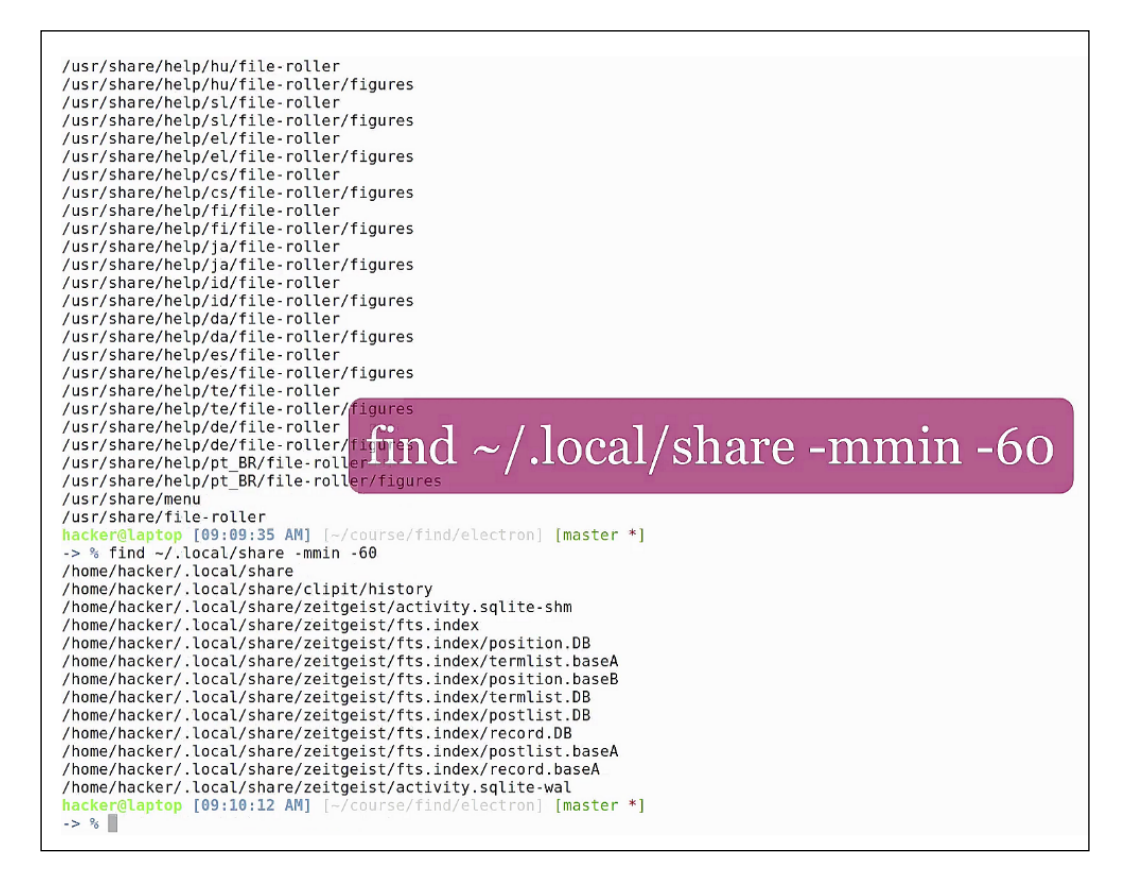

A good folder to search is ~/.local/share, If we use -mmin -90, the list broadens again.

Find can also show us the list of files accessed in the last 24 hours by using the -atime -1 argument like so:

### find ~/.local/share -atime -1

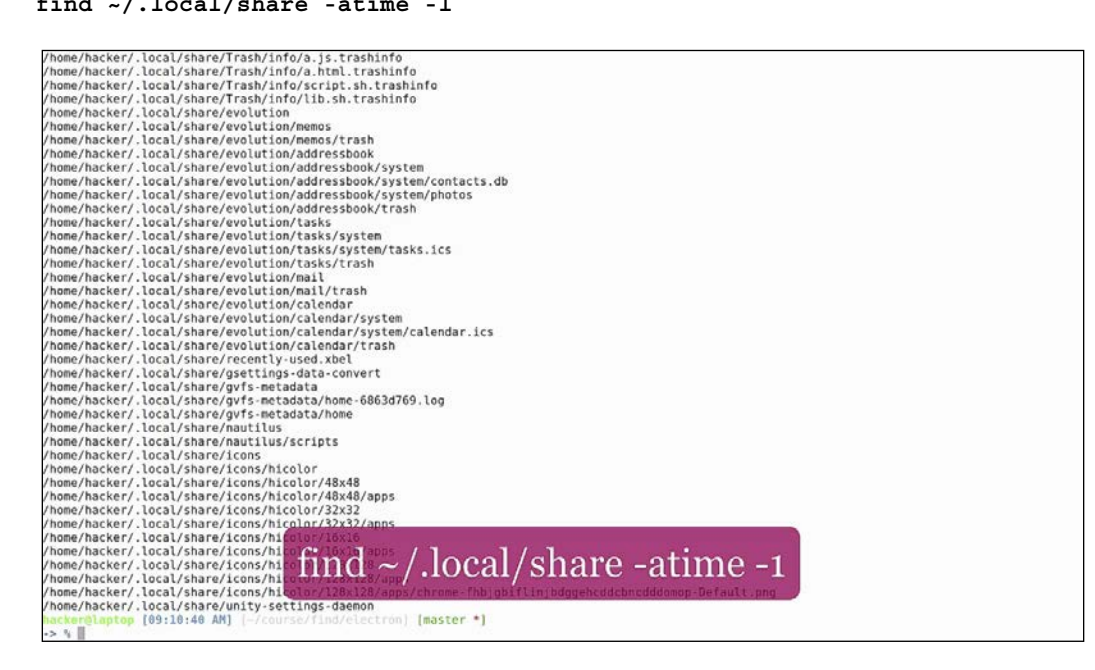

While working with lots of project files, if sometimes the case in some projects remain empty, and we forget to delete them. In order to locate all empty files just do a:

### find . -empty

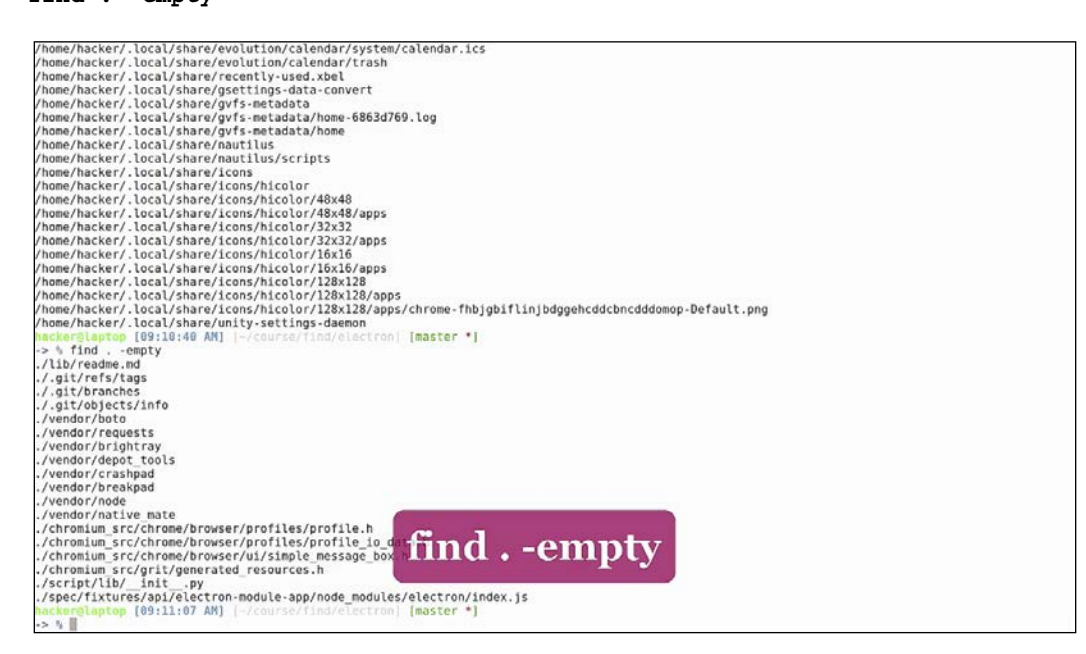

As we can see, electron has a few empty files. Find will also show us empty directories, or links.

Removing empty files will keep our project clean, but when it comes to reducing size, we sometimes want to know which files are taking up most of the space. Find can also do searches based on file size. For example, let's find all the files larger than 1 mega:

### find . -size +1M

use -1M for smaller.

As we said in the beginning, find can do much more than locating files in your project. Using the -exec argument, it can be combined with almost any other command, which gives it almost infinite capabilities. For example, if we want to find all javascript files that contain the text manager, we can combine find with grep, command as follows:

```
find . -name "*.js" -exec grep -li 'manager' {} \;
```

```
hacker@laptop [09:12:16 AM] [~/course/find/electron] [master *]
-> % find . -iname "*.js" -exec grep -li "manager" {} \;
./lib/renderer/web-view/guest-view-internal.js
./lib/renderer/override.js
./lib/browser/rpc-server.js
./lib/browser/api/browser-window.js
./lib/browser/guest-window-manager.js
./lib/browser/guest-view-manager.js
./lib/browser/init.js
```

This will execute the grep command on all the files returned by find. Let's also search inside the file using vim, so that we verify the result is correct. As you can see, the text "manager" appears in this file. You don't have to worry about  $\{\} \setminus$ ;, it's just standard -exec syntax.

Moving on with the practical examples, let's say you have a folder where you want to remove all the files modified in the last 100 days. We can see our default\_app folder contains such files. If we combine find with rm like so:

```
find default_app -mtime -100 -exec rm -rf {} \;
```

We can do a quick cleanup. Find can be used for smart backups. For example, if we were to backup all json files in the project we would combine find with the cpio backup utility using a pipe and a standard output redirection:

```
find . -name "*.json" | cpio -o > backup.cpio
```

```
-> % find . -iname "*.json" | cpio -o > backup.cpio
5 blocks
hacker@laptop [09:14:11 AM] [~/course/find/electron] [master *]
-> % ls backup.cpio
backup.cpio
hacker@laptop [09:14:17 AM] [~/course/find/electron] [master *]
-> % file backup.cpio
backup.cpio: cpio archive
```

We can see that this command has created a backup.cpio file, of type cpio archive.

Now this could probably have been written with -exec also, but it's critical you understand that pipes can also be used in this type of scenario, together with redirects.

When doing reports, you may have to count the number of lines written:

- In order to do this, we combine find with wc -1:
   find . -iname "\*.js" -exec wc -1 {} \;
- This will give us all js files and the number of lines. We can pipe this to cut:
   find . -iname "\*.js" -exec wc -l {} \; | cut -f l -d ' '
- To only output the number of lines, and then pipe to the paste command, we do this:

```
find . -iname "*.js" -exec wc -l {} \; | cut -f 1 -d ' ' | paste
-sd+
```

• The above will merge all our lines with the + sign as a delimiter. This, of course, can translate to an arithmetic operation, which we can calculate using the binary calculator (bc):

```
find . -iname "*.js" -exec wc -l {} \; | cut -f 1 -d ' ' | paste -sd+ | bc
```

```
hacker@laptop [09:14:57 AM] [-/course/find/electron] [master *]

-> % find , -iname **.js* -exec wc -l () \; [ cut -f l -d ' ' ] paste -sd+

20437-88+66+111-118/71-16+1453+616-44*294+471-29+1074212+459+584+31+13+1+47+37+308+38+250+61+184+133+372+307+6+197+44+248+6+159+5+147+1+3+6+178+6+8

7+23+72+1-67+6+115+116+1-97+77+137+233+183+631-2640+322+498+941+1150+45+51+21+101+936+37+163+6+134+839+315+27+248+87+92+313+426+292+456+19+5+25

+4+16+7+4+4+1+4+1+4+6+7+3+4+5+7+1+3+7+1+5+7+3+25+0+1+12+29+1

Macker@laptop [09:15:09 AM] [ -/course/find/electron] [master *]

-> % find .-iname **.js* -exec wc -l {} \; [ cut -f l -d ' ' ] paste -sd+ | bc

Macker@laptop [09:15:13 AM] [ -/course/find/electron] [master *]

-> %
```

This last command will tell us how many lines our javascript files contain. Of course, these are not actual lines of code, as they can be empty lines or comments. For a precise calculation of lines of code, you can use the sloc utility.

In order to mass rename files, like changing the file extension name to node for all js files we can use this command:

```
find . -type f -iname "*.js" -exec rename "s/js$/node/g" {} \;
```

You can see the rename syntax is quite similar to sed. In addition, there are no more .js files left, as all have been renamed to .node:

```
hacker@laptop [09:15:25 AM] [~/course/find/electron] [master *]
-> % find . -iname "*.js" -exec rename "s/js$/node/g" {} \;
hacker@laptop [09:15:59 AM] [~/course/find/electron] [master *]
-> % find . -iname "*.js"
hacker@laptop [09:16:01 AM] [~/course/find/electron] [master *]
```

Some software projects require all source code files to have a copyright header. As this is not required in the beginning, often times we can find ourselves in the situation that we have to add copyright information at the beginning of all our files.

In order to do this, we can combine find with sed like this:

find . -name "\*.node" -exec sed -i "1s/^/\/\*\* Copyright 2016 all rights reserved \*\/\n/" {} \;

What this is basically doing is telling the computer to find all .node files, and add the copyright notice in the beginning of each file, followed by a new line.

We can check one random file and, yes, the copyright notice is there:

```
1 /** Copyright all rights reserved */4
2 this.onmessage = function (msg) {
3 this.postMessage(msg.data)
4 }
```

Update version numbers in all files:

```
find . -name pom.xml -exec sed -i "s/<version>4.02/<version>4.03/g" {} \;
```

As you can imagine, find has lots of use cases. The examples I've shown you are only the first piece of the pie. Learning find, along with sed and the git cli can set you free from your IDE when it comes to finding, refactoring or working with git, which means you can more easily switch from one IDE to the other, because you don't have to learn all the features. You just use your friendly CLI tools.

# tmux – virtual consoles, background jobs and the like

In this section, we will be looking at another great tool called tmux. Tmux comes in particularly handy when working in remote ssh sessions, because it gives you the ability to continue your work from where you left off. It can also replace some of the features in terminator, if you are working, for example, on Mac, and you can't install terminator.

To get started with tmux on Ubuntu, we first need to install it:

sudo apt install tmux

### Chapter 4

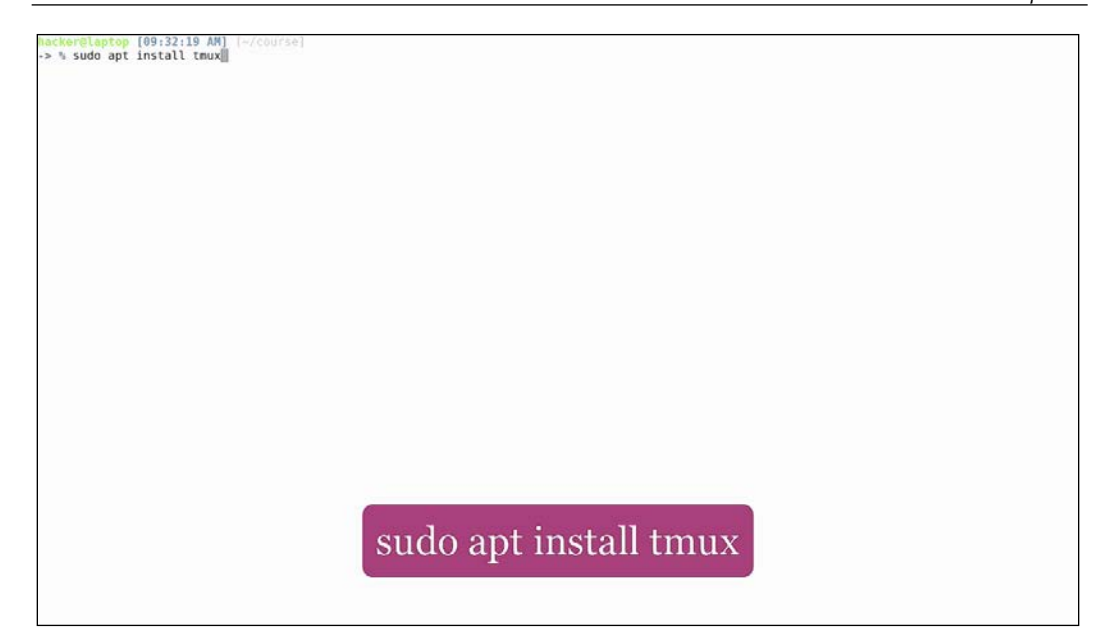

### Then just run the command:

### tmux

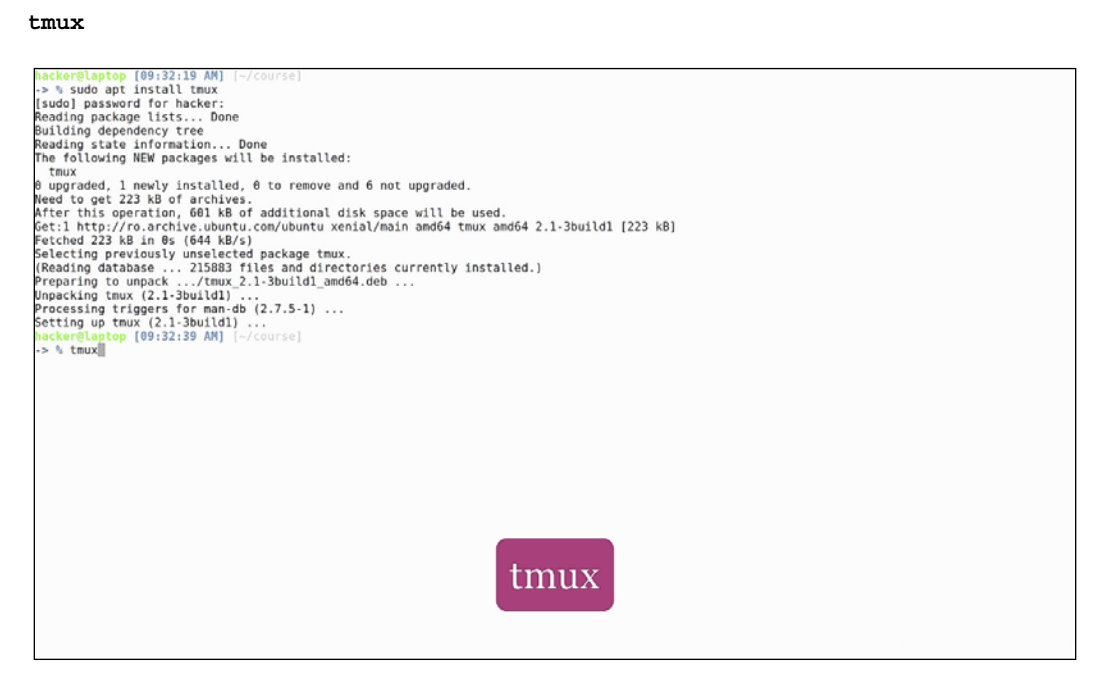

And you will find yourself inside a brand new virtual console:

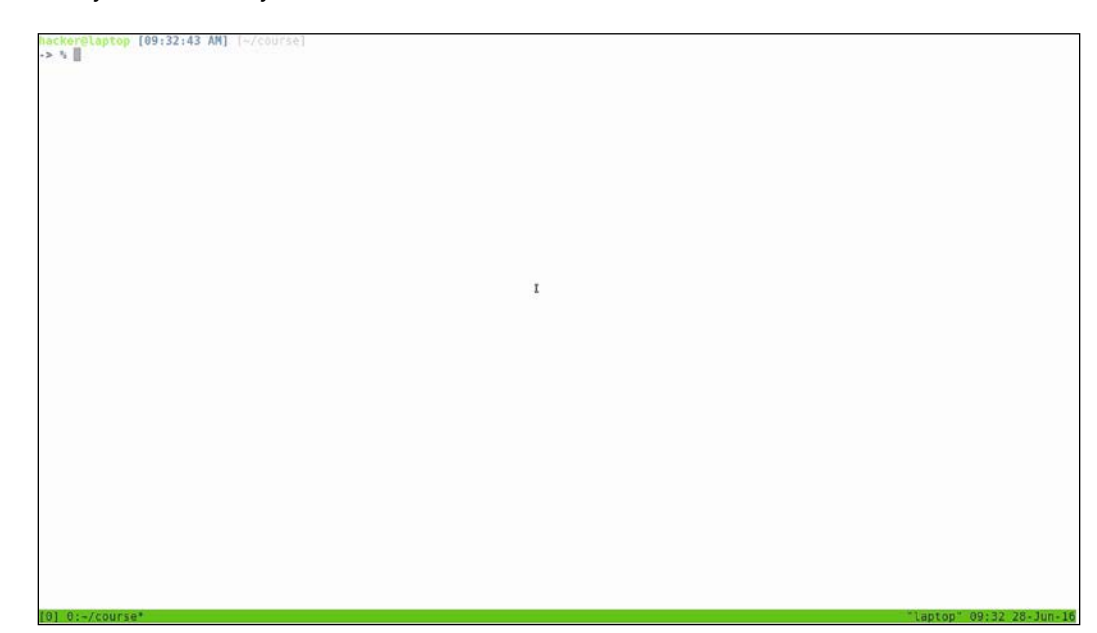

For demonstration purposes, we will open up a new tab that you can see the list of open sessions with tmux ls:

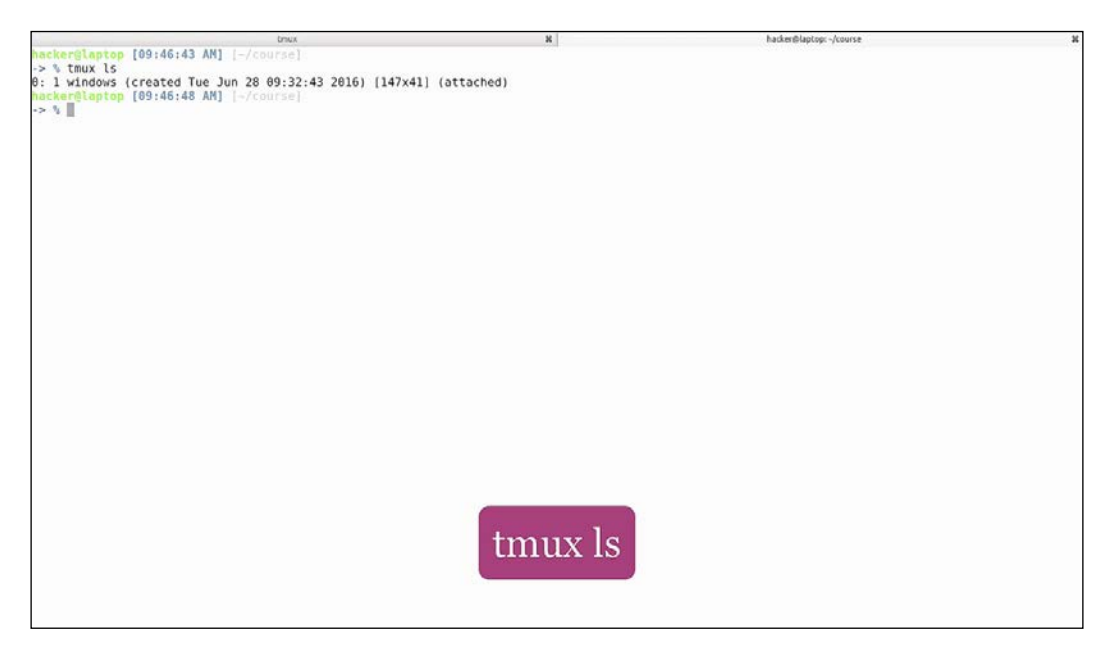

Let's start a new tmux named session:

```
tmux new -s mysession
```

```
hacker@laptop [09:46:43 AM] [-/course]

> 1 Mundows (created Tue Jun 28 09:32:43 2016) [147x41] (attached)

macker@laptop [09:46:48 AM] [-/course]

(attauk and session mysession)

[detached (from session mysession)]

set tauk and the session and the session mysession)]

> 1 windows (created Tue Jun 28 09:32:43 2016) [147x41] (attached)

mysession: 1 windows (created Tue Jun 28 09:46:59 2016) [147x41]

mecker@laptop [09:47:33 AM] [-/course]

> 4 Tuel (09:47:33 AM] [-/course]

> 4 Tuel (09:47:33 AM] [-/course]
```

Here we can see that opening a tmux session maintains the current directory. To list and switch tmux sessions inside tmux, hit Ctrl + B S.

We can see that we can switch to another tmux session, execute commands inside, and switch back to our initial session if we want to. To detach (leave a session running and go back to the normal terminal) hit Ctrl + b d;

Now we can see we have two opened sessions.

To attach to a session:

### tmux a -t mysession

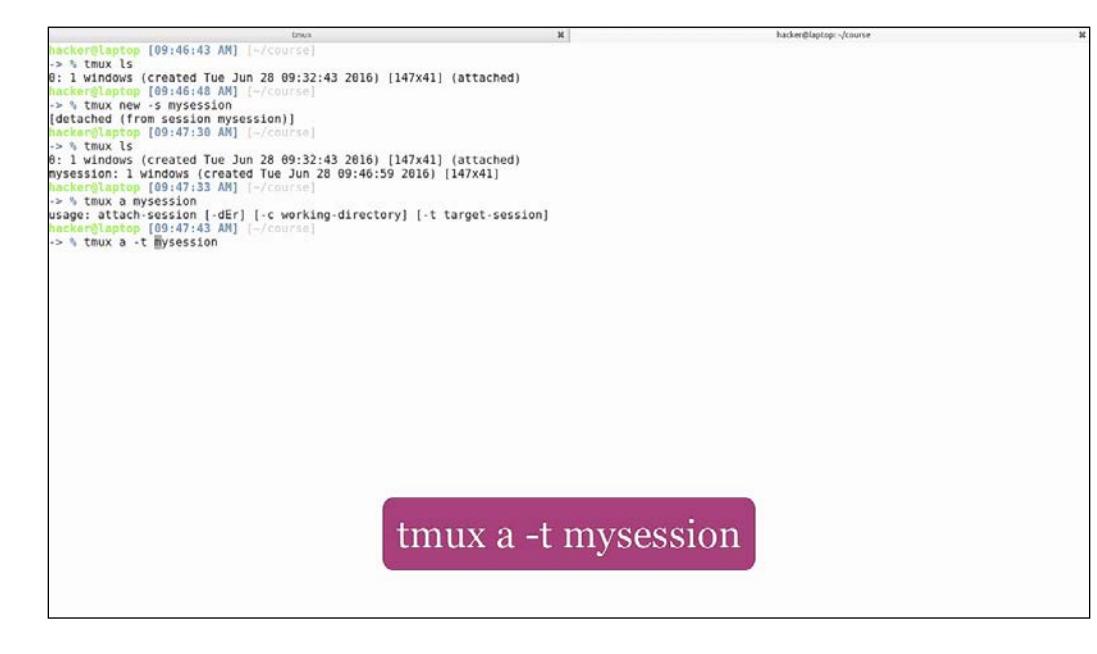

This scenario comes in handy when you login to a remote server and want to execute a long running task, then leave and come back when it ends. We will replicate this scenario with a quick script called infinity.sh. We will execute it. It's writing to the standard output. Now let's detach from tmux.

If we look at the script, it's just a simple while loop that goes on forever, printing text each second.

Now when we come back to our session, we can see the script was running while we were detached from the session and it's still outputting data to the console. I will manually stop it by hitting Ctrl + c.

Alright, let's go to our first tmux session and close it. In order to manually kill a running tmux session, use:

### tmux kill-session -t mysession

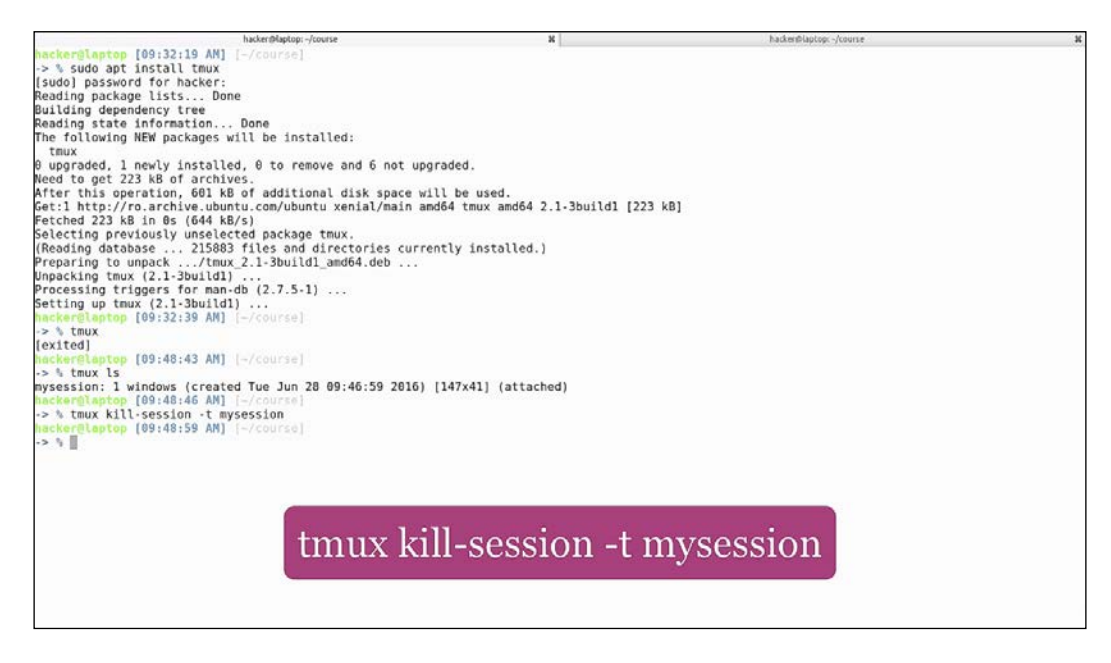

This will kill the running session. If we switch over to our second tab, we can see that we have been logged off tmux. Let's also close this terminator tab, and open a brand new tmux session:

### Chapter 4

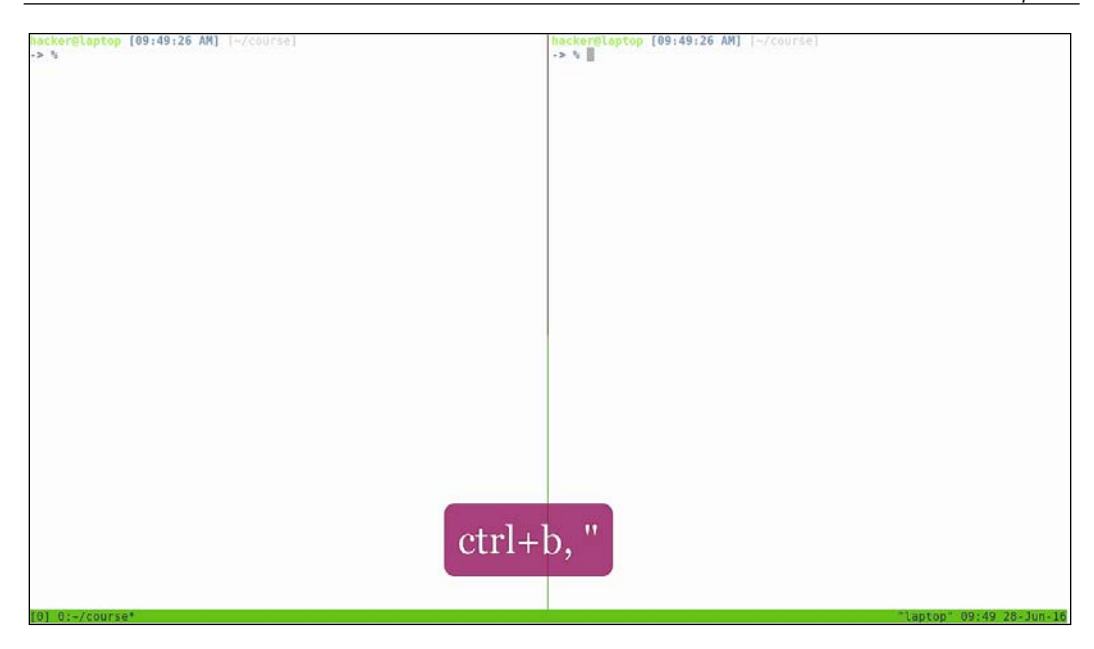

Tmux gives you the possibility to split the screen, just like terminator, horizontally with Ctrl + b + ", and vertically with Ctrl + b + %. After that, use Ctrl + b +arrows to navigate between the panes:

| hackerslanten [00.40.26 AM]                                                                                                    | backer@lanten [00.40.21 AM] [_(course]                                                                                                    |
|----------------------------------------------------------------------------------------------------|----------------------------------------------------------------------------------------------------|
| in a second for the second second sec | as a granted fostestat will ( - / contact                                                                                                    |
|                                                                                                    |                                                                                                    |
|                                                                                                    |                                                                                                    |
|                                                                                                    |                                                                                                    |
|                                                                                                    |                                                                                                    |
|                                                                                                    |                                                                                                    |
|                                                                                                    |                                                                                                    |
|                                                                                                    |                                                                                                    |
|                                                                                                    |                                                                                                    |
|                                                                                                    |                                                                                                    |
|                                                                                                    |                                                                                                    |
|                                                                                                    |                                                                                                    |
|                                                                                                    |                                                                                                    |
|                                                                                                    |                                                                                                    |
|                                                                                                    |                                                                                                    |
|                                                                                                    |                                                                                                    |
|                                                                                                    |                                                                                                    |
|                                                                                                    |                                                                                                    |
|                                                                                                    |                                                                                                    |
|                                                                                                    |                                                                                                    |
|                                                                                                    | 2                                                                                                    |
|                                                                                                    | hacker@laptop [09:49:31 AM] [-/course]                                                                                                    |
|                                                                                                    | -> \                                                                                                    |
|                                                                                                    | a state and the second second s |
|                                                                                                    |                                                                                                    |
|                                                                                                    |                                                                                                    |
|                                                                                                    |                                                                                                    |
|                                                                                                    |                                                                                                    |
|                                                                                                    |                                                                                                    |
|                                                                                                    |                                                                                                    |
|                                                                                                    |                                                                                                    |
|                                                                                                    |                                                                                                    |
|                                                                                                    |                                                                                                    |
|                                                                                                    |                                                                                                    |
|                                                                                                    | and the second second second second second second second second second second second second second second second                                                                                                    |
| othe                                                                                                    | $\sim 0/$                                                                                                    |
| CUIT                                                                                                    | U, /0                                                                                                    |
|                                                                                                    | and a second second second second second second second second second second second second second second second                                                                                                    |
|                                                                                                    |                                                                                                    |
|                                                                                                    |                                                                                                    |
|                                                                                                    |                                                                                                    |
| [0] 0:-/course*                                                                                                    | "laptop" 89:49 28-Jun-16                                                                                                    |
|                                                                                                    |                                                                                                    |

You also have the possibility to create windows (tabs):

• *Ctrl* + *b c*: create:

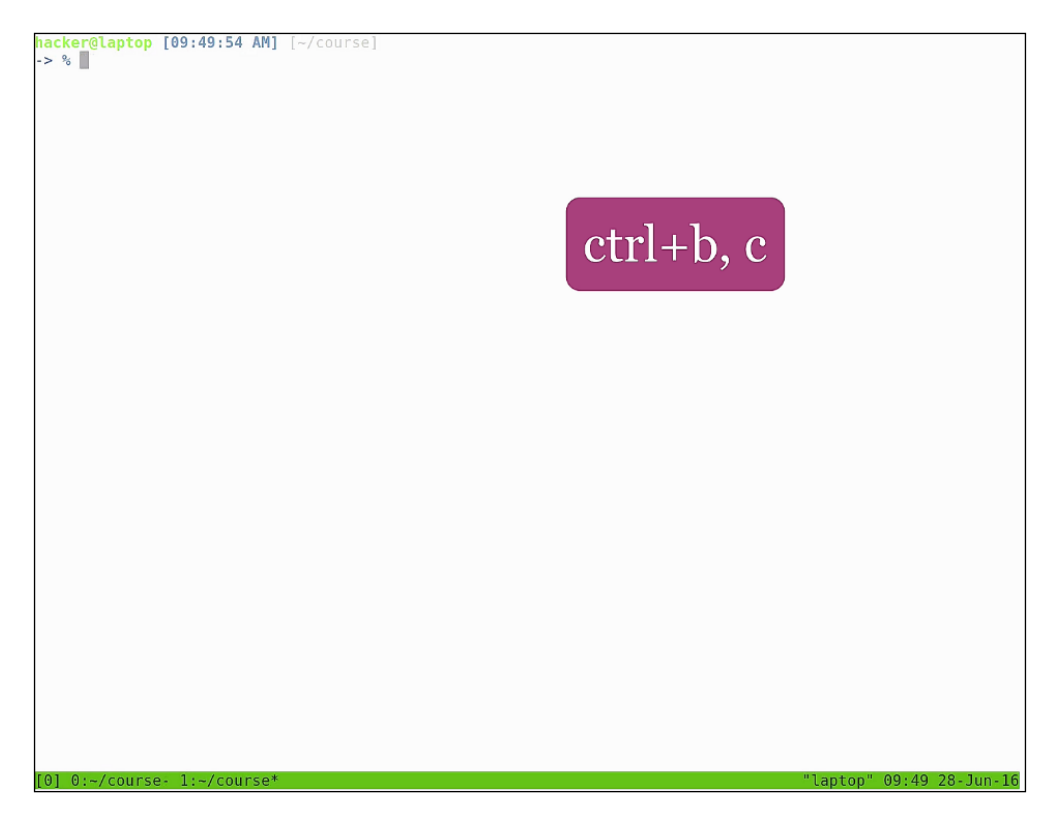

• *Ctrl* + *b w*: list:

| (0) 0: -/course "laptop"<br>(1) 1: -/course "laptop" | ctrl+b, w |                           |
|------------------------------------------------------|-----------|---------------------------|
| 101 Besterners Testernerst                           |           | "Lation" 40-56 28 Jun. 16 |

•  $Ctrl + b \mathcal{E}$ : delete

| -> %                        |     |                |
|-----------------------------|-----|----------------|
|                             |     |                |
|                             |     |                |
|                             |     |                |
|                             |     |                |
|                             |     |                |
|                             |     |                |
|                             |     |                |
|                             |     |                |
|                             |     |                |
|                             |     |                |
|                             |     |                |
|                             |     |                |
|                             |     |                |
|                             |     |                |
|                             |     |                |
|                             |     |                |
|                             |     |                |
|                             | otr | $l_1 h_{0-1}$  |
|                             |     | $1+D, \propto$ |
|                             |     |                |
|                             |     |                |
|                             |     |                |
|                             |     |                |
|                             |     |                |
|                             |     |                |
| kill-window ~/course? (v/n) |     |                |

—[ 117 ]—

These last functionalities are very similar to what terminator offers.

You can use tmux in situations where you want to have two or more panes or even tabs in your remote ssh connection, but you don't want to open multiple ssh sessions. You could also use it locally, as a terminator replacement, but the keyboard shortcuts are much harder to use. Although they can be changed, you will lose the option to use tmux remotely, because opening a tmux session in another tmux session is discouraged. In addition, configuring new tmux keyboard shortcuts might make tmux a burden when working on lots of servers due to the shortcut differences.

## **Network – Who's listening?**

When working with network applications, it comes in handy to be able to see open ports and connections and to be able to interact with ports on different hosts for testing purposes. In this section, we will be looking at some basic commands for networking and in what situations they might come in handy.

The first command is netstat:

### netstat -plnt

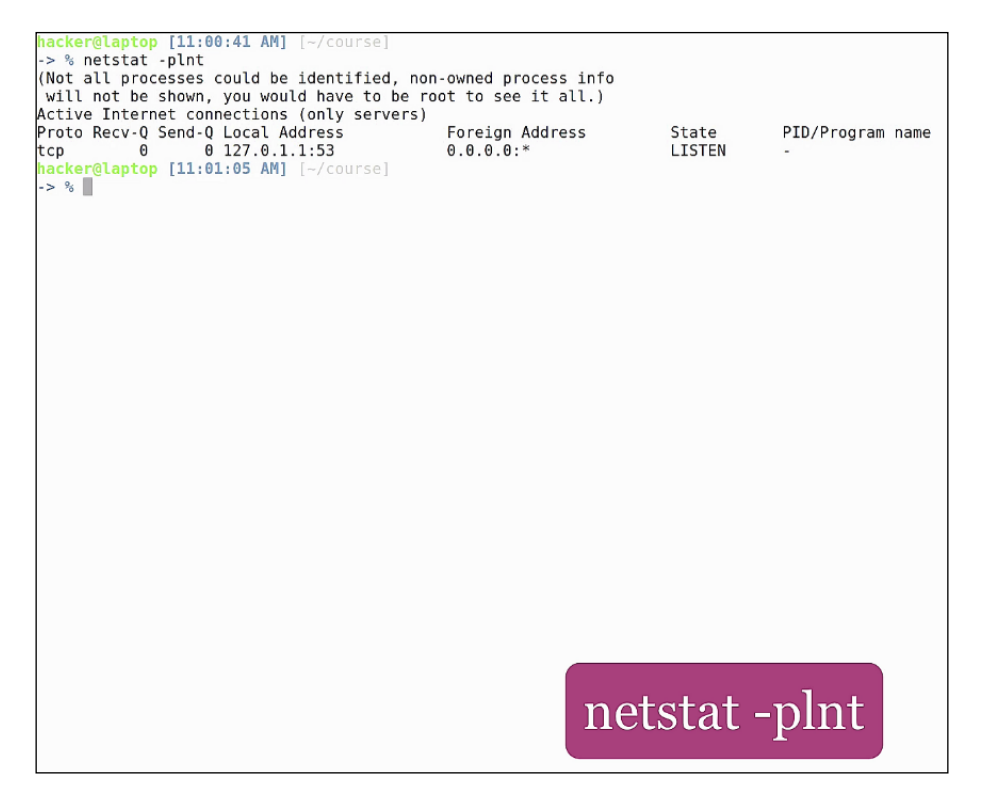

-[118]-

This will show all open ports on our host. You can see here that we only have one open port on a default Ubuntu desktop installation, which is port 53. We can look this up in the special file /etc/services. This file contains all basic port numbers for programs and protocols. We see here port 53 is the DNS server:

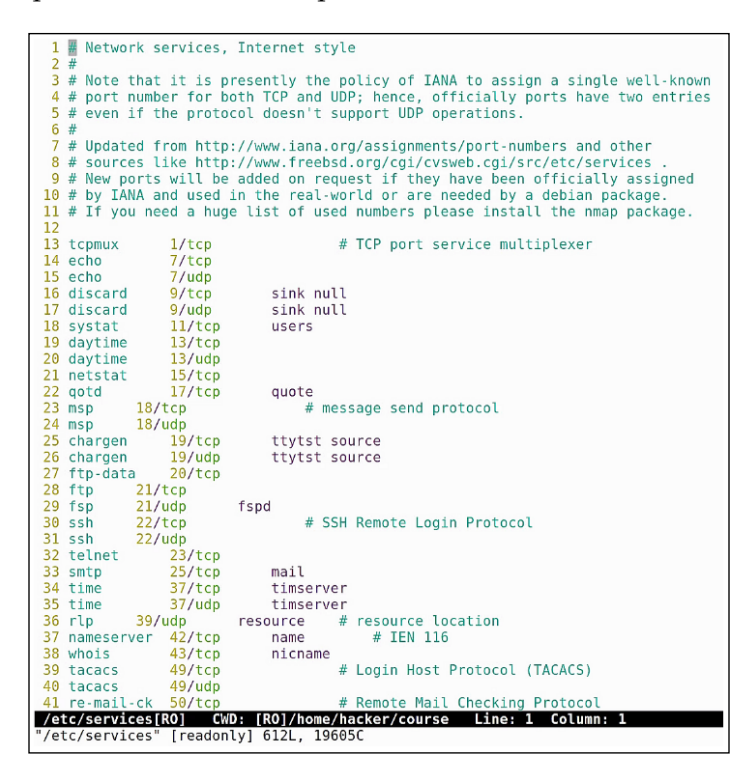

Just by analyzing the output, we cannot determine which program is listening on this port, because this process is not owned by our current user. That's why the *PID/ Program Name* column is empty. If we run the same command again with sudo, we see that this process is named dnsmasq and, if we want more information, we can look it up in the man page. It's a lightweight DHCP and caching DNS server:

| <pre>hacker@laptop [11:00:41 AM] [-/course] -&gt; % netstat -plnt (Not all processes could be identified, non-owned process info will not be shown you would have to be root to see it all )</pre> |                 |        |                  |
|----------------------------------------------------------------------------------------------------|-----------------|--------|------------------|
| Active Internet connections (only servers)                                                                                                    |                 |        |                  |
| Proto Recv-0 Send-0 Local Address                                                                                                    | Foreign Address | State  | PID/Program name |
| tcp 0 0 127.0.1.1:53                                                                                                    | 0.0.0.0:*       | LISTEN | -                |
| <pre>hacker@laptop [11:01:05 AM] [~/course]</pre>                                                                                                    |                 |        |                  |
| -> % vim /etc/services                                                                                                    |                 |        |                  |
| <pre>hacker@laptop [11:01:29 AM] [~/course]</pre>                                                                                                    |                 |        |                  |
| -> % sudo netstat -plnt                                                                                                    |                 |        |                  |
| Active Internet connections (only servers)                                                                                                    |                 |        |                  |
| Proto Recv-Q Send-Q Local Address                                                                                                    | Foreign Address | State  | PID/Program name |
| tcp 0 0 127.0.1.1:53                                                                                                    | 0.0.0.0:*       | LISTEN | 1529/dnsmasq     |
| <pre>hacker@laptop [11:01:35 AM] [~/course]</pre>                                                                                                    |                 |        |                  |
| -> %                                                                                                    |                 |        |                  |

-[119]-

Other useful information we get from this command:

- The program protocol, in this case dhcp.
- Total bytes not copied.
- Total bytes not acknowledged.
- Local and foreign address and port. Getting the port is the main reason we are using this command. This is also important for determining if the port is open just on localhost or if it's listening for incoming connections on the network.
- The state of the port. Usually this is **LISTEN**.
- The PID and program name, which helps us identify which program is listening on what port.

Now, if we run a program that is supposed to be listening on a certain port and we don't know if it's working, we can find out with netstat. Let's open the most basic HTTP server by running the command:

### python -m SimpleHTTPServer

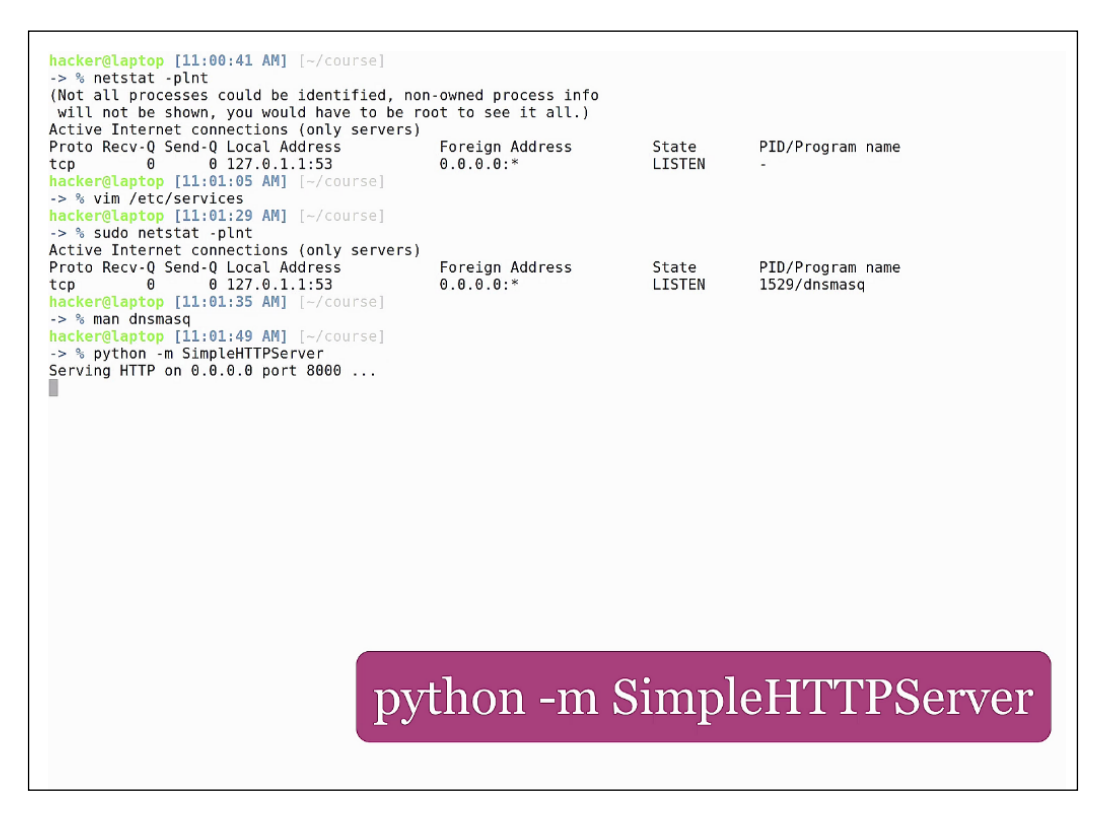

As you can see from the output, it's listening on port 8000 on interface 0.0.0.0. If we open a new pane and run the netstat command, we will see the open the port, and the PID / name.

You probably already know this but, just to be on the safe side, we will look at adding different hostnames as static dns entries on our machine. This is helpful when developing applications that need to connect to servers and the servers change their IP address, or when you want to emulate a remote server on a local machine. For this we type:

```
sudo vim /etc/hosts
```

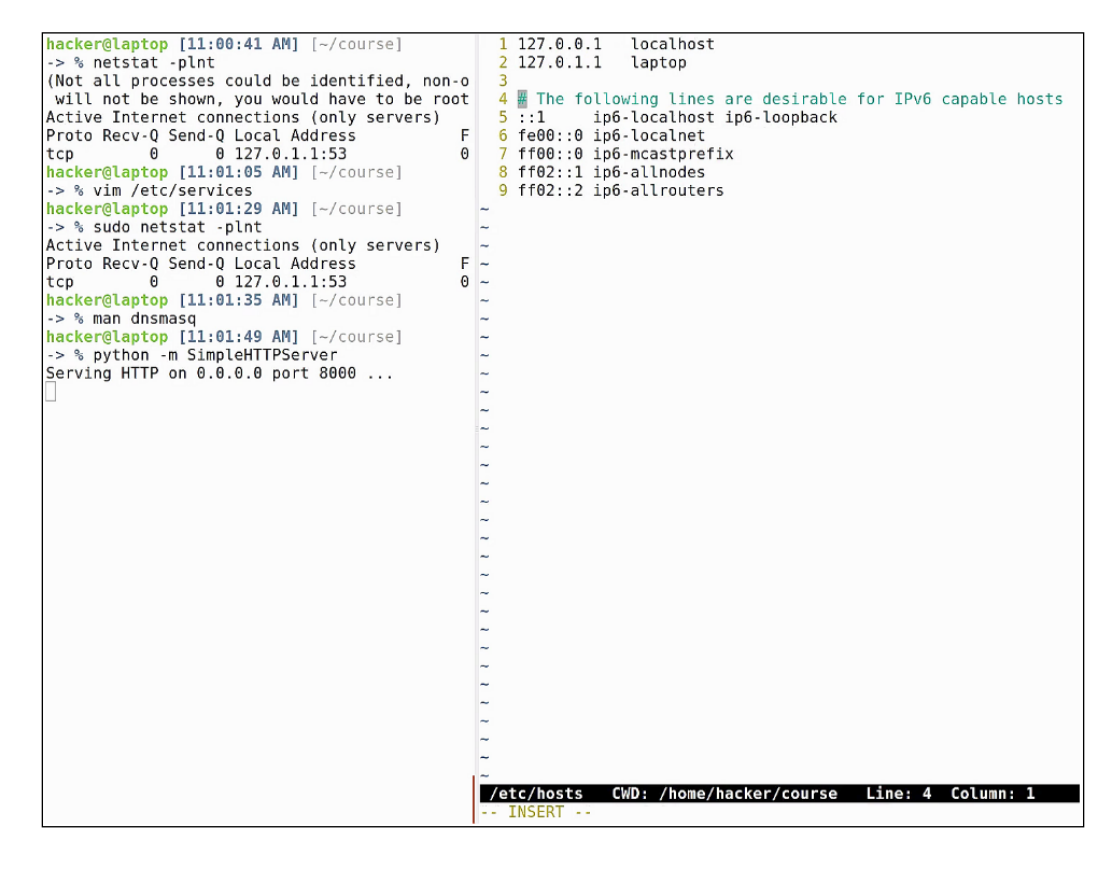

You can quickly understand the format of the file from the existing content. Let's add an alias for our localhost, so that we can access it under a different name. Add the following line:

### 127.0.0.1 myhostname.local

We recommend using non existing top level domain names for localhost, such as .local or .dev. This is to avoid overriding any existing address, because /etc/hosts takes precedence in dns resolution. Now, if we open the address in the browser on port 8000, we will see our local Python server running and serving content.

The next command is nmap. As you can see, it is not installed by default on Ubuntu, so let's go ahead and install it by typing:

### sudo apt install nmap

| Active Internet connections (only servers)<br>Proto Recv-Q Send-Q Local Address<br>tcp 0 0 127.0.1.1:53<br>hacker@laptop [11:01:05 AM] [~/course]<br>-> % vim /etc/services<br>hacker@laptop [11:01:29 AM] [~/course]<br>-> % sudo netstat -plnt | Foreign Address<br>0.0.0.0:*                                      | State<br>LISTEN | PID/Program name<br>- |
|----------------------------------------------------------------------------------------------------|-------------------------------------------------------------------|-----------------|-----------------------|
| Active Internet connections (only servers)                                                                                                    |                                                                   |                 |                       |
| Proto Recv-Q Send-Q Local Address                                                                                                    | Foreign Address                                                   | State           | PID/Program name      |
| tcp 0 0 127.0.1.1:53                                                                                                    | 0.0.0:*                                                           | LISTEN          | 1529/dnsmasq          |
| <pre>hacker@laptop [11:01:35 AM] [~/course]</pre>                                                                                                    |                                                                   |                 |                       |
| -> % man dnsmasq                                                                                                    |                                                                   |                 |                       |
| <pre>hacker@laptop [11:01:49 AM] [~/course]</pre>                                                                                                    |                                                                   |                 |                       |
| -> % python -m SimpleHTTPServer                                                                                                    |                                                                   |                 |                       |
| Serving HTTP on 0.0.0.0 port 8000                                                                                                    |                                                                   |                 |                       |
| 127.0.0.1 [05/Jul/2016 11:03:00] "GET /                                                                                                    | Н                                                                 |                 |                       |
| TTP/1.1" 200 -                                                                                                    |                                                                   |                 |                       |
| 127.0.0.1 [05/Jul/2016 11:03:00] code 4                                                                                                    | 04                                                                |                 |                       |
| , message File not found                                                                                                    |                                                                   |                 |                       |
| 127.0.0.1 [05/Jul/2016 11:03:00] "GET /                                                                                                    | fa                                                                |                 |                       |
| vicon.ico HTTP/1.1" 404 -                                                                                                    |                                                                   |                 |                       |
| 127.0.0.1 [05/Jul/2016 11:03:00] code 4                                                                                                    | 64                                                                |                 |                       |
| , message File not found                                                                                                    |                                                                   |                 |                       |
| 127.0.0.1 [05/Jul/2016 11:03:00] "GET /                                                                                                    | ta                                                                |                 |                       |
| vicon.ico HTTP/1.1" 404 -                                                                                                    |                                                                   |                 |                       |
| ^CIraceback (most recent call last):                                                                                                    |                                                                   |                 |                       |
| File "/usr/lib/python2.//runpy.py", line                                                                                                    | 174, in _run_module_as_m                                          | lain            |                       |
| <pre>main, fname, loader, pkg_name)</pre>                                                                                                    | 72 in our orde                                                    |                 |                       |
| File "/usr/lib/python2.//runpy.py", line                                                                                                    | /2, in _run_code                                                  |                 |                       |
| exec code in run_globals                                                                                                    |                                                                   |                 |                       |
| File //usr/lib/python2.//SimpleHTPServer                                                                                                    | .py", line 235, in <modu< td=""><td>ite&gt;</td><td></td></modu<> | ite>            |                       |
| [est()<br>File #(war/lib/puther2 7/Cimple#TTDConver                                                                                                    | nul line 221 in test                                              |                 |                       |
| Pite /usi/tib/python2.//simptentipserver                                                                                                    | .py , time 251, in test                                           |                 |                       |
| File "/ucr/lib/pythop2 7/PaceHTTPServer n                                                                                                    | v" line 500 in test                                               |                 |                       |
| httpd serve forever()                                                                                                    | y , cine 555, in cest                                             |                 |                       |
| File "/usr/lib/nython? 7/SocketServer ny"                                                                                                    | line 231 Jin serve for                                            | ever            |                       |
| noll interval)                                                                                                    | cudo ant                                                          | inct            | allnman               |
| File "/usr/lib/nython? 7/SocketServer ny"                                                                                                    | suuu api                                                          |                 | an mnap               |
| return func(*args)                                                                                                    | , cano abo, an _cange.co                                          | ,               | <u> </u>              |
| KeyboardInterrupt                                                                                                    |                                                                   |                 |                       |
| hacker@laptop [11:03:11 AM] [~/course]                                                                                                    |                                                                   |                 |                       |
| -> % sudo apt install nmap                                                                                                    |                                                                   |                 |                       |
|                                                                                                    |                                                                   |                 |                       |

Nmap is a command used for checking all open ports on a remote host, also known as a port scanner. If we run nmap on our network gateway, which, in our case, is 192.68.0.1, we'll get all of the open ports on the gateway:

Type: nmap 192.168.0.1

```
File "/usr/lib/python2.7/SimpleHTTPServer.py", line 231, in test
     BaseHTTPServer.test(HandlerClass, ServerClass)
  File "/usr/lib/python2.7/BaseHTTPServer.py", line 599, in test
     httpd.serve_forever()
  File "/usr/lib/python2.7/SocketServer.py", line 231, in serve_forever poll_interval)
  File "/usr/lib/python2.7/SocketServer.py", line 150, in _eintr_retry
     return func(*args)
KeyboardInterrupt
hacker@laptop [11:03:11 AM] [~/course]
-> % sudo apt install nmap
Reading package lists... Done
Building dependency tree
Reading state information... Done
The following NEW packages will be installed:
  nmap
θ upgraded, 1 newly installed, θ to remove and 24 not upgraded.
Need to get 4,638 kB of archives.
After this operation, 21.3 MB of additional disk space will be used.
Get:1 http://ro.archive.ubuntu.com/ubuntu xenial/main amd64 nmap amd64 7.01-2ubuntu2 [4,638 kB]
Fetched 4,638 kB in 7s (635 kB/s)
Selecting previously unselected package nmap.
(Reading database ... 215547 files and directories currently installed.)
Preparing to unpack .../nmap_7.01-2ubuntu2_amd64.deb ...
Unpacking nmap (7.01-2ubuntu2) ...
Processing triggers for man-db (2.7.5-1) ...
Setting up nmap (7.01-2ubuntu2) ...
                   11:03:28 AM] [~/course]
-> % nmap 192.168.0.1
Starting Nmap 7.01 ( https://nmap.org ) at 2016-07-05 11:03 EEST
Nmap scan report for dlinkrouter (192.168.0.1)
Host is up (0.065s latency).
Not shown: 996 closed ports
PORT STATE SERVICE
53/tcp
           open domain
80/tcp open http
443/tcp open https
49152/tcp open unknown
Nmap done: 1 IP address (1 host up) scanned in 0.77 seconds
hacker@laptop [11:03:36 AM] [~/course]
-> %
```

As you can see, there is again the dns port open, the http and https servers, which are used as a web page for configuring the router, and port 49152, which, at this time, is not specific to any common protocol-and that's why it is marked as unknown. Nmap does not know for sure that those specific programs are actually running on the host; all it does is verify what ports are open and write the default application that usually runs on that port.

If we are not sure what server we need to, connect to or if we want to know how many servers are in our current network, we can run nmap on the local network address, specifying the network mask as the destination network. We get this information from ifconfig; if our IP address is 192.168.0.159, and our network mask is 255.255.255.0, that means the command will look like this:

nmap -sP 192.168.0.0/24

```
inet addr:172.17.0.1 Bcast:0.0.0.0 Mask:255.255.0.0
UP BROADCAST MULTICAST MTU:1500 Metric:1
RX packets:0 errors:0 dropped:0 overruns:0 frame:0
              TX packets:0 errors:0 dropped:0 overruns:0 carrier:0
              collisions:0 txqueuelen:0
              RX bytes:0 (0.0 B) TX bytes:0 (0.0 B)
enp2s0
              Link encap:Ethernet HWaddr 20:89:84:f4:50:97
              UP BROADCAST MULTICAST MTU:1500 Metric:1
              RX packets:0 errors:0 dropped:0 overruns:0 frame:0
TX packets:0 errors:0 dropped:0 overruns:0 carrier:0
collisions:0 txqueuelen:1000
              RX bytes:0 (0.0 B) TX bytes:0 (0.0 B)
              Link encap:Local Loopback
inet addr:127.0.0.1 Mask:255.0.0.0
inet6 addr: ::1/128 Scope:Host
UP LOOPBACK RUNNING MTU:65536 Metric:1
lo
              RX packets:679 errors:0 dropped:0 overruns:0 frame:0
              TX packets:679 errors:0 dropped:0 overruns:0 carrier:0
              collisions:0 txqueuelen:1
              RX bytes:73014 (73.0 KB) TX bytes:73014 (73.0 KB)
wlp3s0
              Link encap:Ethernet HWaddr 68:17:29:bf:e2:67
              inet addr:192.168.0.159 Bcast:192.168.0.255 Mask:255.255.255.0
inet6 addr: fe80::18e9:533a:d12f:82de/64 Scope:Link
UP BROADCAST RUNNING MULTICAST MTU:1500 Metric:1
              RX packets:23231 errors:0 dropped:0 overruns:0 frame:0
              TX packets:15862 errors:0 dropped:0 overruns:0 carrier:0
              collisions:0 txqueuelen:1000
RX bytes:23244583 (23.2 MB) TX bytes:2348670 (2.3 MB)
hacker@laptop [11:03:46 AM] [~/course]
-> % nmap -sP 192.168.0.0/24
Starting Nmap 7.01 ( https://nmap.org ) at 2016-07-05 11:04 EEST
Nmap scan report for dlinkrouter (192.168.0.1)
Host is up (0.0047s latency).
Nmap scan report for 192-168-0-159.rdsnet.ro (192.168.0.159)
Host is up (0.000057s latency).
Nmap done: 256 IP addresses (2 hosts up) scanned in 3.03 seconds
hacker@laptop [11:04:08 AM] [~/course]
-> %
```

In /24 = 255.255.255.0, basically the network will have ips ranging from 192.168.0.0 to 192.168.0.255. We see here that we have three active hosts, and it even gives us the latency, so we can determine which host is closer.

Nmap is helpful when developing client-server applications, for example, when you want to see what ports are accessible on the server. However, nmap might miss application-specific ports, which are non-standard. To actually connect to a given port, we will be using telnet, which comes preinstalled on Ubuntu desktop. To see if a particular port accepts connections, just type the hostname, followed by the port:

### telnet 192.168.0.1 80

```
collisions:0 txqueuelen:0
                        RX bytes:0 (0.0 B) TX bytes:0 (0.0 B)
                       Link encap:Ethernet HWaddr 20:89:84:f4:50:97
UP BROADCAST MULTICAST MTU:1500 Metric:1
 enp2s0
                       TX packets:0 errors:0 dropped:0 overruns:0 frame:0
TX packets:0 errors:0 dropped:0 overruns:0 carrier:0
collisions:0 txqueulen:1000
RX bytes:0 (0.0 B) TX bytes:0 (0.0 B)
 lo
                        Link encap:Local Loopback
                        inet addr:127.0.0.1 Mask:255.0.0.0
inet6 addr: ::1/128 Scope:Host
UP LOOPBACK RUNNING MTU:65536 Metric:1
                        RX packets:679 errors:0 dropped:0 overruns:0 frame:0
TX packets:679 errors:0 dropped:0 overruns:0 carrier:0
                       Collisions:0 txqueuelen:1
RX bytes:73014 (73.0 KB) TX bytes:73014 (73.0 KB)
                      Link encap:Ethernet HWaddr 68:17:29:bf:e2:67
inet addr:192.168.0.159 Bcast:192.168.0.255 Mask:255.255.255.0
inet6 addr: fe80::18e9:533a:d127:82de/64 Scope:Link
UP BROADCAST RUNNING MULTICAST MTU:1500 Metric:1
RX packets:23231 errors:0 dropped:0 overruns:0 frame:0
TX packets:15862 errors:0 dropped:0 overruns:0 carrier:0
collisions:0 txqueuelen:1000
RX bytes:23244583 (23.2 MB) TX bytes:2348670 (2.3 MB)
wlp3s0
hacker@laptop [11:03:46 AM] [~/course]
-> % nmap -sP 192.168.0.0/24
Starting Nmap 7.01 ( https://nmap.org ) at 2016-07-05 11:04 EEST
Nmap scan report for dlinkrouter (192.168.0.1)
Host is up (0.0047s latency).
Nmap scan report for 192-168-0-159.rdsnet.ro (1<u>92.168.0.159)</u>
Nmap Scall Pepult 101 192-108-5135.105Net.10 (1
Host is up (0.0000575 latency).
Nmap done: 256 IP addresses (2 hosts up) scanne
hacker@laptop [11:04:08 AM] [-/course]
-> % telnet 192.168.0.1 53
                                                                                                                     telnet 192.168.0.1 80
Trying 192.168.0.1...
Connected to 192.168.0.1.
 Escape character is '^]'.
```

If the port is listening and accepts connections, telnet will output a message like this:

- Trying 192.168.0.1...
- Connected to 192.168.0.1
- Escape character is ^]

This means that you can also connect from your application. So if you are having difficulties connecting, it's usually a client problem; the server is working fine.

To get out of telnet, hit: Ctrl + J, followed by Ctrl + d.

Also, in some cases we need to get the ip address of a particular hostname. The simplest way to do this is to use the host command:

host ubuntu.com

```
RX bytes:0 (0.0 B) TX bytes:0 (0.0 B)
lo
              Link encap:Local Loopback
              inet addr:127.0.0.1 Mask:255.0.0.0
inet6 addr: ::1/128 Scope:Host
              UP LOOPBACK RUNNING MTU:65536 Metric:1
              RX packets:679 errors:0 dropped:0 overruns:0 frame:0
              TX packets:679 errors:0 dropped:0 overruns:0 carrier:0
              collisions:0 txqueuelen:1
              RX bytes:73014 (73.0 KB) TX bytes:73014 (73.0 KB)
             Link encap:Ethernet HWaddr 68:17:29:bf:e2:67
inet addr:192.168.0.159 Bcast:192.168.0.255 Mask:255.255.255.0
inet6 addr: fe80::18e9:533a:d12f:82de/64 Scope:Link
UP BROADCAST RUNNING MULTICAST MTU:1500 Metric:1
wlp3s0
              RX packets:23231 errors:0 dropped:0 overruns:0 frame:0
             TX packets:15862 errors:0 dropped:0 overruns:0 carrier:0
              collisions:0 txqueuelen:1000
              RX bytes:23244583 (23.2 MB) TX bytes:2348670 (2.3 MB)
hacker@laptop [11:03:46 AM] [~/course]
-> % nmap -sP 192.168.0.0/24
Starting Nmap 7.01 ( https://nmap.org ) at 2016-07-05 11:04 EEST
Nmap scan report for dlinkrouter (192.168.0.1)
Host is up (0.0047s latency).
Nmap scan report for 192-168-0-159.rdsnet.ro (192.168.0.159)
Host is up (0.000057s latency).
Nmap done: 256 IP addresses (2 hosts up) scanned in 3.03 seconds
hacker@laptop [11:04:08 AM] [~/course]
 -> % telnet 192.168.0.1 53
Trying 192.168.0.1..
Connected to 192.168.0.1.
Escape character is '^]'.
^\^]
telnet> Connection closed.
hacker@laptop [11:04:50 AM]
 -> % host ubuntu.com
ubuntu.com has address 91.189.94.40
ubuntu.com mail is handled by 10 mx.canonical.com.
hacker@laptop [11:05:02 AM] [~/course
-> %
```

We've learned only the basics, the minimum elements you need, in order to start working with hostnames and ports. For a deeper understanding of networks and package traffic, we recommend checking out courses on penetration testing or network traffic analyzing tools such as Wireshark. Here's one such course: https://www.packtpub.com/networking-and-servers/mastering-wireshark.

# Autoenv – Set a lasting, project-based habitat

Projects are different from one another and so are environments. We might be developing an application on our local machine with certain environment variables like debug level, API keys, or memory size. Then we want to deploy the application to a staging or production server, which has other values for the same environment variables. A tool that comes in handy for loading environments on the fly is autoenv.

To install it we go to the official GitHub page and follow the instructions:

https://github.com/kennethreitz/autoenv

First we will clone the project in our home directory, and then we add the following line to our .zshrc config file, so that every time zsh starts, autoenv is loaded by default:

source ~/.autoenv/activate.sh

Now let's create an example workplace with two imaginary projects, project 1 and project 2.

We open an environment file for project 1:

vim project1/.env

Let's now imagine that project 1 uses an environment variable called ENV, which we will set to dev:

export ENV=dev

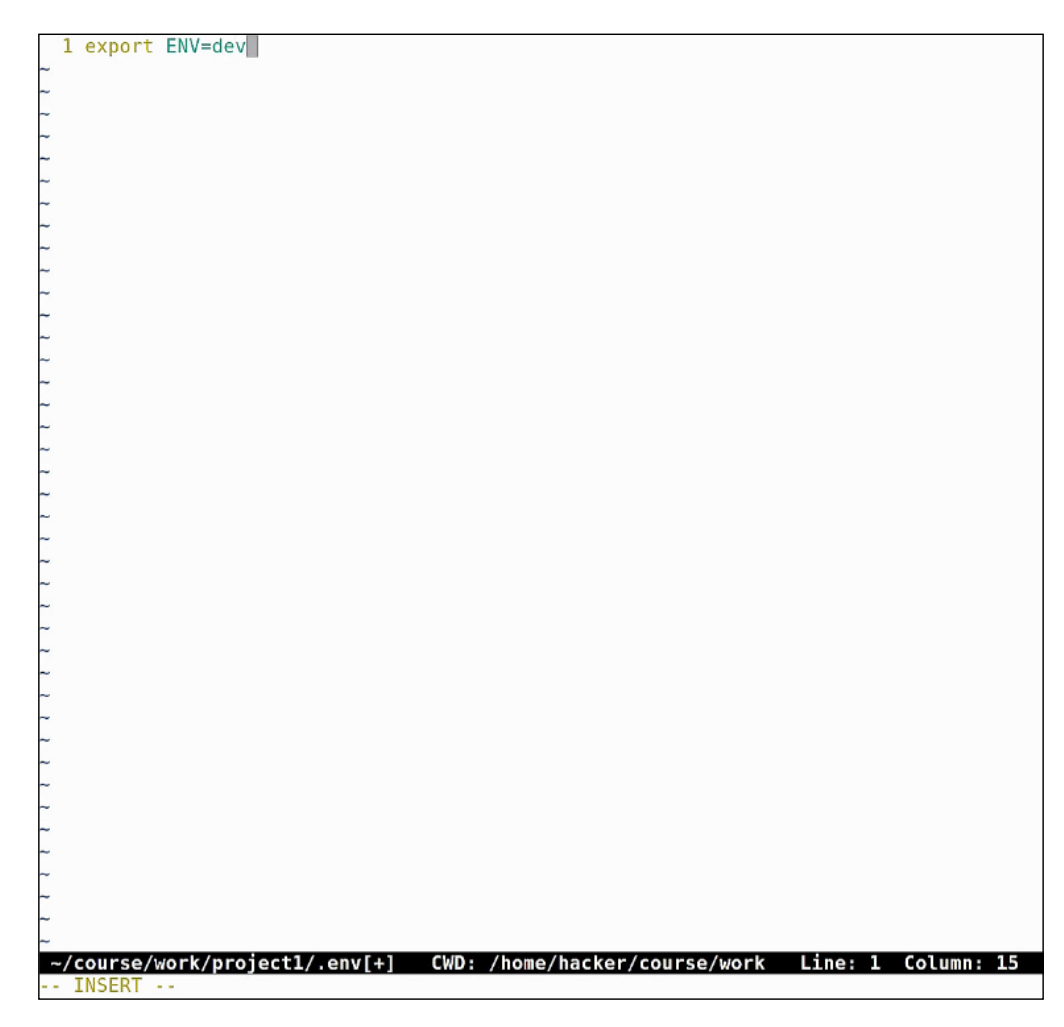

Now let's do the same thing for project 2, but with a different value for ENV; qa: export ENV=qa

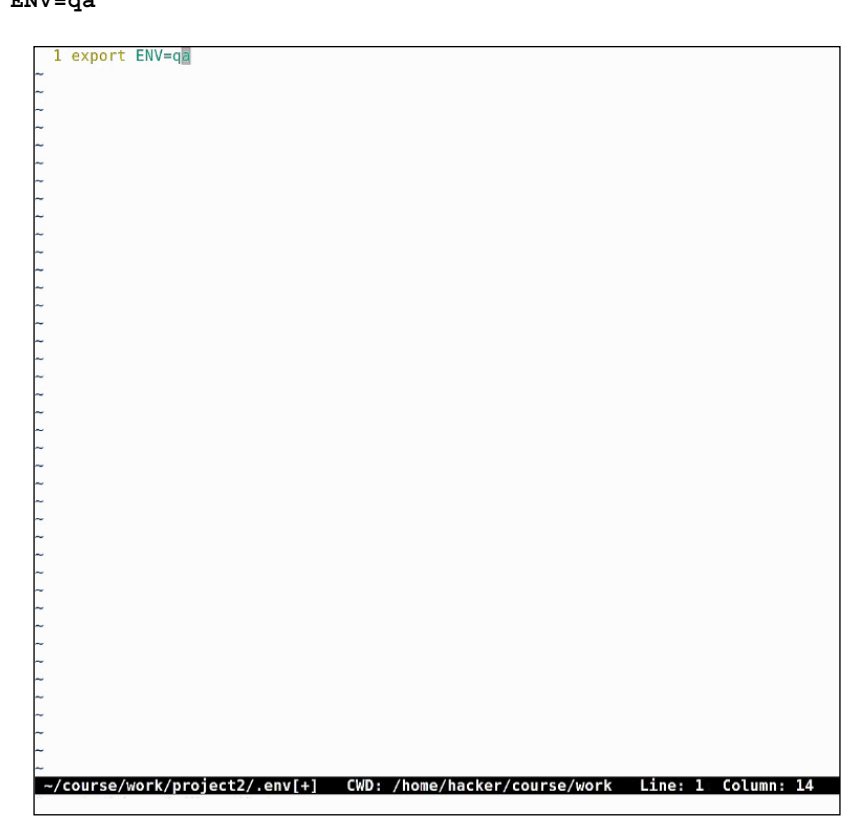

Save and close both files. Now when we cd in the project 1 folder, we see the following message:

```
autoenv:
autoenv: WARNING:
autoenv: This is the first time you are about to source /home/hacker/
course/work/project1/.env:
autoenv:
autoenv:
----
autoenv: --- (begin contents) ------
----
autoenv: export ENV=dev$
autoenv:
autoenv: --- (end contents) ------
----
autoenv:
autoenv: Are you sure you want to allow this? (y/N)
```
CLI - The Hidden Recipe

Hit *y* to load the file. This happens every time a new environment file is sourced. Now if we grep the environment for the ENV variable, we can see it present and with a value of dev:

-> % source ~/.zshrc hacker@laptop [10:03:53 AM] [~/course] -> % mkdir work hacker@laptop [10:04:01 AM] [~/course] -> % cd work hacker@laptop [10:04:02 AM] [~/course/work] -> % mkdir project1 project 2 hacker@laptop [10:04:08 AM] [~/course/work] -> % mkdir project1 project2 mkdir: cannot create directory 'project1': File exists hacker@laptop [10:04:10 AM] [~/course/work]
-> % ls 2 project project1 project2 hacker@laptop [10:04:14 AM] [~/course/work] -> % rmdir 2 project hacker@laptop [10:04:19 AM] [~/course/work] -> % ks zsh: command not found: ks hacker@laptop [10:04:20 AM] [~/course/work]
-> % ls project1 project2 hacker@laptop [10:04:21 AM] [~/course/work]
-> % vim projectl/.env hacker@laptop [10:04:45 AM] [~/course/work] -> % vim project2/.env hacker@laptop [10:04:58 AM] [~/course/work] -> % cd project1 autoenv: autoenv: WARNING: autoenv: This is the first time you are about to source /home/hacker/course/work/projectl/.env: autoenv: --- (begin contents) -----autoenv: export ENV=dev\$ autoenv: autoenv: --- (end contents) ----autoenv: autoenv: autoenv: Are you sure you want to allow this? (y/N) y hacker@laptop [10:05:14 AM] [~/course/work/project -> % env | grep -i env ENV=dev =/usr/bin/env hacker@laptop [10:05:20 AM] [~/course/work/project1] -> % ...

Now let's change the directory to project 2:

```
-> % rmdir 2 project
hacker@laptop [10:04:19 AM] [~/course/work]
-> % ks
zsh: command not found: ks
hacker@laptop [10:04:20 AM] [~/course/work]
-> % ls
project1 project2
hacker@laptop [10:04:21 AM] [~/course/work]
-> % vim project1/.env
hacker@laptop [10:04:45 AM] [~/course/work]
-> % vim project2/.env
           p [10:04:58 AM] [~/course/work]
-> % cd project1
autoenv:
autoenv: WARNING:
autoenv: This is the first time you are about to source /home/hacker/course/work/project1/.env:
autoenv:
            --- (begin contents) -----
autoenv:
autoenv:
           export ENV=dev$
autoenv:
autoenv:
            --- (end contents) -----
autoenv:
autoenv: Are you sure you want to allow this? (y/N) y
hacker@laptop [10:05:14 AM] [~/course/work/proj
 > % env | grep -i env
ENV=dev
=/usr/bin/env
hacker@laptop [10:05:20 AM] [~/course/work/project1]
-> % ..
hacker@laptop [10:05:25 AM] [~/course/work]
-> % cd project2
autoenv:
autoenv: WARNING:
autoenv: This is the first time you are about to source /home/hacker/course/work/project2/.env:
autoenv:
            --- (begin contents) -----
autoenv:
           export ENV=qa$
autoenv:
autoenv:
autoenv:
            --- (end contents) -----
autoenv:
autoenv: Are you sure you want to allow this? (y/N) y
hacker@laptop [10:05:33 AM] [~/course/work/project
-> %
```

We can see that the same warning message is issued. And when we grep for the ENV variable, we now see that its value is qa. If we leave this folder, the environment variable is still defined, and will be defined until some other script overrides it or when the current session is closed. The .env file is sourced, even if we cd to a directory deeper inside project1.

Now let's look at a more complex example for project1.

Let's say we want to get the version from package.json, and we also want to use a variable called COMPOSE\_FILE that will specify a different file for docker compose. Docker users know what it's all about, but if you don't.. Google time!

Here is an example:

```
export environment=dev
export version=`cat package.json | grep version | cut -f 4 -d "\""`
export COMPOSE_FILE=docker-compose.yml
```

CLI - The Hidden Recipe

For this to take effect, we need to first copy a package.json file, and test that the cat command works:

```
autoenv:
                --- (end contents) -----
autoenv:
autoenv: Are you sure you want to allow this? (y/N) y
hacker@laptop [10:05:14 AM] [~/course/work/project]]
 -> % env | grep -i env
ENV=dev
_=/usr/bin/env
hacker@laptop [10:05:20 AM] [~/course/work/project1]
hacker@laptop [10:05:25 AM] [~/course/work]
-> % cd project2
autoenv: WARNING:
autoenv: This is the first time you are about to source /home/hacker/course/work/project2/.env:
autoenv:
autoenv:
                --- (begin contents) -----
autoenv:
              export ENV=qa$
autoenv:
autoenv:
               --- (end contents) -----
autoenv:
autoenv: Are you sure you want to allow this? (y/N) y hacker@laptop [10:05:33 AM] [-/course/work/project2] -> % env | grep -i env
ENV=qa
=/usr/bin/env
hacker@laptop [10:05:40 AM] [~/course/work/project2]
-> % cd ..
hacker@laptop [10:05:43 AM] [~/course/work]
-> % env | grep -i env
ENV=qa
 =/usr/bin/env
hacker@laptop [10:05:44 AM] [~/course/work]
-> % vim project1/.env
hacker@laptop [10:06:58 AM] [~/course/work]
-> % cp ../find/electron/package.json project1
hacker@laptop [10:07:17 AM] [~/course/work]
-> % cat project1/package.json | grep version | cut -f 4 -d ""
    "version": "1.2.5",
hacker@laptop [10:07:25 AM] [~/course/work]
-> % cat project1/package.json | grep version | cut -f 4 -d "\""
1.2.5
hacker@laptop [10:07:45 AM] [~/course/work]
-> %
```

Everything seems fine, so let's cd into our folder:

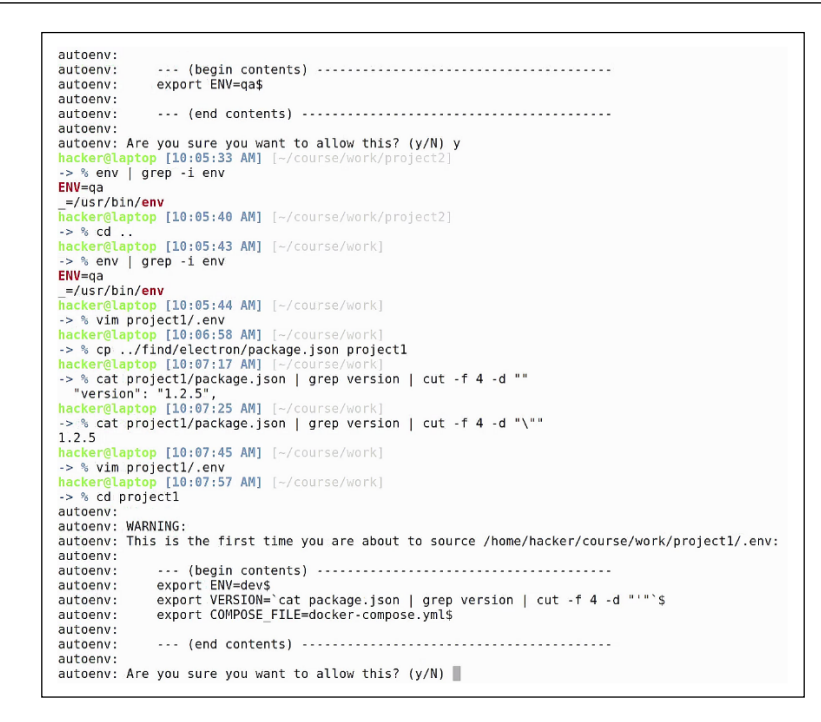

And as you can see, the environment variables have been set:

| LC MONETARY=en US.UTF-8<br>UPSTART_INSTANCE=<br>HOME=/home/hacker<br>QT ACCESSIBILITY=1<br>ORBIT_SOLKETDIR=/urs/tmp/orbit-hacker<br>XDG_DATA_DTRS=/urs/share/ubuntu:/usr/share/gnome:/usr/local/share/:/usr/share/:/var/lib/snapd/desktop<br>LANGUAGE=en US<br>COMPTZ_BITR_PAITs/usr/bin/<br>COMPTZ_STR_PATH=/usr/bin/<br>COMPTZ_STR_PATH=/usr/bin/<br>COMPTZ_STR_PATH=/usr/bin/<br>LANG=en US.UTF-8<br>LC NAME=en US.UTF-8<br>Cft2_MODULES=overlay-scrollbar |
|----------------------------------------------------------------------------------------------------|
| GPG AGENT INFO=/home/hacker/.gnupg/S.gpg-agent:0:1                                                                                                    |
| SHLVL=1                                                                                                    |
| WIND0WID=67108868                                                                                                    |
| XDG_VTNR=7                                                                                                    |
| GDM_LANG=en_US                                                                                                    |
| SESSIONTYPE=gnome-session                                                                                                    |
| DBUS_SESSION_BUS_ADDRESS=unix:abstract=/tmp/dbus-hVrqUueOIv                                                                                                    |
| ADG_CURRENI_DESRIDF=UNITY                                                                                                    |
| ADD_SESSION_ITEEXII                                                                                                    |
| LC TELEPHONE_PAD                                                                                                    |
| OT LINUX ACCESSIBILITY ALWAYS ON=1                                                                                                    |
| OLDPWD=/home/hacker/course/work/project1                                                                                                    |
| ZSH=/home/hacker/.oh-my-zsh                                                                                                    |
| PAGER=less                                                                                                    |
| LESS=-R                                                                                                    |
| LC_CTYPE=en_US.UTF-8                                                                                                    |
| LSC0L0RS=Gxfxcxdxbxegedabagacad                                                                                                    |
| ENV=dev                                                                                                    |
| de11F2=                                                                                                    |
| answer=y I<br>VERSION=1.2.5<br>COMPOSE_FILE=docker-compose.yml<br>IFS=                                                                                                    |
| _=/usr/bin/env<br>hacker@laptop [10:08:36 AM] [-/course/work/project]<br>-> %                                                                                                    |
|                                                                                                    |

-[133]-

Autoenv can really come in handy, and is not limited to just exporting environment variables. You can do stuff like issuing a reminder when entering a certain project or running a git pull or updating the look and feel of the terminal so that a distinct feel is given for each project.

# Don't rm the trash

Commands can be categorized as harmless or harmful. Most commands fall within the first category, but there is one that is very common and that has been known to produce a lot of damage in the world of computers. The dreaded command is rm, which has wiped out numerous hard drives, making precious volumes of data inaccessible. The Linux desktop has borrowed the concept of trash from other desktops and the default action when deleting a file is sending it to the Trash. Sending files there is a good practice, so that no unintentional removing is done. But this trash is no magic location; it's just a hidden folder, usually located in ~/.local.

In this part, we will be looking at a utility tool designed to work with trash. We will install it with:

```
becker@laptop [10:10:53 AM] [-/course]
+> % sudo apt install trash-cli]

sudo apt install trash-cli
```

sudo apt install trash-cli

This will install multiple commands. Let's look at our current directory that contains quite a few files. Let's assume we don't need the files starting with file.\*

In order to remove files we will use:

# trash filename

> % sudo apt install trash-cli Reading package lists... Done Building dependency tree Reading state information... Done The following NEW packages will be installed: trash-cli 9 uppraded, 1.22.4k infortalled, 9 to remove and 6 not uppraded. Witer (15: operation, 12: k8 of archives. Miter (15: operation, 12: k8 of archives. Miter (15: operation, 12: k8 of archives. Miter (15: operation, 12: k8 of archives. Miter (15: operation, 12: k8 of archives. Miter (15: operation, 12: k8 of archives. Miter (15: operation, 12: k8 of archives. Miter (15: operation, 12: k8 of archives. Miter (15: operation, 12: k8 of archives. Miter (15: operation, 12: k8 of archives. Miter (15: operation, 12: k8 of archives. Miter (15: operation, 12: k8 of archives. Miter (15: operation, 12: k8 of archives. Miter (15: operation, 12: k8 of archives. Miter (15: contrash-cli (k1: k9: k8 of archives. Miter (15: contrash-cli (k1: k9: k8 of archives. Miter (15: contrash-cli (k1: k9: k8 of archives. Miter (15: contrash-cli (k1: k9: k8 of archives. Miter (15: k8 of archives. Miter (15: k8 of archives. Miter (15: k8 of archives. Miter (15: k8 of archives. Miter (15: k8 of mine (k1: k9: k8 of mine (k1: k9: k8 of mine (k1: k CLI - The Hidden Recipe

(There is a separate command for working with the trash. We will rehash to reload our path.) We list all the trash commands. The command for listing the trash content is:

trash-list

>> % sudo apt install trash-cli Reading package lists... Done Building dependency tree Reading state information... Done The following NEW packages will be installed: trash-cli 0 upgraded, 1 newly installed, 0 to remove and 6 not upgraded. Need to get 22.2 kB of 6 archives. After this operation, 123 kB of additional disk space will be used. Get:1 http://ro.archive.ubutu.com/ubutu xenial/universe and64 trash-cli all 0.12.9.14-2 [22.2 kB] Fetched 22.2 kB in 68 (48.5 kB/s) Selecting previously unselected package trash-cli. (Reading database... 2/trash-cli 0.12.9.14-2 all.deb ... Unpacking trash-cli (0.12.9.14-2)... Processing triggers for man-db (2.7.5-1) ... Setting up trash-cli (0.12.9.14-2)... Processing triggers for man-db (2.7.5-1) ... Setting up trash-cli (0.12.9.14-2)... hecker@laptop [10:11:33 AM] [-/course] -> % to file1.html file.json file.txt find git infinity.sh lorem.txt secret\_passwords.txt sed test.sh words.txt work hecker@laptop [10:11:53 AM] [-/course] -> % to sh file.html file.json file.txt hecker@laptop [10:11:55 AM] [-/course] -> % to sh file.html file.json file.txt hecker@laptop [10:11:55 AM] [-/course] -> % to sh file.html file.json file.txt hecker@laptop [10:11:55 AM] [-/course] -> % to sh file.html file.json hacker/course/file.txt 2016-06-21 10:40:15 /home/hacker/course/file.txt 2016-06-21 10:40:15 /home/hack

Here we see the files that are in our trash. It is only showing the files that were put there with the trash command. We can see the date when they were deleted, the hour, and the exact location. If we'd have had multiple files with the same name and path, they would have been listed here, and we could have identified them by the deletion date. In order to restore a file from trash we will use the command:

## restore-trash

>> % sudo apt install trash-cli Reading package lists... Done Building dependency tree Reading state information... Done The following NEW packages will be installed: trash-cli 0 upgraded, 1 nevly installed, 0 to remove and 6 not upgraded. Meed to get 22.2 kB of additional disk space will be used. Get:1 http://ro.archive.ubuntu.com/ubuntu xenil/universe and64 trash-cli all 0.12.9.14-2 [22.2 kB] Fetched 22.2 kB in 85 (48.5 kB/s) Selecting previously unselected package trash-cli. (Reading database ... 216874 files and directories currently installed.) Preparing to unpack .../trash-cli 0.12.9.14-2] ... Precessing triggers for man-db (2.7.5-1) ... Setting up trash-cli (0.12.9.14-2) ... Netker@laptop [10:11:33 AM] [-/course] >> % 1s file1.html file.html file.json file.txt find git infinity.sh lorem.txt secret\_passwords.txt sed test.sh words.txt work hacker@laptop [10:11:33 AM] [-/course] >> % 1s file1.html file.html file.json file.txt hacker@laptop [10:11:53 AM] [-/course] >> % trash-list file1.html find git infinity.sh lorem.txt secret\_passwords.txt work hacker@laptop [10:11:53 AM] [-/course] >> % trash-list file1.html file.json file.txt hacker@laptop [10:11:53 AM] [-/course] >> % trash-list file1.html file.json file.txt hacker@laptop [10:11:53 AM] [-/course] >> % trash-list file1.html file.json file.txt hacker@laptop [10:11:53 AM] [-/course] >> % trash-list file1.html file.json file.txt hacker@laptop [10:12:09 AM] [-/course] >> % trash-list file1.html file.json file.txt file1.html file.json file.txt file1.html file.json file.txt file1.html file.json file.txt file1.html file.json file.txt file1.html file.json file.txt file1.html file.json file.txt file1.html file.json file.txt file1.html file.json file.txt file1.html file.json file.json file1.ts; /home/hacker/course/file.txt file1.ts; /home/hacker/course/file.txt file1.ts; /home/hacker/course/file.txt file2.ts; /home/hacker/course/file.txt file2.ts; /home/hacker/course/file.txt file2.ts; /home/hacker/course/file.txt file2.ts; /home/hacker/course/file.txt file2

It will show us a list of options and ask for a number corresponding to the file we want restored. In this case we will select 1, meaning we want to restore the json file.

We open the file and we can see that the content was not altered in the process.

CLI - The Hidden Recipe

In order to remove all the files in the trash, we use:

#### trash-empty

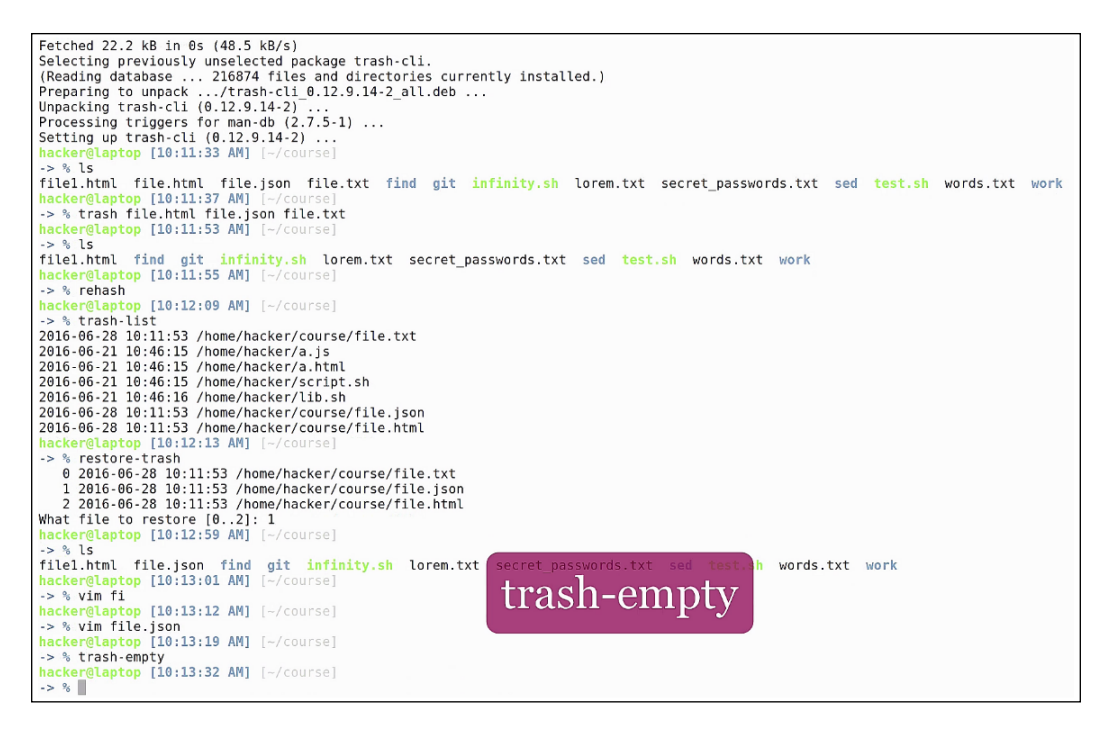

This is the equivalent of doing rm in the first place. Now if we list the trash again, we see it doesn't have any content.

Although the internet is full of rm -rf / jokes, this is actually a serious issue that can cause headaches and wasted time trying to restore the damage caused. If you've been using rm for a long time and can't get into the habit of using trash, we suggest adding an alias for rm to actually run the trash command instead. In this case, it's a good idea to pile up stacks of files in trash than to risk removing a file that might be needed, before committing, or even removing the whole root partition!

In this very chapter, we will kick start by building a web server using Python. We will then see how to process all our images automatically using ImageMagick. Then, we will look at the git flow branching model and how it will help you. Furthermore, we will see how meld command line can help merge our git conflicts. We will then focus on the working of ngrok tool and see how it saves the day by proxying requests coming from the internet to our laptop. We will also explore the versatile query capabilities of jq, the Swiss army knife of JSON! Towards the end, we will explore ways in which one can manage and kill Linux processes.

In this chapter, we will cover the following:

- Shrinking spells and other ImageMagick
- Understanding the work of git flow branching models
- Using ngrok to secure tunnels to localhost
- Getting yourself acquainted with jq

# The spot webserver

We have prepared a basic demo html file that contains a button, a div, a jquery function (for helping us do some ajax calls), and a script that will try to load static content from our server and put the content inside the div tag. The script is trying to load a simple text file on the disk, /file:

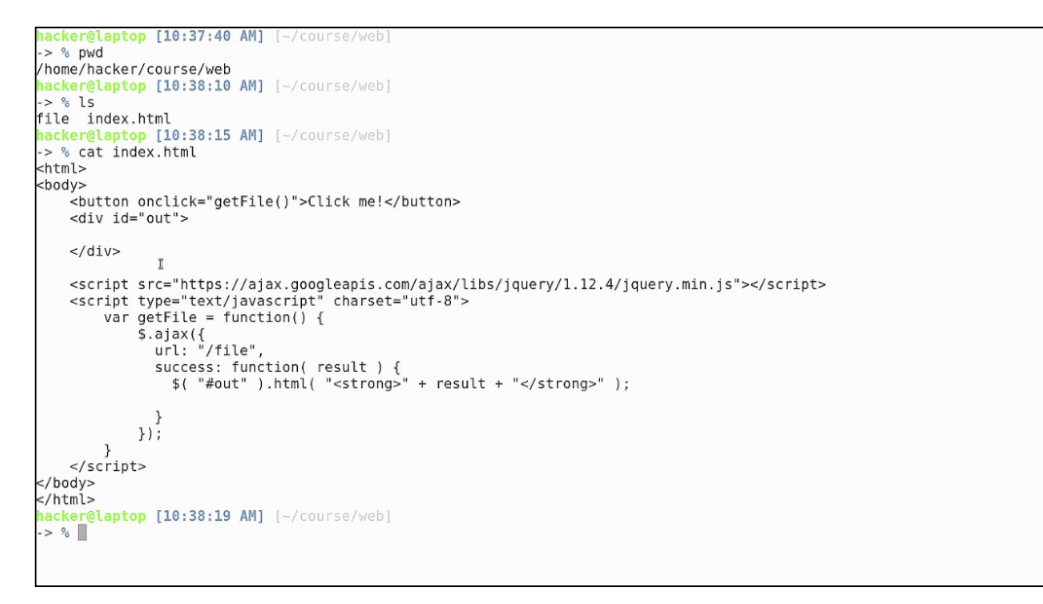

If we open this file inside our browser, we can see the page content:

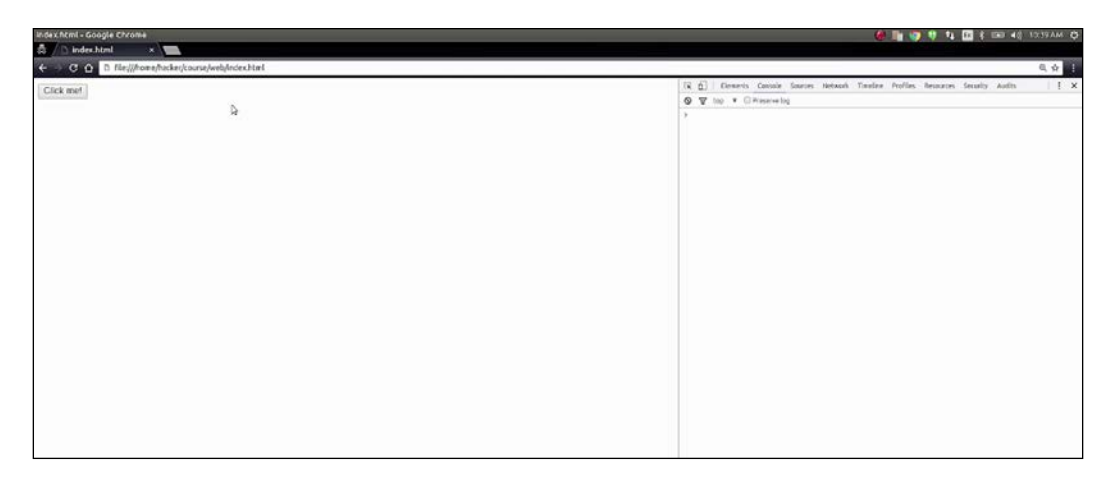

Clicking on the button generates a javascript error. It is telling us that we want to do a cross-origin request, which is not allowed by default by the browser. This is to prevent cross-site scripting attacks. What we need to do in order to test our javascript code is to serve this file in an HTTP server.

In order to start an HTTP server in the same folder as the file, we type the following command:

# python -m SimpleHTTPServer

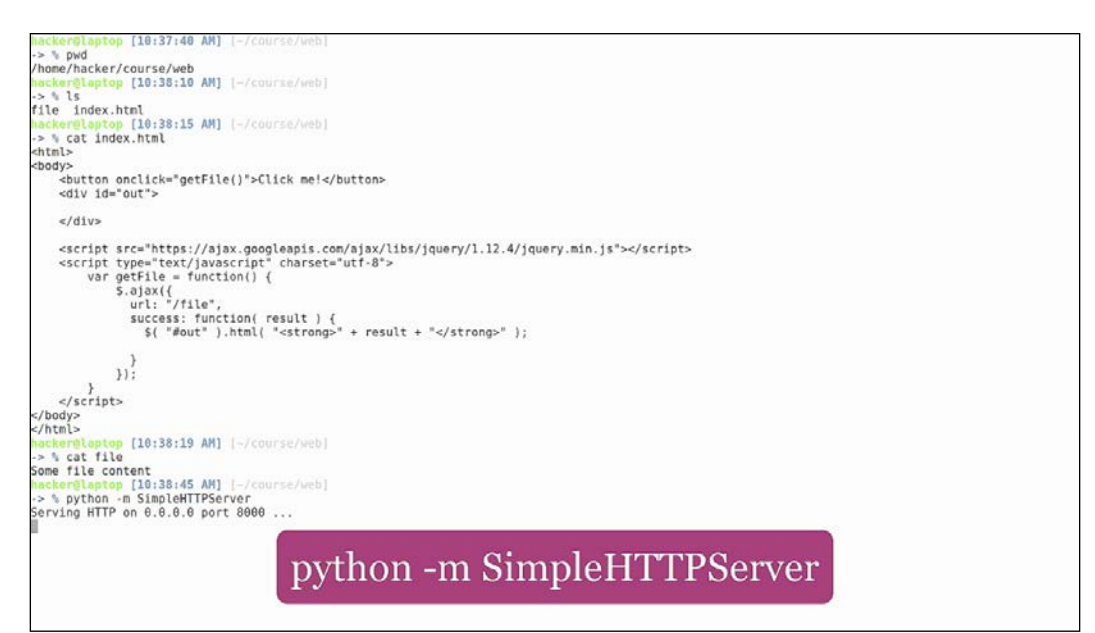

This is a basic Python module that opens port 8000 on localhost, serving only static content (so, no, you can't use it for php). Let's open the address in the browser:

Click on the **Click me!** button. We see that our file content was loaded in the div beneath the button, which means the browser is no longer blocking us, because we are issuing requests to the same host using the same protocol. Looking at the output from our Python server, we can see all the requests that the browser has made to the server. We can see it's requesting by default a favicon.ico file that doesn't exist and it's giving back a 404 status code:

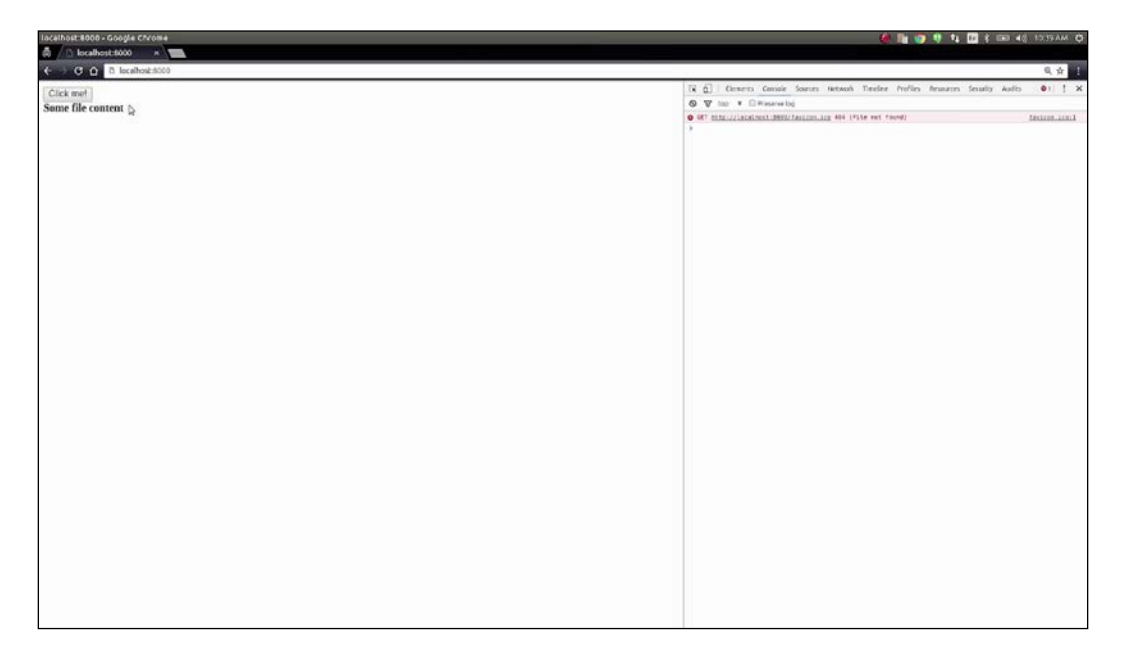

You can find the files used in this project on the GitHub project page.

Also, if we stop the server and go one level up and fire it up again, we can use it as a webdav server, with the possibility of navigating through the files in the current directory. We could, for example, give access to a folder on our local machine to a remote user and allow them to access it through a page in the browser, eliminating the need to install a file server.

# Shrinking spells and other ImageMagick

In this chapter, we will learn how to process images from the command line. We will start with the most complex and widely used image command line interface processing toolkit called **ImageMagick**. To install it, run the following:

```
sudo apt install imagemagick
```

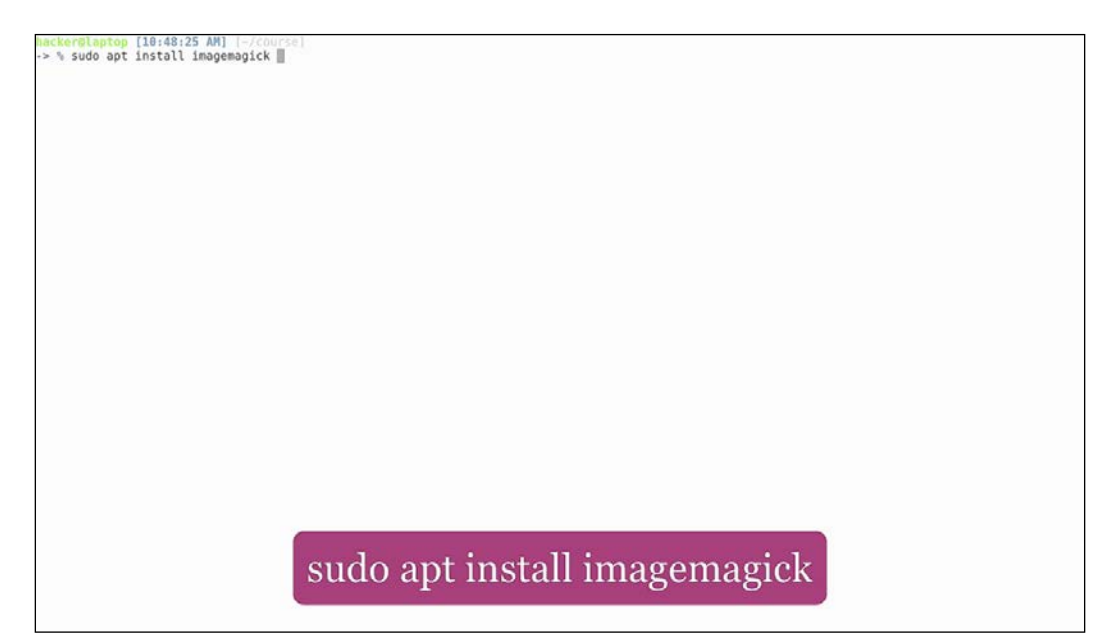

As you can see, we have already installed it.

Now, let's find some images to process. Let's use the default Ubuntu backgrounds that can be found in /usr/share/backgrounds. Let's copy the backgrounds to another location so that we don't alter our default ones.

We'll take a look at the first image in our list: we can see from 1s that it is a JPEG image of 1.6 MB. To open it and see how it looks, let's use the **eog** (**eye of gnome**) image viewer:

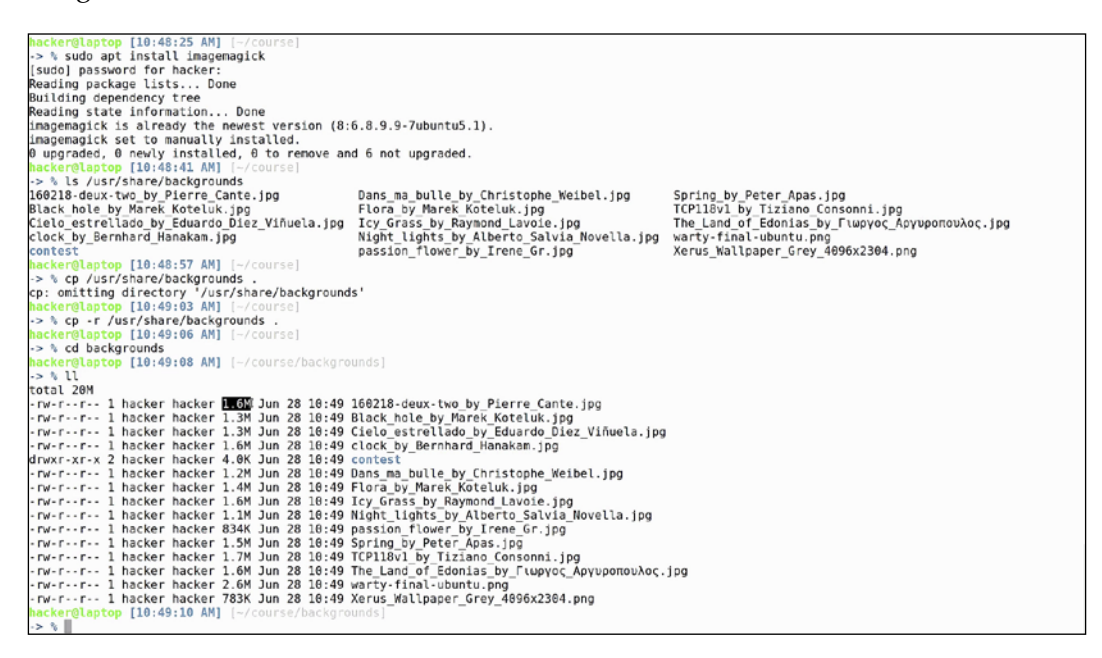

The first and most important part of knowing how to process an image is knowing what that image actually is. To find this out, ImageMagick comes with a tool called **identify**. In its simplest form, you have to feed it an image name and it will output information like the following:

## identify image\_name

160218-deux-two\_by\_Pierre\_Cante.jpg JPEG 3840x2400 3840x2400+0+0 8-bit sRGB 1.596MB 0.240u 0:00.230

We can see that the file is a JPEG image of 1.6 MB and most importantly, its size is 3,840x2,400 pixels.

If we look at the warty-final-ubuntu.png we see that the output format is similar: the size and resolution are higher and the image format is PNG. Let's see what it looks like:

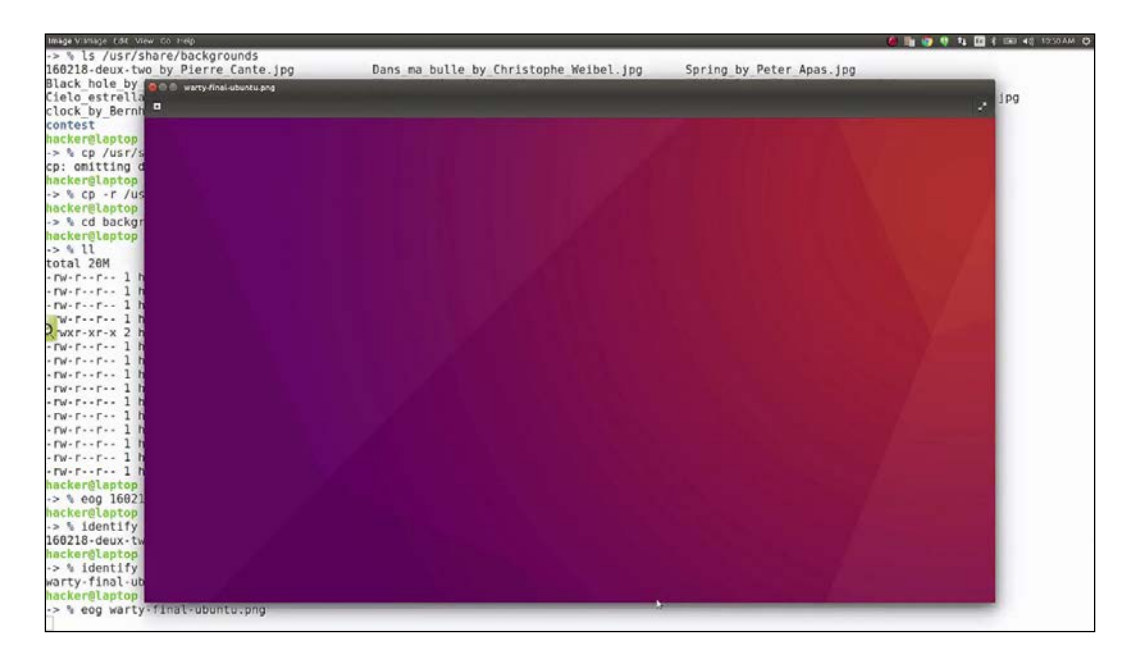

eog warty-final-ubuntu.png

PNG images usually take more space than JPEG images. If you don't have transparency, it is recommended to use .jpg. In order to convert from one type to the other, we use the imagemagick convert command with two parameters: input filename and output filename:

# convert file.png file.jpg

| <pre>&gt;&gt; % ls /usr/share/backgrounds</pre> |                                                                                                    |                                                 |
|-------------------------------------------------|----------------------------------------------------------------------------------------------------|-------------------------------------------------|
| 160218-deux-two_by_Pierre_Cante.jpg             | Dans_ma_bulle_by_Christophe_Weibel.jpg                                                                                                    | Spring_by_Peter_Apas.jpg                        |
| Black_hole_by_Marek_Koteluk.jpg                 | Flora_by_Marek_Koteluk.jpg                                                                                                    | TCP118v1_by_Tiziano_Consonni.jpg                |
| Cielo estrellado by Eduardo Diez Viñuela.jpg    | Icy Grass by Raymond Lavoie.jpg                                                                                                    | The Land of Edonias by Γιωργος Αργυροπουλος.jpg |
| clock by Bernhard Hanakam.jpg                   | Night lights by Alberto Salvia Novella.jpg                                                                                                    | warty-final-ubuntu.png                          |
| contest                                         | passion flower by Irene Gr.jpg                                                                                                    | Xerus Wallpaper Grey_4096x2304.png              |
| hacker@laptop [10:48:57 AM] [-/course]          |                                                                                                    |                                                 |
| -> % cp /usr/share/backgrounds .                |                                                                                                    |                                                 |
| cp: omitting directory '/usr/share/background   | s'                                                                                                    |                                                 |
| hacker@laptop [10:49:03 AM] [-/course]          |                                                                                                    |                                                 |
| -> % cp -r /usr/share/backgrounds .             |                                                                                                    |                                                 |
| hacker@laptop [10:49:06 AM] [-/course]          |                                                                                                    |                                                 |
| -> % cd backgrounds                             |                                                                                                    |                                                 |
| hacker@laptop [10:49:08 AM] [-/course/backgro   |                                                                                                    |                                                 |
| -> % 11                                         |                                                                                                    |                                                 |
| total 20M                                       |                                                                                                    |                                                 |
| -rw-rr 1 hacker hacker 1.6M Jun 28 10:49        | 160218-deux-two_by_Pierre_Cante.jpg                                                                                                    |                                                 |
| -rw-rr 1 hacker hacker 1.3M Jun 28 10:49        | Black_hole_by_Marek_Koteluk.jpg                                                                                                    |                                                 |
| -rw-rr 1 hacker hacker 1.3M Jun 28 10:49        | Cielo_estrellado_by_Eduardo_Diez_Viñuela.jpg                                                                                                    |                                                 |
| -rw-rr 1 hacker hacker 1.6M Jun 28 10:49        | clock_by_Bernhard_Hanakam.jpg                                                                                                    |                                                 |
| drwxr-xr-x 2 hacker hacker 4.0K Jun 28 10:49    | contest                                                                                                    |                                                 |
| -rw-rr 1 hacker hacker 1.2M Jun 28 10:49        | Dans_ma_bulle_by_Christophe_Weibel.jpg                                                                                                    |                                                 |
| -rw-rr 1 hacker hacker 1.4M Jun 28 10:49        | Flora_by_Marek_Koteluk.jpg                                                                                                    |                                                 |
| -rw-rr 1 hacker hacker 1.6M Jun 28 10:49        | <pre>Icy_Grass_by_Raymond_Lavoie.jpg</pre>                                                                                                    |                                                 |
| -rw-rr 1 hacker hacker 1.1M Jun 28 10:49        | Night_lights_by_Alberto_Salvia_Novella.jpg                                                                                                    |                                                 |
| -rw-rr 1 hacker hacker 834K Jun 28 10:49        | passion_flower_by_Irene_Gr.jpg                                                                                                    |                                                 |
| -rw-rr 1 hacker hacker 1.5M Jun 28 10:49        | Spring_by_Peter_Apas.jpg                                                                                                    |                                                 |
| -rw-rr 1 hacker hacker 1.7M Jun 28 10:49        | TCP118v1_by_Tiziano_Consonni.jpg                                                                                                    |                                                 |
| -rw-rr 1 hacker hacker 1.6M Jun 28 10:49        | The_Land_of_Edonias_by_Fiwpyoc_Apyupomouλoc.                                                                                                    | jpg                                             |
| -rw-rr 1 hacker hacker 2.6M Jun 28 10:49        | warty-final-ubuntu.png                                                                                                    |                                                 |
| -rw-rr 1 hacker hacker 783K Jun 28 10:49        | Xerus_Wallpaper_Grey_4096x2304.png                                                                                                    |                                                 |
| hacker@laptop [10:49:10 AM] [-/course/backgro   |                                                                                                    |                                                 |
| -> % eog 160218-deux-two_by_Pierre_Cante.jpg    |                                                                                                    |                                                 |
| hacker@laptop [10:49:39 AM] [-/course/backgro   |                                                                                                    |                                                 |
| -> % identify 160218-deux-two_by_Pierre_Cante   | .jpg                                                                                                    |                                                 |
| 160218-deux-two_by_Pierre_Cante.jpg JPEG 3840   | x2400 3848x2480+0+0 8-bit sRG8 1.596MB 0.140                                                                                                    | u 0:00.150                                      |
| hecker@laptop [10:49:46 AM] [-/course/backgr    |                                                                                                    |                                                 |
| -> % identify warty-final-ubuntu.png            | convert file num fil                                                                                                    | loing                                           |
| warty-final-ubuntu.png PNG 4096x2304 4096x230   | convertinte.ong n                                                                                                    | le.ing                                          |
| hacker@taptop [10:50:06 AM] [-/course/backg     | control children and a second second se | JP8                                             |
| -> % eog warty-final-ubuntu.png                 | Series 255                                                                                                    | along the second                                |
| hacker@taptop [10:50:27 AM] [-/course/backgro   | onds)                                                                                                    |                                                 |
| -> % convert warty-final-ubuntu.png warty-fin   | al-ubuntu.jpg                                                                                                    |                                                 |

The format of the output image will be deduced by convert from the filename extension. As you can see, the output is a JPEG image with the same resolution, but with a much smaller size than the PNG version: 180 KB compared to 2.6 MB. If we open the image, we can't see any noticeable differences. This is a big thing when it comes to web development, because if we were to use this picture on a web page, it would load as much as 15 times faster than the PNG version.

If we want to crop a region of the image, we can do that with convert. For example, if we want to cut a 500x500 piece of the image, starting at coordinates 100,100, we would use the following:

convert -crop "500x500+100+100" warty-final-ubuntu.png warty.jpg

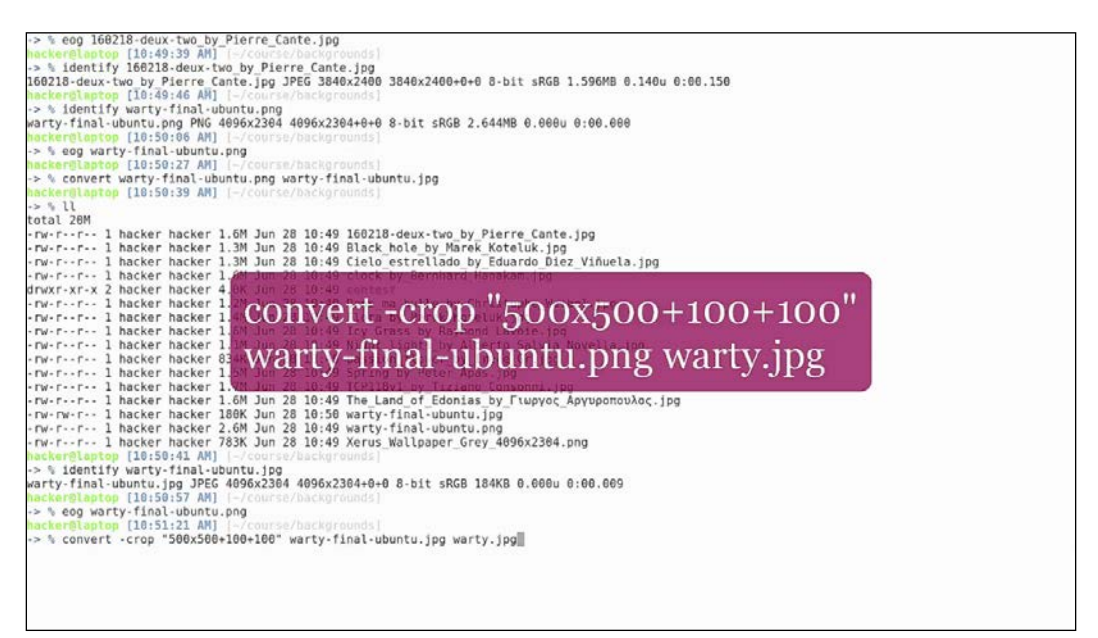

As we can see, the output image is at the resolution we requested, but it has a much lower size of only 2.5 KB. Visually analyzing the two images we can see that the cropped one is a section of the big picture. Normally you wouldn't want to guess pixels in the command line, but would use an image processing software, such as GIMP, to do the work for you, so that you can visually select and crop portions of the images. However, when developing software applications, it is often the case that you have to programmatically crop images, in which case this comes in handy.

The convert command is also good at creating images. If we want to create an image from a text string, we could use the following:

# convert -size x80 label:123 nr.jpg

| 160218-deux-two_by_Pierre_Cante.jpg JPEG 3840x2400 3840x2400+0+0 8-bit sRGB 1.596MB 0.140u 0:00.150                                                                                                    |
|----------------------------------------------------------------------------------------------------|
| hacker@laptop [10:49:46 AH] [-/course/backgrounds]                                                                                                    |
| -> % identify warty-final-ubuntu.png                                                                                                    |
| warty-final-ubuntu.png PNG 4096x2304 4096x2304+0+0 8-bit sRGB 2.644MB 0.600u 0:00.000                                                                                                    |
| hacker@laptop [10:50:06 AM] (-/course/backgrounds)                                                                                                    |
| -> % eog warty-final-ubuntu.png                                                                                                    |
| hacker@laptop [10:50:27 AH] [~/course/backgrounds]                                                                                                    |
| -> % convert warty-final-ubuntu.png warty-final-ubuntu.jpg                                                                                                    |
| hacker@laptop [10:50:39 AM] [-/course/backgrounds]                                                                                                    |
| -> % 11                                                                                                    |
| total 20M                                                                                                    |
| •rw-rr 1 hacker hacker 1.6M Jun 28 10:49 160218-deux-two_by_Pierre_Cante.jpg                                                                                                    |
| -rw-rr 1 hacker hacker 1.3M Jun 28 10:49 Black hole by Marek Koteluk.jpg                                                                                                    |
| -rw-rr 1 hacker hacker 1.3M Jun 28 10:49 Cielo_estrellado_by_Eduardo_Diez_Viñuela.jpg                                                                                                    |
| -rw-rr 1 hacker hacker 1.6M Jun 28 10:49 clock by Bernhard Hanakam.jpg                                                                                                    |
| drwxr-xr-x 2 hacker hacker 4.0K Jun 28 10:49 contest                                                                                                    |
| -rw-rr 1 hacker hacker 1.2M Jun 28 10:49 Dans ma bulle by Christophe Weibel.jpg                                                                                                    |
| -rw-rr 1 hacker hacker 1.4M Jun 28 10:49 Flora_by_Marek_Koteluk.jpg                                                                                                    |
| -rw-rr 1 hacker hacker 1.6M Jun 28 10:49 Icy_Grass_by_Raymond_Lavoie.jpg                                                                                                    |
| -rw-rr 1 hacker hacker 1.1M Jun 28 10:49 Night_lights_by_Alberto_Salvia_Novella.jpg                                                                                                    |
| -rw-rr 1 hacker hacker 834K Jun 28 10:49 passion_flower_by_Irene_Gr.jpg                                                                                                    |
| -rw-rr 1 hacker hacker 1.5M Jun 28 10:49 Spring_by_Peter_Apas.jpg                                                                                                    |
| -rw-rr 1 hacker hacker 1.7M Jun 28 10:49 TCP118v1_by_Tiziano_Consonni.jpg                                                                                                    |
| -rw-rr 1 hacker hacker 1.6M Jun 28 10:49 The_Land_of_Edonias_by_Γιωργος_Αργυροπουλος.jpg                                                                                                    |
| -rw-rw-r 1 hacker hacker 180K Jun 28 10:50 warty-final-ubuntu.jpg                                                                                                    |
| •rw-rr 1 hacker hacker 2.6M Jun 28 10:49 warty-final-ubuntu.png                                                                                                    |
| -rw-rr 1 hacker hacker 783K Jun 28 10:49 Xerus_Wallpaper_Grey_4096x2304.png                                                                                                    |
| hacker@taptop [10:50:4] AA] [-/course/backgrounds]                                                                                                    |
| -> % identity warty-final-ubuntu.jpg                                                                                                    |
| warty-final-ubuntu.jpg JPE6 4096x2304 4096x2304+0+0 8-bit sRGB 184KB 0.0000 0:00.009                                                                                                    |
| hackerelaptop [10:50:57 AH] -/course/backgrounds]                                                                                                    |
| -> % eog warty-final-ubuntu.png                                                                                                    |
| hackergtaptop [IUIDIIAI AA] -/course/backgrounds]                                                                                                    |
| -> % convert -crop =300x360+100+100 warty-finat-ubuntu.jpg warty.jpg                                                                                                    |
| active sector (10152105 Mr) (-/Course backgrounds)                                                                                                    |
| re a locality warty.jpg                                                                                                    |
|                                                                                                    |
| activity of the second second s |
| network anton (14:52-22 AN) [-/course/backgrounds]                                                                                                    |
| -> % convert -size x80 label-123 nr ing                                                                                                    |
| hecker@lagtop [10:52:56 AM] [-/course/heckgrounds]                                                                                                    |
|                                                                                                    |

This will create a JPEG image with a height of 80 pixels, containing the text specified, in this case the string 123. We can see the output, it is a 3.4 KB image and, if we look at it visually, we see the text 123:

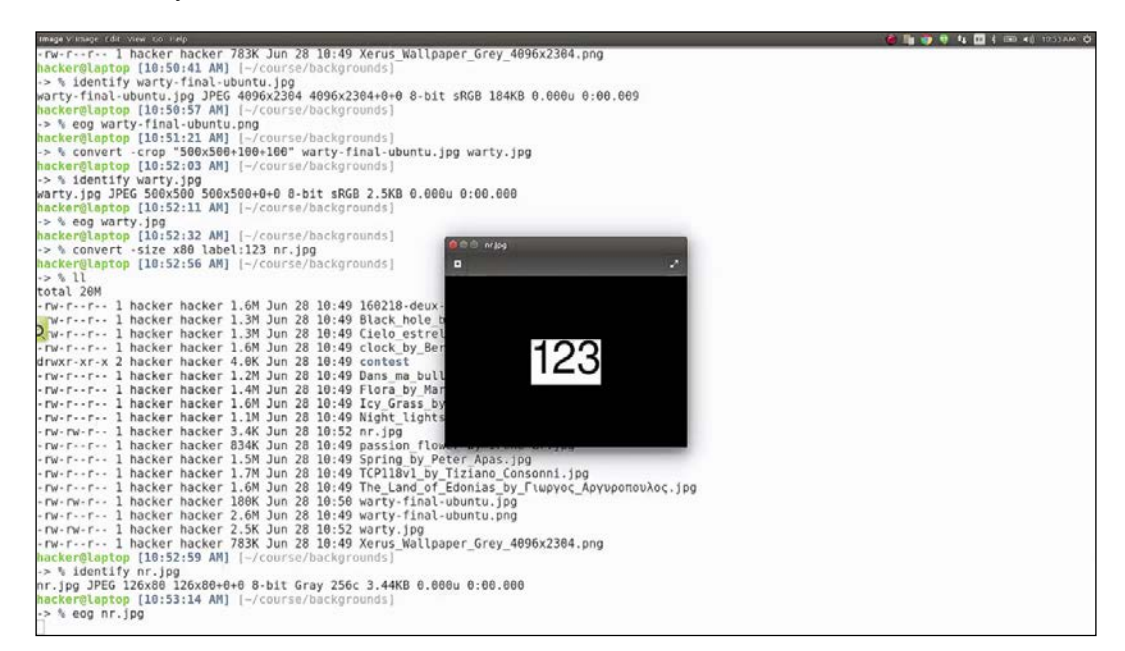

This can also come in handy in different scenarios where you need to programmatically generate readable images, such as using CAPTCHA software or generating default profile images with the user's initials.

Now let's look at some image shrinking tools outside of imagemagick. The first one is a png shrinking tool called pngquant. We will install it by typing the following:

# sudo apt install pngquant

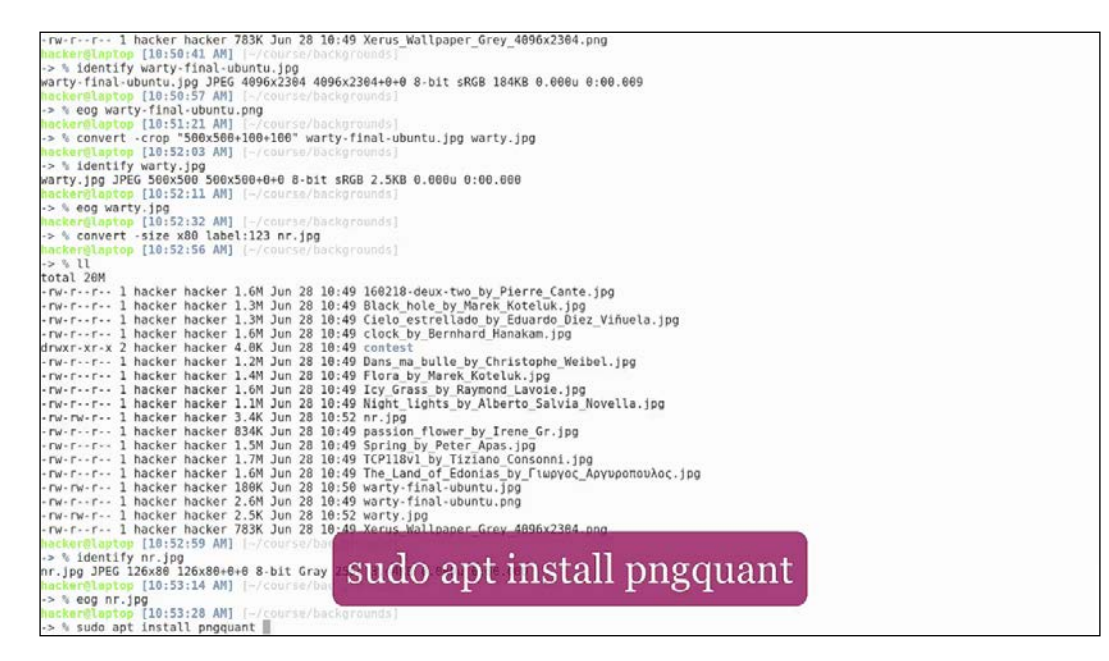

Let's try to shrink the large PNG image that we were looking at earlier. If the image contains transparency and it is necessary to keep it in the PNG format, we would just call pngquant with the following image name:

# pngquant warty-final-ubuntu.png

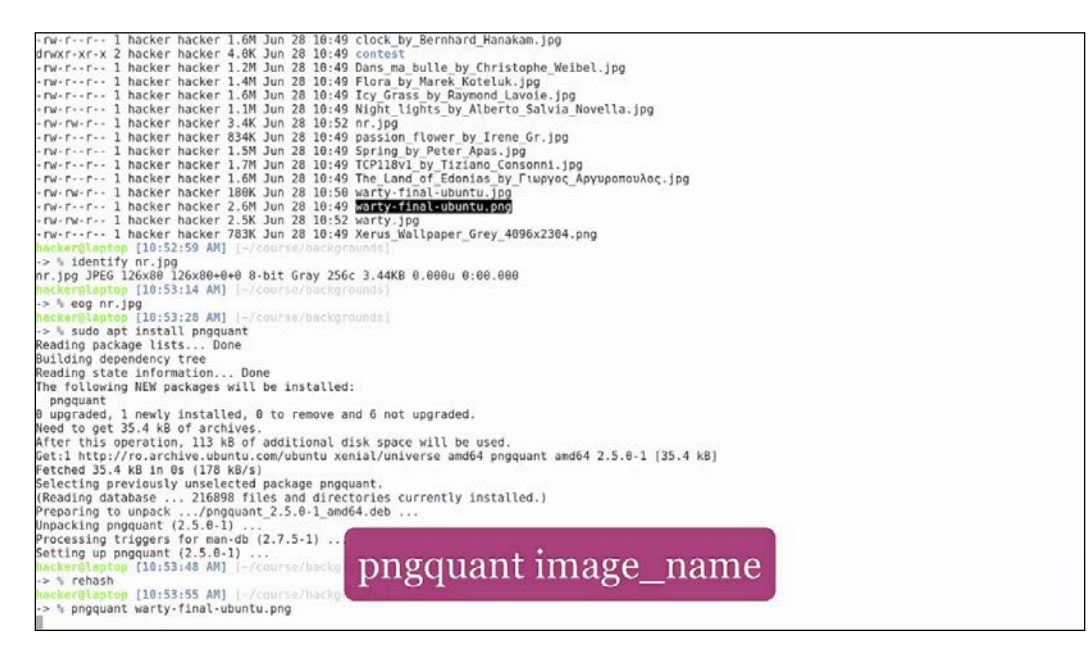

> % eog warty-final-ubuntu.png

By default, it outputs a file with the same name and an added fs8 extension. We can see that the difference in size is also noticeable (it's smaller by 1 MB, which is almost half the original size). If we visually compare the images, we won't be able to spot any differences:

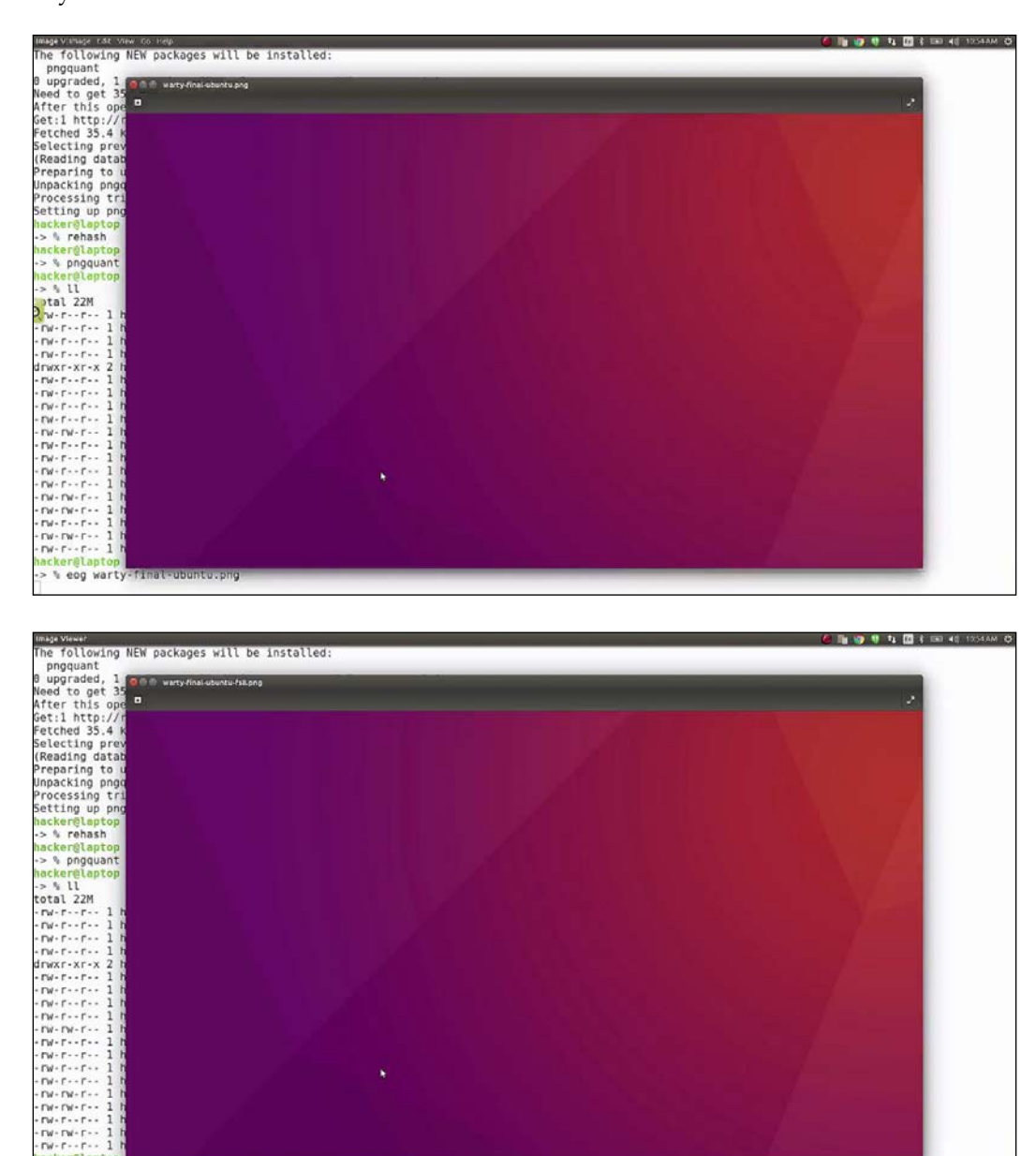

-[152]-

Alright, now let's try and do the same thing for JPEG images.

For this, we'll install the equivalent of pngquant, which is jpegoptim:

# sudo apt install jpegoptim

| The following NEW packages will be installed:                                                                |
|----------------------------------------------------------------------------------------------------|
| pngquant                                                                                                    |
| B upgraded, 1 newly installed, 0 to remove and 6 not upgraded.                                               |
| Need to get 35.4 kB of archives.                                                                             |
| After this operation, 113 kB of additional disk space will be used.                                          |
| Get:1 http://ro.archive.ubuntu.com/ubuntu xenial/universe amd64 pngquant amd64 2.5.0×1 [35.4 kB]             |
| Fetched 35.4 kB in 0s (178 kB/s)                                                                             |
| Selecting previously unselected package pngquant.                                                            |
| (Reading database 216898 files and directories currently installed.)                                         |
| Preparing to unpack/pngquant_2.5.0-1_amd64.deb                                                               |
| Unpacking pngquant (2.5.6-1)                                                                                 |
| Processing triggers for man-db (2.7.5-1)                                                                     |
| Setting up pngquant (2.5.0-1)                                                                                |
| hacker@laptop [10:53:48 AM] [~/course/backgrounds]                                                           |
| -> % rehash                                                                                                  |
| hacker@laptop [10:53:55 AM] [-/course/backgrounds]                                                           |
| -> % pngquant warty-final-ubuntu.png                                                                         |
| wacker@laptop [10:54:16 AM] [-/course/backgrounds]                                                           |
| -> % II                                                                                                    |
| total 22M                                                                                                    |
| -rw-rr 1 hacker hacker 1.6M Jun 28 10:49 160218-deux-two by Pierre Cante.jpg                                 |
| -rw-rr 1 hacker hacker 1.3M Jun 28 10:49 Black hole by Marek Koteluk.jpg                                     |
| -rw-rr 1 hacker hacker 1.3M Jun 28 10:49 Cielo_estrellado_by_Eduardo_Diez_Viñuela.jpg                        |
| -rw-rr 1 hacker hacker 1.6M Jun 28 10:49 clock_by_Bernhard_Hanakam.jpg                                       |
| drwxr-xr-x 2 hacker hacker 4.0K Jun 28 10:49 contest                                                         |
| -rw-r1 hacker hacker 1.2M Jun 28 10:49 Dans ma bulle by Christophe Weibel.jpg                                |
| -rw-r1 hacker hacker 1.4M Jun 28 10:49 Flora by Marek Koteluk.jpg                                            |
| -rw-rr 1 hacker hacker 1.6M Jun 28 10:49 Icy Grass by Raymond Lavoie.jpg                                     |
| -rw-rr 1 hacker hacker 1.1M Jun 28 10:49 Night lights by Alberto Salvia Novella.jpg                          |
| -rw-rw-r 1 hacker hacker 3.4K Jun 28 10:52 nr.jpg                                                            |
| -rw-rr 1 hacker hacker 834K Jun 28 10:49 passion flower by Irene Gr.jpg                                      |
| -rw-rr 1 hacker hacker 1.5M Jun 28 10:49 Spring by Peter Apas.jpg                                            |
| -rw-rr 1 hacker hacker 1.7M Jun 28 10:49 TCP118v1 by Tiziano Consonni.jpg                                    |
| -rw-rr 1 hacker hacker 1.6M Jun 28 10:49 The Land of Edonias by Γιωργος Αργυροπουλος.jpg                     |
| -rw-rw-r 1 hacker hacker 1.6M Jun 28 10:54 warty-final-ubuntu-fs8.png                                        |
| -rw-rw-r 1 hacker hacker 188K Jun 28 10:58 warty-final-ubuntu ing                                            |
| -rw-r1 hacker hacker 2.6M Jun 28 10:49 warty-final-ubuntu.ong                                                |
| -rw-rw-r-1 hacker hacker 2.5K Jun 28 18:52 wartil Log                                                        |
| -rw-r1 hacker hacker 783K Jun 28 1 State and a state in State in Ago in the state in Ago in the state in Ago |
| hacker@laptop [10:54:19 AM] [-/course/bu                                                                     |
| -> % eog warty-final-ubuntu.png                                                                              |
| hocker@laptop [10:54:51 AH] [-/course/backgrounds]                                                           |
| -> % sudo apt install jpegoptim                                                                              |

We will call it the same way and we're just going to give it a command-line argument, which is the file to shrink. Let's pick some random images to try and see if we can reduce their size:

| Set:1 http://ro.archive.ubuntu.com/ubuntu xenial/universe amd64 jpegoptim amd64 1.4.3-1 [18.4 kB]<br>Fetched 18.4 kB in 0s (88.8 kB/s)<br>Selecting previously unselected package jpegoptim.<br>(Reading database 216904 files and directories currently installed.) |
|----------------------------------------------------------------------------------------------------|
| Preparing to unpack/jpegoptim_1.4.3-1_amd64.deb                                                                                                    |
| Inpacking Jpegoptim (1,4,3-1)                                                                                                    |
| Foressing (riggers for man-ou (2.7.3-1)                                                                                                    |
| acker@istop [0:55:12 AH] [-/course/backgrounds]                                                                                                    |
| -> % rehash                                                                                                    |
| Macker@laptop [10:55:18 AM] [-/course/backgrounds]                                                                                                    |
| -> % jpegoptim TCP118v1_by_Tiziano_Consonni.jpg                                                                                                    |
| TCP118v1_by_Tiziano_Consonni.jpg 3840x2400 24bit N IPTC Exif ICC ICC ICC ICC XMP JFIF [0K] 1773026> 1773026 bytes (0.00%), skipped.                                                                                                    |
| hacker@laptop [10:55:30 AM] [~/course/backgrounds]                                                                                                    |
| -> 5 LL                                                                                                    |
| total ZZM                                                                                                    |
| Twister - 1 hacker hacker 1.3M Jun 28 19:49 Black hole by Marek Koteluk ing                                                                                                    |
| -rw-r1 hacker hacker 1.3M Jun 28 10:49 Cielo estreliado by Eduardo Diez Viñuela.ipg                                                                                                    |
| -rw-rr 1 hacker hacker 1.6M Jun 28 10:49 clock by Bernhard Hanakam.jpg                                                                                                    |
| drwxr-xr-x 2 hacker hacker 4.0K Jun 28 10:49 contest                                                                                                    |
| -rw-rr 1 hacker hacker 1.2M Jun 28 10:49 Dans_ma_bulle_by_Christophe_Weibel.jpg                                                                                                    |
| -nw-rr 1 hacker hacker 1.4M Jun 28 10:49 Flora_by_Marek_Koteluk.jpg                                                                                                    |
| -nw-rr 1 hacker l.bM Jun 28 10:49 1cg Grass by Raymond Lavoie.jpg                                                                                                    |
| - norts-re- 1 hacker hacker 1.1 Jun 20 10:49 hight lights by Alberto Salvia novella.jpg                                                                                                    |
| -nw-r 1 hacker hacker Stak jun 28 10:40 nassion flower by Irene Gr inn                                                                                                    |
| -rw-rr 1 hacker hacker 1.5M Jun 28 10:49 Spring by Peter Apas.jpg                                                                                                    |
| -rw-rr 1 hacker hacker 1.7M Jun 28 10:49 TCP118V1 by TizIano Consonni.jpg                                                                                                    |
| -rw-rr 1 hacker hacker 1.6M Jun 28 10:49 The Land of Edonias by Γιωργός Αργυροπουλός.jpg                                                                                                    |
| -rw-rw-r 1 hacker hacker 1.6M Jun 28 10:54 warty-final-ubuntu-fs8.png                                                                                                    |
| -rw-rw-r 1 hacker hacker 180K Jun 28 10:50 warty-final-ubuntu.jpg                                                                                                    |
| -nw-rr 1 hacker hacker 2.6M Jun 28 10:49 Warty-final-ubuntu.png                                                                                                    |
| -Twite-1 - I hacket hacket 250K Juli 26 10:52 waity.jpg                                                                                                    |
| hackeriantan [10:55:33 AN] [-/course/backgape1_0/ey_dobx2304.phg                                                                                                    |
| -> % jpegoptim 168218-deux-two by Pierre Cante.jpg                                                                                                    |
| 160218-deux-two by Pierre Cante.jpg 3840x2400 24bit P JFIF [OK] 1595515> 1595515 bytes (0.00%), skipped.                                                                                                    |
| hacker@laptop [10:55:50 AH] [-/course/backgrounds]                                                                                                    |
| -> % jpegoptim nr.jpg                                                                                                    |
| nr.jpg 120x80 801t N JFIF [UK] 3442> 3442 bytes (0.00%), skipped.                                                                                                    |
| Hackeldrahtob [18:20:82 Wu] [-/conlettobeck@lonuga]                                                                                                    |

As you can see from the output, it is saying **Skipped**. That means the image had already been shrunk (the guys at Ubuntu probably used the same tool before submitting the image). If we try it again on the JPEG produced by imagemagick, you can see that it is also skipped: imagemagick already uses the minimum necessary format.

The image processing tools come in especially handy when it comes to web development, where lots of images need to be used and their size needs to be as small as possible. Command-line tools are really useful because they can be used to automate tasks. Image shrinking is usually added to build tasks, where production versions of websites are prepared. The imagemagick toolkit comes with a lot more tools than the ones we have seen today, so feel free to explore other handy commands from the toolkit. Also, when it comes to graphically processing the images, there are some great open source tools like GIMP and Inkscape that can really help you get your job done, and also save you a lot of money.

# Go with the Git flow

**Git** is by far the most popular version control system out there. In this chapter, we will be looking at a plugin for Git, called **GitFlow**, which proposes a branching model for software projects. This branching model doesn't offer much help when it comes to small projects, but it's a great benefit to medium sized and large projects. We will be looking at a variation of the git-flow plugin, called gitflow-avh, which adds extra functionality, such as **Git hooks**, https://github.com/petervanderdoes/gitflow-avh.

To install it, we'll follow the instructions on the GitHub page. We are on Ubuntu, so we will follow the installation instructions for Linux.

We can see that it can be directly installed with the apt command, but apt doesn't usually contain the latest version of the software, so today we will do a manual installation. We want to pick the stable version, and use the one line command.

Once this is done, let's create a dummy project. We'll create an empty directory and initialize it as a Git repository:

git init

| 'gitflow/hooks/post-flow-bugfix-start' -> '/usr/local/share/doc/gitflow/hooks/post-flow-bugfix-start'       |  |
|----------------------------------------------------------------------------------------------------|--|
| 'gitflow/hooks/post-flow-bugfix-track' -> '/usr/local/share/doc/gitflow/hooks/post-flow-bugfix-track'       |  |
| 'gitflow/hooks/post-flow-feature-delete' -> '/usr/local/share/doc/gitflow/hooks/post-flow-feature-delete'   |  |
| 'gitflow/hooks/post-flow-feature-finish' -> '/usr/local/share/doc/gitflow/hooks/post-flow-feature-finish'   |  |
| 'gitflow/hooks/post-flow-feature-publish' -> '/usr/local/share/doc/gitflow/hooks/post-flow-feature-publish' |  |
| 'gitflow/hooks/post-flow-feature-pull' -> '/usr/local/share/doc/gitflow/hooks/post-flow-feature-pull'       |  |
| 'gitflow/hooks/post-flow-feature-start' -> '/usr/local/share/doc/gitflow/hooks/post-flow-feature-start'     |  |
| 'gitflow/hooks/post-flow-feature-track' -> '/usr/local/share/doc/gitflow/hooks/post-flow-feature-track'     |  |
| 'gitflow/hooks/post-flow-hotfix-delete' -> '/usr/local/share/doc/gitflow/hooks/post-flow-hotfix-delete'     |  |
| 'gitflow/hooks/post-flow-hotfix-finish' -> '/usr/local/share/doc/gitflow/hooks/post-flow-hotfix-finish'     |  |
| 'gitflow/hooks/post-flow-hotfix-publish' -> '/usr/local/share/doc/gitflow/hooks/post-flow-hotfix-publish'   |  |
| 'gitflow/hooks/post-flow-hotfix-start' -> '/usr/local/share/doc/gitflow/hooks/post-flow-hotfix-start'       |  |
| 'gitflow/hooks/post-flow-release-branch' -> '/usr/local/share/doc/gitflow/hooks/post-flow-release-branch'   |  |
| 'gitflow/hooks/post-flow-release-delete' -> '/usr/local/share/doc/gitflow/hooks/post-flow-release-delete'   |  |
| 'gitflow/hooks/post-flow-release-finish' -> '/usr/local/share/doc/gitflow/hooks/post-flow-release-finish'   |  |
| 'gitflow/hooks/post-flow-release-publish' -> '/usr/local/share/doc/gitflow/hooks/post-flow-release-publish' |  |
| 'gitflow/hooks/post-flow-release-start' -> '/usr/local/share/doc/gitflow/hooks/post-flow-release-start'     |  |
| 'gitflow/hooks/post-flow-release-track' -> '/usr/local/share/doc/gitflow/hooks/post-flow-release-track'     |  |
| 'gitflow/hooks/pre-flow-feature-delete' -> '/usr/local/share/doc/gitflow/hooks/pre-flow-feature-delete'     |  |
| 'gitflow/hooks/pre-flow-feature-finish' -> '/usr/local/share/doc/gitflow/hooks/pre-flow-feature-finish'     |  |
| 'gitflow/hooks/pre-flow-feature-publish' -> '/usr/local/share/doc/gitflow/hooks/pre-flow-feature-publish'   |  |
| 'gitflow/hooks/pre-flow-feature-pull' -> '/usr/local/share/doc/gitflow/hooks/pre-flow-feature-pull'         |  |
| 'gitflow/hooks/pre-flow-feature-start' -> '/usr/local/share/doc/gitflow/hooks/pre-flow-feature-start'       |  |
| 'gitflow/hooks/pre-flow-feature-track' -> '/usr/local/share/doc/gitflow/hooks/pre-flow-feature-track'       |  |
| 'gitflow/hooks/pre-flow-hotfix-delete' -> '/usr/local/share/doc/gitflow/hooks/pre-flow-hotfix-delete'       |  |
| 'gitflow/hooks/pre-flow-hotfix-finish' -> '/usr/local/share/doc/gitflow/hooks/pre-flow-hotfix-finish'       |  |
| 'gitflow/hooks/pre-flow-hotfix-publish' -> '/usr/local/share/doc/gitflow/hooks/pre-flow-hotfix-publish'     |  |
| 'gitflow/hooks/pre-flow-hotfix-start' -> '/usr/local/share/doc/gitflow/hooks/pre-flow-hotfix-start'         |  |
| 'gitflow/hooks/pre-flow-release-branch' -> '/usr/local/share/doc/gitflow/hooks/pre-flow-release-branch'     |  |
| 'gitflow/hooks/pre-flow-release-delete' -> '/usr/local/share/doc/gitflow/hooks/pre-flow-release-delete'     |  |
| 'gitflow/hooks/pre-flow-release-finish' -> '/usr/local/share/doc/gitflow/hooks/pre-flow-release-finish'     |  |
| 'gitflow/hooks/pre-flow-release-publish' -> '/usr/local/share/doc/gitflow/hooks/pre-flow-release-publish'   |  |
| 'gitflow/hooks/pre-flow-release-start' -> '/usr/local/share/doc/gitflow/hooks/pre-flow-release-start'       |  |
| 'gitflow/hooks/pre-flow-release-track' -> '/usr/local/share/doc/gitflow/hooks/pre-flow-release-track'       |  |
| hacker@laptop [11:04:12 AM] [-/course]                                                                      |  |
| -> % mkdir flow                                                                                             |  |
| hackerglaptop [11:04:37 AH] [~/course]                                                                      |  |
| -> Cd flow                                                                                                  |  |
| Approximation [11:04:20 Wil [-/control/flow]                                                                |  |
| > % git init                                                                                                |  |
| Initialized empty Git repository in /nome/nacker/course/flow/.git                                           |  |
| necerclaptop [11:04:41 An] [-/course/rlow] [master]                                                         |  |
| -> 5                                                                                                    |  |

Basic Git usage is not part of this course, and we are assuming that you understand the basics.

All right. A good way to get started with git-flow is to read the excellent cheatsheet created by Daniel Kummer:

http://danielkummer.github.io/git-flow-cheatsheet/

This provides the basic tips and tricks to get you started quickly with git-flow. So the first thing the cheatsheet suggests is to run the following:

# git flow init

| 'oitflow/hooks/post-flow-release-finish' -> '/usr/local/share/doc/gitflow/hooks/post-flow-release-finish'   |
|----------------------------------------------------------------------------------------------------|
| 'gitflow/hooks/post-flow-release-publish' -> '/usr/local/share/doc/gitflow/hooks/post-flow-release-publish' |
| 'gitflow/hooks/post-flow-release-start' -> '/usr/local/share/doc/gitflow/hooks/post-flow-release-start'     |
| 'gitflow/hooks/post-flow-release-track' -> '/usr/local/share/doc/gitflow/hooks/post-flow-release-track'     |
| 'aitflow/hooks/pre-flow-feature-delete' -> '/usr/local/share/doc/aitflow/hooks/pre-flow-feature-delete'     |
| 'aitflow/hooks/pre-flow-feature-finish' -> '/usr/local/share/doc/aitflow/hooks/pre-flow-feature-finish'     |
| 'nitflow/books/pre.flow-feature-publish' -> '/usr/local/share/doc/nitflow/books/pre.flow-feature-publish'   |
| 'gitflow/books/pre-flow-feature-pull' -> '/usr/local/sbare/doc/gitflow/books/pre-flow-feature-pull'         |
| 'gitflow/books/pre-flow-feature-start' -> '/usr/local/share/doc/gitflow/books/pre-flow-feature-start'       |
| 'gitflow/hooks/pre-flow-feature-track' -> '/usr/local/share/doc/gitflow/hooks/pre-flow-feature-track'       |
| 'aitflow/hooks/pre-flow-hotfix-delete' -> '/usr/local/share/doc/aitflow/hooks/pre-flow-hotfix-delete'       |
| 'aitflow/hooks/pre-flow-hotfix-finish' -> '/usr/local/share/doc/aitflow/hooks/pre-flow-hotfix-finish'       |
| 'gitflow/hooks/pre-flow-hotfix-publish' -> '/usr/local/share/doc/gitflow/hooks/pre-flow-hotfix-publish'     |
| 'gitflow/hooks/pre-flow-hotfix-start' -> '/usr/local/share/doc/gitflow/hooks/pre-flow-hotfix-start'         |
| 'gitflow/hooks/pre-flow-release-branch' -> '/usr/local/share/doc/gitflow/hooks/pre-flow-release-branch'     |
| 'gitflow/hooks/pre-flow-release-delete' -> '/usr/local/share/doc/gitflow/hooks/pre-flow-release-delete'     |
| 'gitflow/hooks/pre-flow-release-finish' -> '/usr/local/share/doc/gitflow/hooks/pre-flow-release-finish'     |
| 'gitflow/hooks/pre-flow-release-publish' -> '/usr/local/share/doc/gitflow/hooks/pre-flow-release-publish'   |
| 'gitflow/hooks/pre-flow-release-start' -> '/usr/local/share/doc/gitflow/hooks/pre-flow-release-start'       |
| 'gitflow/hooks/pre-flow-release-track' -> '/usr/local/share/doc/gitflow/hooks/pre-flow-release-track'       |
| hacker@laptop [11:04:12 AM] [-/course]                                                                      |
| -> % mkdir flow                                                                                             |
| Hacker@laptop [11:04:37 AM] [-/course]                                                                      |
| -> % cd flow                                                                                                |
| Hacker@Laptop [11:04:39 AM] [~/course/flow]                                                                 |
| -> % git init                                                                                               |
| Initialized empty Git repository in /home/hacker/course/flow/.git/                                          |
| <pre>nacker@laptop [11:04:41 AM] [-/course/flow] [master]</pre>                                             |
| -> % git flow init                                                                                          |
| No branches exist yet. Base branches must be created now.                                                   |
| Branch name for production releases: [master]                                                               |
| Branch name for "next release" development: [develop]                                                       |
|                                                                                                    |
| How to name your supporting branch prefixes?                                                                |
| Feature branches? [feature/]                                                                                |
| Bugfix branches? [bugfix/]                                                                                  |
| Release branches? [release/]                                                                                |
| Hotfix branches? [hotfix/]                                                                                  |
| Support branches? [support/]                                                                                |
| Version tag prefix? []                                                                                      |
| Hooks and filters directory? [/home/hacker/course/flow/.glt/hooks]                                          |
| hackerglaptop [11:05:39 AM] [-/course/flow] [develop]                                                       |
|                                                                                                    |

To configure it, we need to answer a bunch of questions about what names the branches should have in each flow and what the version tag prefix and hooks directory are. Let's just leave the defaults. Now, let's run the following:

# git branch

| 'gitflow/hooks/pre-flow-feature-delete' -> '/usr/local/share/doc/gitflow/hooks/pre-flow-feature-delete'                                                                                                    |
|----------------------------------------------------------------------------------------------------|
| 'gitflow/hooks/pre-flow-feature-finish' -> '/usr/local/share/doc/gitflow/hooks/pre-flow-feature-finish'                                                                                                    |
| 'gitflow/hooks/pre-flow-feature-publish' -> '/usr/local/share/doc/gitflow/hooks/pre-flow-feature-publish'                                                                                                    |
| 'gitflow/hooks/pre-flow-feature-pull' -> '/usr/local/share/doc/gitflow/hooks/pre-flow-feature-pull'                                                                                                    |
| 'gitflow/hooks/pre-flow-feature-start' -> '/usr/local/share/doc/gitflow/hooks/pre-flow-feature-start'                                                                                                    |
| 'gitflow/hooks/pre-flow-feature-track' -> '/usr/local/share/doc/gitflow/hooks/pre-flow-feature-track'                                                                                                    |
| 'gitflow/hooks/pre-flow-hotfix-delete' -> '/usr/local/share/doc/gitflow/hooks/pre-flow-hotfix-delete'                                                                                                    |
| 'gitflow/hooks/pre-flow-hotfix-finish' -> '/usr/local/share/doc/gitflow/hooks/pre-flow-hotfix-finish'                                                                                                    |
| 'gitflow/hooks/pre-flow-hotfix-publish' -> '/usr/local/share/doc/gitflow/hooks/pre-flow-hotfix-publish'                                                                                                    |
| 'gitflow/hooks/pre-flow-hotfix-start' -> '/usr/local/share/doc/gitflow/hooks/pre-flow-hotfix-start'                                                                                                    |
| 'gitflow/hooks/pre-flow-release-branch' -> '/usr/local/share/doc/gitflow/hooks/pre-flow-release-branch'                                                                                                    |
| 'gitflow/hooks/pre-flow-release-delete' -> '/usr/local/share/doc/gitflow/hooks/pre-flow-release-delete'                                                                                                    |
| 'aitflow/books/pre-flow-release-finish' -> '/usr/local/share/doc/aitflow/books/pre-flow-release-finish'                                                                                                    |
| 'gitflow/hooks/pre-flow-release-publish' -> '/usr/local/share/doc/gitflow/hooks/pre-flow-release-publish'                                                                                                    |
| 'gitflow/books/pre.flow.release.start' >> '/usr/local/share/doc/gitflow/books/pre.flow.release.start'                                                                                                    |
| 'aitflow/hooks/pre-flow-release.track' -> '/usr/local/share/doc/aitflow/hooks/pre-flow-release.track'                                                                                                    |
| hackardiantan [1]:04:12 ANI [-/course]                                                                                                    |
| a skdir flow                                                                                                    |
| activity and the state of the state of the s |
| a 5 of flow                                                                                                    |
| hackardianton [1]:04:39 ANI [-/course/flow]                                                                                                    |
| a b dit init                                                                                                    |
| Initialized empty Git repository in /home/backer/course/flow/ git/                                                                                                    |
| instantized empty out repository in monometer out of the start                                                                                                    |
| a b dit flow init                                                                                                    |
| We branches evid ust Base branches must be created now                                                                                                    |
| No name for production relaces: [mast be created now.                                                                                                    |
| pranch name for production refeases, name in an annual service and a service and the service and the service a |
| prainti name for next recease development. [develop]                                                                                                    |
| New to name your supporting branch profixes?                                                                                                    |
| Tow to name your supporting profiles:                                                                                                    |
| reactive bilincins; [leading)]                                                                                                    |
| Delener hyperbolices [Jegitzy]                                                                                                    |
| Neteose Minimosi [leteose/]                                                                                                    |
| NUCLA DIALCHEST (NUCLAT)                                                                                                    |
| Support branchest (support/)                                                                                                    |
| version (ag prerix) []                                                                                                    |
| nous and riters difectory (/nonernaker/course/row/,gir/nous)                                                                                                    |
| and a state of the state of the |
| -> s gat branch                                                                                                    |
| develop                                                                                                    |
| master fills of the second second sec |
| neckergtaptop [11:05:44 An] [-/course/flow] [develop]                                                                                                    |
| 2.5                                                                                                    |

We can see that we are now on the develop branch, so no more developing on the master branch. This helps us have a stable master, while not so stable features are kept on the develop branch.

If we go back to the cheatsheet, we can look at the first item, which is a feature branch. Feature branches are useful when developing a specific part of functionality or doing refactoring, but you don't want to break the existing functionality on the develop branch. To create a feature branch, just run the following:

## git flow feature start feature1

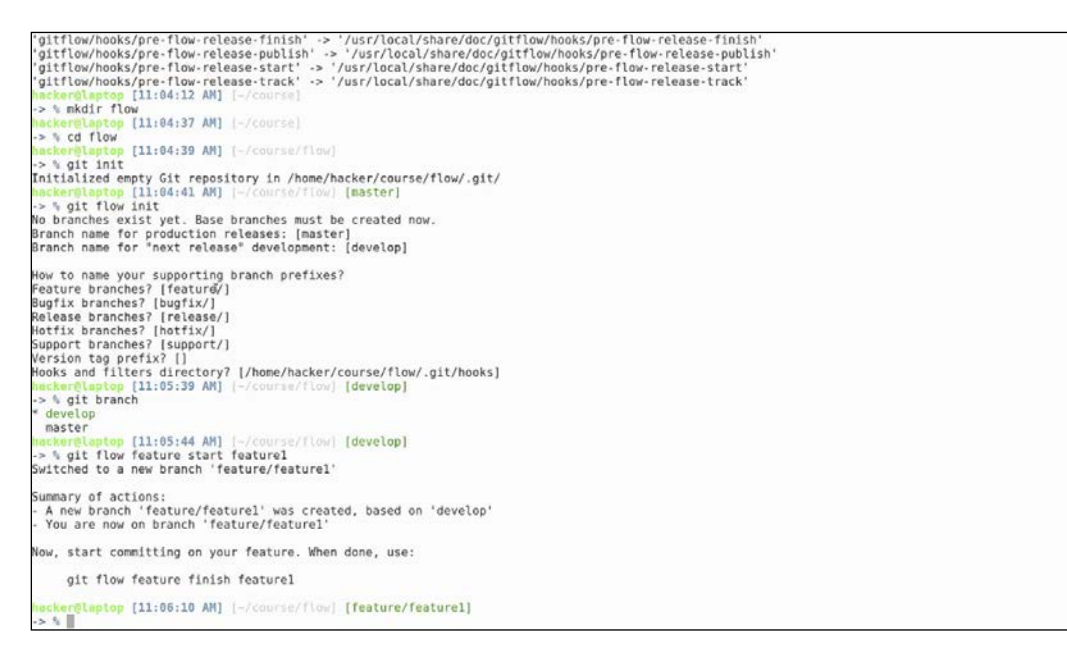

This is not the most intuitive description of the feature, but it's good for demonstration purposes. GitFlow will also show us a summary of actions once the feature branch has finished. This has created a new branch called feature/feature1, based on the develop branch and has switched us to that branch. We can also see this from our handy zsh prompt.

# Let's open up a file, edit, and save it:

# git status

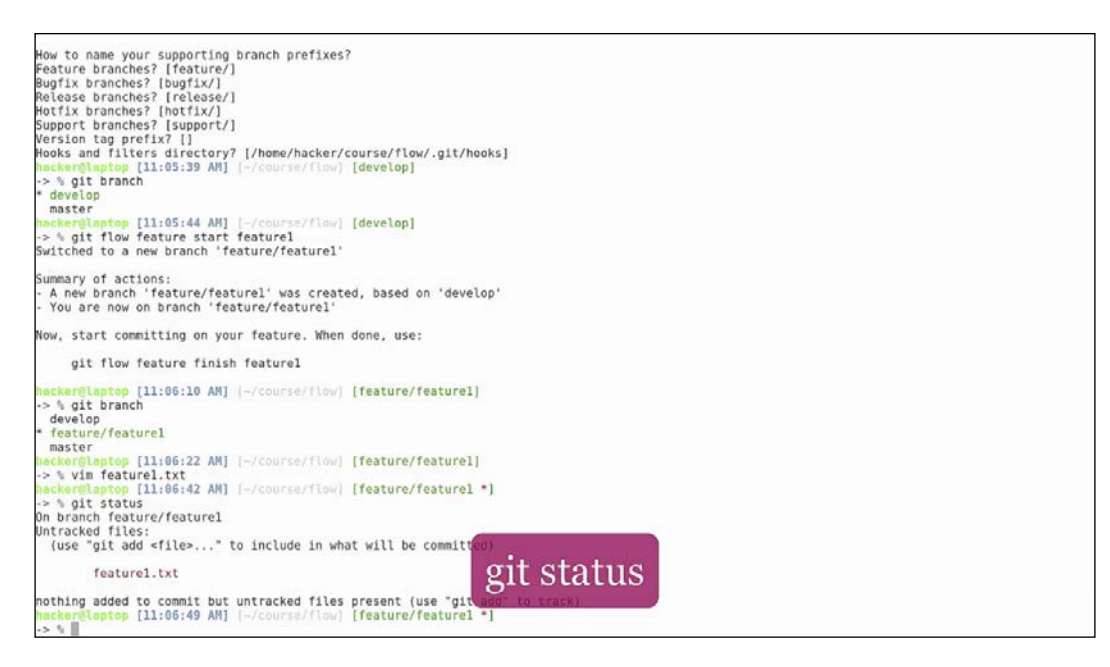

This command will tell us that we have an uncommitted file. Let's go ahead and commit it.

Now git commit is using the nano editor for editing the commit message. Since we prefer vim, let's go ahead and change the default editor to vim. All we need to do is add this line in our zshrc and reload it:

# export EDITOR=vim

Now when we do a git commit Vim opens up, shows us a summary of the commit, and closes.

Now let's assume that we've finished adding a new feature. It's time to merge the feature branch back to develop with the following:

# git flow feature finish feature1

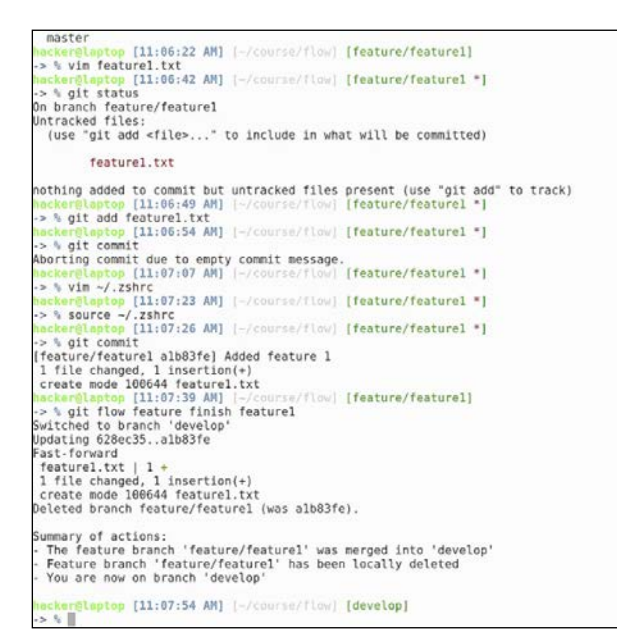

Again, to get a summary of actions:

- The feature branch was merged back to develop
- The feature branch has been deleted
- The current branch was switched back to develop

If we do an ls, we see the file from our branch present on the develop branch. Looking at the cheatsheet we see a graphical representation of this process.

Next up is starting a release. Release branches are good for stopping the incoming features and bug fixes from the develop branch, testing the current version, submitting bug fixes on it, and releasing it to the general public.

As we can see, the syntax is similar, the process is similar, the develop is branched to a release branch, but when it comes to finishing the branch, the features are also merged to the master branch, and a tag is cut from this branch. Time to see it in action:

git flow release start 1.0.0

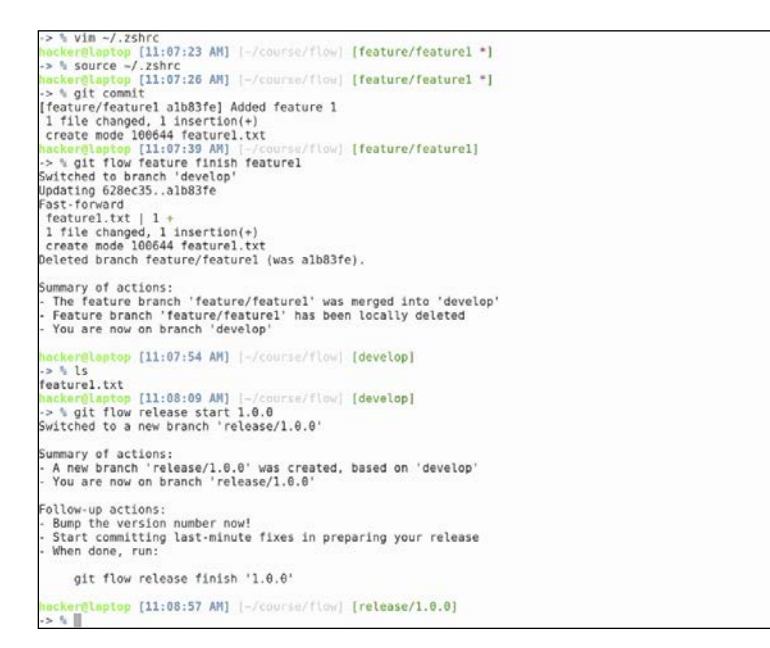

This switches us over to our release/1.0.0 branch. Let's add a releasences.txt file to show what has changed in this release. Added more bugs...Hopefully not!

Let's commit the file.

This is usually the case when you start to run your integration and stress testing, to see if all is well and to check that there are no bugs.

After the testing is finished, we go ahead and finish our release branch:

# git flow release finish 1.0.0

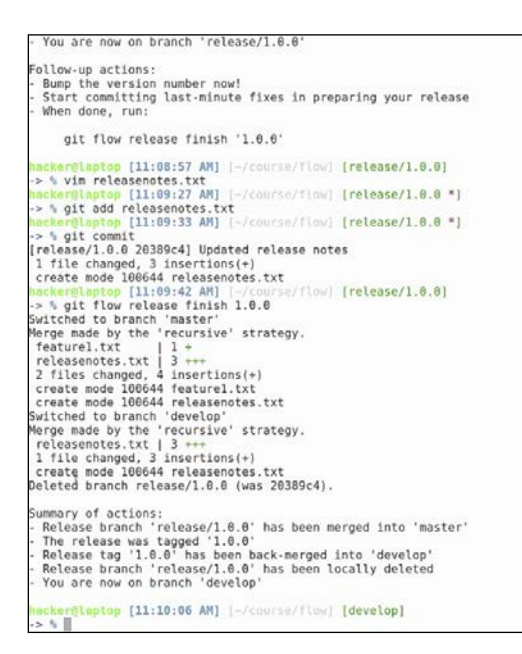

It will prompt us for a series of release messages: we will leave all the defaults.

Checking out the summary, we can see that:

- The release branch was merged into master
- A tag was cut from master with the release version
- The tag has also been merged into develop
- The release branch has been deleted
- And we are back on the develop branch

Now, we run the following:

# git branch

```
Start committing last-minute fixes in preparing your release

When done, run:

git flow release finish '1.0.0'

mackerglaptop [11:08:57 AM] [-/course/flow] [release/1.0.0]

> % yin releasenotes.txt

mackerglaptop [11:09:27 AM] [-/course/flow] [release/1.0.0 *]

> % git and releasenotes.txt

mackerglaptop [11:09:23 AM] [-/course/flow] [release/1.0.0 *]

> % git commit

[release/1.0.0 20309c4] Updated release notes

1 file changed, 3 insertions(+)

create mode 100644 releasenotes.txt

mackerglaptop [11:09:24 AM] [-/course/flow] [release/1.0.0]

> % git flow release finish 1.0.0

Suitched to branch 'master'

Merge made by the 'recursive' strategy.

feature1.txt | 1 +

releasenotes.txt | 3 +++

2 files changed, 4 insertions(+)

create mode 100644 feature1.txt

Suitched to branch 'develop'

Merge made by the 'recursive' strategy.

releasenotes.txt | 3 +++

1 file changed, 3 insertions(+)

create mode 100644 releasenotes.txt

Suitched to branch 'develop'

Merge made by the 'recursive' strategy.

releasenotes.txt | 3 +++

1 file changed, 3 insertions(+)

create mode 100644 releasenotes.txt

Deleted branch release/1.0.0' has been merged into 'master'

The release was tagged '1.0.0'

Release branch 'release/1.0.0' has been merged into 'master'

The release was tagged '1.0.0'

Release branch 'release/1.0.0' has been locally deleted

'You are now on branch 'develop'

mackerglaptog [11:10:06 AM] [-/course/flow] [develop]

> % git branch

'develop

master

mackerglaptog [11:10:35 AM] [-/course/flow] [develop]

> % "
```

We see that the only two available branches are master and develop:

# git tag

| git flow felease finish 1.0.0                                                  |     |
|--------------------------------------------------------------------------------|-----|
| hacker@laptop [11:08:57 AM] [-/course/flow] [release/1.0.0]                    |     |
| I vim releasenotes.txt                                                         | 100 |
| hacker@laptop [11:09:27 AM] [-/course/flow] [release/1.0.0                     | 1   |
| -> % git add releasenotes.txt                                                  |     |
| nackergtaptop [11:09:33 AM] [-/course/flow] [release/1.0.0                     | 1   |
| -> % git commit                                                                |     |
| 1 file changed 3 insertions(+)                                                 |     |
| create mode 100644 releasenates txt                                            |     |
| hacker@laptop [11:09:42 AM] (-/course/flow) [release/1.0.0]                    |     |
| -> % git flow release finish 1.0.0                                             |     |
| Switched to branch 'master'                                                    |     |
| Merge made by the 'recursive' strategy.                                        |     |
| feature1.txt   1 +                                                             |     |
| releasenotes.txt   3 +++                                                       |     |
| <pre>2 files changed, 4 insertions(+)</pre>                                    |     |
| create mode 100644 feature1.txt                                                |     |
| create mode 100644 releasenotes.txt                                            |     |
| Switched to branch 'develop'                                                   |     |
| Merge made by the 'recursive' strategy.                                        |     |
| releasenotes.txt   3 +++                                                       |     |
| 1 Tile changed, 3 insertions(+)                                                |     |
| Create mode 100044 releasenotes.txt                                            |     |
| berered branch rerease/1.0.0 (was 2030904).                                    |     |
| Summary of actions:                                                            |     |
| <ul> <li>Release branch 'release/1.0.0' has been merged into 'maste</li> </ul> | 10  |
| - The release was tagged '1.0.0'                                               |     |
| - Release tag '1.0.0' has been back-merged into 'develop'                      |     |
| - Release branch 'release/1.0.0' has been locally deleted                      |     |
| <ul> <li>You are now on branch 'develop'</li> </ul>                            |     |
|                                                                                |     |
| Nacker@laptop [11:10:06 AM] [-/course/flow] [develop]                          |     |
| -> % git branch                                                                |     |
| develop                                                                        |     |
| master                                                                         |     |
| and alt the                                                                    |     |
| 18.6                                                                           |     |
| hacker@laptop [11:10:38 AM1 [-/course/flow] [develop]                          |     |
| -> S                                                                           |     |

This tells us that there is a 1.0.0 tag cut. We can see that the branch now contains two files from the merge of the feature and release branch; and if we also switch to the master branch, we can see that, at this point, master is an exact replica of develop:

```
1 file changed, 3 insertions(+)
Create mode 106644 releasentes.txt
Machemilantop [11:09:42 AM] [-/course/flow] [release/1.0.0]
>> % git flow release finish 1.0.0
Switched to branch 'master'
Merge mode by the 'recursive' strategy.
feature1.txt | 1 ++
releasentes.txt ] 3 +++
2 files changed, 4 insertions(+)
Create mode 106644 feature1.txt
Create mode 106644 feature1.txt
Create mode 106644 feature1.txt
Create mode 106644 feature1.txt
Create mode 106644 feature1.txt
Dirtched to branch 'develop'
Marge made by the 'recursive' strategy.
releasentes.txt ] 3 +++
1 file changed, 3 insertions(+)
Create mode 106644 feature1.txt
Dirtched to branch 'develop'
Marge made by the 'recursive' strategy.
releasentes.txt ] 3 +++
1 file changed, 3 insertions(+)
Create mode 106644 feature1.txt
Create mode 106644 feature1.txt
Dirtched to branch 'develop'
release branch 'release/1.0.0' has been merged into 'master'
- The release was tagged '1.0.0' has been merged into 'master'
- Release branch 'release/1.0.0' has been merged into 'master'
- Release branch 'release/1.0.0' has been locally deleted
- You are now on branch 'develop'
Machemilantop [11:10:06 AM] [-/course/flow] [develop]
-> % git fomach
* davelop
master
Machemilantop [11:10:35 AM] [-/course/flow] [develop]
-> % git fag
1.0.0
backemilantop [11:10:42 AM] [-/course/flow] [develop]
-> % jis
feature1.txt releasenotes.txt
Machemilantop [11:10:42 AM] [-/course/flow] [develop]
-> % jis
feature1.txt releasenotes.txt
Machemilantop [11:10:43 AM] [-/course/flow] [develop]
-> % jis
feature1.txt releasenotes.txt
Machemilantop [11:10:43 AM] [-/course/flow] [master]
-> % jis
feature1.txt releasenotes.txt
Machemilantop [11:10:43 AM] [-/course/flow] [master]
-> % jis
feature1.txt releasenotes.txt
Machemilantop [11:10:43 AM] [-/course/flow] [master]
-> % jis
feature1.txt releasenotes.txt
Machemilantop [11:10:43 AM] [-/course/flow] [master]
-> % jis
feature1.txt releasenotes.txt
Machemilantop [11:10:43 AM] [-/course/flow] [master]
-> % jis
feature1.txt releasenotes.txt
Machemilantop [11:10:
```

GitFlow also comes with an enhanced hooks functionality. If we read the documentation, we can see all the possible hooks in the hooks folder. Let's add a git hook that will be executed before every hotfix branch. For this we just open the template, copy the content, and paste it to a file with the name pre-flow-hotfix-start in our .git/hooks directory.

GitFlow has more workflows than the ones presented. We won't go through all of them, but you can find additional information by visiting the cheatsheet page or by reading the instructions on the GitHub page.

Let's just simply echo a message with the version and origin.

If we look at the hotfix flow, we can see that they are created from the master branch and merged back to master and develop, with a tag on master.
#### Let's see if it works:

git flow hotfix start 1.0.1

Summary of actions: Release branch 'release/1.0.0' has been merged into 'master' The release was tagged '1.0.0' Release tag '1.0.0' has been back-merged into 'develop' Release branch 'release/1.0.0' has been locally deleted You are now on branch 'develop' Mackerglaptop [l1:10:06 AM] [-/course/flow] [develop] \* % git branch ' develop master mackerglaptop [l1:10:36 AM] [-/course/flow] [develop] \* % git tag 1.0.0 mackerglaptop [l1:0:38 AM] [-/course/flow] [develop] \* % git tag 1.0.0 mackerglaptop [l1:0:38 AM] [-/course/flow] [develop] \* % git checkout master master mackerglaptop [l1:0:42 AM] [-/course/flow] [develop] \* % git checkout master switched to branch 'master' master] mackerglaptop [l1:0:42 AM] [-/course/flow] [master] \* % git checkout master switched to branch 'master' switched to branch 'master' switched to area master switched to area master switched to a new branch 'hotfix/1.6.1' Summary of actions: A new branch 'hotfix/1.6.1' Summary of actions: Start committing your hot fixes Bum the version number now! When done, run: git flow hotfix finish '1.0.1'

hocker@laptop [11:13:17 AM] [-/course/flow] [hotfix/1.0.1]

-[166]-

Apparently not. Something went wrong, our script was not executed and we need to delete our branch:

### git flow hotfix delete 1.0.1

>> % git branch \* develop master \*\* develop master \*\* filt tag 1.8.8 \*\* % git tag 1.8.8 \*\* % git tag 1.8.8 \*\* % git constant for the second second second second second second second for the second second sec

Summary of actions: - Hotfix branch 'hotfix/1.0.1' has been deleted. - You are now on branch 'master'

macker@laptop [11:13:52 AM] [-/course/flow] [master]
> % []

Analyzing the git hooks directory, we see that our hook does not have execution permissions. After adding execution permissions, and running the git hook command again, we can see our message on the top of the hotfix output. Let's finish this hotfix with the following:

git flow hotfix finish 1.0.1

As you can see, the commands are quite straightforward. There is also an oh-my-zsh plugin that you can activate to have command line completion.

As we said earlier, this is a plugin suitable for teams of developers working on multiple features, fixing bugs, and releasing hotfixes all at the same time. GitFlow is simple to learn, and helps teams have a correct workflow where they can easily prepare patches for production code, without worrying about the extra functionalities developed on the master branch. You can tweak the config as you like: some people prefer to place the hooks folder in a different place so that it is committed on the git repo and they don't have to worry about copying the files over; others continue to develop on the master branch and use a separate branch such as customer for the production code.

# Merging Git conflicts with ease

Now let's look at another improvement that we can bring to git. Most tasks are easy to execute from the command line, but some tasks, such as merging, require a specialist's eye for understanding the different format.

Let's open the feature file from our previous chapter, edit it, add a new line, and save it:

git diff

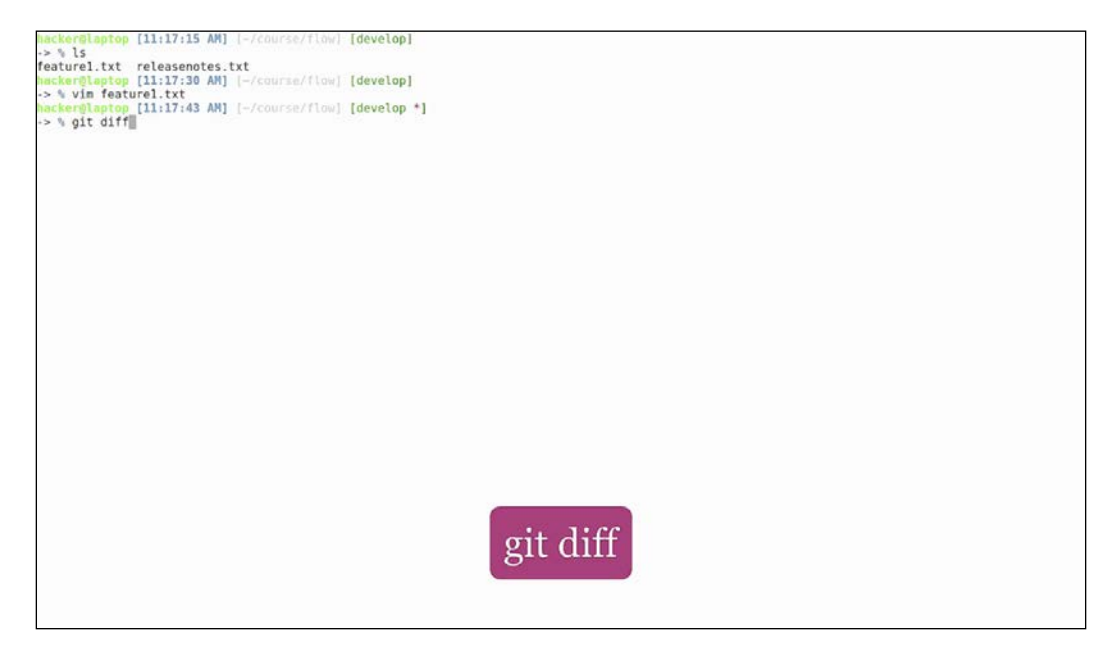

The git diff command will show us colored text explaining the differences between the git file and the modified file, but some people find this format hard to understand:

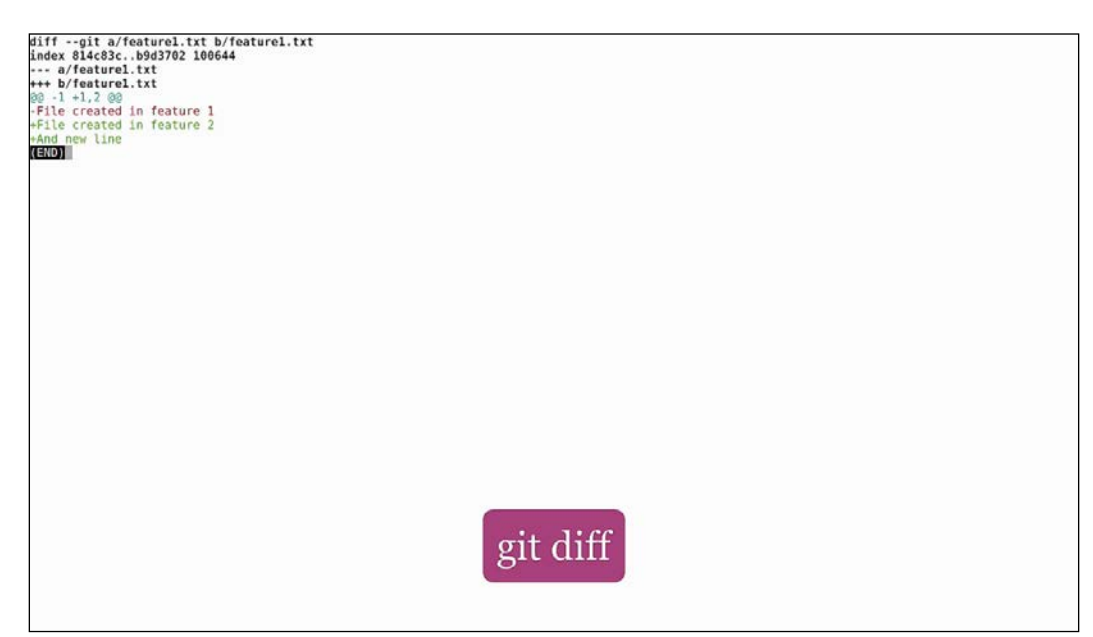

Luckily, we can tell git to use external tools when it comes to merge and one external tool that we can use is called **Meld**. Let's install it using the following:

sudo apt install meld

After this, we can run the following command:

#### git difftool

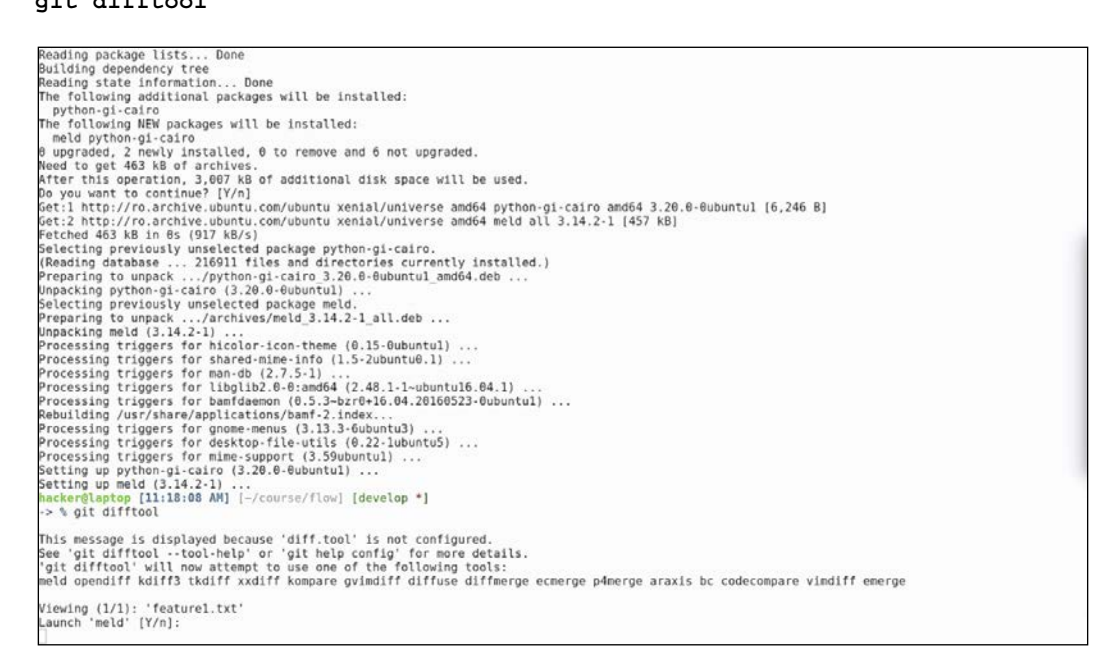

It will ask us if we want to launch Meld as an external program for viewing the file. It's also giving us a list of tools that it can use for displaying the difference. Hit  $_{\rm Y}$  to open Meld:

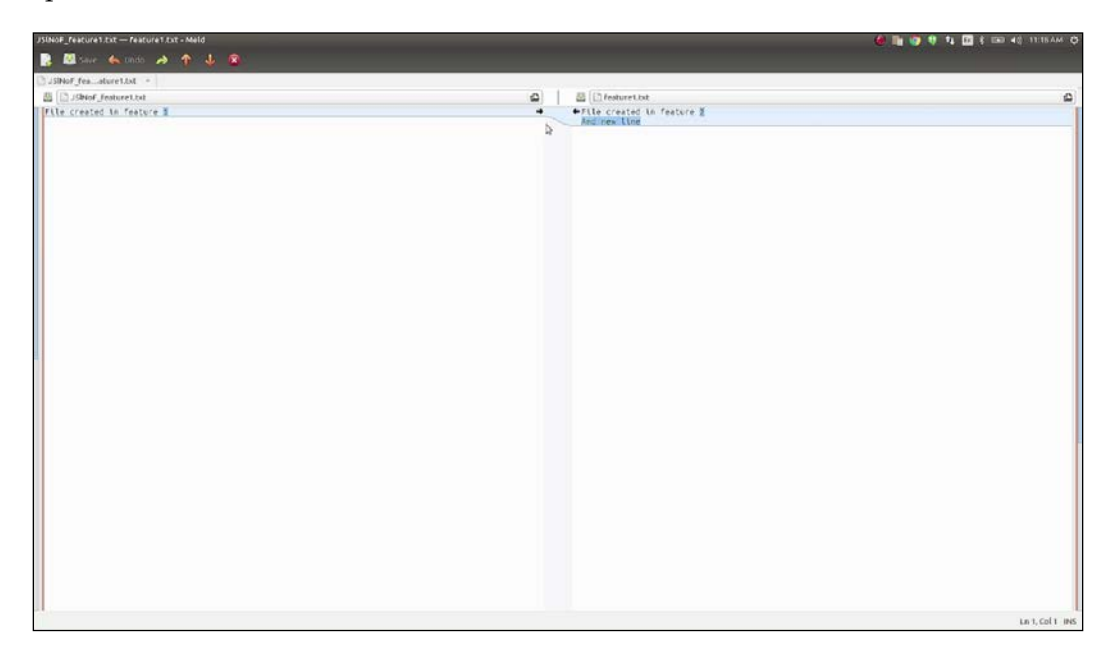

Now we can easily see the two files side by side and the differences between them. We can see that 1 has been changed to 2 and a new line has been added. Based on this output we can easily decide if we want to add it or not. Let's commit the file as it is.

Next, we will look at merge conflicts. Let's manually create a branch called **test** and **edit** the same file, commit it, and then switch back to the develop branch. Let's update the same file, commit it, and then try to merge the test branch: and, of course, there is a merge conflict.

For resolving the conflict, we will be using the following command:

#### git mergetool

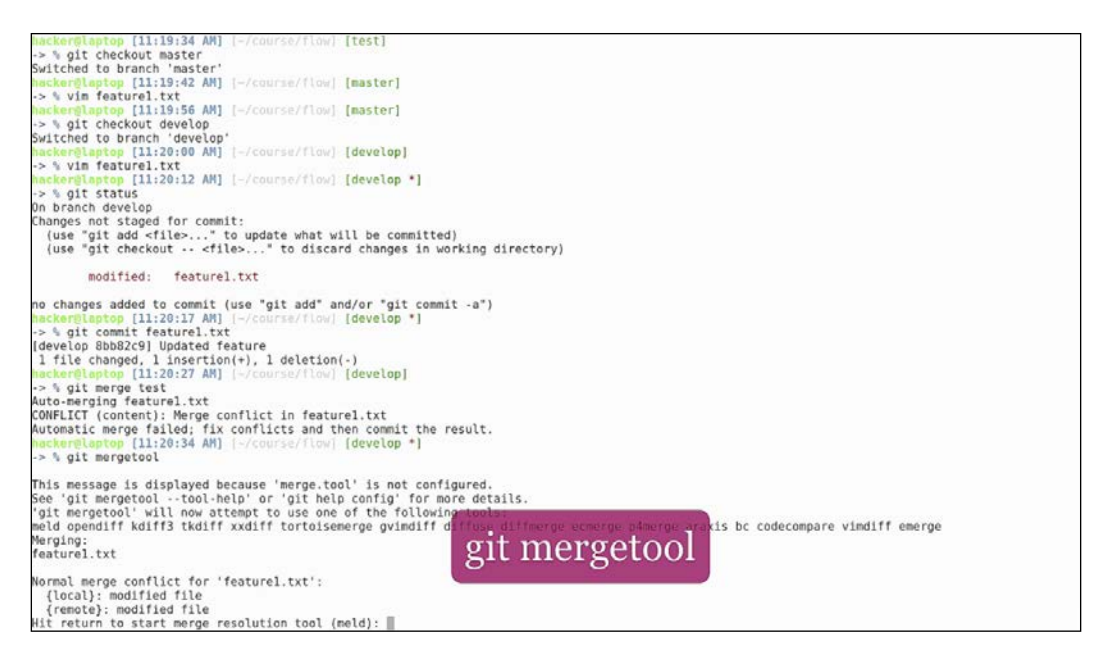

| ●●◎ Meid File Edit Changes View Tabs                                 |                                       |                                      |   | 🍓 🏬 🌍 🤁 🤽                                                                 | 🖬 🛊 📖 40 1120AM 🗘 |
|----------------------------------------------------------------------|---------------------------------------|--------------------------------------|---|---------------------------------------------------------------------------|-------------------|
| 📑 🖾 sauri 🍝 bada 🧀 s🏫 🦆 🙆                                            |                                       |                                      |   |                                                                           |                   |
| C feature1_LE_20046.0xt -                                            |                                       |                                      |   |                                                                           |                   |
| A feature1_LOCAL_20046.bst                                           | 🛆 🛛 🖾 🗋 festu                         | re1 bit                              | ۵ | E [] Feature1_REMOTE_20046.bit                                            | ۵                 |
| B C Penters LOCA_2006.01<br>PCR_create V Feature 4 -<br>And new line | C C C C C C C C C C C C C C C C C C C | retida<br>(j. f. feglur e 2.<br>Line | ¢ | ■ Chevere (Revert, Sevent) ■ Chevere (I revert = 3) And new line of test: | 6                 |
|                                                                      |                                       | I                                    |   |                                                                           |                   |
| 111 I                                                                |                                       |                                      |   |                                                                           | Lo L Col L INS    |

Again, it offers to open Meld. In Meld we can see the three files:

- On the left is the file from our current branch
- On the right is the file from the remote branch
- In the middle is the resulting file that will be created

Let's say that we decide the correct version for the feature is 4 and that we also want to add of text:

git commit -a

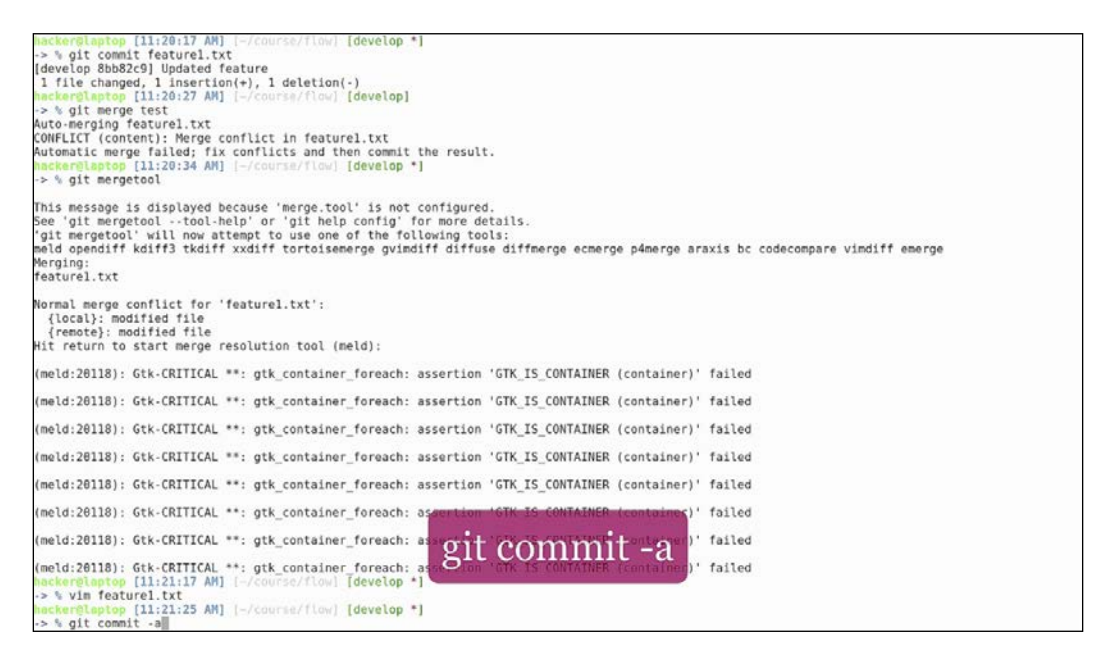

You can see the predefined commit message. Don't forget to remove the temporary file that was created at the merge:

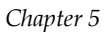

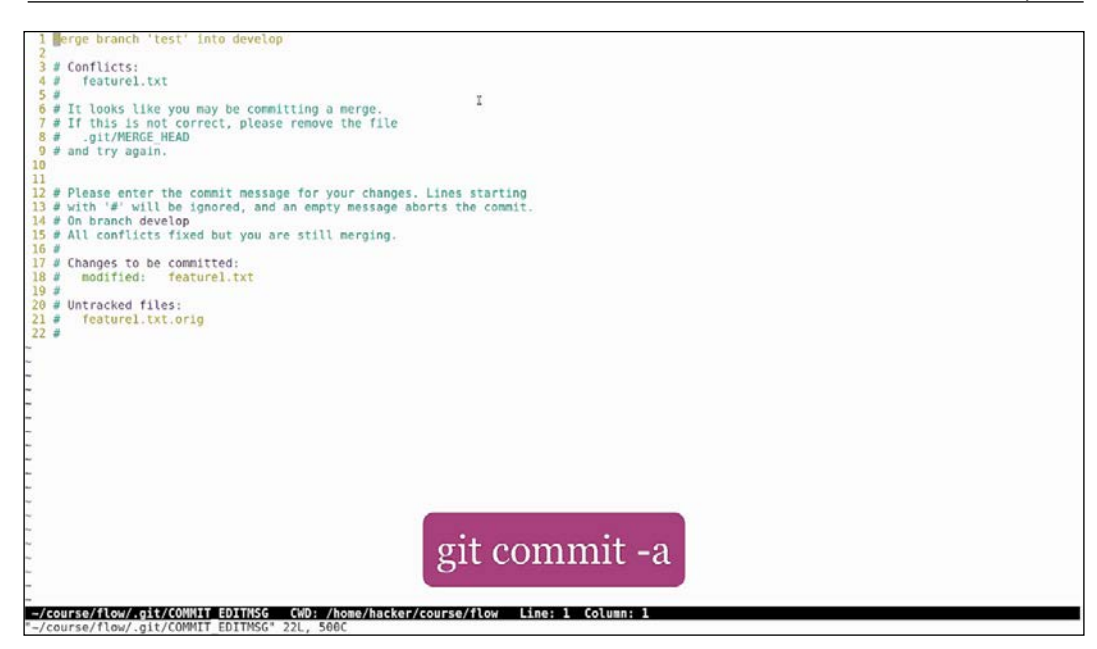

In general, most modern IDEs offer plugins for working with git, including merging and diffs. We recommend that you get more acquainted with the command-line tools, because then you don't need to learn a new git plugin when switching from one IDE to another.

The git command works the same way across Linux, Mac, and Windows. It is a tool that developers use a lot and being fluent in it will boost your productivity.

# From localhost to instant DNS

Often, especially when working with other people or when developing integrations with online services, we have to make our computer accessible from the Internet. This information could be obtained from our trusty router, but wouldn't it be easier if we just had a tool that makes our computer port publicly accessible?

Luckily for us there is such a tool!

Meet ngrok, the versatile one line command that makes you forget about router configuration and continuous redeploys. Ngrok is a simple tool that exposes a port from our computer to a unique domain name publicly available on the Internet.

How does it do it?

Well, let's see it in action!

Go to the website, click on the **Download** button, and choose your destiny. In our case, our destiny is the Linux package in 64-bit. Next, go to the terminal, unzip the file, and copy its contents to the bin folder:

- cd downloads
- unzip ngrok.zip
- mv ngrok ~/bin

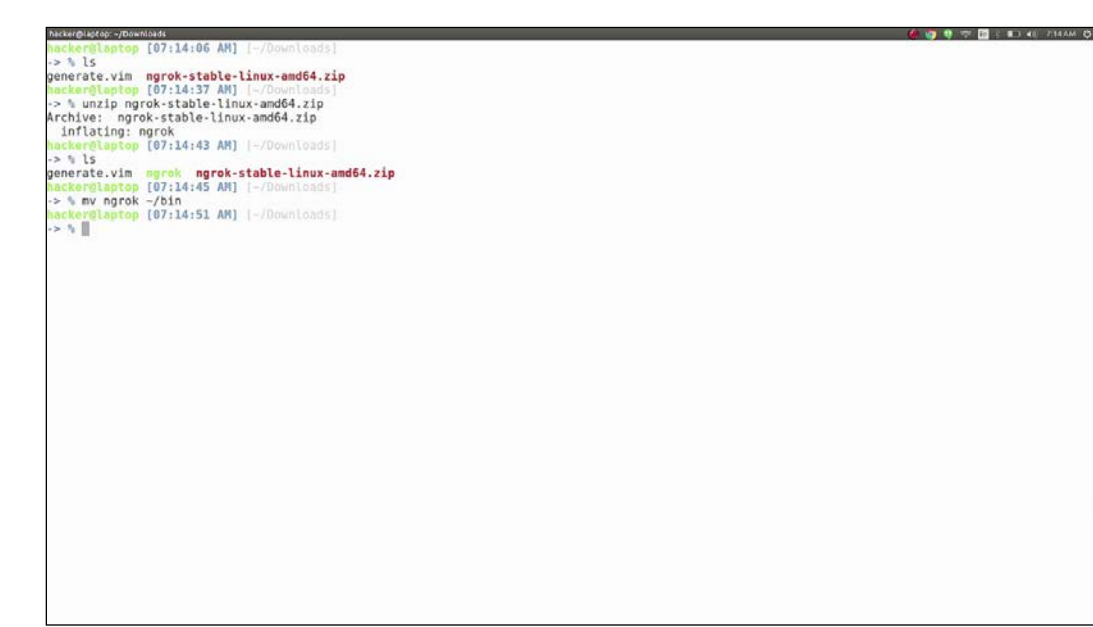

Now do a rehash and type the following:

ngrok http 80

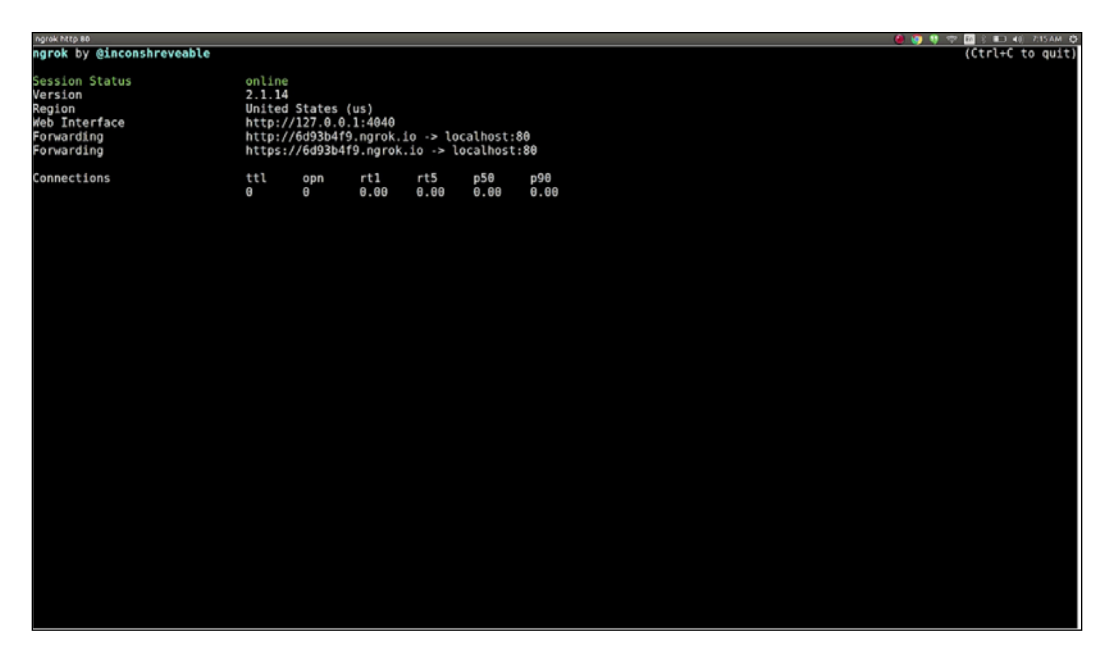

We can see that port forwarding for ports 80 and 443 is running on our local 80 port, at a custom ngrok subdomain name. We can also see the region of the server, which by default is located in the US. If we are in a different region we can set this with the following:

ngrok http 80 --region eu

The ngrok server is located in Europe. In order to test our ngrok server, let's use our trusty Python server to show a simple HTML page:

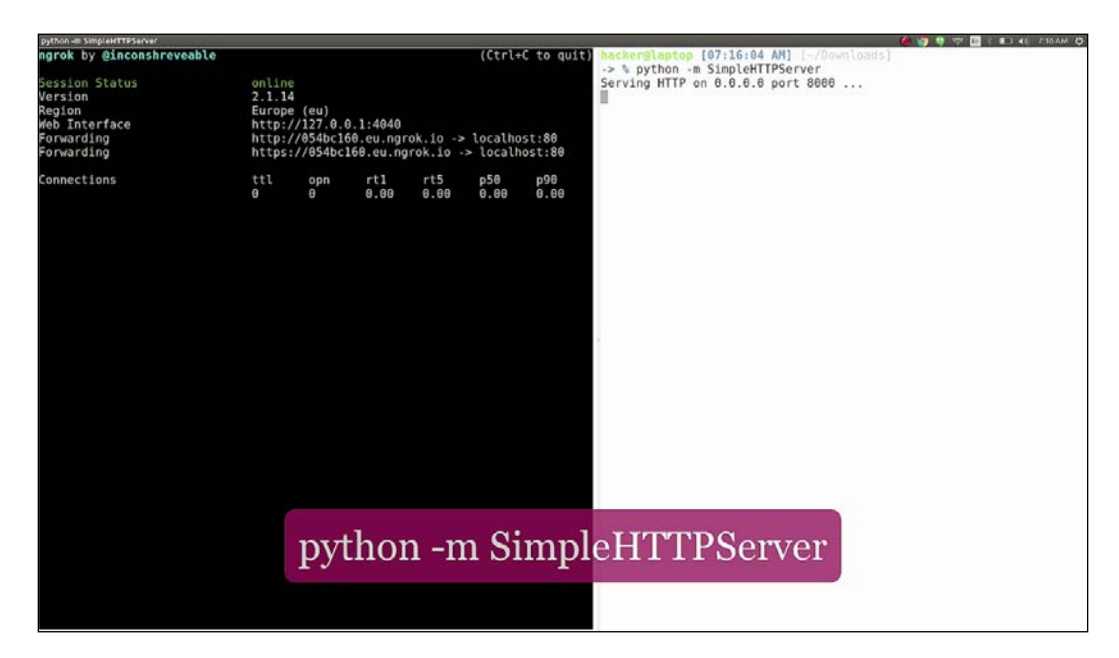

python -m SimpleHTTPServer

Then restart ngrok with the HTTP traffic forwarded from port 8000, the default Python web server port:

ngrok http 8000 --region eu

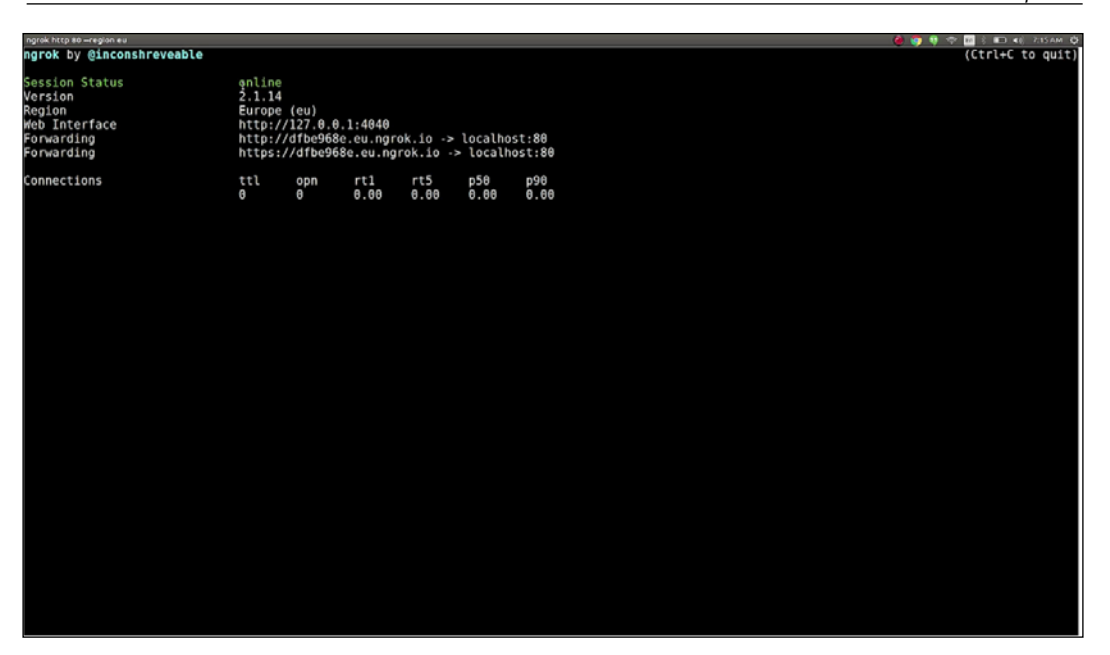

Click on the link provided by ngrok, and we will see our web page accessible to the Internet.

That's it. No configuration, no account, no headaches. Just a simple one line command that we can run from anywhere. The subdomain provided by ngrok is a generated one and will change every time we restart ngrok. We have the option of using our custom domain name like Linux https://ngrok.com/, but only after acquiring a paid account.

The ngrok also has a web interface at http://l27.0.0.1:4040 where we can see statistics and logs.

Power comes from ease of use and ngrok provides us with that power:

| 10.1:4040/stats | 15 |                  |                          |                     |         | C.      | Q, Sna | inth |              | 合自 | ٠ |
|-----------------|----|------------------|--------------------------|---------------------|---------|---------|--------|------|--------------|----|---|
|                 |    | ngrok            | Inspect Salus            |                     |         |         |        |      |              |    |   |
|                 |    | command_line (i  | nttp)                    | Connection Duratio  | ins     |         |        |      | (in seconds) |    | _ |
|                 |    | 185. init        | n//ebicariet.ex.spcst.is | tunnel              |         | 50%     | 90%    | 95%  | 99%          |    |   |
|                 |    | AGE Let          | al house (#200)          | command_line        |         | 0.00    | 0.00   | 0.00 | 0.00         |    |   |
|                 |    | Inspect. end     | Liet .                   | command line (http) |         | 0.00    | 0.00   | 0.00 | 0.00         |    |   |
|                 |    | Proto http       | 6                        | All                 |         | 0.00    | 0.00   | 0.00 | 0.00         |    |   |
|                 |    | Global           |                          | ~                   |         | 4.44    | 4.44   |      |              |    |   |
|                 |    | accuracy         | er ulija                 | UTTP Paguagte       |         |         |        |      |              |    |   |
|                 |    | SOCKESSIVARY     | ne intra                 | ni i Pinequesis     |         |         |        | 2212 | 10.0823      |    |   |
|                 |    | ServetAddr       | Connel.eu.egros.comret2  | tunnel              | total   | /sec 1m | /sec   | : 5m | /sec 15m     |    |   |
|                 | ₽. | Authlaker        | no veise                 | command_line        | 0       | 0.00    | 0.00   |      | 0.00         |    |   |
|                 |    | Response         | ter talan                | command_line (http) | 5       | 0.04    | 0.01   |      | 0.01         |    |   |
|                 |    | Region           | 14                       | All                 | 5       | 0.04    | 0.01   |      | 0.01         |    |   |
|                 |    | ferrerin:        | en value -               |                     |         |         |        |      |              |    |   |
|                 |    | Pprochase        | Talay                    | LITTE Barriet B     |         |         |        |      | 100000       |    |   |
|                 |    | Webbilde         | 8.27.0.0.1.1.4980        | HTTP Request Du     | rations | ŧ       |        |      | (n seconda)  |    |   |
|                 |    | Bestühn          | mgtok,com traated root   | tunnel              |         | 50%     | 90%    | 95%  | 99%          |    |   |
|                 |    | CoopeneeCaso     |                          | command_line        |         | 0.00    | 0.00   | 0.00 | 0.00         |    |   |
|                 |    | OpdateChannel    | stable                   | command_line (http) |         | 0.00    | 0.00   | 0.00 | 0.00         |    |   |
|                 |    | LogTurget        | Salas                    | All                 |         | 0.00    | 0.00   | 0.00 | 0.00         |    |   |
|                 |    | Logieval         | and a                    |                     |         |         |        |      |              |    |   |
|                 |    | LogFormat        | terminal                 |                     |         |         |        |      |              |    |   |
|                 |    | Compute COColor  | black.                   |                     |         |         |        |      |              |    |   |
|                 |    | Inspectibilities | 82429908                 |                     |         |         |        |      |              |    |   |
|                 |    | Netadata         | no talas                 |                     |         |         |        |      |              |    |   |

Here are some specific scenarios for using this powerful tool:

- When testing integrations with online services that require a callback url, such as oAuth login and online payments
- When developing mobile applications that connect to a local service
- When we want to expose an ssh port
- When we want to give our clients access to a webpage on our laptop, to show them some code, maybe

# JSON jamming in the new age

Nowadays, JSON is everywhere, in web apis, in configuration files, even in logs. JSON is the default format used to structure data. Because it is used so much, there will be times when we will need to process JSON from the command line. Could you imagine doing this with grep, sed, or other conventional tools? That would be quite a challenge.

Luckily for us, there is a simple Command-line tool called jq that we can use to query JSON files. It comes with its own language syntax, as we will see in just a few minutes.

First let's install jq with the following command:

## sudo apt install jq

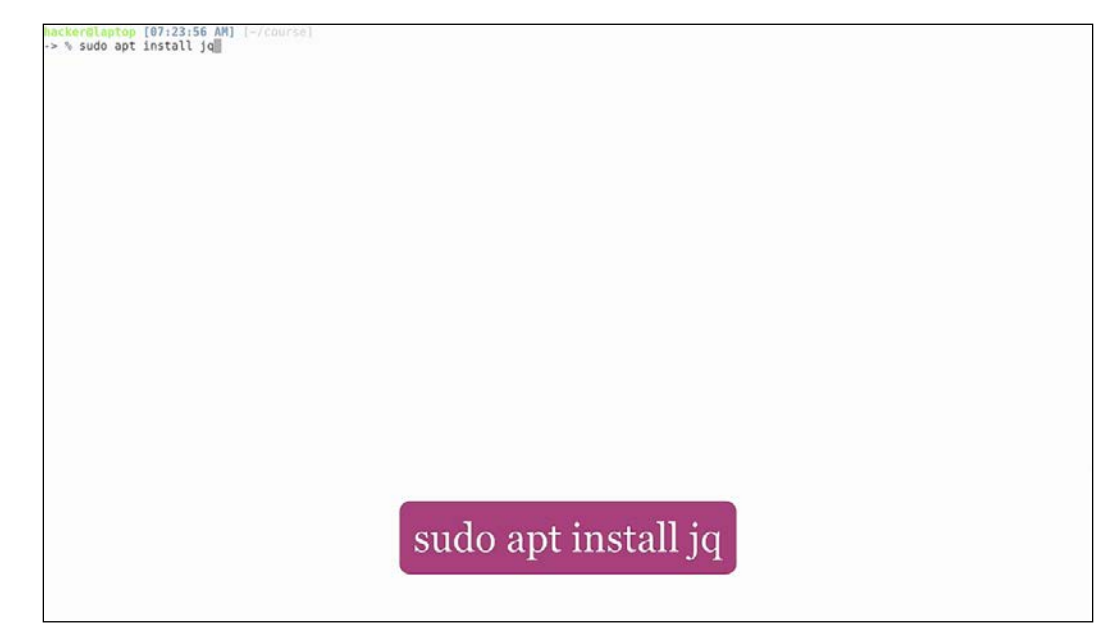

Now let's use an example file, a dummy access log in JSON format: access.log, which we can also find in the course GitHub repository.

Let's start with some simple queries:

#### jq . access.log

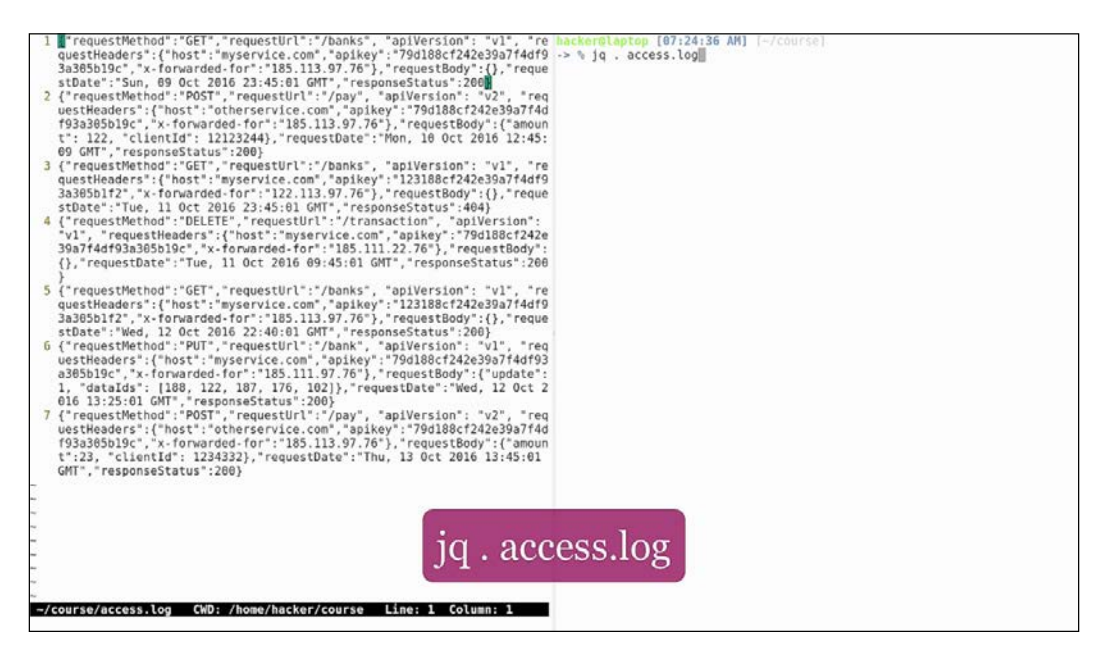

We will print the JSON objects back to the screen, in a pretty format:

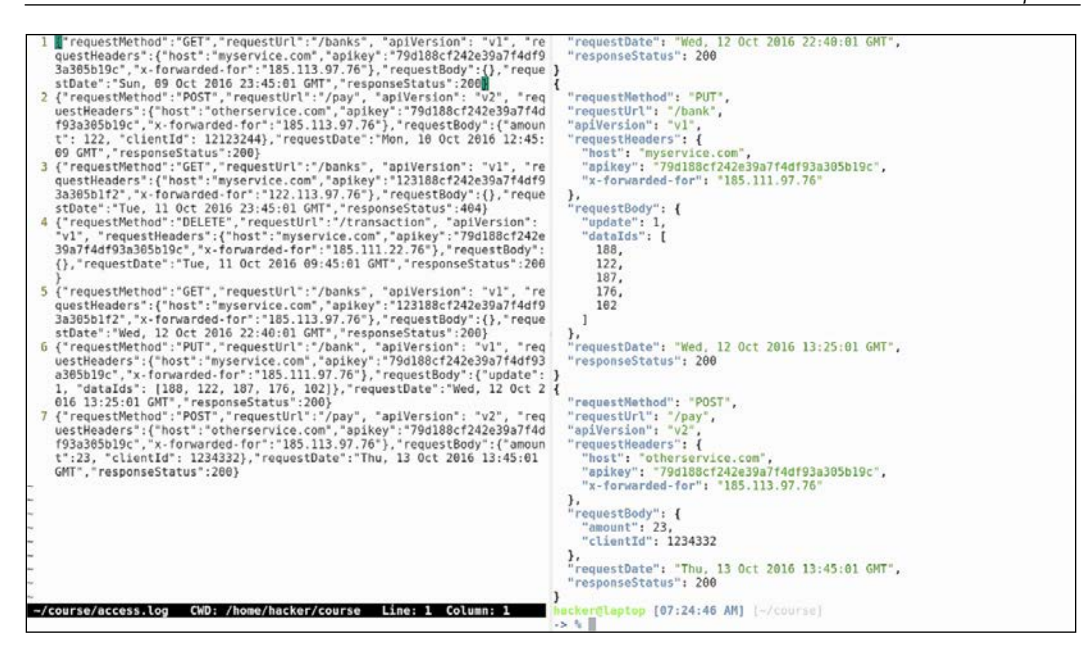

If we want to grab the request method from each request, run the following:

#### jq '.requestMethod' access.log

| <pre>1 [] "requestMethod": "GET", "requestUrl": '/banks", "aplVersion": "vl", "re<br/>questMeaders": ("host": "myservice.com", aplKey": "79d188cf242e39a7f4df9<br/>3a385b19c", "x-forwarded-for": 185.113.97.76"}, "requestBody": (), "reque<br/>stDate": "Sun, 09 Oct 2016 23:45:01 GMT", "responseStatus": 2001<br/>("requestMethod": "POST", "requestUrl": '/pay", "aplVersion": "v2", "req<br/>uestKeaders': ("host": "otherservice.com", "aplKey": "91d188cf242e39a7f4d<br/>f93a385b19c", "x-forwarded-for": 185.113.97.76"}, "requestBody": ("amoun<br/>t": 122, "clientId": 1212324H, "requestDate": "Mon, 10 Oct 2016 12:45:<br/>09 GMT", "responseStatus": 2003<br/>("requestMethod": "GeT", "requestUrl": '/banks", "aplVersion": "v1", "re<br/>questKeaders": ("host": "myservice.com", "aplKey": "123188cf242e39a7f4df9<br/>3a385b127; "x-forwarded-for": 1222.113.97.76"}, "requestBody": (), "reque<br/>stDate": Tue, 11 Oct 2016 23:45:01 GMT", "responseStatus": 404]<br/>("requestMethod": "GET", "requestUrl": '/banks", "aplVersion": "v1", "re<br/>questKeaders": ("host": "myservice.com", aplKey": "123188cf242e39a7f4df9<br/>3a365b127, "x-forwarded-for": 185.111.22.76", "requestBody": (), "reque<br/>stDate": Tue, 11 Oct 2016 09:45:01 GMT", "responseStatus": 200<br/>}<br/>("requestMethod": "GET", "requestUrl": '/banks", "aplVersion": "v1", "re<br/>questKeaders": "myservice.com", aplKey": "23188cf242e39a7f4df9<br/>3a365b127; "x-forwarded-for": 185.111.27.76"}, "requestBody": (), "reque<br/>stDate": "Wed, 12 Oct 2016 22:40:01 GMT", "responseStatus": 2008<br/>6 ("requestMethod": "PUT", "requestUrl": '/banks", "aplVersion": "v1", "re<br/>uestKeaders": ("host": "myservice.com", aplKey": "23188cf242e39a7f4df9<br/>3a365b19c", "x-forwarded-for": 185.111.97.76"}, "requestBody": (); pdate:<br/>)<br/>( forquestMethod": "PUT", "requestUrl": '/bank", "aplVersion": "v1", "req<br/>uestKeaders": ("host": "myservice.com", aplKey": "23188cf242e39a7f4df9<br/>3a365b19c", "x-forwarded-for": 185.111.97.76"}, "requestBody": (); pdate:<br/>)<br/>( forquestMethod": "PUT", "requestUrl": '/bank", "aplVersion": "v2", "req<br/>uestKeaders": ("host": "myservice.com", aplKey": "23188cf242e39a7f4df9</pre> | <pre>"apikey": "700188c7242e39a7f4df93a305b19c", "x-forwarded-for": "185.111.97.76" }, "requestBody": {     "update": 1,     "dataTds": [     188,     122,     187,     176,     102     ] }, "requestDate": "Wed, 12 Oct 2016 13:25:01 GMT",     "requestDate": "Wed, 12 Oct 2016 13:25:01 GMT",     "requestDate": "005T",     "requestNethod": "POST",     "requestNethod": "POST",     "requestNetheders": {     "bost": "otherservice.com",     "apikey": "704188c7242e39a7f4df93a305b19c",     "x-forwarded-for": "185.113.97.76" }, "requestDate": Thu, 13 Oct 2016 13:45:01 GMT",     "requestDate": 200 hacker@laptop [07:25:06 AM] [-/course] </pre> |
|----------------------------------------------------------------------------------------------------|----------------------------------------------------------------------------------------------------|
|                                                                                                    | -> 4                                                                                                    |

This will print the request method from each json object. Notice the double quotes around each method:

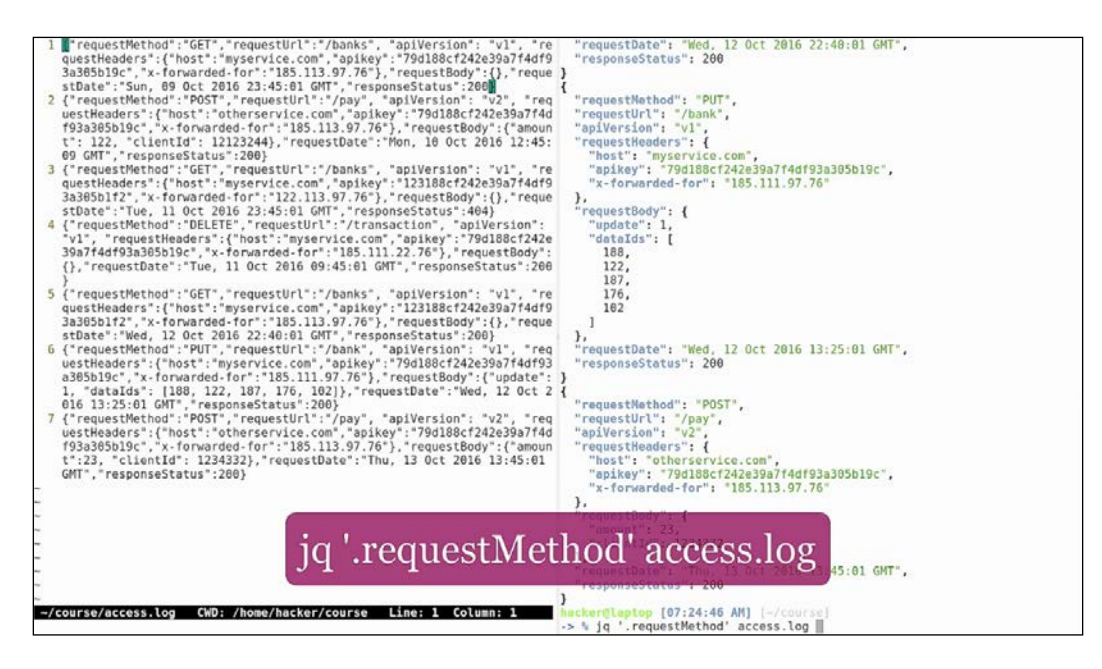

If we want to use the output as input to other scripts we probably don't want the double quotes and that is where the -r (raw output) comes in handy:

jq '.requestMethod' -r access.log

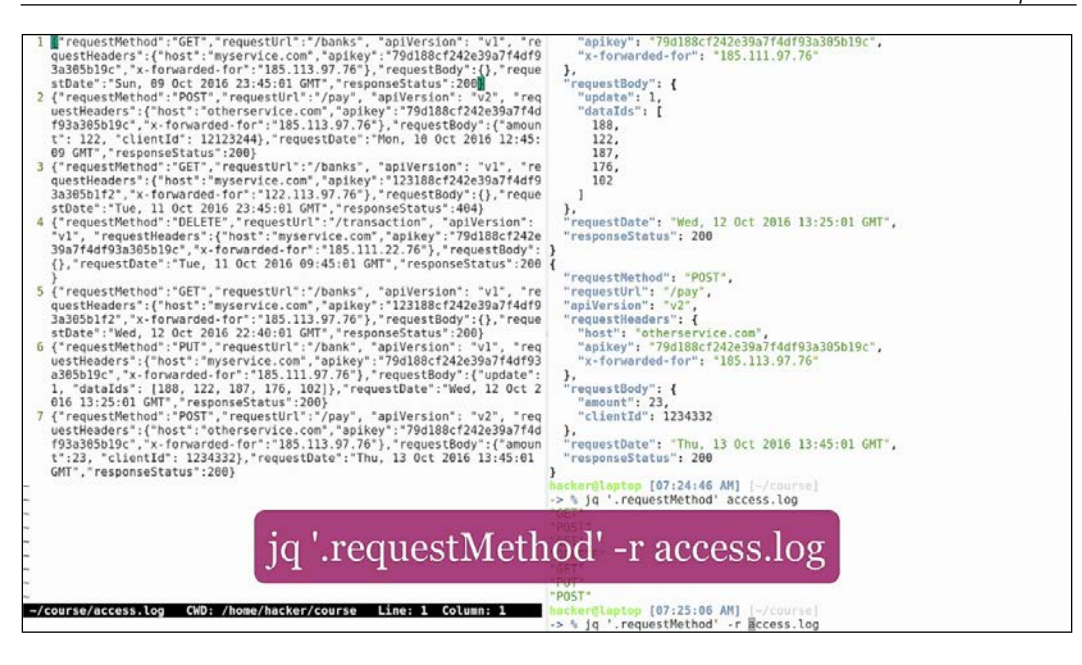

The jq is often used for big data queries at a much smaller scale:

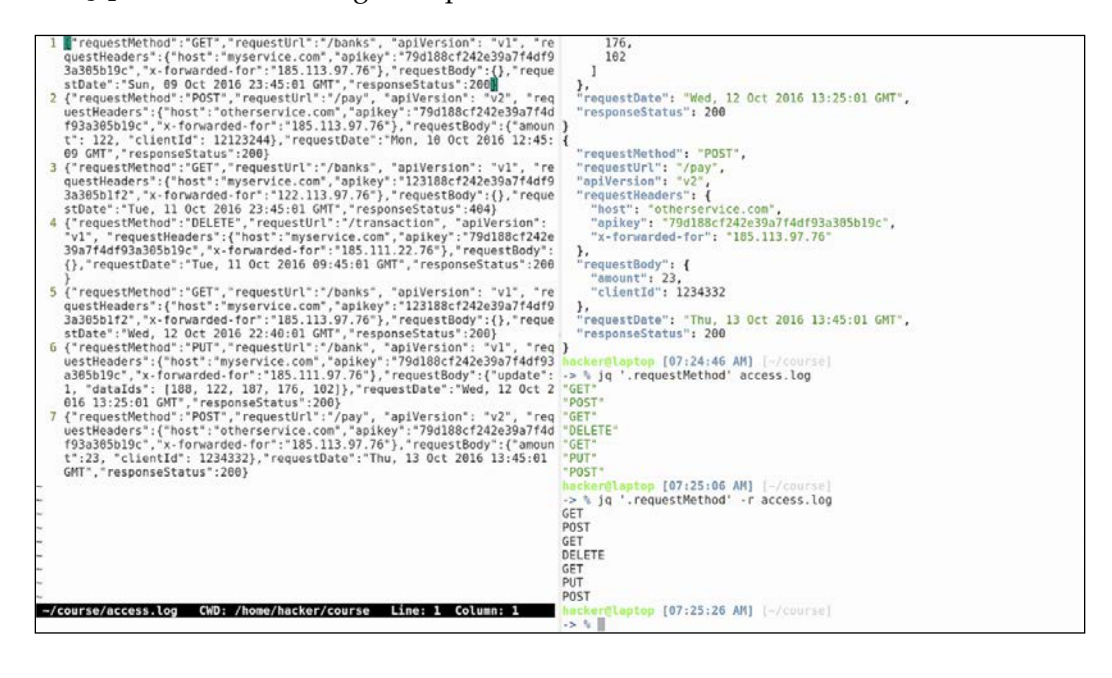

Say, for example, if we want to calculate a statistic of request methods on the log file, we could run the following:

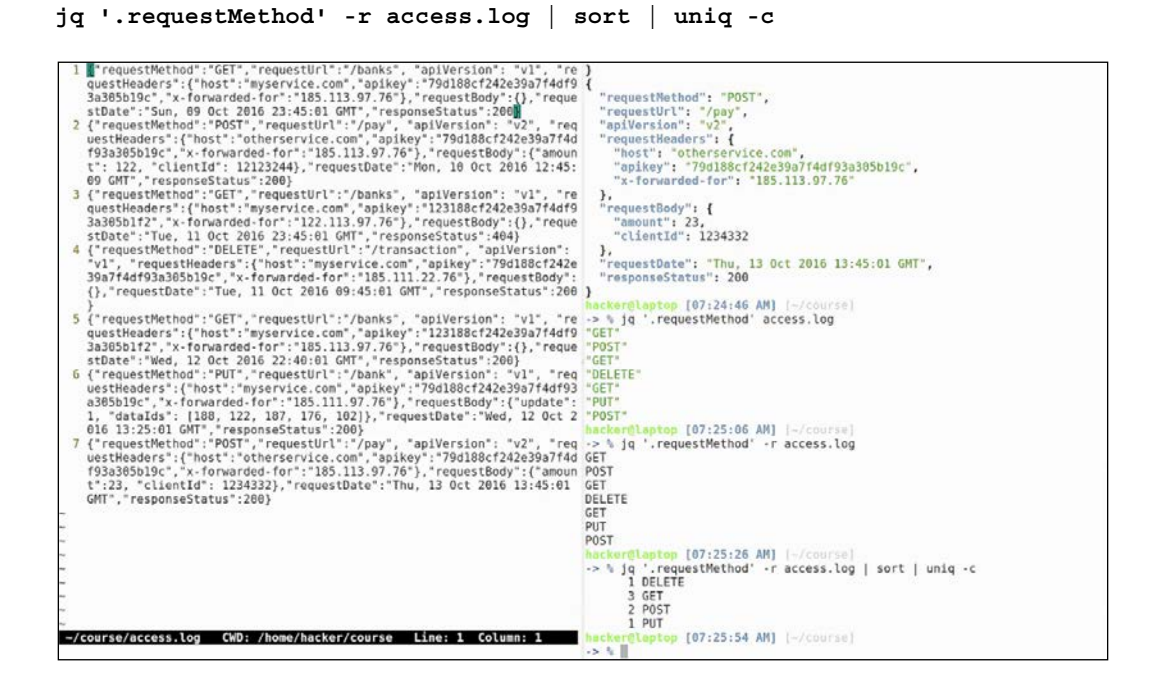

Now we can see a count of get, put, post, and delete requests. If we want the same type of calculation for another field, say apikey, we can run the following:

jq '.requestHeaders.apikey' -r access.log | sort | uniq -c

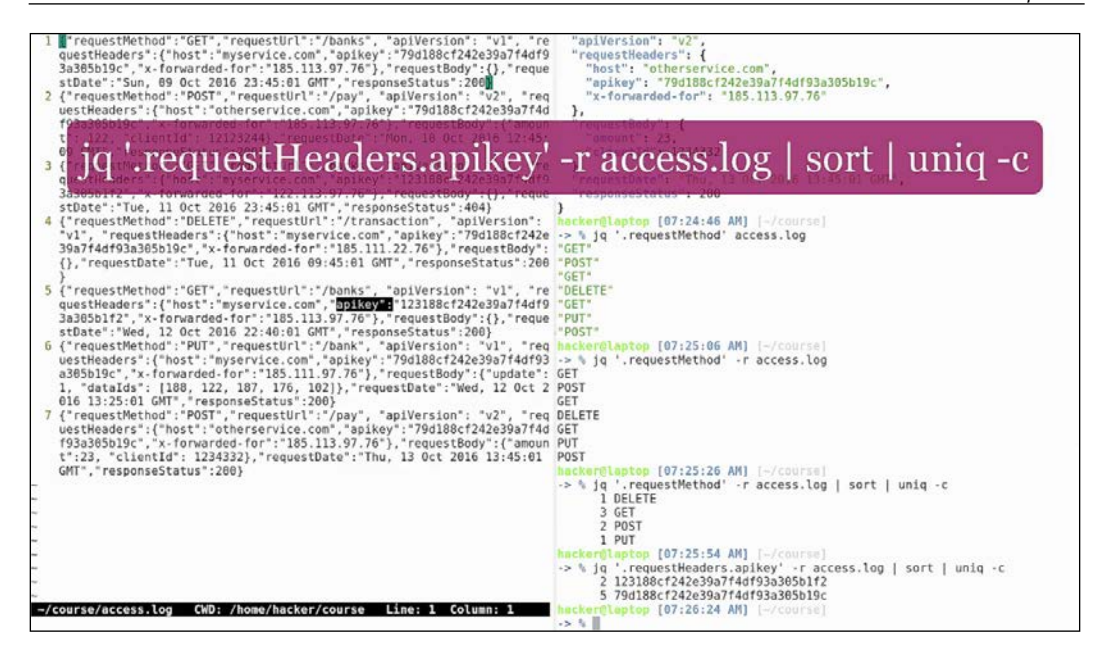

Since that the syntax for accessing nested fields is to just use the dot as a delimiter between them. Also notice that we are using single quotes instead of double quotes to mark our query as a string. As you probably know, the difference between single and double quotes in shell scripting is that double-quoted strings will try to expand variables, while single quoted strings will be treated as a fixed string.

To query for the request bodies, we will be using the following command:

#### jq '.requestBody' access.log

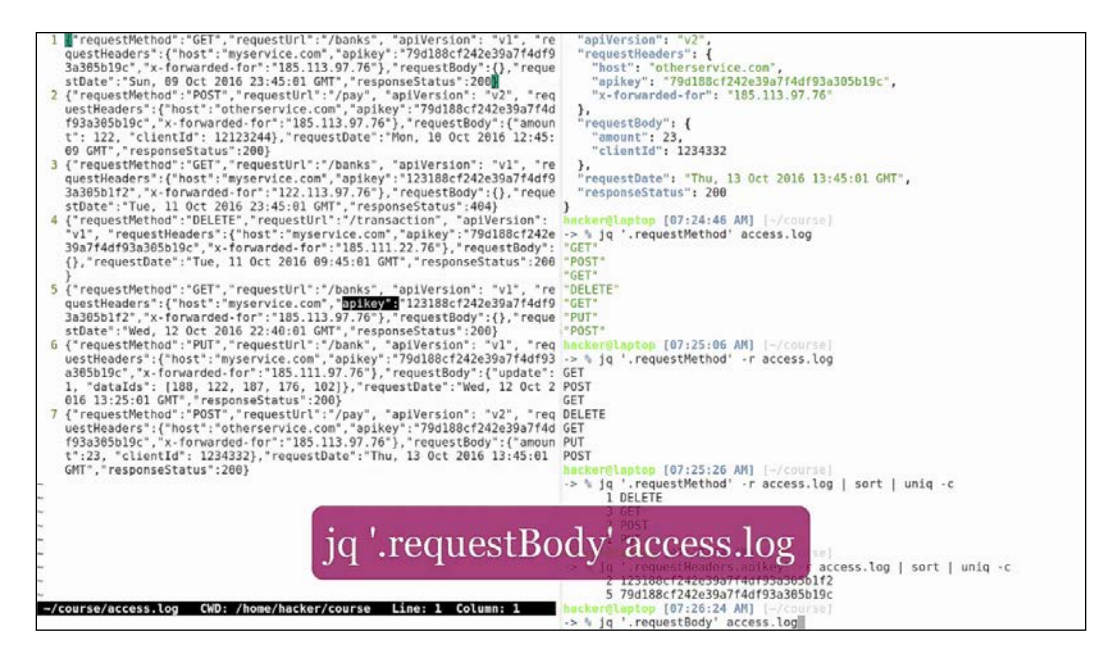

As we can see from the output, even empty request bodies are logged and will be printed by jq:

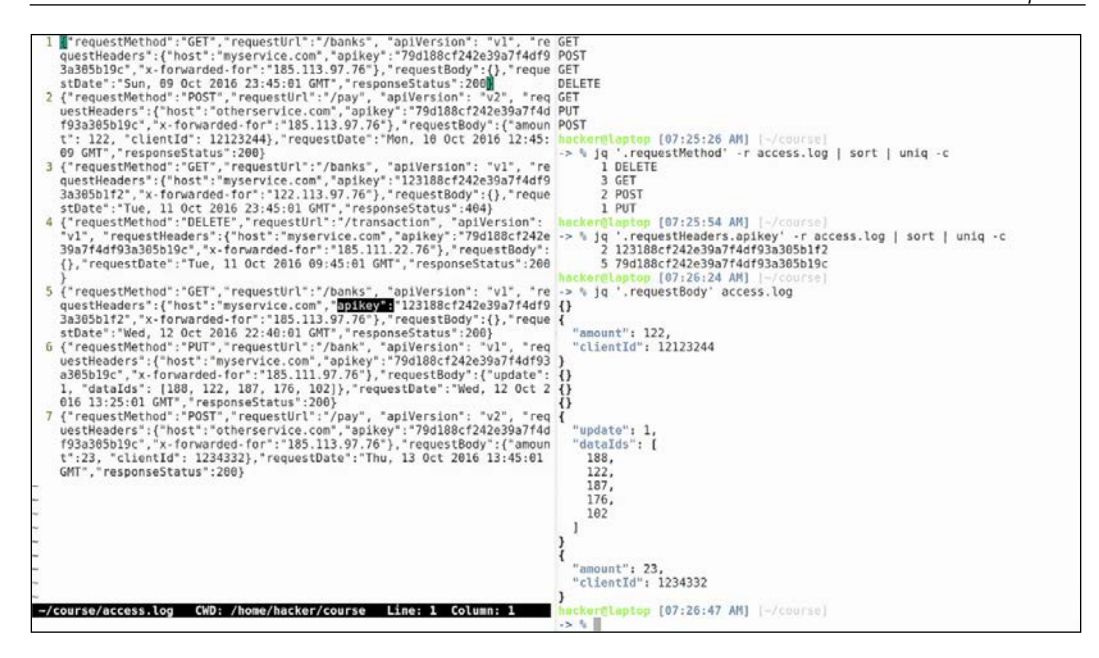

To skip printing empty bodies, we can use jq's query language to select all documents without an empty body:

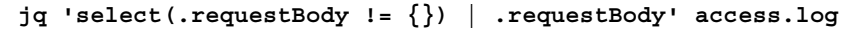

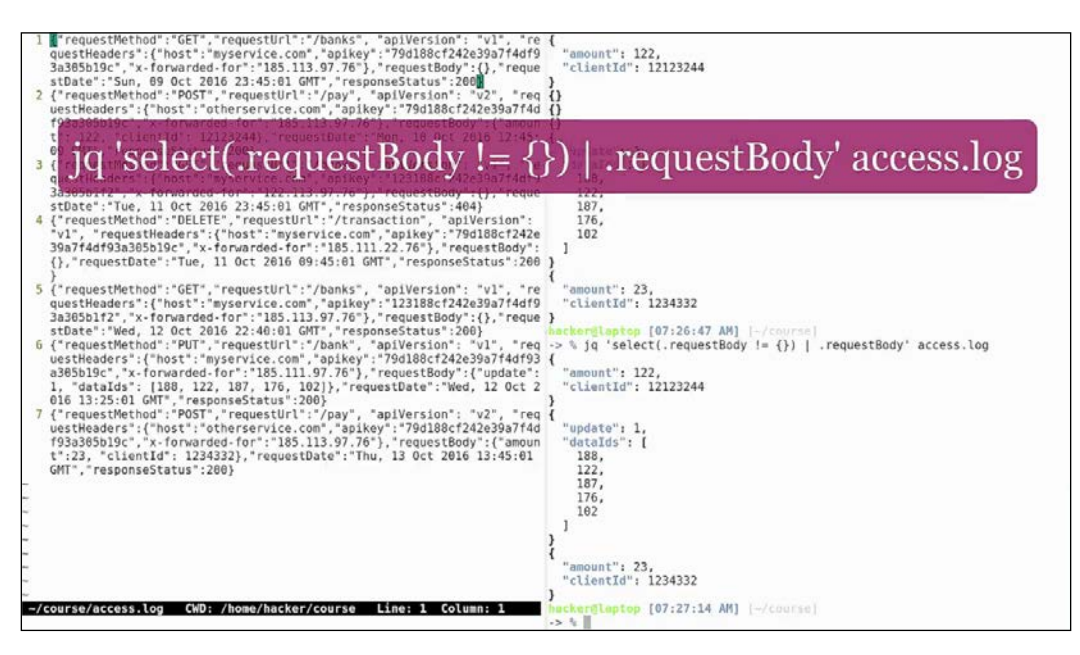

If we want to refine our search even more and only print the first element in the dataIds object of the request body, use the following:

jq 'select(.requestBody.dataIds[0] != null) | .requestBody.dataIds[0]'
access.log

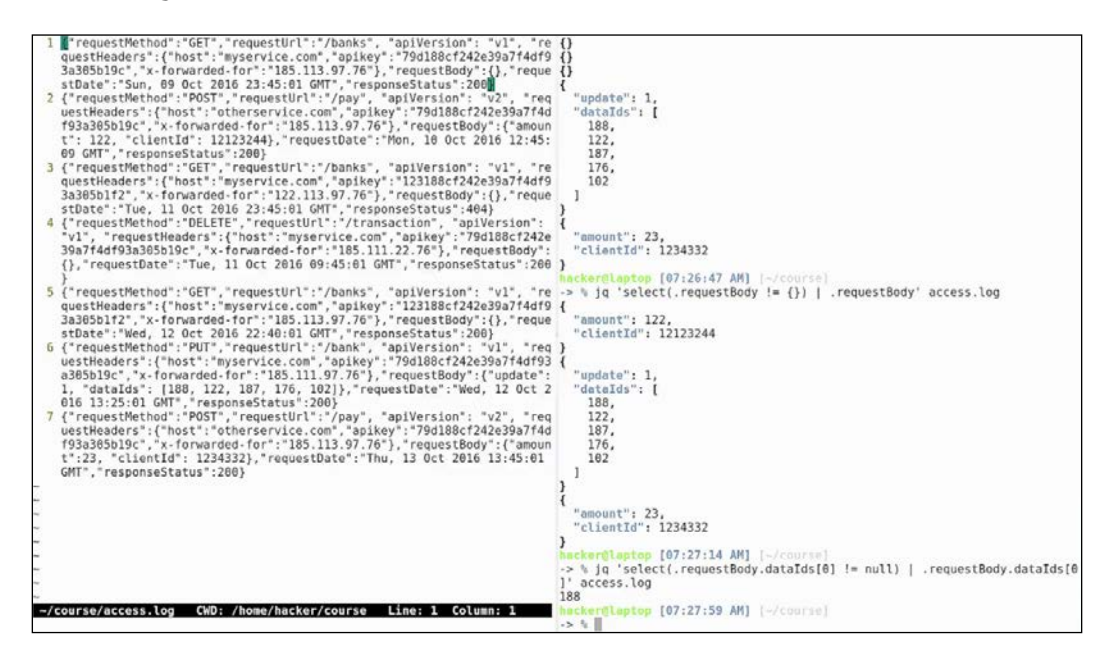

We can even perform arithmetic operations with the returned value, such as incrementing it:

```
jq 'select(.requestBody.dataIds[0] != null) | .requestBody.dataIds[0] +
1' access.log
```

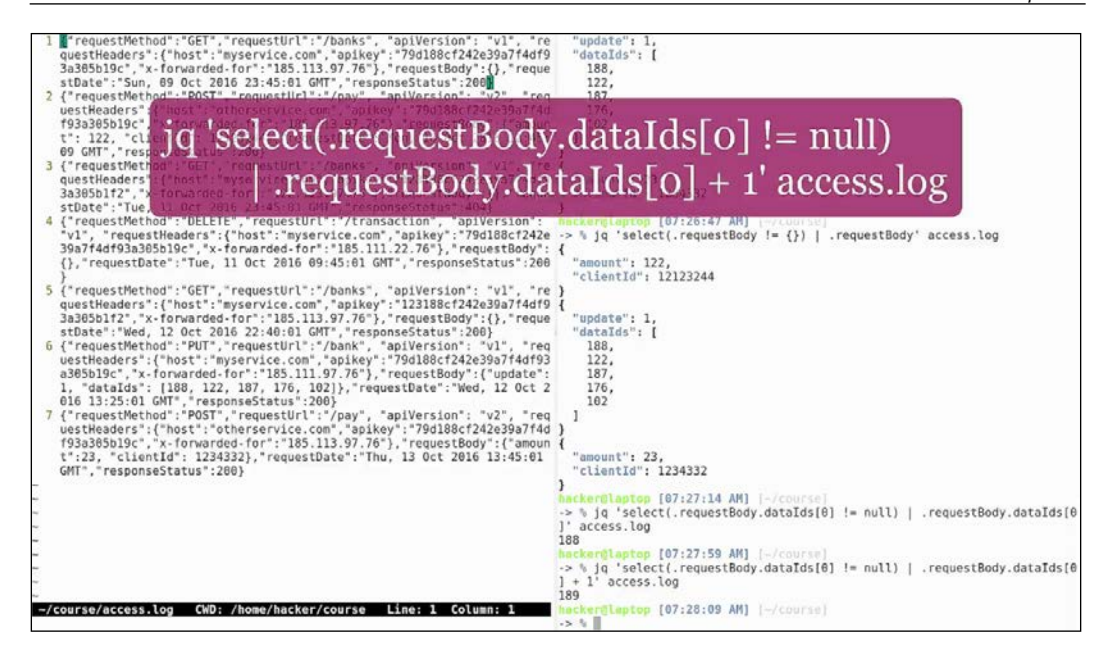

There are many more examples and use cases for jq: just go to the official jq page and visit the tutorial there:

https://stedolan.github.io/jq/tutorial/

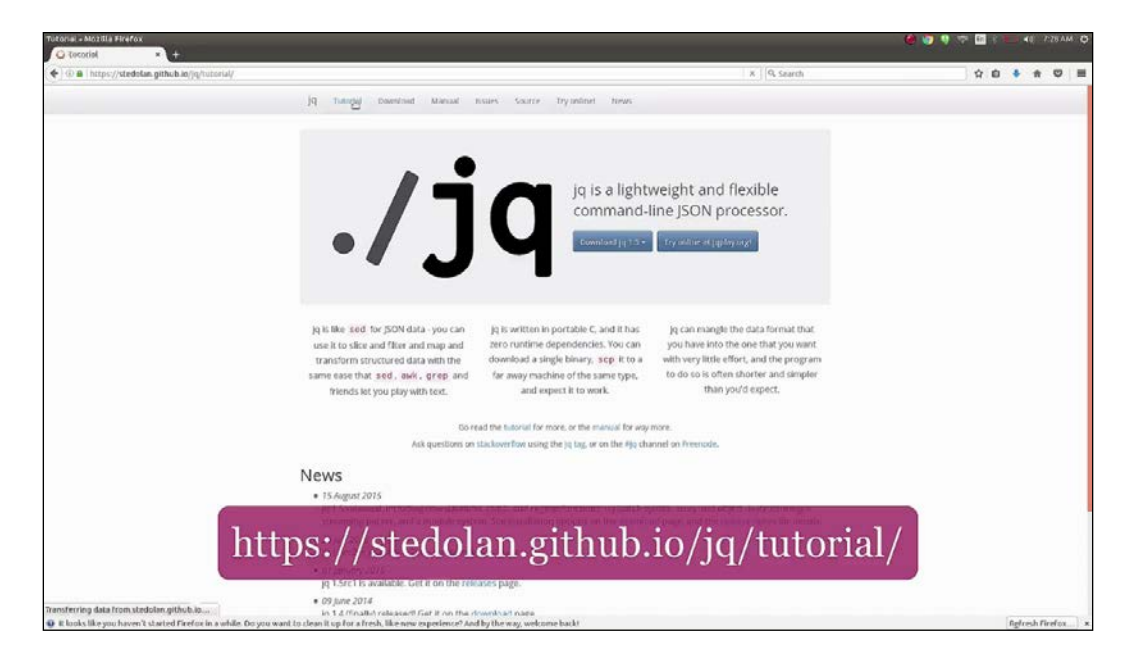

There we can see an example of consuming a rest API that returns json and pipes it to jq. To print a json with the commit messages from a github repository, run the following:

```
curl 'https://api.github.com/repos/stedolan/jq/commits?per_page=5' | jq
-r '[.[] | {message: .commit.message}]'
```

As we said, there are many more examples in the documentation, and many more use cases. jq is a pretty powerful tool, and a must when interacting with json from the command line.

# No more mister nice guy

The kernel and command line in Linux are stable and powerful. Their reliability has been proven throughout the years, with modern legends about Linux servers running for multiple years in a row without restarting. However, graphical interfaces are not the same, and they sometimes fail or become unresponsive. This can become annoying and it's always good to have a quick way of killing unresponsive windows. Prepare to meet xkill.

First, let's replicate an unresponsive window. Go to the terminal and start gedit: and then hit *Ctrl* + *z*. This will send gedit to the background, while the window is still visible. Trying to click inside the window a couple of times will tell Ubuntu that there is no process handling this window anymore and Ubuntu will make it gray:

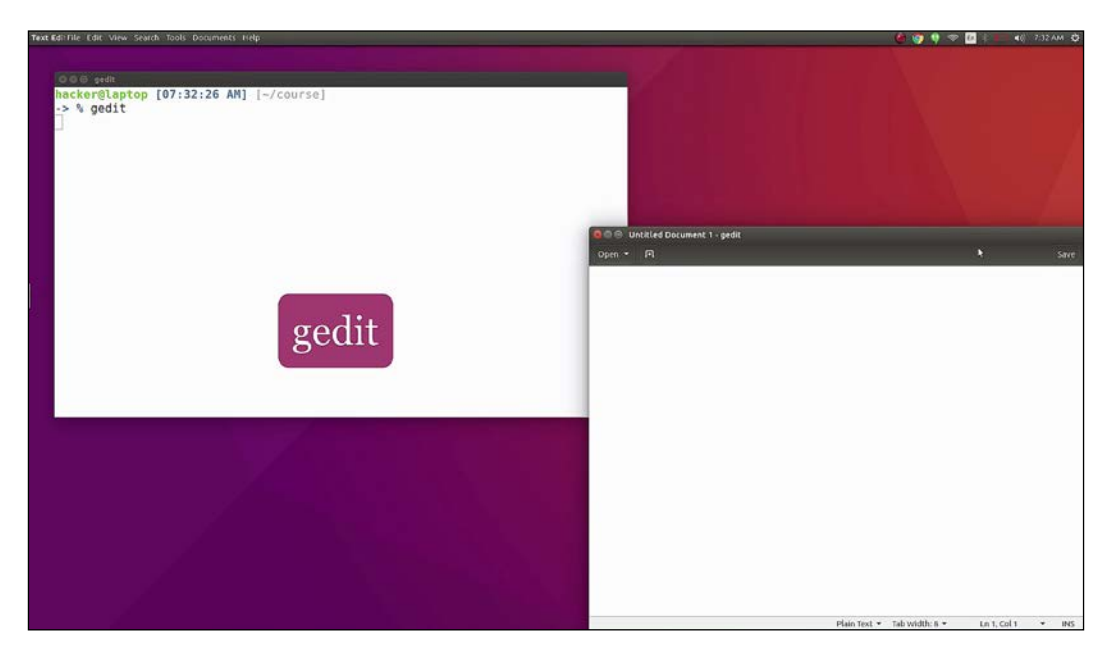

# Hit Ctrl + z:

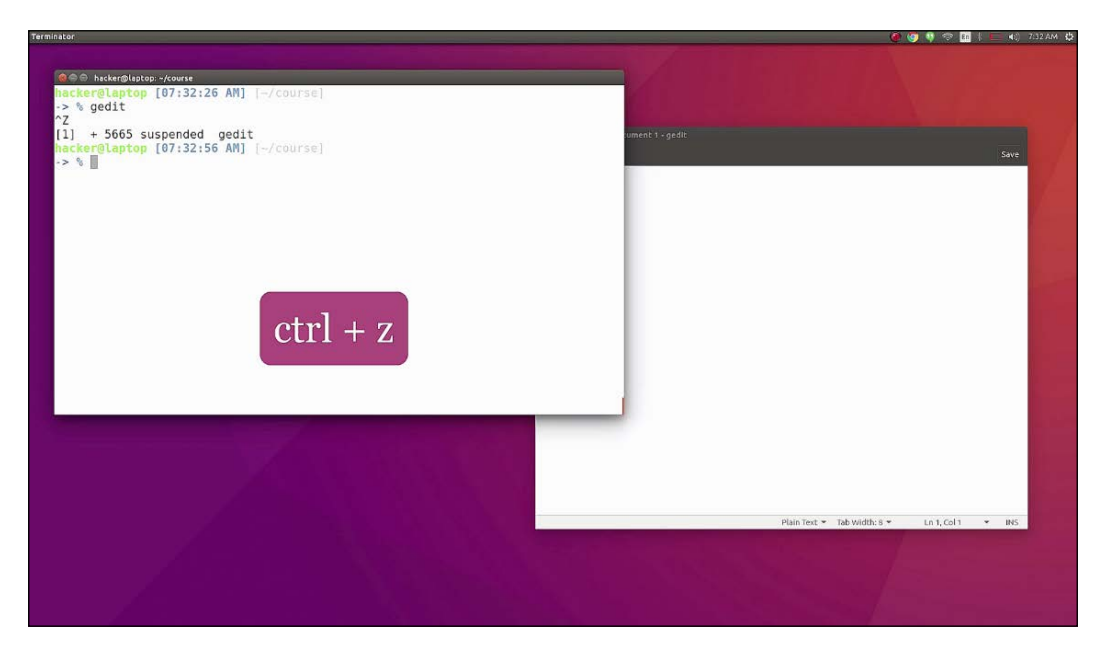

This will send gedit to the background, while the window is still visible. Trying to click inside the window a couple of times will tell Ubuntu that there is no process handling this window anymore and Ubuntu will make it grey:

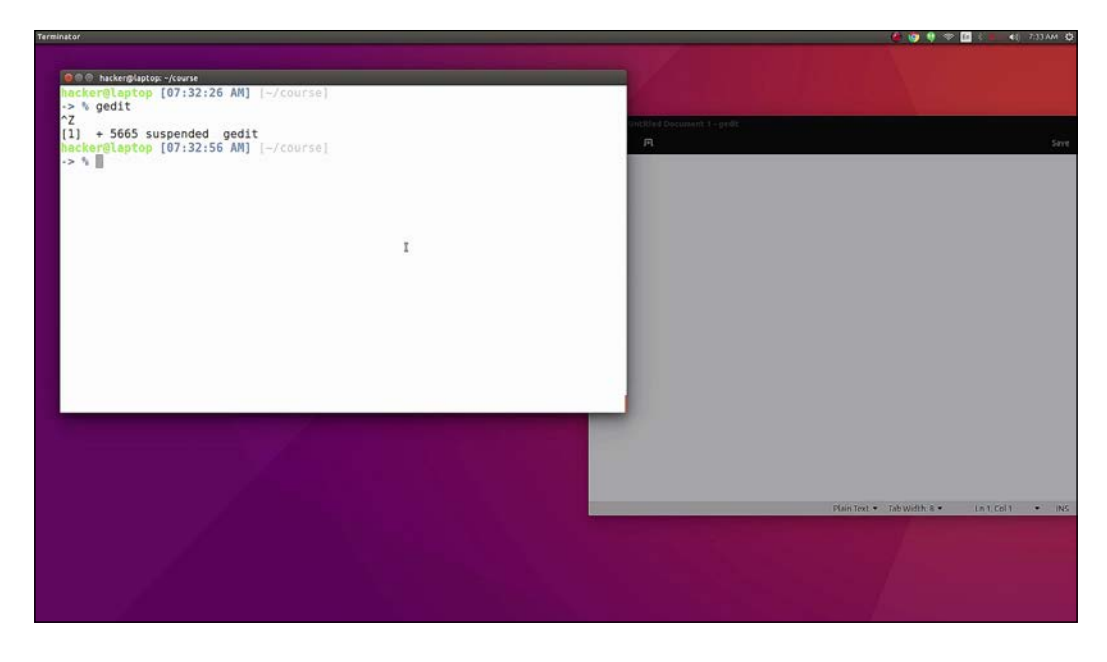

To avoid the process of grepping for the pid of the window and then killing that process we use a little trick. Go to the terminal and run the following:

xkill

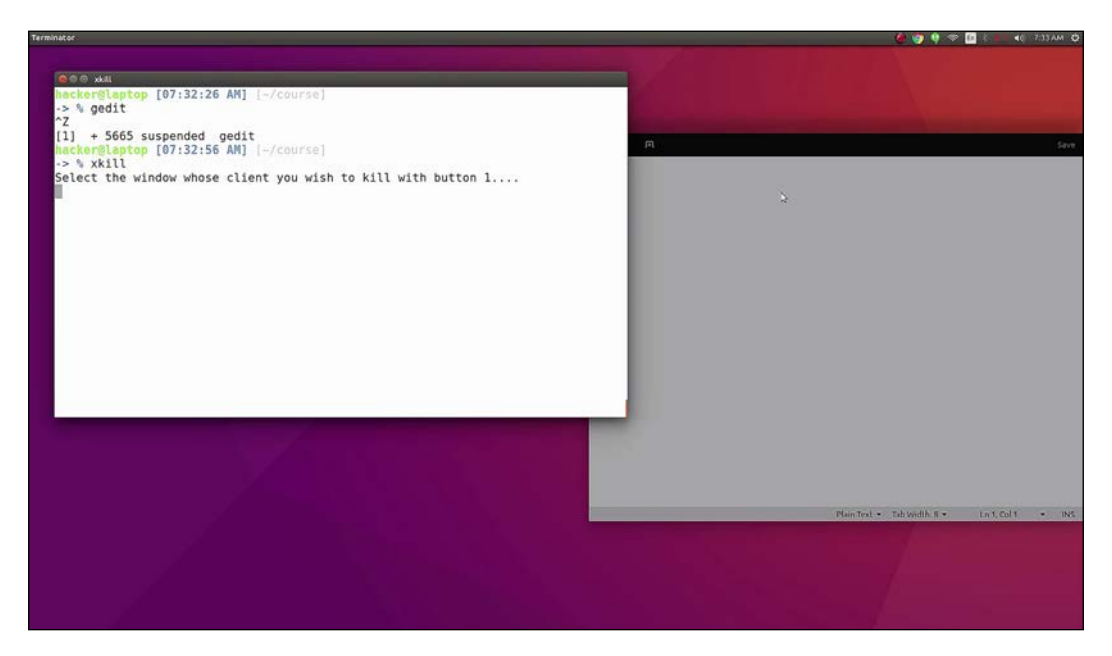

Now we see that the mouse pointer has changed to an x.

Be careful not to click on anything. Hit *Alt* + *Tab* to bring back the gedit window, and then click it. The xkill command will find and kill the process of the window we just clicked on.

This trick can be used on any type of window; it's like shooting your windows!

OK, but what happens if the whole system becomes unresponsive and you can't type anything in the command line? That might happen, especially on older systems. You can hit the **on/off** button on your laptop or server, but in some circumstances, this is not possible.

What we are going to show you now is an old trick kept secret by Linux gurus for a very long time; nobody really talks about it because it's so powerful that it can do damage in the hands of the wrong people. Please make sure you save all your work and close all programs before trying the fatal keyboard shortcut that will force a restart of your Linux system. Hold down *Alt* + *PrtScrn* and at the same time type the following:

reisub

If you've tried it, it means that your computer restarted and you had to come back to this course and continue where you left off.

Practice this command with great caution and please don't use it to restart your computer on a regular basis. Use it only when the **graphical user interface (GUI)** is not responding.

Another trick: if the GUI is not responding and you have unsaved work, you can recover some of it from the command line, by accessing one of Linux's virtual terminals. Ubuntu starts, by default, seven virtual terminals and the graphical user interface starts on terminal 7. To access any of the seven terminals use Ctrl + Alt + F1 to F7. A prompt will appear asking you to log in and, after logging in, you can run some commands to close processes and save work before exiting. To get back to the user interface, hit Ctrl + Alt + F1.

# **6** Terminal Art

All work and no play makes Jack a dull boy. Even though the command line seems boring to a lot of people, it can become great fun. It all comes down to your imagination. Terminals can be stylish and can give a good impression, especially the ones we see in the movies. Colors, ASCII art, and animations can make our terminal come alive. So, here comes some terminal art!

In this chapter, we will cover the following:

• Working with some Linux commands to have fun with

Ever heard of fortune cookies? Do you want to have them without getting fat? Just run the following apt command to install the utilities that we will be using in this chapter:

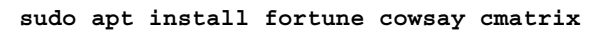

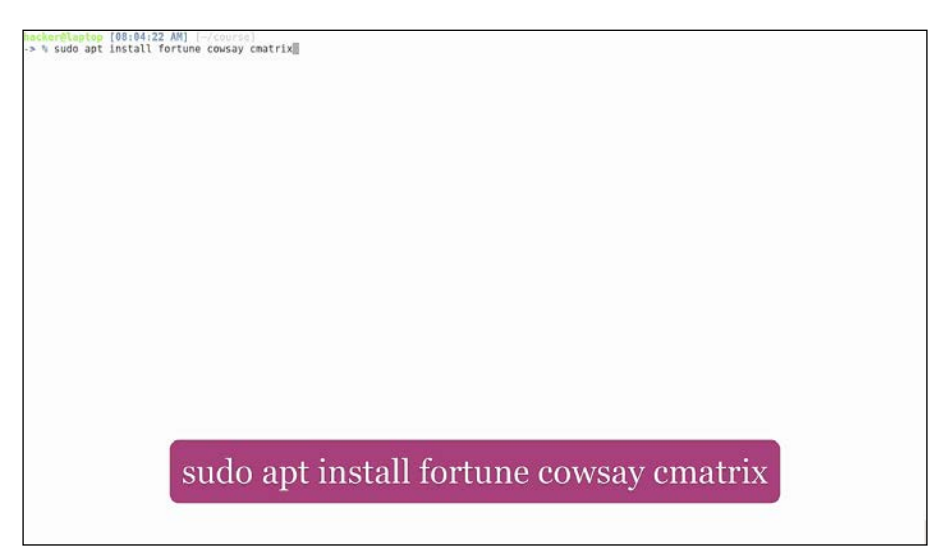

Terminal Art

## Then run this command:

#### fortune

When running this command, you get fortunes, quotes, and jokes, in a random order. If we combine the command with cowsay, we will get the same fortunes, delivered with an image of a cow:

fortune | cowsay

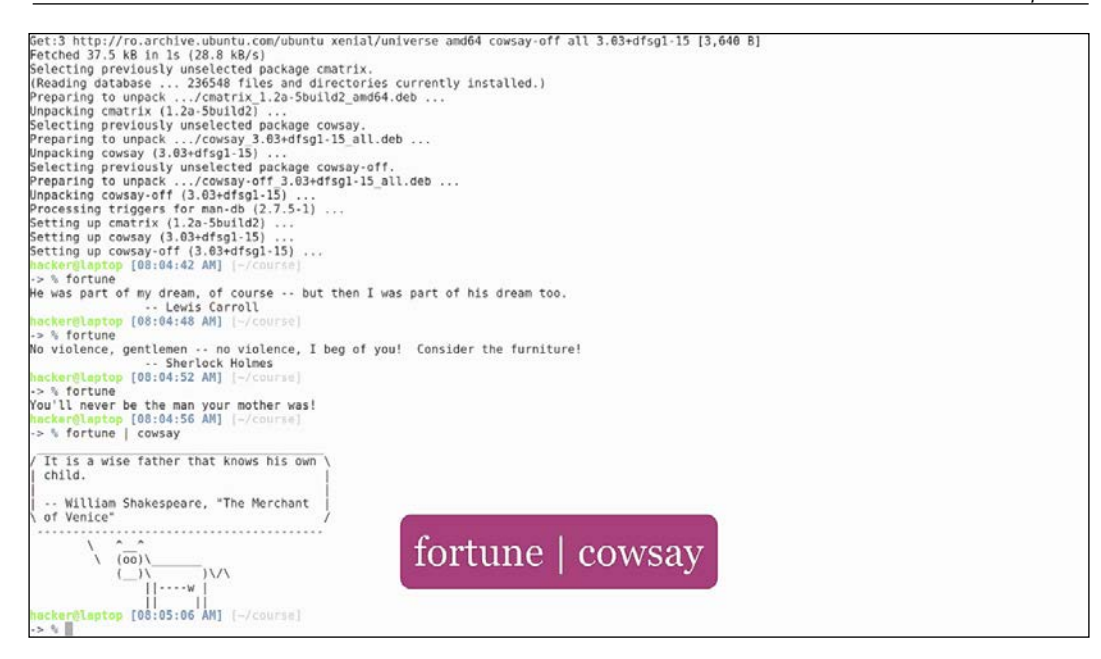

To make this recurrent, we can include it as the last line in our zshrc file. Then, every time we open a new terminal window, a cow will deliver a fortune to us.

Now this may not be useful (even though it's kinda fun) so, let's do some productive wizardry.

Let's predict the weather!

Terminal Art

## All you need is a curl command:

## curl -4 http://wttr.in/London

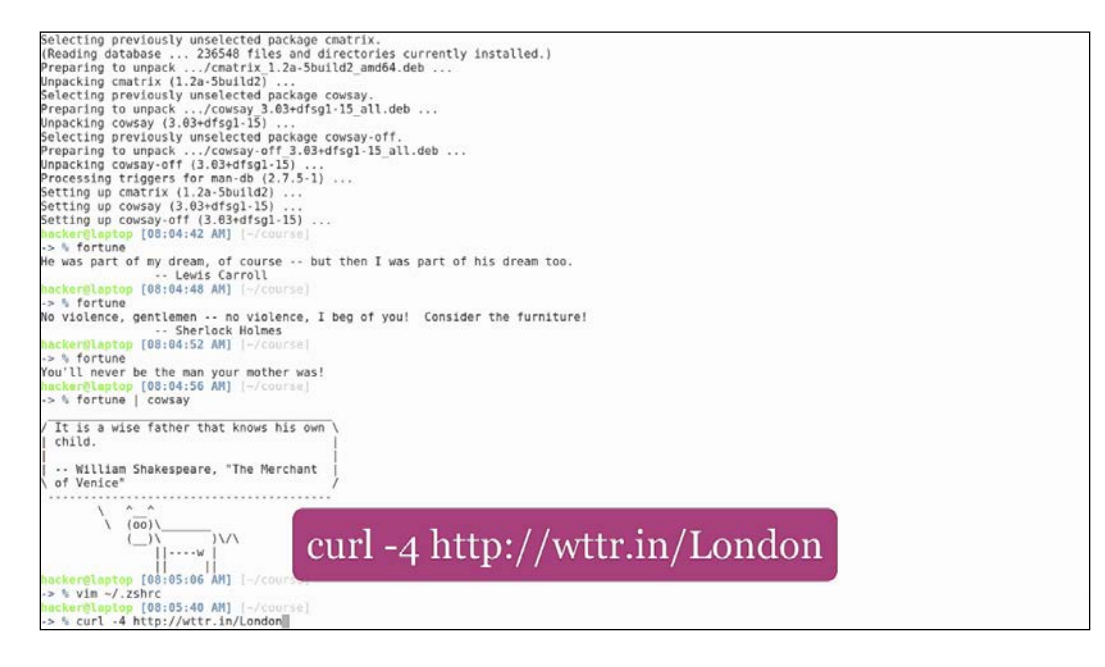

This will show, in a nice format, a three-day weather forecast for the specified city, in this case, London:

| Mor  | ning                                                                  | Neon Tue 25                                                                  | . Oct                                                                   | Night                                                           |
|------|-----------------------------------------------------------------------|------------------------------------------------------------------------------|-------------------------------------------------------------------------|-----------------------------------------------------------------|
|      | Partly cloudy<br>10 - 11 °C<br>2 1 - 8 km/h<br>10 km<br>0.0 mm   0%   | <pre>/ Partly cloudy 13 - 15 °C ( ) 7 - 9 km/h ( ( ) 10 km 0.0 mm   0%</pre> | Cloudy<br>10 °C<br>(), 3 - 13 km/h<br>()) 10 km<br>0.6 mm   6%          | Cloudy<br>6 °C<br>(), < 0 - 15 km/h<br>()) 10 km<br>0.0 mm   6% |
|      |                                                                       | Wed 26                                                                       | . Oct                                                                   |                                                                 |
| Mor  | ning                                                                  | Noon                                                                         | Evening                                                                 | Night                                                           |
|      | Partly cloudy<br>10 - 12 °C<br>> 10 - 13 km/h<br>10 km<br>0.0 mm   0% | Sunny<br>13 - 17 °C<br>× 18 km/h<br>10 km<br>0.0 mm   0%                     | Clear<br>14 °C<br>14 °C<br>10 km<br>0.0 mm   0%                         | Mist<br>10 - 11 °C<br>- 10 - 20 km/h<br>2 km<br>0.0 mm   0%     |
|      |                                                                       |                                                                              |                                                                         |                                                                 |
| Mor  | ning                                                                  | Noon Ind 27                                                                  | Evening                                                                 | Night                                                           |
| -24- | Sunny<br>11 - 12 °C<br>> 12 - 14 km/h<br>10 km<br>0.0 mm   0%         | Sunny<br>17 °C<br>+ 17 - 19 km/h<br>10 km<br>6.0 mm   8%                     | Clear<br>11 - 13 °C<br>- 1 - 13 °C<br>- 24 km/h<br>10 km<br>0.0 mm   0% | Clear<br>9 - 11 °C<br>2 10 - 28 km/h<br>10 km<br>0.0 mm   0%    |

Now, with our newly learned skills, let's put together a shell script that gives us the weather forecast:

Open ~/bin/wttr and type the following:

```
#!/bin/bash
CITY=${1:-London}
curl -4 http://wttr.in/${CITY}
```

Give it execution rights and assign a default city, let's say London. Now, run this:

wttr

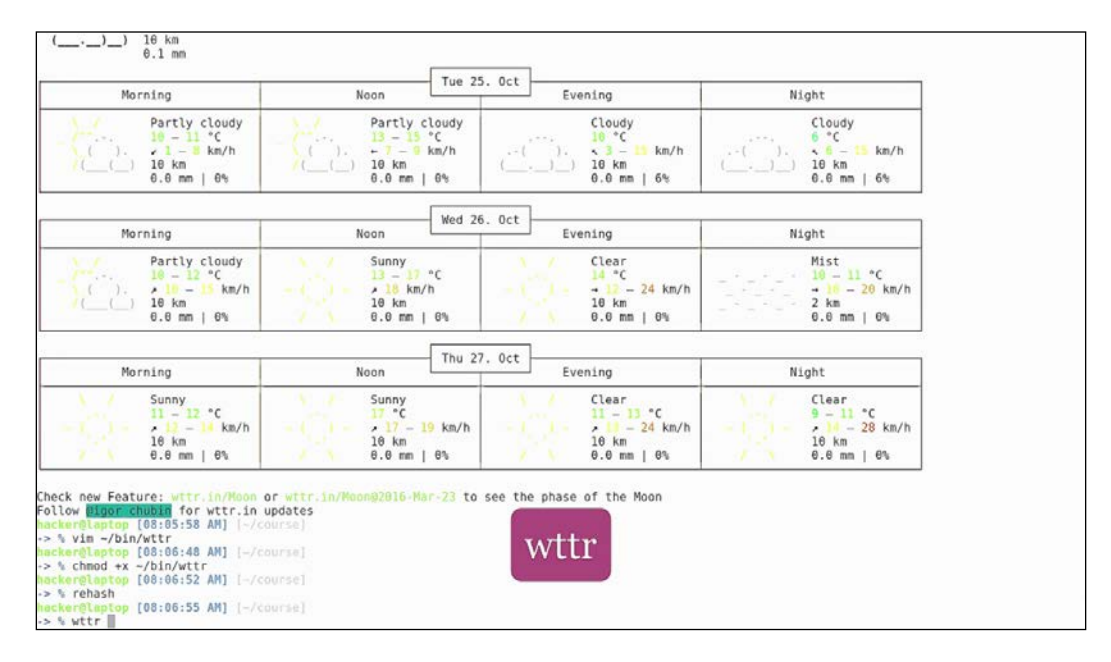
Terminal Art

| Overcast<br>11 °C<br>-( ).                                                  |                                                                                 |                                                                 |                                                              |
|-----------------------------------------------------------------------------|---------------------------------------------------------------------------------|-----------------------------------------------------------------|--------------------------------------------------------------|
| Morning                                                                     | Noon Tue 2                                                                      | 5. Oct Evening                                                  | Night                                                        |
| Partly clou<br>10 - 11 °C<br>( ). 2 1 - 8 km/<br>( ( ) 10 km<br>0.8 mm   6% | dy Partly cloudy<br>13 - 15 °C<br>(), -7 - 9 km/h<br>(_(), 10 km<br>0.0 mm   0% | Cloudy<br>10 °C<br>(). 3 - 13 km/h<br>()_) 10 km<br>0.6 mm   6% | Cloudy<br>6 °C<br>(). € − 15 km/h<br>() 18 km<br>0.0 mm   6% |
|                                                                             | Wed 3                                                                           | 6 Oct                                                           |                                                              |
| Morning                                                                     | Noon                                                                            | Evening                                                         | Night                                                        |
| Partly clou<br>10 - 12 °C<br>(). 2 10 - 13 k<br>(). 10 km<br>0.8 mm   8%    | dy Sunny<br>m/h 3 - 17 °C<br>- 1 18 km/h<br>10 km<br>0.0 mm   6%                | Clear<br>14 °C<br>1 → 12 - 24 km/h<br>10 km<br>0.0 mm   0%      | Mist<br>10 - 11 °C<br>→ 10 - 28 km/h<br>2 km<br>0.0 mm   0%  |
|                                                                             | Thu 2                                                                           | 17. Oct                                                         |                                                              |
| Morning                                                                     | Noon                                                                            | Evening                                                         | Night                                                        |
| Sunny<br>11 - 12 °C<br>1 - 12 °C<br>2 12 - 14 k<br>10 km<br>0.0 mm   0%     | m/h Sunny<br>17 °C<br>- 17 - 19 km/h<br>10 km<br>0.0 mm   8%                    | Clear<br>11 - 13 °C<br>18 km<br>18 km<br>19 km   0%             | Clear<br>9-11 *C<br>-  1 - 28 km/h<br>18 km<br>0.0 mm   0%   |

We get the weather forecast for London. Now, run this:

#### wttr paris

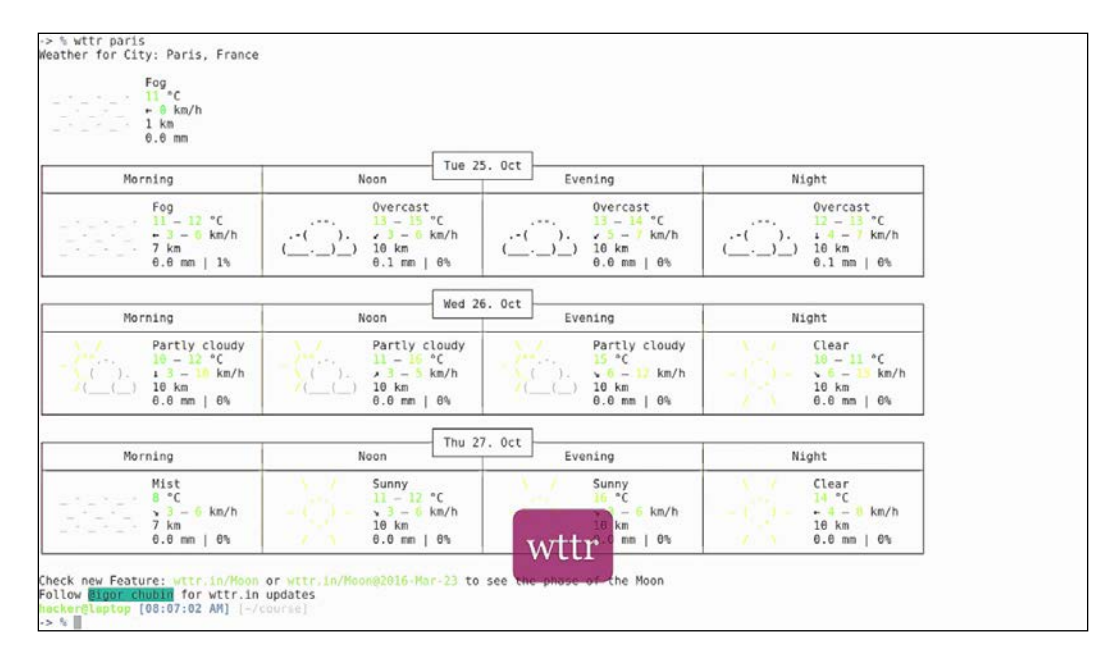

We get the weather forecast for Paris. Working in the command line for the first time may seem like entering the Matrix and, if that's the case, why not create that environment?

Run this command:

#### cmatrix

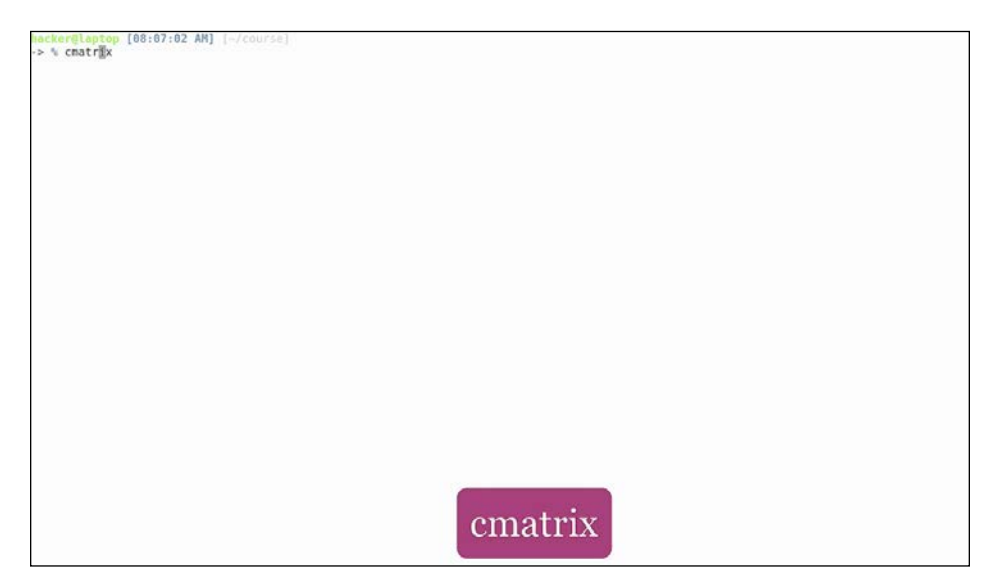

Let your friends be amazed by the complicated stuff you are doing in that cryptic terminal. Terminals are not boring!

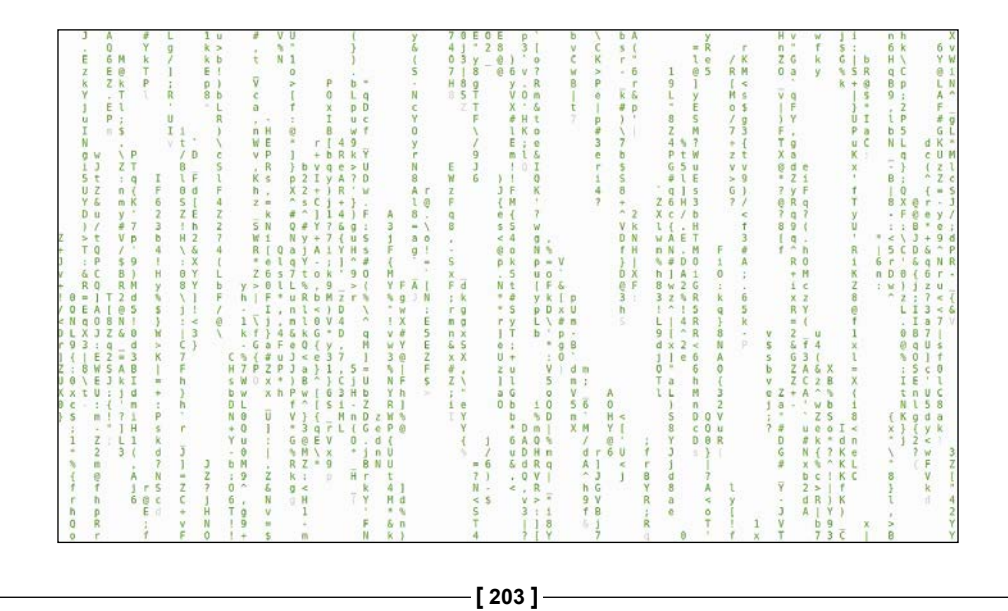

Terminal Art

They have beautiful colors, easy-to-read output, and they display compact information that puts users in control of their own system.

Terminals can be customized and interacted with and they increase your productivity while leaving your mouse to sleep the endless sleep of inefficiency.

Of course, all these skills don't come to you overnight, and they require careful tweaking from each user in order to be tailored to their own taste and way of thinking and working. However, after that, they'll fit like a tailored suit, and become an extension of your way of work and sometimes even your job.

We hope you've enjoyed all the tips and tricks we've provided, and had fun learning them. Remember that education is a continuous process, so don't stop here! Stay hungry and surf the Internet to keep track of the latest tools and techniques that will transform you into a productivity beast!

# Index

### Α

autoenv about 127-134 URL 127

# С

ClipIt 15-19 current working directory (or CWD) 58

# D

desert 67 dig 58

# Ε

electron open source project URL 97 eye of gnome (eog) 144

# F

**find command** using 97, 98, 100, 101, 102, 103, 104, 105, 106, 107, 108, 109, 110

# G

git conflicts, merging 169-175 GitFlow about 155 branching model, for software projects 155-168 reference link 156 gitflow-avh URL 155 Git hooks about 155 analyzing 168 graphical user interface (GUI) 195 Guake 11-14

#### L

identify 144 ImageMagick images, processing from command line 143-154 image shrinking tools exploring 150-153 indentation 70-81 iputils 58

# J

jq page URL 191 JSON processing, from command line 181-192 xkill command, using 192-195

# L

Linux URL, for developers 2 LISTEN 120

### Μ

Meld 170

#### Ν

NERDtree about 81 URL 82 networking commands working with 118-127 ngrok about 175 working with 176-180

### 0

oh-my-zsh framework about 26-32 URL 27 OpenDNS URL 58

# Ρ

pathogen URL 81 pipes 39-43 plugins 81-85

# R

regular expressions 33-38 rehash 177 request bodies querying 188 rm command avoiding 134

# S

sed one-liner productivity 91-96 shell scripting about 46-56 libraries 56-61 Snipmate about 82 URL 82 subshells 39, 44, 45

# Т

Terminator about 3, 4 features 6-10 preferences menu 4, 5, 6 tmux about 110, 118 installing 110-116 trash working with 134-138

# V

Vim about 21-25 color scheme desert 67, 69 configuration, restoring 88, 89 password manager 86, 87 plugin steroids 81, 84, 85 reference 85 supercharging 63, 65, 66

# Х

xkill command using 192-195